# PACIFIC ISLANDS FISHERIES SCIENCE CENTER

Analysis of Benthic Survey Images via CoralNet: A Summary of Standard Operating Procedures and Guidelines

> Paula Lozada-Misa Brett D. Schumacher Bernardo Vargas-Ángel

> > January 2017

Administrative Report H-17-02

https://doi.org/V5/10.7289/V5/AR-PIFSC-H-17-02

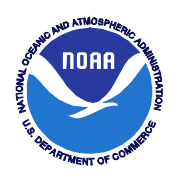

## About this report

Pacific Islands Fisheries Science Center Administrative Reports are issued to promptly disseminate scientific and technical information to marine resource managers, scientists, and the general public. Their contents cover a range of topics, including biological and economic research, stock assessment, trends in fisheries, and other subjects. Administrative Reports typically have not been reviewed outside the Center. As such, they are considered informal publications. The material presented in Administrative Reports may later be published in the formal scientific literature after more rigorous verification, editing, and peer review.

Other publications are free to cite Administrative Reports as they wish provided the informal nature of the contents is clearly indicated and proper credit is given to the author(s).

Administrative Reports may be cited as follows:

Lozada-Misa P., B. D. Schumacher, and B. Vargas-Ángel.

2017. Analysis of benthic survey images via CoralNet: a summary of standard operating procedures and guidelines. Pacific Islands Fish. Sci. Cent., Natl. Mar. Fish. Serv., NOAA, Honolulu, HI 96818-5007. Pacific Islands Fish. Sci. Cent. Admin. Rep. H-17-02, 175 p. https://doi.org/V5/10.7289/V5/AR-PIFSC-H-17-02.

#### For further information direct inquiries to

Chief, Scientific Information Services Pacific Islands Fisheries Science Center National Marine Fisheries Service National Oceanic and Atmospheric Administration U.S. Department of Commerce 1845 Wasp Boulevard Building #176 Honolulu, Hawai'i 96818

| Phone: | 808-725-5331 |
|--------|--------------|
| Fax:   | 808-725-5532 |

Pacific Islands Fisheries Science Center Administrative Report H-17-02

https://doi.org/V5/10.7289/V5/AR-PIFSC-H-17-02

Analysis of Benthic Survey Images via CoralNet: a Summary of Standard Operating Procedures and Guidelines

> Paula Lozada-Misa Brett D. Schumacher Bernardo Vargas-Ángel

Joint Institute for Marine and Atmospheric Research University of Hawai'i 1000 Pope Road Honolulu, Hawai'i 96822

January 2017

| I.  | INTRODUCTION                                                                   | 5   |
|-----|--------------------------------------------------------------------------------|-----|
| II. | BACKGROUND                                                                     | 5   |
|     | III. METHODS – BENTHIC IMAGE ANALYSIS STANDARD OPERATING                       |     |
| PR  | OCEDURES                                                                       | 2   |
| ]   | III.A. CORALNET USER GUIDE                                                     | 2   |
| _   | III.A.1. SET UP YOUR CORALNET ACCOUNT                                          | 3   |
|     | III.A.2. ANALYST INTER-CALIBRATION PROCESS                                     | 4   |
|     | III.A.3. Analyzing Images                                                      | 8   |
|     | III.A.3.1. ANALYZING RAPID ECOLOGICAL ASSESSMENT (REA) IMAGES                  | 8   |
|     | III.A.3.2. ANALYZING TOWED-DIVER SURVEY (TDS) IMAGES                           | 13  |
|     | III.A.4. IMAGE ANALYSIS GUIDELINES                                             | 18  |
|     | III.A.5. TRACKING YOUR PROGRESS                                                | 21  |
| ]   | III.B. SETTING UP A NEW SOURCE IN CORALNET                                     | 22  |
|     | III.B.1. CREATING A NEW SOURCE                                                 | 22  |
|     | III.B.2. CREATING A LABELSET                                                   | 24  |
| ]   | III. C. UPLOADING IMAGES TO CORALNET                                           | 28  |
|     | III.C.1. FORMATTING IMAGE FILENAMES                                            | 28  |
|     | III.C.2. Consolidating Image Files                                             | 29  |
|     | III.C.3. IMAGE COLOR-CORRECTION VIA PICASA                                     | 30  |
|     | III.C.4. UPLOADING IMAGE FILES AND ANNOTATIONS                                 | 34  |
| IV  | . GUIDES                                                                       | 41  |
| ]   | <b>IV.A.</b> BENTHIC IMAGE ANALYSIS – CLASSIFICATION GUIDE (TIER 3B) FOR RAPID |     |
| l   | Ecological Assessment (REA) Images                                             | 41  |
|     | IV. A.1. CORAL                                                                 | 43  |
|     | IV.A.1.A. CORAL GENERA                                                         | 45  |
|     | IV.A.1.B. CORAL FUNCTIONAL GROUPS                                              | 91  |
|     | IV.A.2 Soft Coral                                                              | 99  |
|     | IV.A.3. INVERTEBRATE                                                           | 100 |
|     | IV.A.3.A. PORIFERA                                                             | 100 |
|     | IV.A.3.B. CNIDARIA                                                             | 101 |
|     | IV.A.3.C. MOLLUSCA                                                             | 103 |
|     | IV.A.3.D. BRYOZOA/ECOPROCTA                                                    | 104 |
|     | IV.A.3.E. CHORDATA                                                             | 104 |
|     | IV.A.3.F. OTHER OR UNIDENTIFIABLE SESSILE INVERTEBRATES                        | 105 |
|     | IV.A.4. MACROALGAE                                                             | 105 |
|     | IV.A.4.A. FLESHY MACROALGAE                                                    | 107 |

# CONTENTS

| IV.A.4.B. OTHER MACROALGAE GROUPS                              |                |
|----------------------------------------------------------------|----------------|
| IV.A.5. CRUSTOSE CORALLINE ALGAE                               |                |
| IV.A.6. TURF ALGAE                                             |                |
| IV.A.7. SEDIMENT                                               |                |
| IV.A.8. MOBILE FAUNA                                           |                |
| IV.A.9. UNCLASSIFIED                                           |                |
| IV.A.10. TAPE/WAND                                             |                |
| IV.B. BENTHIC IMAGE ANALYSIS – CLASSIFICATION GUIDE (TIER 2) F | or Towed-Diver |
| SURVEY (TDS) IMAGES                                            |                |
| IV.B.1. CORAL FUNCTIONAL GROUPS                                |                |
| IV.B.2. SOFT CORAL                                             |                |
| IV.B.3. INVERTEBRATE                                           |                |
| IV.B.3.A. PORIFERA                                             |                |
| IV.B.3.B. CNIDARIA                                             |                |
| IV.B.3.C. MOLLUSCA                                             |                |
| IV.B.3.D. BRYOZOA/ECOPROCTA                                    |                |
| IV.B.3.E. CHORDATA                                             |                |
| IV.B.3.F. OTHER OR UNIDENTIFIABLE SESSILE INVERTEBRATES        |                |
| IV.B.4. MACROALGAE                                             |                |
| IV.B.5. TURF ALGAE                                             |                |
| IV.B.6. SEDIMENT                                               |                |
| IV.B.7. MOBILE FAUNA                                           |                |
| IV.B.8. UNCLASSIFIED                                           |                |
| IV.B.9. TAPE/WAND                                              |                |
| IV.C. BENTHIC CLASSIFICATION TIERS – MAPPING GUIDE             |                |
| V. ACKNOWLEDGEMENTS                                            |                |
| VI. REFERENCES                                                 |                |
|                                                                |                |

## I. INTRODUCTION

This document is intended as a reference and provides guidelines for training and the analysis of images on CoralNet from surveys conducted by the Coral Reef Ecosystem Program (CREP), Ecosystem Sciences Division of the NOAA Pacific Islands Fisheries Science Center (PIFSC). The user documentation outlined in this report applies to the analysis of photoquadrat images collected by CREP and its partners in the coral reef ecosystems of about 40 primary islands, atolls, and shallows banks in the Hawaiian Archipelago (including the Papahānaumokuākea Marine National Monument), the Mariana Archipelago (Guam and the Commonwealth of the Northern Mariana Islands, including the Marianas Trench Marine National Monument), the Territory of American Samoa, and the Pacific Remote Islands Marine National Monument (Wake, Johnston, Palmyra, and Kingman Atolls and Howland, Baker, and Jarvis Islands).

#### II. BACKGROUND

Estimates of benthic community composition and structure are fundamental components of coral reef monitoring programs. Typically, percent cover is measured to characterize the benthic habitat, and there are several available approaches to deriving this metric, each with differing levels of accuracy, effort, and efficiency (Ohlhorst et al., 1988; Jokiel et al., 2015). The Coral Reef Ecosystem Program's Pacific Reef Assessment and Monitoring Program (Pacific RAMP) has implemented three different protocols to derive estimates of benthic percent cover at different spatial scales: 1) visual Towed-diver Surveys (TDS) that cover approximately 15,000–25,000 m<sup>2</sup> per survey (Kenyon et al., 2006) have been conducted to provide broad-scale assessments of benthic composition around each island since the inception of Pacific RAMP in 2000; 2) the Line-Point-Intercept (LPI) method (Hill and Wilkinson, 2004) was conducted at long-term, Rapid Ecological Assessment (REA) surveys sites to provide fine-scale information on benthic community composition of coral, algae, and invertebrates from 2005 to 2012; and 3) analysis of digital benthic imagery collected to photo-document the benthic habitat as part of TDS, or as part of fish and coral demographic surveys conducted at long-term fixed or stratified-random REA sites (Brainard et al., 2012).

In 2010, interdisciplinary members of the CREP benthic ecology and monitoring team, the CREP fish ecology and monitoring team, the CREP benthic habitat mapping team, as well as partners from Scripps Institution of Oceanography and Moorea Coral Reef Long-term Ecological Research, organized an image analysis workshop to better integrate and

unify all concurrent image analysis efforts. The main objective of the workshop was to develop a replicable, consistent, and statistically robust image analysis protocol that included a classification scheme that unified all disparate CREP image analysis efforts. At this workshop, it was also decided that Coral Point Count with Excel extensions (CPCe) (Kohler and Gill, 2006) would be named the main image analysis tool. From this point until 2012, benthic cover estimates derived from the analysis of images collected during both TDS and REA surveys were determined at the functional or morphological group level (e.g. encrusting coral, upright macroalgae, sand). This level of identification is referred to as Tier 2 and can be collapsed into more general categories as Tier 1 (e.g., coral, macroalgae, sediment).

In 2013, CREP replaced LPI surveys with photoquadrat surveys and began to derive REA site-specific percent cover and benthic composition estimates solely from the photoquadrat images (Coral Reef Ecosystem Division, PIFSC, NOAA Fisheries, 2015). With the availability of high-resolution images and the implementation of more rigorous observer training, CREP began to classify benthic composition from REA images at a finer level of taxonomic resolution that included several algal and coral genera (Tier 3). Tier 3 was later modified to Tier 3b, which includes additional coral taxa and morphological designations, and combines some rare algal groups. It should be noted, however, that TDS images are still currently analyzed at the Tier 2 level as a result of reduced image quality.

In Q1-2015, CREP began to transition to the web-based annotation tool, CoralNet (Beijbom et al., 2016), which features semi- to fully-automated annotation capabilities. The transition involved translating CPCe benthic categories into CoralNet labelsets, producing (a) a classification guide for the 95 image analysis benthic categories used by CREP; (b) a mapping guide that shows how categories from different tiers are related; and (c) six Standard Operating Procedures (SOPs) as follows: 1) setting up an account on CoralNet, 2) CoralNet pre-analysis calibration exercise, 3) CoraNet image analysis user guide for REA photos, 4) CoralNet image analysis user guide for TDS photos, 5) setting up a CoralNet Source page, and 6) uploading images to CoralNet. These SOPs are integrated into a single product in this document, followed by the associated guides as appendices. By Q3-2015, CREP fully implemented the use of CoralNet to annotate the photoquadrat images collected during Pacific RAMP cruise to American Samoa and the Pacific Remote Island Marine National Monument.

## III. METHODS – BENTHIC IMAGE ANALYSIS STANDARD OPERATING PROCEDURES

#### **III.A.** CoralNet User Guide

When working with numerous analysts and a large photoset, a Benthic Image Analysis (BIA) coordinator will be responsible for pre-production processing, tracking the

progress of the analysis, and communicating the assignments and additional instructions to the analysts. Specifically, the BIA coordinator will ensure that prior to analyses, all photographs have undergone appropriate post-collection processing: photographs have been renamed appropriately, tagged, and cataloged in the appropriate folder within the V:\OPTICAL directory structure developed by the Data Management Team. The BIA coordinator will also be responsible for uploading all the photoquadrat images to CoralNet along with the metadata file (with analyst site or image assignments included) prepared by the Data Manager. The BIA coordinator will also be responsible for updating and reporting the tracking log to the analysts.

#### **III.A.1. Set Up Your CoralNet Account**

- a) Launch <u>CoralNet</u> on your preferred web browser: http://coralnet.ucsd.edu
- b) For first time users, request a new user account by clicking on the <u>Sign Up</u> link Fill in the following fields:

## **First Name**

## Last Name

Email - use your preferred email account

**Username** - for ease in tracking, use the suggested formats: "firstnamelastname" (e.g. janesmith); "firstname\_lastname" (jane\_smith); "firstand/middlenameinitialslastname" (e.g.jksmith)

Affiliation - e.g. NOAA PIFSC ESD Coral Reef Ecosystem Program

**Reason for requesting an account** - *e.g. Analyze CREP's optical data (primarily photoquadrat images) via CoralNet* 

**Project description** - e.g. One of the aims of the Pacific Reef Assessment and Monitoring Program (Pacific RAMP) is to collect data on coral population and reef community structure. While coral demography, partial mortality, and conditions are surveyed and assessed by the Coral Reef Ecosystem Program (CREP) via belt transects, benthic community structure and percent cover are derived from photoquadrat images. For more info, please go to https://www.pifsc.noaa.gov/cred/

## How did you hear about us: Oscar Beijbom

- c) Click on the "Agree to data policy" check box
- d) On the blank field, type the text that you see on the reCAPTCHA<sup>TM</sup> image
- e) Click on "Submit"
- f) You will receive a confirmation email from "noreply@coralnet.ucsd.edu" that will contain a link to activate your account and a temporary password. You may also receive a welcome email from Oscar Beijbom with links to the CoralNet <u>instructional videos</u> on Vimeo. Review this video series to gain an overview and understanding of how CoralNet functions before attempting to use the program
- g) Once your account is activated, change your user password and sign in
- h) If working with a BIA coordinator(s), immediately inform them of your CoralNet username so you can be added as a user to the source page where all of the analysis will take place

## **III.A.2.** Analyst Inter-Calibration Process

Prior to each benthic image analysis (BIA) production series, all analysts must participate in an inter-calibration process to check for inter-observer variability and bias. For CREP analyses, the inter-calibration process will begin with a pre-calibration exercise: a small number of images (3-5) with points already projected will be distributed to analysts who will analyze them using CPCe or CoralNet. The results of the pre-calibration exercise will be compiled and all analysts will participate in a meeting in which the images will be discussed in detail. Problematic identification categories (e.g. CCA, turf algae, blue-green macroalgae) and points will be highlighted to ensure analysts achieve a consensus identification for each point. This process will help build consistency among analysts that will increase the ability of the BIA process to discern trends and patterns in benthic cover across space and time. Following the pre-calibration exercise, analysts will annotate a series of 100 images with points already projected. The results of this exercise will be analyzed using multivariate and other means to assess similarities and discrepancies among analysts. Analysts who differ markedly will repeat the exercise. Analysts who exhibit a reasonable degree of similarity and consistency will proceed and begin the BIA series. CREP calibration exercises are accessed through the CoralNet 'CREP-Calibration Exercise (REA)' and 'CREP-Calibration Exercise (TDS)' source pages.

# The Standard Operating Procedure for Calibration Exercises (for either REA or TDS images) is as follows:

#### a) Selecting your assigned images

- 1) Launch CoralNet on your preferred web browser and Sign In.
- 2) Under "Your Sources", select "CREP-Calibration Exercise (TDS or REA)".
- 3) On the source page, select "Images".

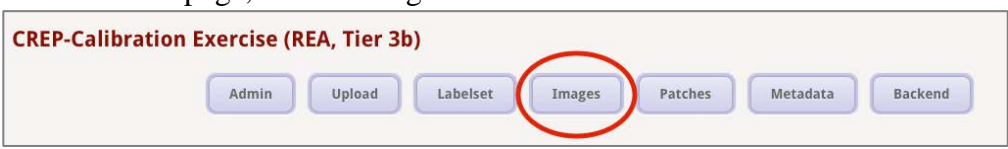

4) Use the dropdown menus to specify the "Region" from which the images you will be analyzing originated. Under "Date filter: Year", select the corresponding year the images were collected. Set the "Annotation status" to either "All", "Unclassified", or "Unconfirmed" depending on your viewing preference. Then, most importantly, choose your initials under "Analyst".

| Regio               | SAMOA 🗘 Islan  | nd: All 🛟     | Site: All            | Priority: All                                                                                                    |    |
|---------------------|----------------|---------------|----------------------|----------------------------------------------------------------------------------------------------|----|
| Analys              | C PLM          | Latitude: All | tongitud             | e: All                                                                                                    | •) |
| Date f              | ter: Year      | 2015 Annotati | on status: Unclassif | ied 🗘                                                                                                    |    |
| Image               | name contains: |               |                      |                                                                                                    |    |
|                     |                |               | Search               |                                                                                                    |    |
|                     |                |               |                      |                                                                                                    |    |
| Carling and a start |                |               |                      | and the second second second second second second second second second second second second second second second |    |

5) Click on the **"Search"** button to display your selection.

Note: The image border color indicates the image's annotation status: red if it needs annotation, green if the image has been annotated/confirmed, and orange if the image has been machine-annotated but still needs to be confirmed by the analyst.

- 6) Keep the image browser page tab open as you will be returning to this page to select and analyze your next set of images.
- 7) In the image browser page, 20 of the selected images will be shown per page. MOUSE-OVER (do not click) all image thumbnails to view the filenames and ensure that the correct photoset has been displayed.
- 8) While holding the CTRL ^ (Windows) or CMD ℋ (Mac) key, click on the first 5 un-annotated or unconfirmed image thumbnails on the image browser page. This will open each image on a separate tab on your web browser.

| $ \begin{array}{c} \bullet \bullet \bullet \\ \leftarrow \bullet \\ \bullet \\ \bullet \\ \bullet \\ \bullet \\ \bullet \\ \bullet \\ \bullet$ | N CREP-REA S/CN ROS-01_2015 × CN ROS-01_2015 × CN ROS-01_200 × CN ROS-01_200 × CN ROS-01_200 × CN ROS-01_200 × CN ROS-01_200 × CN ROS-01_200 × CN ROS-01_200 × CN ROS-01_200 × CN ROS-01_200 × CN ROS-01_200 × CN ROS-01_200 × CN ROS-01_200 × CN ROS-01_200 × CN ROS-01_200 × CN ROS-01_200 × CN ROS-0 |
|----------------------------------------------------------------------------------------------------|----------------------------------------------------------------------------------------------------|
|                                                                                                    | Region:       SAMOA \$ Island:       All       \$ Site:       All       \$ Priority:       All       \$ Analyst:       PLM       \$         Latitude:       All       \$ Longitude:       All       \$       \$       \$       \$       \$       \$       \$       \$       \$       \$       \$       \$       \$       \$       \$       \$       \$       \$       \$       \$       \$       \$       \$       \$       \$       \$       \$       \$       \$       \$       \$       \$       \$       \$       \$       \$       \$       \$       \$       \$       \$       \$       \$       \$       \$       \$       \$       \$       \$       \$       \$       \$       \$       \$       \$       \$       \$       \$       \$       \$       \$       \$       \$       \$       \$       \$       \$       \$       \$       \$       \$       \$       \$       \$       \$       \$       \$       \$       \$       \$       \$       \$       \$       \$       \$       \$       \$       \$       \$       \$       \$       \$       \$       \$       \$       \$       \$       \$       \$ <td< td=""></td<>                                                                                                    |
|                                                                                                    |                                                                                                    |

- 9) On your web browser, click on the tab displaying the first image.
- 10) On the **Image Details page**, ensure that the correct image was displayed by checking the image's metadata found on the lower left corner of the image.
  - Note: If the wrong image was displayed, close all 5 newly opened tabs and return to the tab displaying the CoralNet image browser. Repeat steps III.A.2.a.4–10 (pp.5–6).
  - Note: If you accidentally closed the tab displaying the CoralNet image browser, open a new tab on your web browser and repeat steps III.A.2.a (pp.4–5). If possible, drag this tab to the far left side of the web browser to easily identify and jump back to this page when opening a new set of images
- 11) Click on the **"Annotation Tool"** button on the upper right corner of the page to begin analysis.

#### b) CoralNet Annotation Settings

The following recommended settings only apply to CoralNet calibration exercises:

- Click on the "Settings" button found on the upper left side of the image.
- 2) On the "Settings" pop-up box, select the following:
  Point marker: Crosshair and circle
  Point marker size: 12
  Point marker is scaled: check
  Point number size: 28
  Point number is scaled: check
  Point colors: user's preference
  Show machine annotations: uncheck
- 3) Click on the "Save settings" button.
- 4) Click on the X button on the upper right corner to exit.

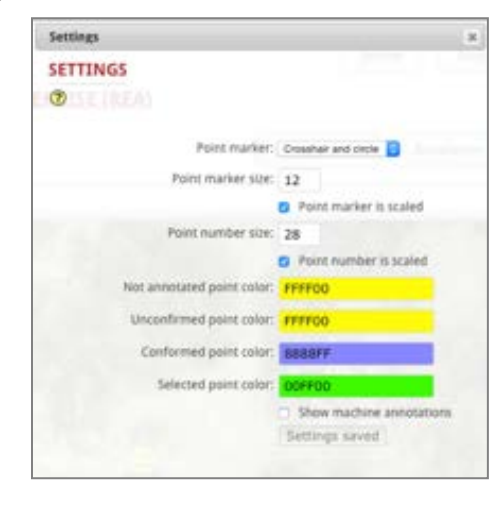

#### c) Image Analysis Process

1) Click on the first cell in the ID column found on the far right side of the screen.

2) The analysis point (#1) on the image will change to the color designated for the selected data point (green by default).

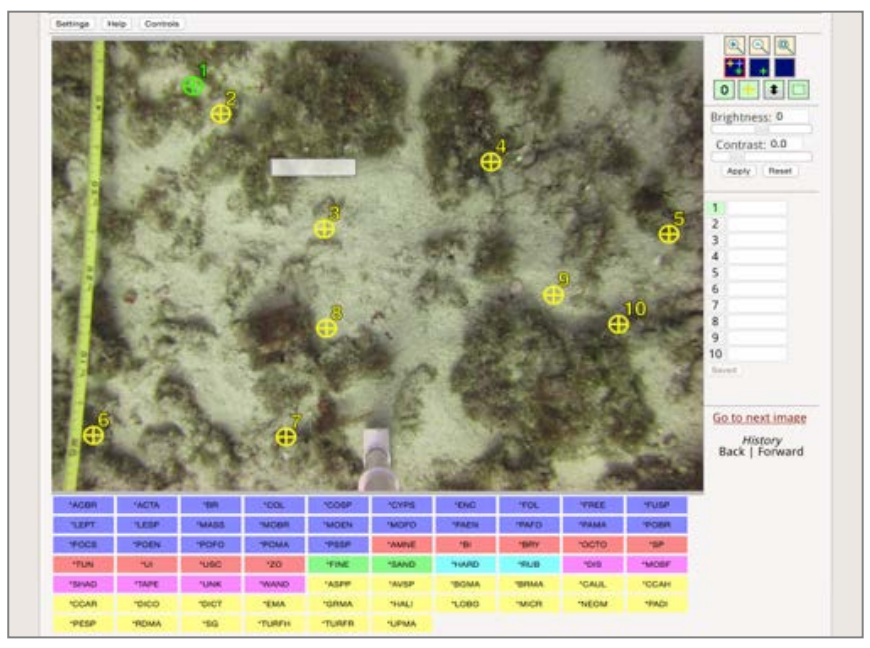

3) Identify the benthic category/label underneath the point's cross-hair: Decide which benthic category lies directly underneath the point's cross-hair and choose the corresponding label from the label grid at the bottom of the screen. The category label is automatically entered in the cell, and the data point changes to the color chosen for the confirmed data point (blue by default).

*Note: If all 10 cells have been populated with suggested annotations (in grey text), go back to step III.A.2.b (p. 7) to hide the machine-annotations.* 

- 4) After selecting the correct category, the cursor will automatically advance to the next point. For guidance on selecting the correct category, please see the III.A.4. Image Analysis Guideline section (p. 19).
  - Note: Click on the "Help" button above the image for further guidance on using the annotation tool. Similarly, click on the "Controls" button for navigation tips and keyboard shortcuts. Many of the controls are set up to provide similar functions as those available in CPCe. For example, buttons are available to the right of the image to show all points, the point under consideration only, or no points.
- 5) Repeat steps III.A.2.c.3–4 (pp. 7–8) until all points on the image are classified.
- 6) Click on "Save Progress" to save your annotations. "ALL DONE" will be displayed at the bottom of the column to indicate that all annotations on the each point have been saved and confirmed.
- 7) Close the web-browser tab of the recently annotated image and click on the tab of the next image to be analyzed.

- 8) Repeat steps III.A.2.c. 1–7 (pp. 7–8) until all opened images have been analyzed.
- 9) Return to the tab displaying CoralNet's image browser page. To update the status of the selected images, click on "Search". The status of the recently annotated image/s has now been updated indicated by the green frame around the image thumbnail/s that has just been analyzed.
- 10) Select the next 5 images to analyze by repeating steps III.A.2.a.7–11 (pp. 5–6), followed by steps III.A.2.c.1–9 (pp. 7–8).
- 11) When the first 20 images have been analyzed, click the '>' below the field of image thumbnails to advance to the next page and display the next 20 images. Ensure that the appropriate **"Year"**, **"Region"**, and **"Analyst"** have been selected on the browse tool. Repeat steps III.A.2.a.6–11 (pp. 5–6) and III.A.2.c (pp. 7–8).

Note: Unlike CPCe, analysis via CoralNet will not involve exporting your results into an Excel spreadsheet. Exporting the data set will be the responsibility of the data manager or BIA coordinator. When all assigned images have been analyzed, please inform your BIA coordinator via email

# **III.A.3. Analyzing Images**

## III.A.3.1. Analyzing Rapid Ecological Assessment (REA) Images

#### a) Selecting your assigned images

- 1) Launch <u>CoralNet</u> on your preferred web browser and Sign In.
- 2) Under "Your Sources", select "CREP-REA *region*" (e.g. "CREP-REA SAMOA", "CREP-REA HAWAII").
- 3) On the source page, select "Images".

| .REP-REA SAM | OA/PRIA |        |          | $\frown$ |         |          |         |
|--------------|---------|--------|----------|----------|---------|----------|---------|
|              | Admin   | Upload | Labelset | Images   | Patches | Metadata | Backend |

- 4) Use the dropdown menus to specify from which "Region" and/or "Island" the images you will be analyzing originated. If applicable, select the photoset "Priority" number (priority numbers are usually set by your BIA coordinator or project lead). Under "Date filter: Year", select the corresponding year the images were collected. Set the "Annotation status" to either "All", "Unclassified", or "Unconfirmed" depending on your viewing preference. Then, most importantly, choose your initials under "Analyst".
- 5) Click on the **"Search"** button to display your selection.

| Region: SAMOA                                                                                                  | Sland: Rose    | 💿 Site: All 💿 P           | riority: 🔟 💿 Analys | t: Plm 😳 |
|----------------------------------------------------------------------------------------------------|----------------|---------------------------|---------------------|----------|
| Latitude: All                                                                                                  | 🗧 Longitude: 🗚 | NI 🔁                      |                     |          |
| Date filter: Year                                                                                              | 🗿 2015 😒 Anno  | otation status: Unconfirm | ned 📀               |          |
| Image name co                                                                                                  | ntains:        |                           |                     |          |
|                                                                                                    |                | Search                    |                     |          |
|                                                                                                    |                |                           |                     |          |
|                                                                                                    |                |                           |                     |          |
| And a second second second second second second second second second second second second second second second |                |                           |                     |          |

Note: The image border color indicates the image's annotation status: red if it needs annotation, green if the image has been annotated/confirmed, and orange if the image has been machine-annotated1 but still needs to be confirmed by the analyst.

- 6) Keep the image browser page tab open as you will be returning to this page to select and analyze your next set of images.
- 7) In the image browser page, 20 of the selected images will be shown per page. MOUSE-OVER (do not click) all image thumbnails to view the filenames and ensure that the correct photoset has been displayed (i.e., the name of the analyst will usually be included in the image name in CREP images on CoralNet; make sure your initials are found in all the image names)
- 8) While holding the CTRL <sup>^</sup> (Windows) or CMD ℋ (Mac) key, click on the first 5 un-annotated or unconfirmed image thumbnails on the image browser page. This will open each image on a separate tab on your web browser.

<sup>1</sup>At 12:03 AM HST (3:03 AM PST), CoralNet will read all annotations provided by the analysts and the robot will then provide annotations to the remaining images in the source. From this point on, all images that have not been previously analyzed by a human analyst will have an orange border and the analyst will have to confirm all suggested annotations in the next session.

| CN CREP-REA SA CN ROS-01_2015 X CN ROS-01_2015 X CN ROS-01_2015 X CN ROS-01_2015 X CN ROS-01_2015 X                                                                                                    |
|----------------------------------------------------------------------------------------------------|
| ← → C a https://coralnet.ucsd.edu/source/295/browse/images/                                                                                                    |
| BROWSE IMAGES                                                                                                    |
| 0                                                                                                    |
| Region:       SAMOA \$ Island:       Rose       \$ Site:       All       \$ Priority:       1       \$ Analyst:       PLM       \$         Latitude:       All       \$ Longitude:       All       \$       \$       \$       \$       \$       \$       \$       \$       \$       \$       \$       \$       \$       \$       \$       \$       \$       \$       \$       \$       \$       \$       \$       \$       \$       \$       \$       \$       \$       \$       \$       \$       \$       \$       \$       \$       \$       \$       \$       \$       \$       \$       \$       \$       \$       \$       \$       \$       \$       \$       \$       \$       \$       \$       \$       \$       \$       \$       \$       \$       \$       \$       \$       \$       \$       \$       \$       \$       \$       \$       \$       \$       \$       \$       \$       \$       \$       \$       \$       \$       \$       \$       \$       \$       \$       \$       \$       \$       \$       \$       \$       \$       \$       \$       \$       \$       \$       \$       \$ |
|                                                                                                    |

- 9) On your web browser, click on the tab displaying the first image.
- 10) On the **Image Details page**, ensure that the correct image was displayed by checking the image's metadata on the lower left corner of the image.
  - *Note:* If the wrong image was displayed, close the 5 newly opened tabs and return to the tab displaying the CoralNet image browser. Repeat steps III.A.3.1.a.4–10 (pp. 9–11).
  - Note: If you accidentally closed the tab displaying the CoralNet image browser, open a new tab on your web browser and repeat steps III.A.3.1.a (pp. 9– 11). If possible, drag this tab to the far left side of the web browser to easily identify and jump back to this page when opening a new set of images.
- 11) Click on the **"Annotation Tool"** button on the upper right corner of the page to begin analysis.

## b) CoralNet Annotation Settings

The following recommended settings will only **need to be applied once** during the image analysis process:

- 1) Click on the "Settings" button found on the upper left side of the image.
- 2) On the "Settings" pop-up box, select the following:
   Point marker: Crosshair and circle
   Point marker size: 12
   Point marker is scaled: check

**Point number size**: 28 **Point number is scaled**: *check* **Point colors**: *user's preference* **Show machine annotations**: *check* 

- 3) Click on the "Save settings" button.
- 4) Click on the X button on the upper right corner to exit.

#### c) Image Analysis Process

 Click on the first cell in the ID column found on the far right side of the screen.

| Settings                   |                          |
|----------------------------|--------------------------|
| SETTINGS                   |                          |
| 0                          |                          |
| Point market               | Crossheet and circle     |
| Point marker size:         | 12                       |
|                            | Point marker is scaled   |
| Point number size:         | 28                       |
|                            | Point number is scaled   |
| Not annotated point color: | FFF700                   |
| Unconfirmed point color:   | FFFF00                   |
| Conformed point color:     | BSBBFF                   |
| Selected point color:      | OOFFCO                   |
|                            | Show machine annotations |
|                            | Settings saved           |

2) The analysis point (#1) on the image will change to the color designated for the selected data point (green by default).

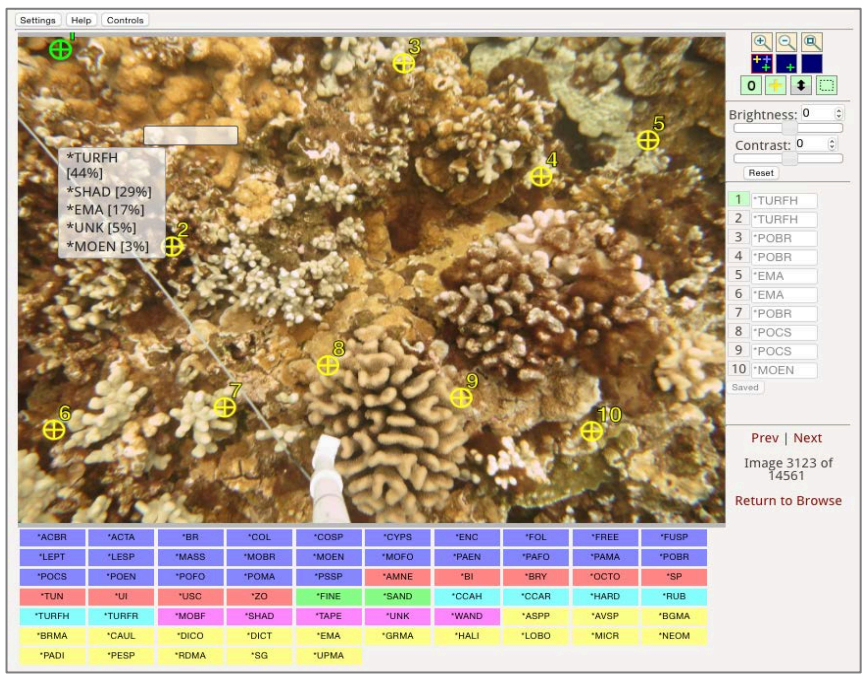

3) Identify the benthic category/label underneath the point's cross-hair.

#### For un-annotated images (red border):

Decide which benthic category lies directly underneath the point's cross-hair and choose the corresponding label from the label grid at the bottom of the screen. The category label is automatically entered in the cell, and the data point changes to the color chosen for the confirmed data point (blue by default).

## For images with machine annotations (orange border):

If the image has been machine-annotated and the show annotations checkbox is checked in the Settings box, all 10 cells will contain suggested annotations (in grey text) that will need confirmation. Click on the first cell and select the correct category label on the field list (if available, probability scores that correspond to each of the suggested labels will be visible). If the correct category label is not among those on the field list, select the correct one from the label grid at the bottom of the screen. The annotation font color on the ID column will turn black once confirmed.

4) After selecting the correct category, the cursor will automatically advance to the next point. For guidance on selecting the correct category, please see the section III.A.4. Image Analysis Guidelines (p.19).

## Note: Click on the "Help" button above the image for further guidance on using the annotation tool. Similarly, click on the "Controls" button for navigation tips and keyboard shortcuts. Many of the controls are set up to provide similar functions as those available in CPCe. For example, buttons are available to the right of the image to show all points, the point under consideration only, or no points.

- 5) Repeat steps III.A.3.1.c.3–4 (p.12) until all points on the image are classified.
- 6) **If the image quality is poor** (i.e, the entire image is blurry or a majority of the points cannot be determined with confidence), follow the protocols in III.A.4.c. (p. 19) of the Image Analysis Guideline section.
- 7) Click on "Save Progress" to save your annotations. "ALL DONE" will be displayed at the bottom of the column to indicate that all annotations have been saved and confirmed.
- 8) Close the web-browser tab of the recently annotated image and click on the tab of the next image to be analyzed.
- 9) Repeat steps III.A.3.1.c.1–7 (pp. 11–12) until all opened images have been analyzed.
- 10) Return to the tab displaying CoralNet's image browser page. To update the status of the selected images, click on "Search". The status of the recently annotated image/s has now been updated indicated by the green frame around the image thumbnail/s that has just been analyzed.
- 11) Select the next 5 images to analyze by repeating steps III.A.3.1.a.7–11 (p. 10), followed by steps III.A.3.1.c.1–9 (pp. 11–12).
- 12) When the first 20 images have been analyzed, click the '>' below the field of image thumbnails to advance to the next page and display the next 20 images. Ensure that the appropriate "Year", "Island", "Site", "Analyst" and "Priority" have been selected on the browse tool. Repeat steps III.A.3.1.a.6–11 (pp. 9–10) and III.A.3.1.c (pp. 11–13).

# Note: Unlike CPCe, analysis via CoralNet will not involve exporting your results into an Excel spreadsheet. Exporting the data set will be the

responsibility of the data manager or BIA coordinator. When all your assigned images have been analyzed, please inform your BIA coordinator via email.

Backend

#### III.A.3.2. Analyzing Towed-Diver Survey (TDS) Images

## a) Selecting your assigned images

- 1) Launch <u>CoralNet</u> on your preferred web browser and Sign In.
- 2) Under "Your Sources", select "CREP-TOW IMAGES (ALL REGIONS)" (tow photosets from all regions are combined in the same Source page).
- 3) On the source page, select "Images".
  CREP-TOW IMAGES (all regions)
  Admin Upload Labelset Images Patches Metadata
- 4) Use the dropdown menus to specify from which "Region", "Island", and "DiveID" the images you will be analyzing originated. Under "Date filter: Year", select the corresponding year the images were collected. Then, most importantly, choose your initials under "Analyst".
- 5) When analyzing TDS images, set the "Annotation status" to "All".

|                   | Region: MARIAN ISland: Guam DiveID: 201404285 PhotoID: All I Height (cm): All I                                                                                                    |
|-------------------|----------------------------------------------------------------------------------------------------|
|                   | Latitude: All                                                                                                    |
|                   | Date filter: Year O 2014 O Annotation status: All                                                                                                    |
|                   | Image name contains:                                                                                                    |
|                   | Search                                                                                                    |
|                   |                                                                                                    |
|                   |                                                                                                    |
| Party Description | Construction of the second second sec |

6) Click on the "Search" button to display your selection.

Note: Some TDS images taken at sub-optimal conditions will not be suitable for analysis. For this reason, analysts are only required to analyze approximately 70 images, which is the acceptable number of images (35%) needed to derive estimates for tow surveys.

*Note: The image border color indicates the image's annotation status: red if it needs annotation, green if the image has been annotated/confirmed, and* 

orange if the image has been machine-annotated<sup>2</sup> and needs to be confirmed by the analyst.

- 7) Keep the image browser page tab open as you will be returning to this page to select and analyze your next set of images.
- 8) For tow photosets, each DiveID (tow) has approximately 200 images. In the image browser, groupings of 20 images will occur on each page. MOUSE-OVER (do not click) all image thumbnails to view the filenames and ensure that the correct photoset has been displayed.
- 9) Select the images to be analyzed by clicking every third image, to do so:
  - a. Hold the CTRL  $^{(Windows)}$  or CMD  $\stackrel{\text{\tiny $\ensuremath{\mathbb{H}}}}{}$  (Mac) key and click on every third un-annotated or unconfirmed image thumbnail on the image browser page.

On the next page of images, you would start with the first thumbnail in the

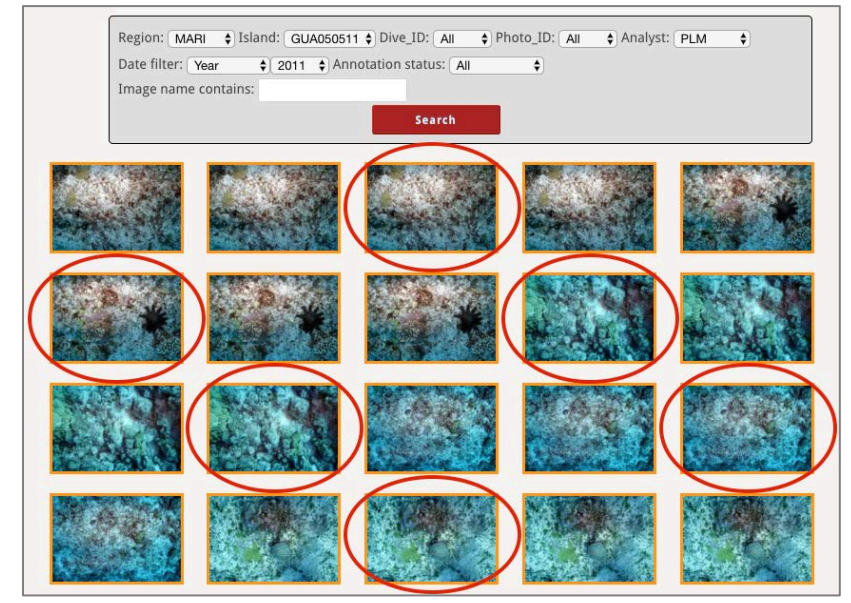

grid to maintain the proper sequence.

b. The selected images will open as separate tabs on your web browser.

| • |                                                           |
|---|-----------------------------------------------------------|
| ~ | → C https://coralnet.ucsd.edu/source/441/browse/images/ Q |
|   | CREP-Calibration Exercise (TDS, Tier 2)                   |
|   |                                                           |

c. If the originally selected image is unsuitable for analysis, choose the next image to analyze. For example, if the third image is not suitable, select and annotate the fourth image in its place. You would then return to the original

<sup>2</sup> At 12:03 AM HST (3:03 AM PST), CoralNet will read all annotations provided by the analysts and the robot will then provide annotations to the remaining images in the source. From this point on, all images that have not been previously analyzed by a human analyst will have an orange border and the analyst will have to confirm all suggested annotations in the next session

sequence of images, and select the sixth image as the next image to analyze (not the seventh).

- 10) On your web browser, click on the tab displaying the first image.
- 11) On the **Image Details page**, ensure that the correct image is displayed by checking the image's metadata found on the lower corner of the image.

Note: If the wrong image was displayed, close the newly opened tabs and return to the tab displaying the CoralNet image browser. Repeat steps III.A.3.2.a.4–12 (pp. 14–16).

Note: If you accidentally closed the tab displaying the CoralNet image browser, open a new tab on your web browser and repeat steps III.A.3.2.a (pp. 14– 16). If possible, drag this tab to the far left side of the web browser to easily identify and jump back to this page when opening a new set of images.

12) Click on the "Annotation Tool" button on the upper right corner of the page to begin analysis.

## b) CoralNet Annotation Settings

The following recommended settings will only **need to be applied once** during the image analysis process:

- 1) Click on the "Settings" button found on the upper left side of the image.
- 2) On the "Settings" pop-up box, select the following:
  Point marker: Crosshair and circle Point marker size: 12
  Point marker is scaled: check
  Point number size: 28
  Point number is scaled: check
  Point colors: user's preference
  Show machine annotations: check
- 3) Click on the "Save settings" button.
- 4) Click on the × button on the upper right corner to exit.

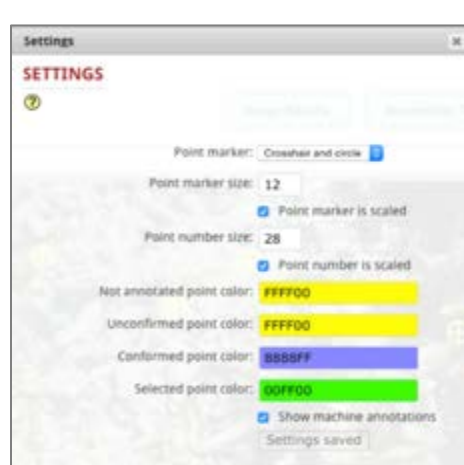

- c) Image Analysis Process
  - 1) Click on the first cell in the ID column found on the far right of the screen.
  - 2) The analysis point (#1) on the image will change to the color designated for the selected data point (green by default).

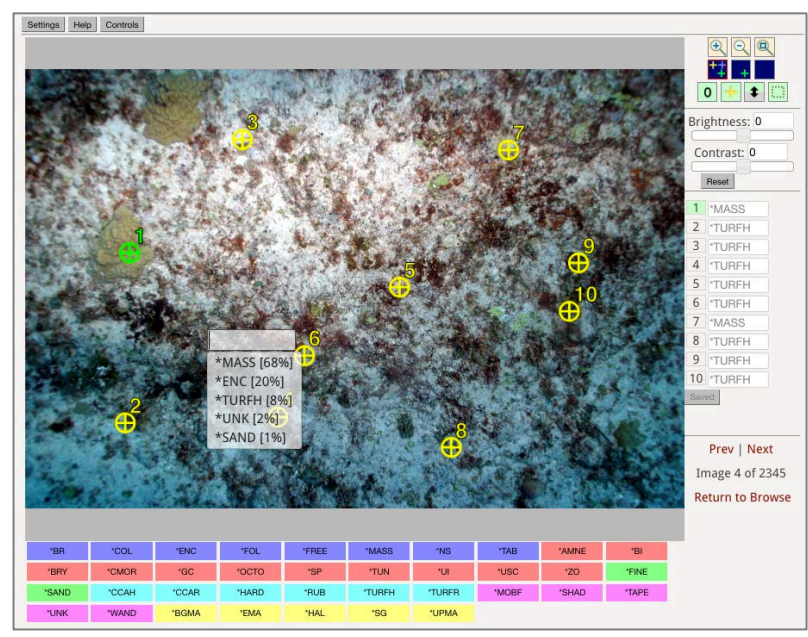

3) Identify the benthic category/label underneath the point's cross-hair.

## For un-annotated images (red border):

Decide which benthic category lies directly underneath the point's cross-hair and choose the corresponding label from the label grid at the bottom of the screen. The category label is entered automatically in the cell, and the data point changes to the color chosen for the confirmed data point (blue by default). *For images with machine annotations (orange border):* 

If the image has been machine-annotated and the show annotations checkbox is checked in the Settings box, all 10 cells will contain suggested annotations (in grey text) that will need confirmation. Click on the first cell and select the correct category label on the field list (if available, probability scores that correspond to each of the suggested labels will be visible). If the correct category label is not among those on the field list, select the correct one from the label grid at the bottom of the screen. The annotation font color on the ID column will turn black once confirmed.

4) After selecting the correct category, the cursor will automatically advance to the next point. For guidance on selecting the correct category, please see the section III.A.4. Image Analysis Guidelines below (p. 19).

Note: Click on the "Help" button above the image for further guidance on using the annotation tool. Similarly, click on the "Controls" button for navigation tips and keyboard shortcuts. Many of the controls are set up to provide similar functions as those available in CPCe. For example, buttons are available to the right of the image to show all points, the point under consideration only, or no points.

- 5) Repeat steps III.A.3.2.c.3–5 (pp. 17–18) until all points on the image are classified.
- 6) **If the image quality is poor** (i.e. the entire image is blurry or a majority of the points cannot be determined with confidence), follow the protocols in III.A.4.c. (p. 19) of the Image Analysis Guideline section.
- 7) Click on "Save Progress" to save your annotations. "ALL DONE" will be displayed at the bottom of the column to indicate that all annotations have been saved and confirmed.
- 8) Close the web-browser tab of the recently annotated image and click on the tab of the next image to be analyzed.
- 9) Repeat steps III.A.3.2.c.1–8 (pp. 17–18) until the selected images have been annotated.
- 10) Return to the tab displaying CoralNet's image browser page. To update the status of the selected images, click on "**Search**". The status of the recently annotated image/s has now been updated indicated by the green frame around the image thumbnails that have just been analyzed.
- 11) Click the '>' below the field of image thumbnails to advance to the next page and display the next 20 images. Ensure that the appropriate "Year", "Region", "Island", "DiveID" and "Analyst" have been selected on the browse tool.
- 12) Select the next set of images that you want to analyze by repeating steps III.A.3.2.a.7–12 (pp. 15–16), followed by steps III.A.3.2.c.1–11 (pp. 17–18). Repeat this step until you reach the end of the series of images from that tow.
- 13) To analyze another set of tow images, return to the **Browse Images** page, repeat steps III.A.3.2.a.6 (p. 14), and select another "DiveID" that you have been assigned.

Note: Unlike CPCe, analysis via CoralNet will not involve exporting your results into an Excel spreadsheet. Exporting the data set will be the responsibility of the data manager or BIA coordinator. When all your assigned images have been analyzed, please inform your BIA coordinator via email.

#### **III.A.4. Image Analysis Guidelines**

### a) **REFERENCES**

Aside from the guidelines included in this document, several references are available on the CREP Wiki and other websites: <u>CREP Wiki - Classification Tiers, Categories, Definitions for Tiers 1 and 2</u> <u>CREP Wiki - Dichotomous Key for the Classification of Benthic Functional Groups</u> <u>CREP Wiki - Annotated Training Images</u> <u>Corals of the World (Veron et al.)</u> <u>AIMS Coral Fact Sheets</u> <u>Guam Reef Life</u>

## b) WHEN IN DOUBT

- 1) When in doubt, leave the point blank until you can consult with an expert or colleague who is familiar with the area.
- 2) If a subject matter expert is not available and/or you are still not able to confidently classify the point, use the **Unclassified** category.
- 3) Do not guess if you are not able to confidently classify the point.

## c) POOR IMAGE QUALITY AND REGENERATING NEW POINTS

If any photo has more than 5 combined points classified as <u>Shadow (SHAD)</u> or <u>Unclassified (UNK)</u>, or more than 1 point classified as <u>Tape or Wand</u> (including points in the water column), please follow these steps:

- 1) Generate a new set of points to analyze by using the features on the **Image Details** page. To do so:
  - a. Click on "Image Details" button on the upper right corner of the image.
  - b. On the Image Details page, scroll down to the area below the image and metadata, and click on the **"Regenerate point locations"** hypertext at the right side of the screen.
  - c. Scroll up and click on the **"Annotation Tool" button** to return to the annotation page where the newly generated points are visible.

Note: The robot will not have run on these points; suggested identifications will not be available until the robot has run again.

Regenerate the points no more than 3 times. If > 5 combined UNK and SHAD or > 1 TAPE or WAND points persist on the image, annotate all 10 points as is, and then click on "Save Progress" to save your annotations.

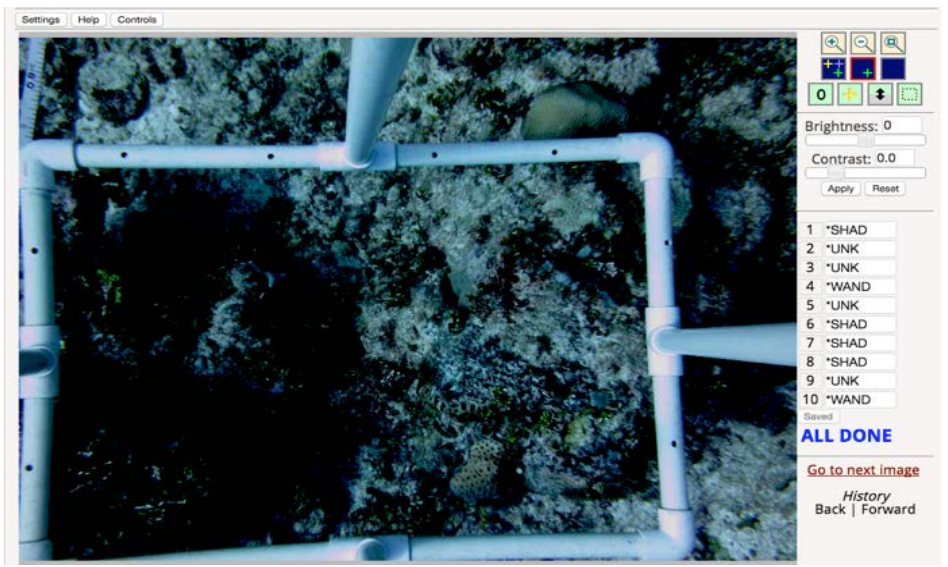

Note: Prior to database ingestion, CREP's Data Management team will run a validation script that will flag images that have been annotated >5 UNK and SHAD or >1 TAPE or WAND.

# d) MULTIPLE GROWTH FORMS

- 1) For REA image analysis: under Tier 3b classification, three genera have been further subdivided into growth forms (*Montipora, Pavona,* and *Porites*). Refer to the <u>Benthic Classification Tiers</u> that map certain genera and/or species with multiple morphologies to its corresponding Tier 3b code/label.
- 2) If a point falls on a colony that has multiple growth forms, classify the point based on the morphology directly under the point rather than the overall colony morphology. For example, *Porites rus* may have both "branching" (POBR or BR; Tier 3b and Tier 2, respectively) and "foliose" (POFO or FOL) morphologies on the same colony.
  - Note: The growth forms available in BIA are more limited than those used during field identification. For example, parts of a P. rus colony that may appear columnar should be classified as branching, and those that appear plating or laminar should be classified as foliose.

#### e) POINT BETWEEN TWO BENTHIC CATEGORIES

- 1) If a point falls precisely between multiple coral growth morphologies or on the border between multiple benthic categories (e.g., coral-algae), the benthic category occupying the greatest area within the symbol (circle wrapping the cross-hairs) will be classified.
- 2) If the multiple benthic categories occupy an equal space within the symbol, the benthos falling on the top left quadrant within the point symbol will be classified.

#### f) UNCLASSIFIED/UNKNOWN, SHADOW, WATER COLUMN

- 1) The category <u>Shadow</u> should be used when the point falls on an area that is dark and the nature of the benthos cannot be assessed due to diminished light.
- 2) The category <u>Unclassified</u> should be used when the nature of the benthos cannot be determined due to image quality or unfamiliarity with the type of benthos.
- In rare cases when the point falls on the water column, classify the point as <u>TAPE</u> to remove it from the benthic cover estimate. (Note: the categories Tape and Wand are excluded from percent cover estimates).

## g) NAVIGATION TIPS

- Enlarge the view under an active point by using the zoom buttons Alternatively, left click on an image or SHIFT + ↑. To zoom out, right click, CTRL + left click or SHIFT + ↓.
- 2) Hide or view the points on an image by using the point display buttons

You can turn off all the random points except the one to be classified by using the "isolation mode" (middle icon).

3) If the benthos in the image is simple (e.g. sand with a few small rubble areas) and most points have the same classification (e.g. sand), you can categorize those few points that are different (e.g. rubble). Use the selection buttons

If the benthos are not present, as these may not be initially apparent when

of other benthos are not present, as these may not be initially apparent when fully zoomed out. For example, small sections of CCA may be present in what otherwise appears to be TURF.

- 4) To select multiple points: Use I I I (select all, click on image to select, draw on image to select). Alternatively, you can hold CTRL (Windows) or CMD (Mac) and left click on the numbers that you would like to assign the same category. As above, each point must be carefully assessed prior to assigning them a group to ensure that they all should be assigned to the same category.
- 5) **To deselect all**: Click on the **o** button.
- 6) If you need to **clear all the annotations on an image**, click on the "Image Details" button above the upper-right corner of the image. On the "Image

Details" page, scroll down to the bottom below the image and click on the "Clear Annotations" button. Scroll up and click on the "Annotation Tool" button to return to the annotation page.

Note: Click on the "Help" button above the image for further guidance on using the annotation tool. Similarly, click on the "Controls" button for navigation tips and keyboard shortcuts.

#### **III.A.5. Tracking Your Progress**

- a) Searching for images that have not been analyzed can be done through CoralNet using the browse tool. Simply filter by "Analyst" and set the drop-down option in "Annotation status" to "Unclassified" or "Unconfirmed". Any image thumbnails framed in red or orange are un-annotated images.
- b) Another option is to export a partial results page via CoralNet's data export tool3:
  - 1) From the selected Source page, click on "Images".
  - 2) Use the dropdown menus to specify from which photoset you want to export, and click on the "Search" button.
  - 3) At bottom of the page, set the **"Enter Annotation Tool"** dropdown menu to "Export". Select "Annotations, Full" for "All ### image results", and click on the "Go" button.
  - 4) An "annotations\_full.csv" file will be automatically downloaded to your default download folder.
  - 5) Open the .csv file on Excel and use the Data Filter tool to sort by "Analyst" and "annotator".

| 0                                                                                                    |        |           | 201                      | 6 🖌 1                         | a. 61.                      | E . to .              | 78 Q      |               | 100%         | 4 6                     | ) [ ]  |      |                      |               |                |
|----------------------------------------------------------------------------------------------------|--------|-----------|--------------------------|-------------------------------|-----------------------------|-----------------------|-----------|---------------|--------------|-------------------------|--------|------|----------------------|---------------|----------------|
|                                                                                                    | Home   | Layout    | Tables                   | Charts                        | SmartA                      | rt Formula            | s Da      | ta Rev        | dew          |                         |        |      |                      |               |                |
|                                                                                                    | Ees    |           |                          | Ford                          |                             |                       | Alger     | ant.          |              |                         | Number |      |                      |               | rmal .         |
| C                                                                                                    |        | Fil + Cal | ibri                     | + 11                          | • A• A                      |                       | abc       | n 🔛 West      | a Text +     | Gener                   | al     | 1    | · •                  | . [           | Normal         |
| Pat                                                                                                    | in Q   | Clear * B | 1 1                      |                               | A - A                       | · E 중 :               | 6         | 100 N         | /orpe =      | - E                     | % >    | 92 G | Condition<br>Formati |               | Bed            |
|                                                                                                    | E1236  | : 0       | 0 (- )                   | fx 8D5                        |                             |                       |           |               |              |                         |        |      | 11000                |               |                |
| det.                                                                                                    | A      | 1         | C                        | D                             | Sector Sector               | A PARTY               | 6         | H             |              |                         | 1      | K    | 1. L.                | M             | N              |
| 1                                                                                                    | Region | island    | <ul> <li>Site</li> </ul> | <ul> <li>Transact.</li> </ul> | <ul> <li>Analyst</li> </ul> | 3] original, fii ≢∶da | te_taker= | date_anno.*   | annotator    | <ul> <li>now</li> </ul> | · col  | 17   | label =              | shortcode     | * func_group * |
| 1208                                                                                                    | SAMOA  | TUTULA    | TUT-06                   | TI                            | 805                         | TUT-04_2010           | 2/24/10   | 6/28/15 3:41  | robot        |                         | 2199   | 1428 | CRED-Wand            | *WAND         | Other          |
| 1209                                                                                                    | SAMOA  | TUTULA    | TUT-04                   | T1                            | 805                         | TUT-04_2010           | 2/24/10   | 6/27/15 3:37  | robet        |                         | 2479   | 1764 | CRED-Turf gro        | *TURPH        | Algae          |
| 1210                                                                                                    | SAMOA  | TUTULA    | TUT-04                   | 71                            | 805                         | TUT-04_2010           | 2/24/10   | 6/27/25 3:37  | robot        |                         | 2415   | 3152 | CRED-Turf gro        | *TURFH        | Algae          |
| 1211                                                                                                    | SAMOA  | TUTULA    | TUT-04                   | 71                            | 805                         | TUT-04_2010           | 2/24/10   | 7/3/15 17:33  | robot        |                         | 2250   | 3134 | CRED-Encrusit        | *EMA          | Algae          |
| 1232                                                                                                    | SAMQA  | TUTULA    | TUT-04                   | 12                            | 805                         | TUT-04_2010           | 2/24/10   | 6/27/15 3:37  | robot        |                         | 832    | 253  | CRED-Turf gro        | *TURFH        | Algae          |
| 1233                                                                                                    | SAMCA  | TUTULA    | TUT-04                   | T2                            | 805                         | TUT-04_2010           | 2/24/10   | 6/27/15 3:37  | robot        |                         | 1019   | 1433 | CRED-Turf gro        | *TURPH        | Algae          |
| 1234                                                                                                    | SAMOA  | TUTULA    | TUT-04                   | 12                            | 805                         | TUT-04_2010           | 2/24/10   | 6/27/15 3:37  | robet        |                         | 778    | 1800 | CRED-Turf gro        | *TURFH        | Algae          |
| 1235                                                                                                    | SAMCA  | TUTULA    | TUT-04                   | T2                            | 805                         | TUT-04_2010           | 2/24/10   | 6/27/25 3:37  | robot        |                         | 852    | 2450 | CRED-Turf gro        | *TURFH        | Algait         |
| 1214                                                                                                    | SAMOA  | TUTULA    | TUT-04                   | 12                            | 805                         | TUT-04_2010           | 2/24/10   | 6/27/15 3:37  | robot        |                         | 460    | 3338 | CRED-Turf gro        | *TURFH        | Algae          |
| 1237                                                                                                    | SAMOA  | TUTULA    | TUT-04                   | 72                            | 805                         | TuT-04_2010           | 2/24/10   | 6/27/15 3:37  | robot        |                         | 2494   | 498  | CRED-Turf gro        | *TURFH        | Algae          |
| 1238                                                                                                    | SAMDA  | TUTUILA   | TUT-04                   | 12                            | 805                         | TUT-04_2010           | 2/24/10   | 6/27/15 3:37  | robot.       |                         | 2269   | 1423 | CRED-Wand            | *WAND         | Other          |
| 1239                                                                                                    | SAMOA  | TUTULA    | TUT-04                   | 72                            | 805                         | TuT-04_2010           | 2/24/10   | 6/27/15 3:37  | robot.       |                         | 2963   | 1648 | CRED-Wand            | *WAND         | Other          |
| 1240                                                                                                    | SAMDA  | TUTULA    | TUT-04                   | T2                            | 805                         | TUT-04_2010           | 2/24/10   | 6/27/15 3:37  | rabot        |                         | 2205   | 2663 | CRED-Turf gro        | *TURFH        | Algae          |
| 1241                                                                                                    | SAMOA  | TUTULA    | TUT-04                   | 72                            | 805                         | TUT-04_2010           | 2/24/10   | 6/27/15 3:37  | robot.       |                         | 1584   | 3087 | CRED-Turf gro        | *TURFH        | Algae          |
| 1262                                                                                                    | SAUCA  | TUTULA    | TUT-05                   | 11                            | 105                         | TUT-05_2010           | 2/24/10   | Second Second | brefit schut | na.                     | 1247   | 723  | CRID-Sand            | "SAND         | Soft Substrate |
| 1263                                                                                                    | SAMOA  | TUTULA    | Tul7-05                  | TI                            | 805                         | Turt-05_2010          | 2/24/10   | *******       | brett.schurt | niai                    | 1120   | 1814 | CRED-Sand            | *SAND         | Soft Substrate |
| 1264                                                                                                    | SAMDA  | TUTULA    | TUT-05                   | TI                            | 805                         | TUT-05_2010           | 2/24/10   | ********      | brett.schun  | nat i                   | 977    | 2099 | CRED-Turf gro        | *TURFR        | Algae          |
| 1265                                                                                                    | SAMOA  | TUTULA    | Tu/T-05                  | 71                            | 805                         | Tul7-05_2010          | 2/24/10   | ********      | brett.schut  | nai                     | 564    | 2775 | CRED-Turf gro        | *TURPH        | Algae          |
| 1266                                                                                                    | SAMOA  | TUTULA    | TUT-05                   | T1                            | BOS .                       | TUT-05_2010           | 2/24/10   | *******       | brett schut  | nai                     | 1093   | 2848 | CRED-Sand            | "SAND         | Soft Substrate |
| 1267                                                                                                    | SAMOA  | TUTULA    | TUT 05                   | TI                            | 805                         | TUT-05_2010           | 2/24/10   | ******        | brett.schurt | Nai                     | 2101   | 219  | CRED-Sand            | *SAND         | Soft Substrate |
| 1268                                                                                                    | SAMOA  | TUTULA    | TUT-05                   | T1                            | 805                         | TUT-05_2010           | 2/24/10   | ******        | brett achun  | hall                    | 1373   | 1346 | CRED-Sand            | "SAND         | Soft Substrate |
| 1269                                                                                                    | SAMOA  | TUTULA    | TUT-05                   | TI                            | 805                         | TUT-05_2010           | 2/24/10   |               | brett.schurt | Nai .                   | 2174   | 1707 | CRED-Wand            | *WAND         | Other          |
| 1270                                                                                                    | SAMDA  | TUTULA    | TUT-05                   | TI                            | 805                         | TUT-05_2010           | 2/24/10   |               | brett achun  | nai i                   | 1488   | 2602 | CRED-Turf gro        | *TURPR        | Algaic         |
| 1271                                                                                                    | SAMOA  | TUTULA    | TUT-05                   | 72                            | 805                         | TuT 05 2010           | 2/24/10   | -             | brett schun  | Nat                     | 2409   | 8063 | CRED Turl pro        | *TURFR        | Algae          |
| And in case of the local division of the local division of the loc |        |           |                          |                               |                             |                       |           |               |              |                         |        |      |                      | A DOWN IN THE |                |

<sup>3</sup> Note that on very large data sets, it may take over an hour for the download to process. The annotations file also contains a record for every **point**, not every image so there will be ten lines for every image. The "Export" feature also allows for the export of image metadata and percent cover data (check the "About" page for more information)

- 6) The user account name (e.g. *john.doe*) will be displayed under the "annotator" column for images that have already been analyzed and "*robot*" for images that have not been analyzed.
- 7) Use the information from your most recent export to determine which sets of images to select on your next session.

## III.B. Setting Up a New Source in CoralNet

## **III.B.1.** CREATING A NEW SOURCE

- a) Log in to your CoralNet user account.
- b) On your Home page, click on +Create a New Source link found at the bottom of the Source list box.
- c) In the CREATE A NEW SOURCE page, fill in the necessary Source information. For CREP image analysis purposes, enter the following information:

#### **General Information**

- Name: CREP-*region* (e.g. "CREP-REA SAMOA")
- Visibility: Private
- Affiliation: Coral Reef Ecosystem Program
- **Description**: Coral reef surveys by the Ecosystem Sciences Division Coral Reef Ecosystem Program (CREP) at the US National Oceanic and Atmospheric Administration (NOAA), Pacific Island Fisheries Science Center (PIFSC)

#### **Location Keys**

REA

- Key 1: Region
- Key 2: Island
- Key 3: Site
- **Key 4**: Priority
- Key 5: Analyst

TDS

- Key 1: Region
- Key 2: Island
- Key 3: DiveID
- Key 4: PhotoID
- Key 5: Analyst

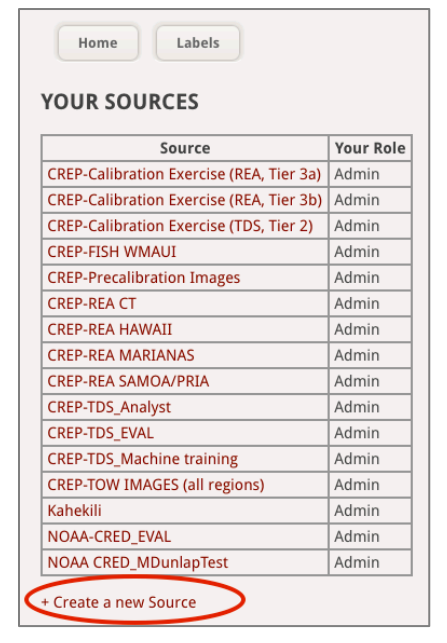

#### **Image Annotation**

## • Default image height

*REA* - Default image height coverage (centimeters): 100 *TDS* - Default image height coverage (centimeters): 150

## • Default image annotation area

| REA<br>Left boundary X: 2.5%<br>Top boundary Y: 2.5%    | Right boundary X: 97.5%<br>Bottom boundary Y: 97.5% |
|---------------------------------------------------------|-----------------------------------------------------|
| <i>TDS</i><br>Left boundary X: 8%<br>Top boundary Y: 8% | Right boundary X: 92%<br>Bottom boundary Y: 92%     |

## • Point generation method

Point generation type: Stratified Random (Random within a cell of the annotation area) Number of cell rows: 2 Number of cell columns: 5 Points per cell: 1

• Level of alleviation Confidence threshold (%): 100

## **World Location**

Latitude: *region dependent* Longitude: *region dependent You can also search the region/area's coordinates from <u>latlong.net</u>* 

- d) Click on Save Changes. You will be redirected to your newly created Source.
- e) On the Source page, check that the entered Source information is correct. The Source page information and annotation settings can be modified by clicking on the (edit) link next to "Confidence threshold".

| Source created: April 16, 2015, 5:43 a.m.<br>Last classifier trained: Dec. 1, 2016, 9:38 a.m.                                                                                                    | Default image annotation area: X: 5 - 95% / Y: 5 - 95%<br>Annotation point generation: Stratified random, 2 rows x 5<br>columns of cells, 1 points per cell (total of 10 points)<br>Confidence threshold: 100% (edit) |  |  |  |
|----------------------------------------------------------------------------------------------------|----------------------------------------------------------------------------------------------------|--|--|--|
| Coral reef surveys by the Ecosystem Sciences Division - Coral Reef Ecosystem Program (CREP) at the US National Oceanic and Atmospheric Administration (NOAA), Pacific Island Fisheries Science Center (PIFSC) |                                                                                                    |  |  |  |

## **III.B.2.** Creating a Labelset

## a) Background

- CoralNet's ALL LABELS page contains a table with ~ 2,000 labels (as of 2016) created by users of different public and private CoralNet Sources. Each label is currently categorized among 7 functional groups (e.g. Other Invertebrates, Hard Coral, Soft Substrate, Hard Substrate, Other, Algae, Seagrass).
- 2) For consistency with the CREP's historical benthic image analysis-derived data, new labels were created on CoralNet that afforded a one-to-one match with the program's previous image analysis benthic categories. Each CREP's label name includes a "CRED" or "CREP" prefix (e.g. "CRED-Isopora"), and its corresponding short code includes an asterisk \* prefix (e.g. "\*ISSP ").

## b) Process

1) From your Source home page, click on the blue **LabelSet** button.

| CREP-REA SAMO | DA/PRIA |        | -        |        |         |          |         |
|---------------|---------|--------|----------|--------|---------|----------|---------|
|               | Admin   | Upload | Labelset | Images | Patches | Metadata | Backend |
|               |         |        | $\smile$ |        |         |          |         |

2) Click on "Choose labels for your labelset".

3) Type "CRED" or "CREP" on the search bar, and select (click on the + sign) any or all of the 94 pre-made labels.

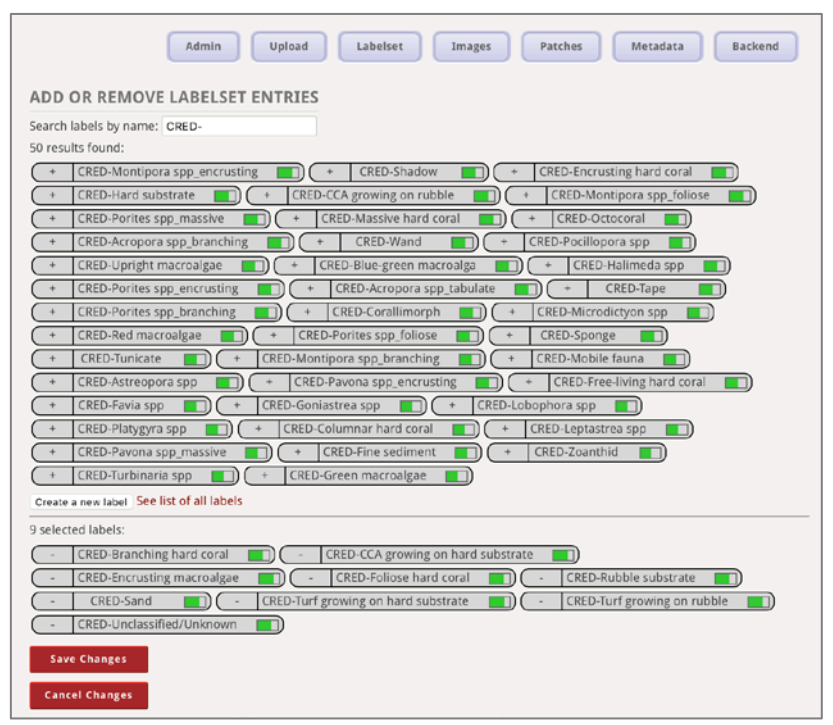

Full list of ESD-CREP Tier 3b labels and shorts codes

| Name                        | Short Code | Functional Group |
|-----------------------------|------------|------------------|
| CRED-Acanthastrea spp       | *ACAS      | Hard coral       |
| CRED-Acropora spp_branching | *ACBR      | Hard coral       |
| CRED-Acropora spp_tabulate  | *ACTA      | Hard coral       |
| CRED-Astreopora spp         | *ASSP      | Hard coral       |
| CRED-Branching hard coral   | *BR        | Hard coral       |
| CRED-Columnar hard coral    | *COL       | Hard coral       |
| CRED-Coscinaraea spp        | *COSP      | Hard coral       |
| CRED-Cyphastrea spp         | *CYPS      | Hard coral       |
| CRED-Diploastrea spp        | *DISP      | Hard coral       |
| CRED-Echinophyllia spp      | *ECHL      | Hard coral       |
| CRED-Echinopora spp         | *ECHP      | Hard coral       |
| CRED-Encrusting hard coral  | *ENC       | Hard coral       |
| CRED-Euphyllia spp          | *EUSP      | Hard coral       |
| CRED-Favia spp              | *FASP      | Hard coral       |
| CRED-Favites spp            | *FAVS      | Hard coral       |
| CRED-Foliose hard coral     | *FOL       | Hard coral       |
| CRED-Free-living hard coral | *FREE      | Hard coral       |

| Name                         | Short Code | Functional Group |
|------------------------------|------------|------------------|
| CRED-Fungia spp              | *FUSP      | Hard coral       |
| CRED-Galaxea spp             | *GASP      | Hard coral       |
| CRED-Goniastrea spp          | *GONS      | Hard coral       |
| CRED-Goniopora\Alveopora     | *GOAL      | Hard coral       |
| spp                          |            |                  |
| CRED-Heliopora spp           | *HCOE      | Hard coral       |
| CRED-Hydnophora spp          | *HYSP      | Hard coral       |
| CRED-Hydrocoral              | *HYCO      | Hard coral       |
| CRED-Isopora spp             | *ISSP      | Hard coral       |
| CRED-Leptastrea spp          | *LEPT      | Hard coral       |
| CRED-Leptoria spp            | *LPHY      | Hard coral       |
| CRED-Leptoseris spp          | *LESP      | Hard coral       |
| CRED-Lobophyllia spp         | *LOBS      | Hard coral       |
| CRED-Massive hard coral      | *MASS      | Hard coral       |
| CRED-Merulina spp            | *MESP      | Hard coral       |
| CRED-Millepora spp           | *MISP      | Hard coral       |
| CRED-Montastraea spp         | *MONS      | Hard coral       |
| CRED-Montipora spp_branching | *MOBR      | Hard coral       |
| CRED-Montipora               | *MOEN      | Hard coral       |
| spp_encrusting               |            |                  |
| CRED-Montipora spp_foliose   | *MOFO      | Hard coral       |
| CRED-Oulophyllia spp         | *OUSP      | Hard coral       |
| CRED-Pachyseris spp          | *PACS      | Hard coral       |
| CRED-Pavona spp_encrusting   | *PAEN      | Hard coral       |
| CRED-Pavona spp_foliose      | *PAFO      | Hard coral       |
| CRED-Pavona spp_massive      | *PAMA      | Hard coral       |
| CRED-Platygyra spp           | *PLSP      | Hard coral       |
| CRED-Plerogyra spp           | *PLER      | Hard coral       |
| CRED-Pocillopora spp         | *POCS      | Hard coral       |
| CRED-Porites spp_branching   | *POBR      | Hard coral       |
| CRED-Porites spp_encrusting  | *POEN      | Hard coral       |
| CRED-Porites spp_foliose     | *POFO      | Hard coral       |
| CRED-Porites spp_massive     | *POMA      | Hard coral       |
| CRED-Psammocora spp          | *PSSP      | Hard coral       |
| CRED-Stylophora spp          | *STYS      | Hard coral       |
| CRED-Symphyllia spp          | *SYSP      | Hard coral       |

| Name                           | Short Code | Functional Group    |
|--------------------------------|------------|---------------------|
| CRED-Turbinaria spp            | *TURS      | Hard coral          |
| CRED-Anemone                   | *AMNE      | Other Invertebrates |
| CRED-Bivalve                   | *BI        | Other Invertebrates |
| CRED-Bryozoan                  | *BRY       | Other Invertebrates |
| CRED-Corallimorph              | *CMOR      | Other Invertebrates |
| CRED-Giant clam                | *GC        | Other Invertebrates |
| CRED-Octocoral                 | *OCTO      | Other Invertebrates |
| CRED-Sponge                    | *SP        | Other Invertebrates |
| CRED-Tunicate                  | *TUN       | Other Invertebrates |
| CRED-Unclassified sessile      | *UI        | Other Invertebrates |
| <u>invertebrate</u>            |            |                     |
| CRED-Unclassified soft coral   | *USC       | Other Invertebrates |
| CRED-Zoanthid                  | *ZO        | Other Invertebrates |
| CRED-Fine sediment             | *FINE      | Soft Substrate      |
| CRED-Sand                      | *SAND      | Soft Substrate      |
| CRED-Hard substrate            | *HARD      | Hard Substrate      |
| CRED-Rubble substrate          | *RUB       | Hard Substrate      |
| CRED-CCA growing on hard       | *CCAH      | Hard substrate      |
| substrate                      |            |                     |
| CRED-CCA growing on rubble     | *CCAR      | Hard substrate      |
| CRED-Turf growing on hard      | *TURFH     | Hard substrate      |
| substrate                      |            |                     |
| CRED-Turf growing on rubble    | *TURFR     | Hard substrate      |
| CRED-Mobile fauna              | *MOBF      | Other               |
| CRED-Shadow                    | *SHAD      | Other               |
| CRED-Tape                      | *TAPE      | Other               |
| CRED-Unclassified\Unknown      | *UNK       | Other               |
| CRED-Wand                      | *WAND      | Other               |
| CRED-Asparagopsis spp          | *ASPP      | Algae               |
| CRED-Avrainvillea spp          | *AVSP      | Algae               |
| CRED-Blue-green macroalga      | *BGMA      | Algae               |
| CRED-Brown macroalgae          | *BRMA      | Algae               |
| CRED-Caulerpa spp              | *CAUL      | Algae               |
| CRED-Dictyopteris\Dictyota spp | *DICO      | Algae               |
| CRED-Dictyosphaeria spp        | *DICT      | Algae               |
| CRED-Encrusting macroalgae     | *EMA       | Algae               |

| Name                    | Short Code | Functional Group |
|-------------------------|------------|------------------|
| CRED-Green macroalgae   | *GRMA      | Algae            |
| CRED-Halimeda spp       | *HALI      | Algae            |
| CRED-Lobophora spp      | *LOBO      | Algae            |
| CRED-Microdictyon spp   | *MICR      | Algae            |
| CRED-Neomeris spp       | *NEOM      | Algae            |
| CRED-Padina spp         | *PADI      | Algae            |
| CRED-Peyssonnelia spp   | *PESP      | Algae            |
| CRED-Red macroalgae     | *RDMA      | Algae            |
| CRED-Seagrass           | *SG        | Algae            |
| CRED-Upright macroalgae | *UPMA      | Algae            |

*Note:* For ESD-CREP, you can also import a premade labelset (Tier 3b, Tier 3a, Tier 2, Tier 1) by clicking on **"Import a labelset from a CSV file"**. The CSV files can be imported from the network folder: OPTICAL/ANALYSIS/CoralNet Labelsets.

- 4) When all the labels have been selected, scroll down to the bottom of the table and click on the "**Create Labelset**" button. You will be redirected to a table containing your Source's Labelset.
- 5) To edit your Labelset, scroll down to the bottom of the table and click on the "Add/Remove labels" button. Select or deselect the appropriate labels and when done, scroll down to the bottom of the table and click "Save Changes" button.
- 6) Once the LabelSet has been finalized, click on the Source's name to return to the home page.

# III. C. UPLOADING IMAGES TO CORALNET

## **III.C.1. FORMATTING IMAGE FILENAMES**

- a) Prior to being transferred to the CREP's file server, the Program's optical data go through a validation process that also automates the image renaming process and archives the images in a hierarchical folder system.
- b) For non-CREP users, it is recommended that all image files are uniquely named using an easy-to-identify naming convention and are copied to a single folder for ease in batch uploads (see III.C.2, pp. 30–31). Depending on the preferred upload method, the images can be renamed based on the following format:
  - 1) Uploading without a metadata file:

## **REGION\_SITE\_TRANSECTID\_PHOTOID\_ANALYST\_YYYY-MM-DD.JPG** *e.g. SAMOA\_OFU-651\_A\_01\_INI\_2015-01-01.JPG*

**REGION\_TOWID\_DIVEID\_PHOTOID\_ANALYST\_YYYY-MM-DD.JPG** *e.g.* SAMOA\_OFU013015\_1\_001\_INI\_2015-01-01.JPG

2) Uploading with a metadata file:

## SITEID\_YYYY\_TRANSECTID\_PHOTOID.JPG

e.g. OFU-651\_2015\_A\_01.JPG

#### TOWID\_DIVEID\_PHOTOID.JPG

e.g. OFU013015\_1\_001.JPG

c) Refer to CoralNet's <u>upload instructions</u> to obtain additional information on manually entering image metadata values or automating metadata fields based on the image file names

#### **III.C.2.** CONSOLIDATING IMAGE FILES

For optical data archived in a hierarchical folder structure, images will need to be consolidated in a single folder prior to batch upload. To do so:

- a) Download PKZip/Secure Zip or a similar program that allows the compression of multiple files in different folders in a single operation.
- b) Build an image list:
  - CREP's Data Management team will provide a text file that will contain a list of images of a specific production series. The image text files are located in the network folder: OPTICAL/ANALYSIS/CoralNet Image Lists/YYYY.
    - a. Open Secure Zip and click on "Add Files".
    - b. Click on **"Load List"** and then navigate to appropriate image text file location.
    - c. Select the appropriate text file and click on "**Open**". *Note: Depending on the photoset size, it may take a few minutes for the list to load.*
    - d. On the Add File window, ensure that the "Encrypt" box is unchecked.

- e. Click on the **Options** button.
- f. Click on "OK" and proceed to III.C.2.c.
- 2) For non-CREP users, build a list of files through PKZIP/Secure Zip.
  - a. In the Add Files dialog, build a list of files selected from different folders by searching and selecting each image file in the directory and clicking on "Add List".
  - b. Once all files are added to the list, click on "OK" and proceed to III.C.2.c.
- c) On the Add File window, leave the **"Encrypt files" box unchecked.**
- d) Click on the Options button and under "Save folder name", set the field as "**No path information**" and the click "OK".
- e) When prompted, navigate to your Desktop or a folder in your local drive where you would like to save the zip file.

Note: Ensure that the drive in which you are saving the .zip file has enough disk space to accommodate both the .zip file and the extracted, color-corrected files.

f) Under Filename, type *YYYY\_REGION* (e.g. 2014\_MARIANA) or any easily identifiable file name. Click on "Save".

Note: Depending on the size of the photoset, it may take between a few minutes up to an hour to compress the image files into a zip file.

- g) Once the zip file has been created, extract the files using Secure Zip.
  - 1) Navigate to your Desktop or a folder on your local drive where you would like to save the images.
  - 2) Create a new folder and rename it to *YYYY\_REGION* (e.g. 2014\_MARIANA) or any easily identifiable folder name.
  - 3) Open Secure Zip and click on "Extract Files".
  - 4) When prompted, navigate to the folder that you created.
  - 5) Click on **"Extract".**

*Note: Depending on the size of the photoset, it may take between a few minutes up to an hour to extract the image files.* 

# **III.C.3. IMAGE COLOR-CORRECTION VIA PICASA**

Due to the quality of the images collected from towed-diver surveys, CREP uses Picasa to color correct and pre-screen images prior to CoralNet upload and analyses. For REA images, this step may be skipped.
- a) Download and install the most current version of Picasa.
- b) Launch and configure Picasa as follows:
- c) Under the Tools menu, select "**Options**" (for Mac OS: Picasa menu > Preferences).
- d) On the General tab, ensure **"Delete from disk without confirmation" is not checked** and select "OK".
- e) Under the View menu, select "Thumbnail Caption".
- f) Select "Filename".
- g) Add the folder that contains the photos you intend to analyze.
  - 1) On the File menu, select "Add folder to Picasa".
  - 2) In the left panel of the Folder Manager window, navigate to the folder containing the consolidated image files (see III.C.2, pp. 30–31 if you have not consolidated all image files into a single folder).
  - 3) On the right panel of the Folder Manager window, select the green check mark **"Scan Once"**, then select "OK".

| Folder List           Image: Second state         Image: Second state         Image: Second                                                                                                    | For each folder, you can choose whether or<br>not to have Picasa find pictures inside it.<br>You can also pick folders to watch for new<br>pictures.                                                                                           |
|----------------------------------------------------------------------------------------------------|----------------------------------------------------------------------------------------------------|
| <ul> <li>2014_MARIANA</li> <li>X Misc</li> <li>X Documents</li> <li>X PICSG25MAC</li> <li>X MISABACKUP</li> <li>X MISABACKUP</li> <l< td=""><td>For the current folder:            <ul> <li>✓</li> <li>Scan Once</li> <li>✓</li> <li>✓</li> <li>Kemove from Picasa</li> <li>✓</li> <li>✓</li> <li>✓</li> <li>Scan Always</li> </ul>          ✓       ✓       Scan Always         ✓       ✓       Face Detection On</td></l<></ul> | For the current folder: <ul> <li>✓</li> <li>Scan Once</li> <li>✓</li> <li>✓</li> <li>Kemove from Picasa</li> <li>✓</li> <li>✓</li> <li>✓</li> <li>Scan Always</li> </ul> ✓       ✓       Scan Always         ✓       ✓       Face Detection On |
|                                                                                                    | Cancel OK                                                                                                    |

c) On the left panel of the main Picasa window, select the folder name added from the previous step. Note that there may be other images/folder already on display.

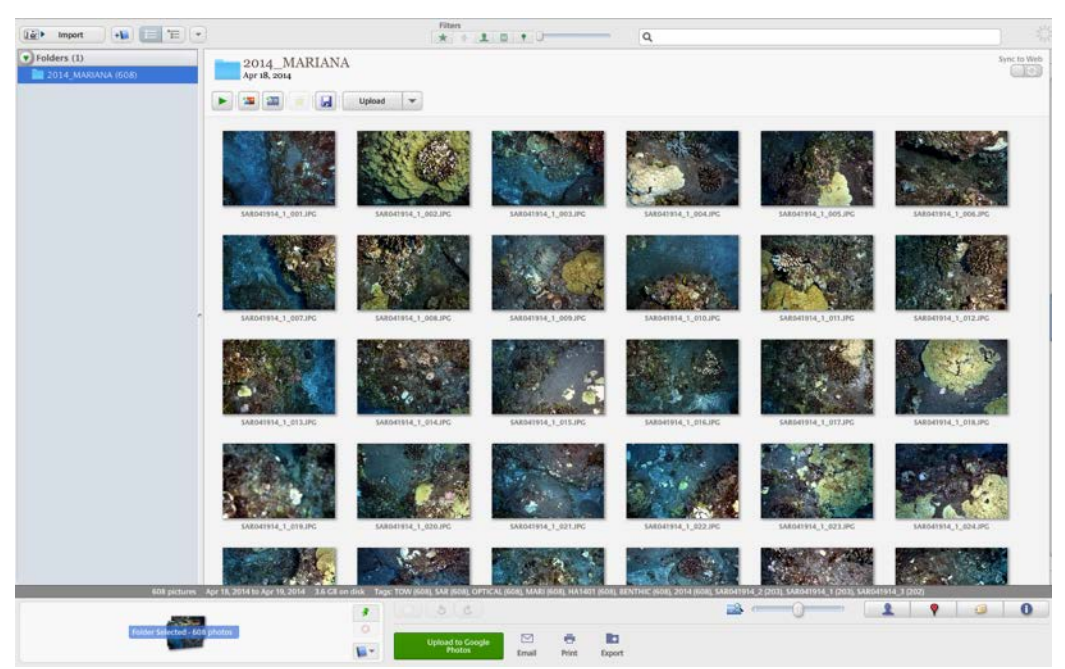

- d) Rotate all photos that are in Portrait orientation to Landscape orientation.
  - 1) Hold the CTRL (Windows) or CMD \ (Mac OS) and select the photos requiring rotation. Once selected, a blue border should appear around the image to highlight that it has been selected.
  - 2) Select the appropriate rotation arrow on the bottom of the Picasa window.
- e) Select all the images to be color corrected by clicking on the Edit Menu, then choose "Select All". Alternatively, you can hold CTRL (Windows) or CMD (Mac OS) and the A key.
- f) On the Picture menu, select **"Batch Edit"**, then select **"I'm Feeling Lucky"**. Picasa will begin correcting the images. These adjustments will only be visible within Picasa at this point (i.e. no permanent changes).

Note: Depending on the size of the photoset, it may take a few minutes for the process to finish. If working with a large photoset, it may be more efficient to color-correct in smaller batches.

- g) When color correction is complete, sort the files by name and **clear the photo** selection.
  - 1) Under the Folder menu, select Sort By, then select Name.

- 2) Under the Edit menu, select Clear Selection.
- h) **Export** the edited images.
  - 1) On the File menu, select "Export Picture to Folder".
  - 2) From the "Export to Folder window", select the "Browse" button, and navigate to the new folder created from the last step (e.g. Desktop/2014\_MARIANA),
  - 3) In the "Name of exported folder", type *YYYY\_REGION\_ADJUSTED* (e.g. 2014\_MARIANA\_ADJUSTED).
  - 4) Ensure "Use original size" is selected.
  - 5) Ensure "Image quality" is set to "Automatic".
  - 6) Click on **"Export".**

| Export to Folder         |                                                                   |  |  |  |
|--------------------------|-------------------------------------------------------------------|--|--|--|
| Export location:         | Desktop/2014_MARIAARIANA_ADJUSTED/ Browse                         |  |  |  |
| Name of exported folder: | 2014_MARIANA_ADJUSTED                                             |  |  |  |
|                          | Add numbers to file names to preserve order                       |  |  |  |
| Image size:              | <ul> <li>Use original size</li> </ul>                             |  |  |  |
|                          | Resize to:                                                        |  |  |  |
|                          | 800 pixels , , , , , , , , , , , , , , , , , , ,                  |  |  |  |
| Image quality:           | Automatic Preserves original image quality                        |  |  |  |
| Export movies using:     | First frame                                                       |  |  |  |
|                          | Full movie (no resizing)                                          |  |  |  |
| Watermark:               | Add watermark                                                     |  |  |  |
|                          |                                                                   |  |  |  |
|                          | Stamp photos with your name, a web domain, or a copyright notice. |  |  |  |
|                          | Cancel Export                                                     |  |  |  |

i) When working with a large batch of images, you may **delete the original image files on your local drive** to recover disk space.

*Note: It is important to export the photos to the appropriate folder, and attention must be given to avoid mistakes. DO NOT OVERWRITE FILES UNDER ANY* 

CIRCUMSTANCE if prompted to do so. If the files do not appear in the YYYY\_REGION\_ ADJUSTED folder as expected, look for a folder called "**export**" or image files with ''-1'' appended to their name. Both occurrences are indicative of an improperly specified export folder. If this is the case, move and rename the exported images to the proper YYYY\_REGION\_ADJUSTED folder before proceeding to the next steps.

#### **III.C.4.** UPLOADING IMAGE FILES AND ANNOTATIONS

- a) Log in to CoralNet and open the Source to which you willupload the image.
- b) From the Source home page, click on the blue Upload button.
- c) The upload process is conducted in the following order: (1) upload the image files, then (2) the metadata files, and if applicable, (3) upload the fixed points or historical annotations. Below are the guidelines for each uploading step:

#### 1) Uploading the Images

a. To upload the images, click on the "Upload Images" button.

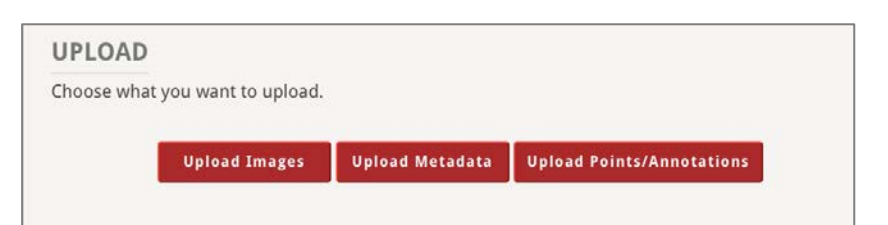

- b. Under "**Images files**", click on the "**Choose files**" button, navigate to the folder where the image files have been compiled (see III.C.2 for instructions on consolidating files into a single repository), and select the files.
- c. Click on the "**Start Upload**" button. Once upload is complete, if necessary, click on the "**Upload more images**" button to upload another batch of images.

| We will generate points f<br>Your Source's point gene<br>columns of cells, 1 point<br>Your Source's annotation | or the ima<br>ration setti<br>s per cell (t<br>n area setti | ges you uploa<br>ings: Stratified<br>otal of 10 poi<br>ngs: X: 0 - 100 | id.<br>d random, 2 rov<br>nts)<br>% / Y: 0 - 100% |
|----------------------------------------------------------------------------------------------------|-------------------------------------------------------------|------------------------------------------------------------------------|---------------------------------------------------|
| Image files: Choose Files                                                                                      | 168 files                                                   | ,                                                                      | 3                                                 |
| Ready for upload                                                                                               |                                                             |                                                                        | 1                                                 |
| Ready for upload                                                                                               |                                                             |                                                                        |                                                   |
| Auto-scroll to the c<br>PAL051912_2_164.JPG<br>PAL051912_2_165.IPG                                             | 7.36 MB<br>7.7 MB                                           | Ready<br>Ready                                                         |                                                   |
| PAL051912 2 163.JPG                                                                                            | 8.19 MB                                                     | Ready                                                                  |                                                   |
| PAL051912_2_162.JPG                                                                                            | 8.27 MB                                                     | Ready                                                                  |                                                   |
| PAL051912_2_160.JPG                                                                                            | 8.24 MB                                                     | Ready                                                                  |                                                   |
| PAL051912_2_161.JPG                                                                                            | 7.78 MB                                                     | Ready                                                                  |                                                   |
| PAL051912_2_159.JPG                                                                                            | 6.91 MB                                                     | Ready                                                                  |                                                   |
| PAL051912_2_157.JPG                                                                                            | 7.99 MB                                                     | Ready                                                                  |                                                   |
| PAL051912_2_158.JPG                                                                                            | 7.93 MB                                                     | Ready                                                                  |                                                   |
| PAL051912_2_156.JPG                                                                                            | 7.86 MB                                                     | Ready                                                                  |                                                   |
| PAL051912_2_154.JPG                                                                                            | 7.55 MB                                                     | Ready                                                                  |                                                   |
| PAL051912_2_155.JPG                                                                                            | 6.97 MB                                                     | Ready                                                                  |                                                   |
| PAL051912_2_153.JPG                                                                                            | 7.1 MB                                                      | Ready                                                                  |                                                   |
| PAL051912_2_151.JPG                                                                                            | 6.19 MB                                                     | Ready                                                                  |                                                   |
| PAL051912_2_152.JPG                                                                                            | 7.89 MB                                                     | Ready                                                                  |                                                   |
| PALUSI912_2_150.JPG                                                                                            | 7.02 MB                                                     | Ready                                                                  |                                                   |

#### 2) Uploading the Metadata

- a. When all the images have been uploaded, return to the UPLOAD home page by clicking on the blue "Upload" button and click on "Upload Metadata".
- b. Under "CSV file", click on the "Choose files" button, navigate to the appropriate folder directory (e.g. V:\OPTICAL\ANALYSIS\CoralNet

Metadata Files\2015\BIA\**HA1501 CREP-SAMOA CoralNet Benthic Image Analysis Metadata.csv**), and select the CSV file.

c. Click on **"Save metadata"**, then click on the blue **"Upload"** button to upload more images/metadata, or click on the Source name to return to the home page.

Note: For ESD-CREP, the Data Manager generates the image metadata file. This file contains 10 metadata values, 5 of which correspond to the Location Keys specified when entering the Source information (see III.B.1.c, pp.23-24).

For non-CREP users, please refer to CoralNet's <u>Upload Instructions</u> to get additional information on manually entering image metadata values or creating your own metadata file, etc.

d. Click on **"Save metadata"**, then click on the blue **"Upload"** button to upload more images/metadata, or click on the Source name to return to the home page.

| CSV file: Choose File | 1602 Americ | Metadata.csv    | 3         |             |
|-----------------------|-------------|-----------------|-----------|-------------|
| Metadata OK; confirm  | n below an  | d click 'Save n | netadata' |             |
| 30 images found       |             |                 |           |             |
| Name                  | Date        | Height (cm)     | Latitude  | Longitude   |
| TAU-888_2016_A_29.JPG | 2016-04-19  | 100             | -14.23256 | -169.517766 |
| TAU-888_2016_A_20.JPG | 2016-04-19  | 100             | -14.23256 | -169.517766 |
| TAU-888_2016_A_19.JPG | 2016-04-19  | 100             | -14.23256 | -169.517766 |
| TAU-888_2016_A_07.JPG | 2016-04-19  | 100             | -14.23256 | -169.517766 |
| TAU-888_2016_A_15.JPG | 2016-04-19  | 100             | -14.23256 | -169.517766 |
| TAU-888_2016_A_01.JPG | 2016-04-19  | 100             | -14.23256 | -169.517766 |
| TAU-888_2016_A_18.JPG | 2016-04-19  | 100             | -14.23256 | -169.517766 |
| TAU-888_2016_A_24.JPG | 2016-04-19  | 100             | -14.23256 | -169.517766 |
| TAU-888_2016_A_03.JPG | 2016-04-19  | 100             | -14.23256 | -169.517766 |
| TAU-888_2016_A_14.JPG | 2016-04-19  | 100             | -14.23256 | -169.517766 |
| TAU-888_2016_A_13.JPG | 2016-04-19  | 100             | -14.23256 | -169.517766 |
| TAU-888_2016_A_27.JPG | 2016-04-19  | 100             | -14.23256 | -169.517766 |
| TAU-888_2016_A_02.JPG | 2016-04-19  | 100             | -14.23256 | -169.517766 |
| TAU-888_2016_A_06.JPG | 2016-04-19  | 100             | -14.23256 | -169.517766 |
| TAU-888_2016_A_11.JPG | 2016-04-19  | 100             | -14.23256 | -169.517766 |

#### 3) Uploading Points and Annotations for Calibration Exercises

- a. Create a Source page strictly for Calibration Exercises. To do so, follow steps III.B.1–2 (pp. 23–28).
- b. To upload a calibration exercise **with fixed points and annotations** from a previous calibration exercise photoset:
  - 1. Copy all the images where the calibration exercise was based, to a folder on your local drive. This photoset is typically 100 randomly-selected images from a region or a set of islands.
  - 2. Using a batch file renaming program (e.g. Bulk Rename Utility), rename each set of 100 images by adding a suffix of the analyst's 3 or 2-letter initials (e.g. "PLM").

Example: ROS-03\_A\_13\_**PLM**.JPG ROS-23\_A\_07\_**PLM**.JPG ROS-409\_A\_15\_**PLM**.JPG ROS-422\_A\_25\_**PLM**.JPG ROS-427\_A\_03\_**PLM**.JPG

Repeat this process until each analyst, who participated (or will participate) in the calibration exercise, ha this or her own set of images. That is, if there are 100 calibration images and 5 analysts, you will be uploading 500 images to CoralNet, with each image file renamed with each of the analysts' initials (image file names uploaded to the same Source page on CoralNet must be unique).

3. Create the associated image metadata file.

Note: For ESD-CREP, the Data Manager generates the image metadata file. This file contains 10 metadata values, 5 of which correspond to the Location Keys specified when entering the Source information (see III.B.1.c, pp.23-24).

For non-CREP users, please refer to CoralNet's <u>Upload</u> <u>Instructions</u> to get additional info on manually entering image metadata values or creating your own metadata file, etc. 4. Create a points/annotations CSV file based on the data copied from the results of each of the analysts' previous calibration exercise using the following guidelines:

The CSV file should have one row per point. The first row must contain column headers that specify which column is which. Example:

| Name                | Row  | Column | Label  |
|---------------------|------|--------|--------|
| ROS-03_A_13_PLM.JPG | 853  | 486    | *CCAH  |
| ROS-03_A_13_PLM.JPG | 1646 | 465    | *MOBR  |
| ROS-03_A_13_PLM.JPG | 325  | 1011   | *TURFH |
| ROS-03_A_13_PLM.JPG | 1619 | 1176   | *TURFH |
| ROS-03_A_13_PLM.JPG | 1013 | 1743   | *ACBR  |
| ROS-03_A_13_PLM.JPG | 1333 | 1300   | *MOBF  |
| ROS-03_A_13_PLM.JPG | 374  | 2251   | *UNK   |
| ROS-03_A_13_PLM.JPG | 1760 | 1984   | *UNK   |
| ROS-03_A_13_PLM.JPG | 900  | 2577   | *TURFH |
| ROS-03_A_13_PLM.JPG | 1126 | 2534   | *POEN  |

*Name* is the image name. *Row* is the pixel row of the point. *Column* is the pixel column of the point. *Label* is the label code used to annotate the point. (Label is optional. If specified, both a point and an annotation will be created. If not specified, only a point will be created).

- 5. When all the image files, metadata, and points/annotations CSV files are ready, click on the blue "**Upload**" button on CoralNet and repeat steps III.C.4.c. 1–2 (pp. 35–36).
- 6. Return to the main Upload page by clicking on the blue "**Upload**" button.
- 7. Click on the "Upload Points/Annotations" button
- 8. Under "CSV file", click on the "Choose files" button, navigate to the folder where the points/annotations CSV file is stored, and select the CSV file.
- 9. Click on **"Save points/annotations"**, then click on the blue **"Upload"** button to upload more images/metadata, or click on the Source name to return to the home page.
- c. To create a new calibration exercise with no fixed points/annotations:
  - 1. Randomly select 100 images from a previous photoset, typically collected from a region or set of islands.

- 2. Copy the images to a folder on your local drive.
- 3. Using a batch file renaming program (e.g. Bulk Rename Utility), rename each set of 100 images by adding a suffix of the analyst's 3 or 2-letter initials (e.g. "PLM").

Example: ROS-03\_A\_13\_**PLM**.JPG ROS-23\_A\_07\_**PLM**.JPG ROS-409\_A\_15\_**PLM**.JPG ROS-422\_A\_25\_**PLM**.JPG ROS-427\_A\_03\_**PLM**.JPG

Repeat this process until each participating analyst has his/her own set of images. For example, if there are 100 calibration images and 5 analysts, you will be uploading 500 images to CoralNet, with each image file renamed with each of the analysts' initials (image file names uploaded to the same Source page on CoralNet must be unique).

4. Create the associated image metadata file.

Note: For ESD-CREP, the Data Manager generates the image metadata file. This file contains 10 metadata values, 5 of which correspond to the Location Keys specified when entering the Source information (see III.B.1.c, pp.23-24).

For non-CREP users, please refer to CoralNet's <u>Upload</u> <u>Instructions</u> to get additional info on manually entering image metadata values or creating your own metadata file, etc.

- Create a ("fixed") points CSV file based on the point coordinates generated by CoralNet on one set of images. To do so, click on the blue "Upload" button on CoralNet, and then click on "Upload Images".
- 6. Under "**Images files**", click on the "**Choose files**" button, and navigate to the folder where all of the calibration exercise image files have been compiled.
- 7. Select **one** set of images (i.e., the first 100 images belonging to one analyst), and click on the **"Start Upload"** button
- 8. Follow steps III.C.4.2 (p. 36) to upload the metadata.

- 9. Click on the blue "Images" button to return to the Image browse page.
- 10. Browse by "Region", "Year", or "Analyst" to search for the photoset that you just uploaded and click on the **"Search"** button.
- 11. Scroll down to the bottom of the page, and set the "Enter Annotation Tool" dropdown menu to "Export". Select "Annotations, Full" for "All 100 image results" and click on the "Go" button

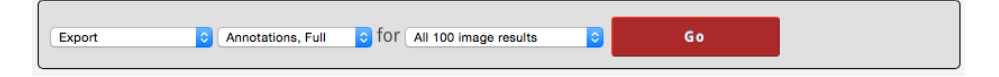

- 12. An "annotations\_full.csv" file will be automatically downloaded to your default download folder.
- 13. Open the CSV file in Excel, and copy the images' point coordinates under the "Row" and "Column" headers.
- 14. Create a points/annotations CSV file using the following guidelines:

The CSV file should have one row per point. The first row must contain column headers that identify each column.

| Name                         | Row  | Column | Label  |
|------------------------------|------|--------|--------|
| ROS-03_A_13_ <b>PLM</b> .JPG | 853  | 486    | *CCAH  |
| ROS-03_A_13_ <b>PLM</b> .JPG | 1646 | 465    | *MOBR  |
| ROS-03_A_13_ <b>PLM</b> .JPG | 325  | 1011   | *TURFH |
| ROS-03_A_13_ <b>PLM</b> .JPG | 1619 | 1176   | *TURFH |
| ROS-03_A_13_ <b>PLM</b> .JPG | 1013 | 1743   | *ACBR  |
| ROS-03_A_13_ <b>PLM</b> .JPG | 1333 | 1300   | *MOBF  |
| ROS-03_A_13_ <b>PLM</b> .JPG | 374  | 2251   | *UNK   |
| ROS-03_A_13_ <b>PLM</b> .JPG | 1760 | 1984   | *UNK   |
| ROS-03_A_13_ <b>PLM</b> .JPG | 900  | 2577   | *TURFH |
| ROS-03_A_13_ <b>PLM</b> .JPG | 1126 | 2534   | *POEN  |

Example:

*Name* is the image name. *Row* is the pixel row of the point. *Column* is the pixel column of the point. *Label* is the label code used to annotate the point. (Label is optional. If specified, both a point and an annotation will be created. If not specified, only a point will be created).

- 15. Paste the images' point coordinates copied from the annotations\_full.csv export to their corresponding columns in the new points CSV file. Copy and paste the same set of point coordinates to the to the set of photos of each analyst.
- When all the image files, metadata, and points/annotations CSV files are ready, click on the blue "Upload" button on CoralNet and repeat steps III.C.4.c. 1–2 (pp. 35–36).
- 17. Click on the "Upload Points/Annotations" button.
- 18. Under "CSV file", click on the "Choose file" button, navigate to the folder where the points CSV file is stored, and select the CSV file.
- 19. Click on **"Save points/annotations"**, then click on the blue **"Upload"** button to upload more images/metadata, or click on the Source name to return to the home page.

#### IV. GUIDES

# IV.A. Benthic Image Analysis – Classification Guide (Tier 3b) For Rapid Ecological Assessment (REA) Images

CREP uses a hierarchical system to classify benthos. This system has three different levels, or 'Tiers.' **Tier 1** is the most general level, with categories such as Coral, Sediment, Invertebrate, and Macroalgae. **Tier 2** subdivides some these groups into a mix of taxonomic and ecological functional designations. For example, Invertebrate is divided into taxonomic groups such as Anemone, Bivalve, and Sponge. Corals are divided functionally by growth form, into categories such as Branching, Encrusting, and Massive.4 **Tier 3** was developed to further divide Tier 2 groups into more specific categories such as coral and algal genera, and some combined taxonfunctional group designations (e.g. *Porites* spp. massive/non-massive, *Montipora spp.* encrusting/non-encrusting.). Some Tier 2 functional groups were retained in the Tier 3 classification was implemented by the ESD-Coral Reef Ecosystem Program's Benthic team from 2013 to 2015.It was the result of the merging of numberous disparate yet similar benthic image analysis classification strategies that were used historically within the program and its research partners.

**Tier 3b** is the result of the most recent refinement of the categories based on practical experience with Tier 3. Tier 3b added some coral genera and mid-level taxonomic groups for algae (e.g. red algae (Rhodophyta)), and removed unused algal genera. Tier 3b consists of 94 benthic categories, 27 of which are new from the previous Tier 3 list. This classification guide provides a

<sup>4</sup> Note that 'massive' does not refer to the size of the colony. Massive corals are those characterized by forming raised mounds or rounded heads with hemispherical to sub-hemispherical morphologies. See description on p. 87 for more detail.

comprehensive list of benthic categories (Tier 3b) specific to image analysis. The list includes a summary of category definitions and sample photos. Categories are presented as groups per their Tier 1 designation. Within each designation, groups are presented with generic groups first, followed by functional or broad taxonomic groups if applicable. Within those categories, groups are presented alphabetically.

| NEW CATEGORIES IN TIER                                                                     | 3b                                                                                    |                                |  |  |
|--------------------------------------------------------------------------------------------|---------------------------------------------------------------------------------------|--------------------------------|--|--|
| <i>Diploastrea</i> spp.                                                                    | <i>Montastrea</i> spp.                                                                | <i>Platygyra</i> spp.          |  |  |
| Euphyllia spp.                                                                             | Montipora spp. branching                                                              | Plerogyra spp.                 |  |  |
| Fungia spp.                                                                                | Montipora spp. foliose                                                                | <i>Porites</i> spp. branching  |  |  |
| Heliopora spp.                                                                             | Oulophyllia spp.                                                                      | <i>Porites</i> spp. encrusting |  |  |
| Leptoria spp.                                                                              | Pachyseris spp.                                                                       | Porites spp. foliose           |  |  |
| Lobophyllia spp.                                                                           | Pavona spp. encrusting                                                                | Symphyllia spp.                |  |  |
| <i>Merulina</i> spp.                                                                       | Pavona spp. foliose                                                                   | Hydrocoral                     |  |  |
| Millepora spp.                                                                             | Pavona spp. massive                                                                   |                                |  |  |
| MACROALGAE FUNCTIONA                                                                       | L GROUPS                                                                              |                                |  |  |
| Brown macroalgae                                                                           |                                                                                       |                                |  |  |
| Green macroalgae                                                                           |                                                                                       |                                |  |  |
| Red macroalgae                                                                             |                                                                                       |                                |  |  |
| MISCELLANEOUS                                                                              |                                                                                       |                                |  |  |
| Discard (not included in this                                                              | guide)                                                                                |                                |  |  |
|                                                                                            | Tran 21                                                                               |                                |  |  |
| CATEGORIES REMOVED IN                                                                      | TIER 3D                                                                               |                                |  |  |
| MACROALGAE GENERA                                                                          |                                                                                       |                                |  |  |
| Acanthophora spp.                                                                          |                                                                                       |                                |  |  |
| Amansia spp.<br>Boodlag spp                                                                |                                                                                       |                                |  |  |
| Booalea spp.                                                                               |                                                                                       |                                |  |  |
| Chiorodesnus spp.<br>Ganonema/Liagora spp                                                  |                                                                                       |                                |  |  |
| Galaxaura spp.                                                                             |                                                                                       |                                |  |  |
| CONDITION CATEGORIES                                                                       |                                                                                       |                                |  |  |
| Bleaching                                                                                  |                                                                                       |                                |  |  |
| Predation                                                                                  |                                                                                       |                                |  |  |
| CORAL GENERA                                                                               |                                                                                       |                                |  |  |
| Nine proposed corals in the ESA list                                                       |                                                                                       |                                |  |  |
|                                                                                            |                                                                                       |                                |  |  |
| CATEGORIES THAT WERE SPLIT/REPLACED IN TIER 3b                                             |                                                                                       |                                |  |  |
| Lobophyllia/Symphyllia - split to Lobophyllia spp. and Symphyllia spp.                     |                                                                                       |                                |  |  |
| Montipora non-encrusting                                                                   | Montipora non-encrusting - split to Montipora branching, encrusting and foliose spp.  |                                |  |  |
| Non-scleractinian corals - split to Millepora spp., Heliopora spp. and (other) Hydrocorals |                                                                                       |                                |  |  |
| Pavona spp split to Pavona encrusting, massive and foliose spp.                            |                                                                                       |                                |  |  |
| Platygyra/Leptoria spp st                                                                  | <i>Platygyra/Leptoria</i> spp split to <i>Platygyra</i> spp. and <i>Leptoria</i> spp. |                                |  |  |

*Platygyra/Leptoria* spp. - split to *Platygyra* spp. and *Leptoria* spp. *Porites* non-massive - split to *Porites* branching, encrusting, foliose and massive spp.

### IV. A.1. Coral

- a) The corals classified under this Tier 1 category are not all Scleractinian corals. The blue octocoral *Heliopora coerulea* and hydrozoans such as *Millepora* are included because they form carbonate skeletons that contribute to coral reef formation and accretion.
- b) If possible, corals should be identified to genera (e.g. *Pocillopora, Favia*). If it is not possible to identify a coral to this level, identify it by its growth form (e.g. branching, encrusting). Also, under Tier 3b classification, three genera (*Montipora, Pavona, and Porites*) have been further subdivided into growth forms (e.g. *Montipora* spp. branching, encrusting, and foliose). Descriptions below provide details about these categories.

c) If a point falls on a colony that has multiple growth forms, classify the point based on the morphology directly under the point rather than the overall colony morphology.<sup>5</sup>

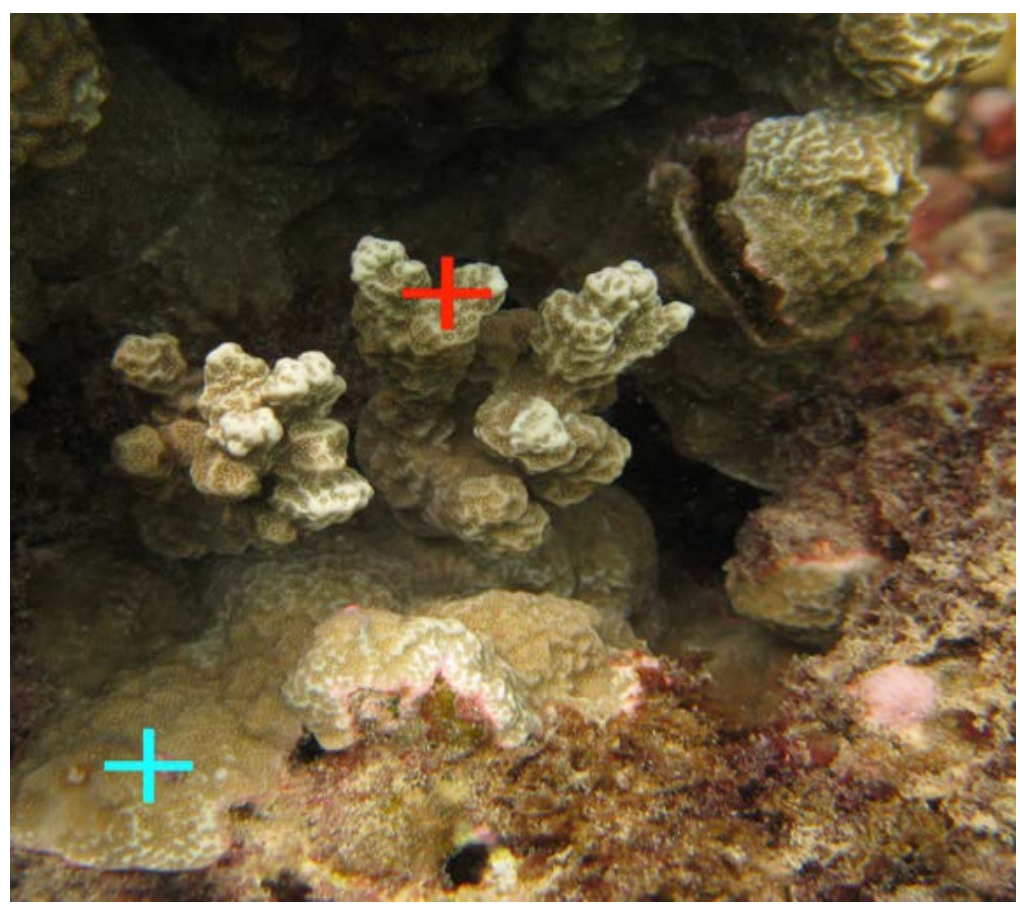

NOAA photos

# IV.A.1.A. Coral Genera

The functional group mapping is given for each genus. This group equates to its Tier 2 classification.

#### Acanthastrea spp. (ACAS)

Colonies most often occur in shallow reef environments and they have encrusting or massive morphologies and are usually flat. Colonies have thick "fleshy-looking" tissue over skeleton. Corallites are cerioid or subplocoid, monocentric, either circular or angular in shape. Septo-costae are thick near the corallite wall, thinning near the columella, and have tall mussid teeth.

<sup>1. 5</sup> The lists of growth forms available in BIA are more limited than those used during field identification. For example, parts of a P.rus colony that may appear columnar should be classified as branching, and those that appear plating or laminar should be classified as foliose.

Polyps are thick-walled, and tentacles are extended only at night. These corals are common. The most common species is *A. echinata*.

*Tier 2 group mapping: Encrusting coral (ENC)* 

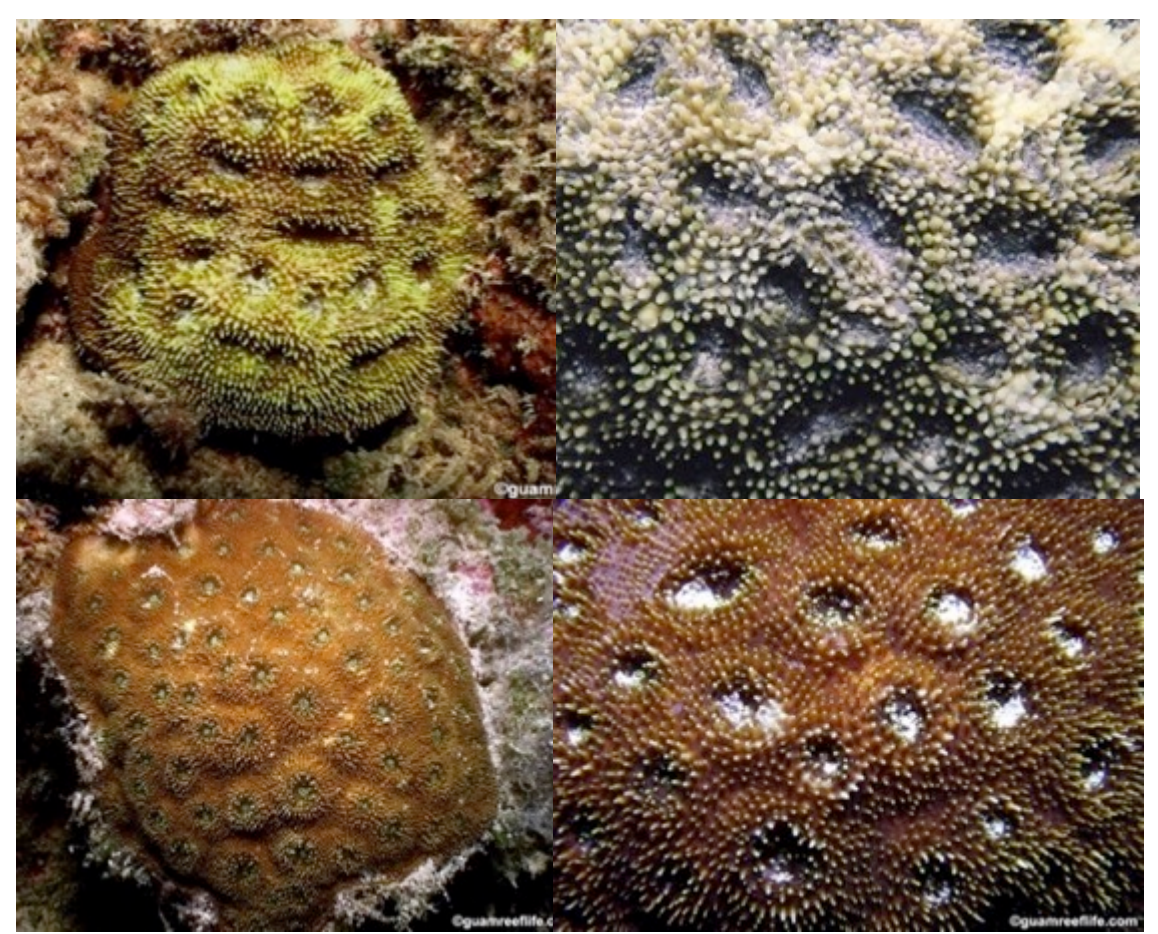

guamreeflife.com

# Acropora spp.\_branching (ACBR)

Colonies are most often found in shallow reef environments, reef flats, and upper reef slope habitats. Branch tips often have a different shade/color than the rest of the colony. Polyp tentacles are usually only extended at night. These corals are common. The most common species are A. *humilis, A. nobilis,* and *A. robusta*.

Tier 2 group mapping: Branching coral (BR)

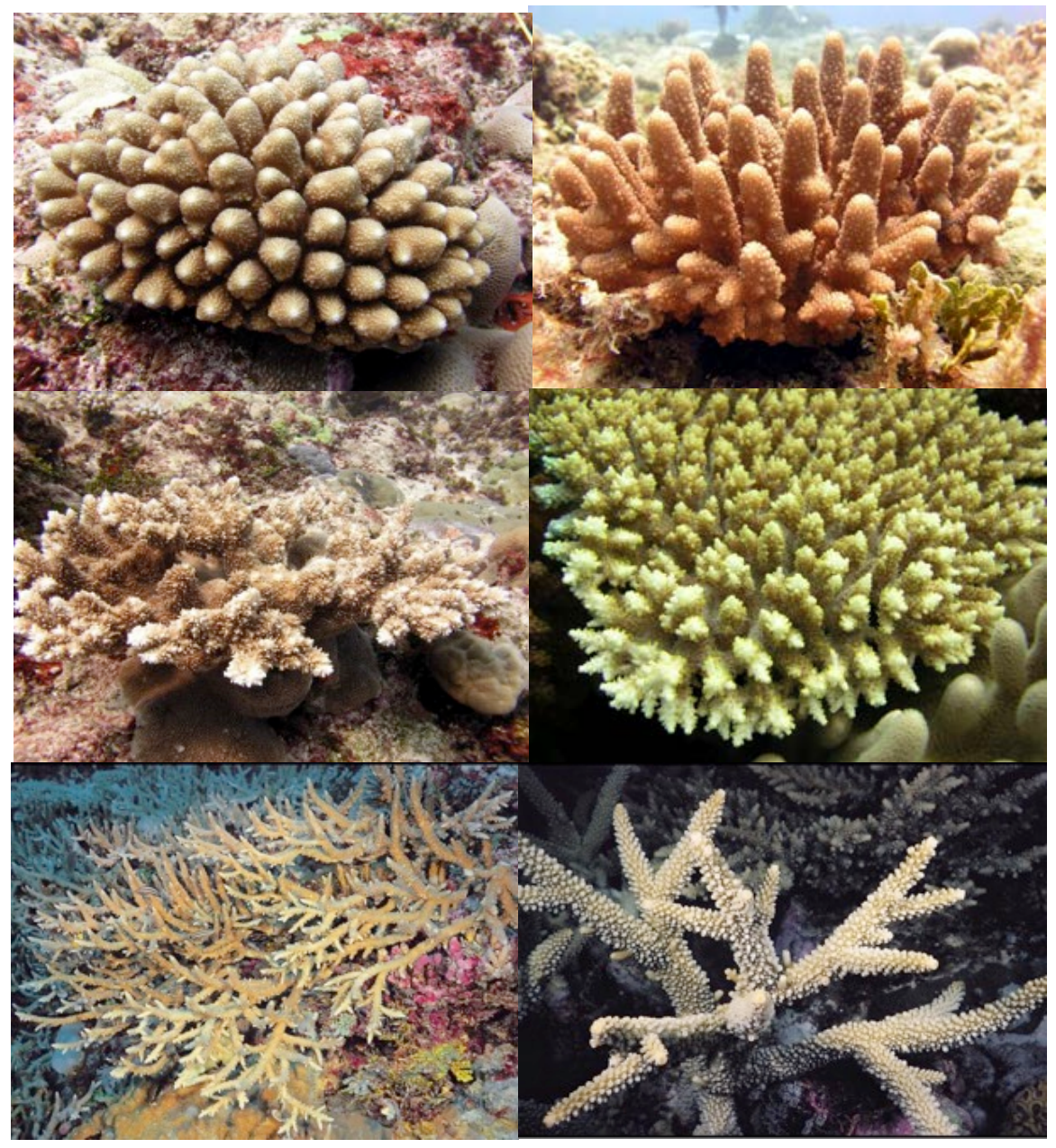

guamreeflife.com; aims.gov.au

#### Acropora spp.\_table (ACTA)

Colonies are most often found in shallow reef environments, reef flats, and upper reef slope habitats. Plate-like or table-like morphology with encrusting bases encompass this category. Plate edges often appear lighter in color than the rest of the colony. Polyp tentacles are usually extended only during the night. These corals are common. The most common species are A. *hyacinthus, A. clathrata, A. cytherea,* and *A. paniculata*.

*Tier 2 group mapping: Table coral (TA)* 

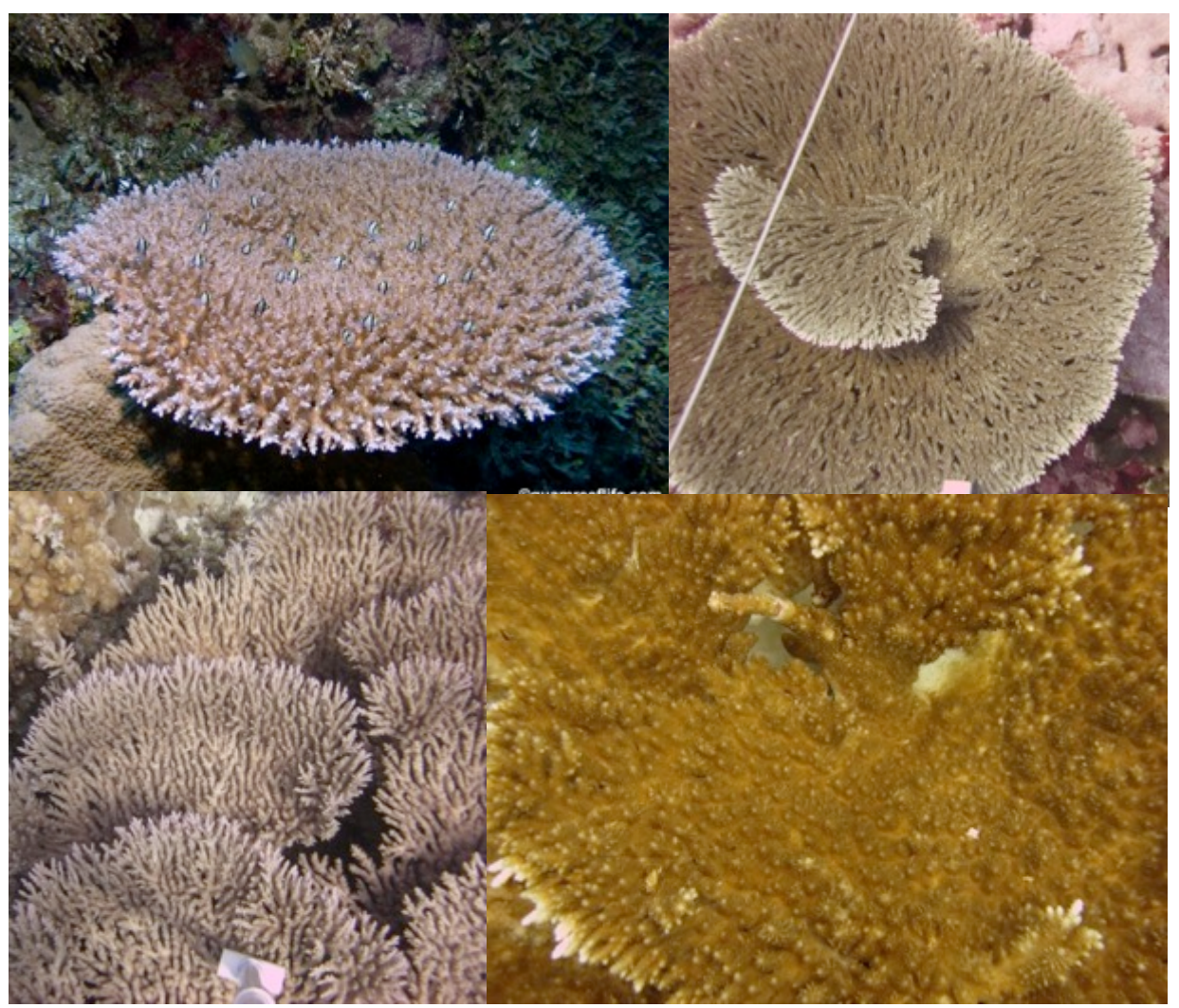

aims.gov.au; guamreeflife.com; NOAA photos

#### Astreopora spp. (ASSP)

Found in many reef environments including protected water areas, these colonies have massive, laminar, or encrusting morphology. Corallites are generally conical – they can be evenly spaced and uniform or face different directions with mixed sizes yielding a "chaotic appearance". These colrals are abundant. The most common species are *A. myriophthalma* and *A. randalli*.

*Tier 2 group mapping: Encrusting coral (ENC)* 

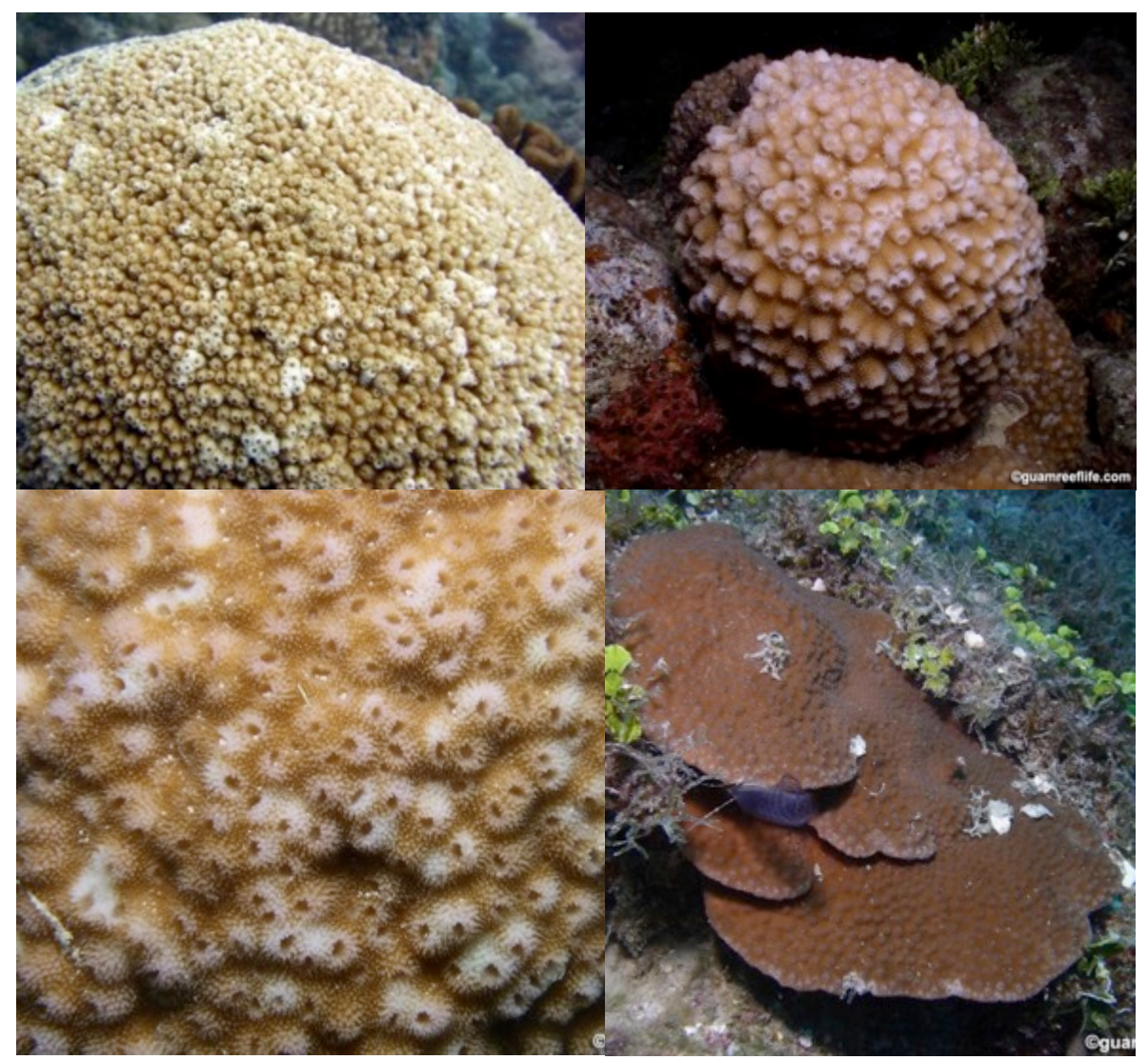

guamreeflife.com

# Coscinaraea spp. (COSP)

Colonies are often found in shallow reef habitats. Colonies have columnar, massive, encrusting, or laminar morphologies. Corallites are in short shallow valleys and have indistinct walls. Tentacles are often extended during the day, yielding a "fuzzy" appearance. Color is typically dark grey or brown. These corals are uncommon. The most common species are *C. exesa* and *C. columna*.

*Tier 2 group mapping: Encrusting coral (ENC)* 

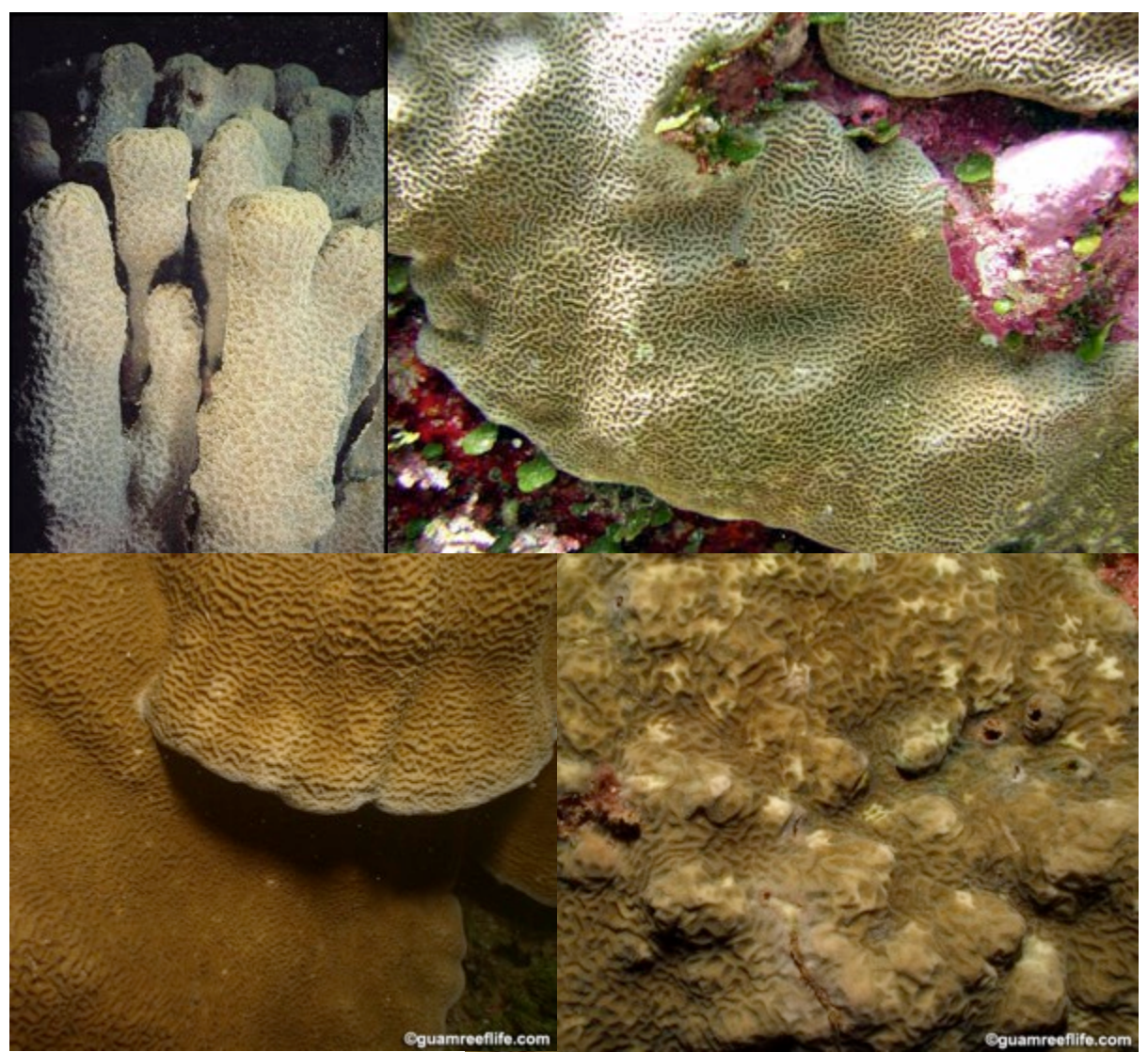

guamreeflife.com; aims.gov.au; NOAA photos

# Cyphastrea spp. (CYPS)

Colonies are found in nearly all reef environments, including rocky foreshores. Colonies have massive and encrusting morphologies. Corallites are conical or round and often have strongly

alternating costae which are easily visible. Corallites may be widely spaced and arecommon. The most common species is *C.chalcidicum*.

*Tier 2 group mapping: Encrusting coral (ENC)* 

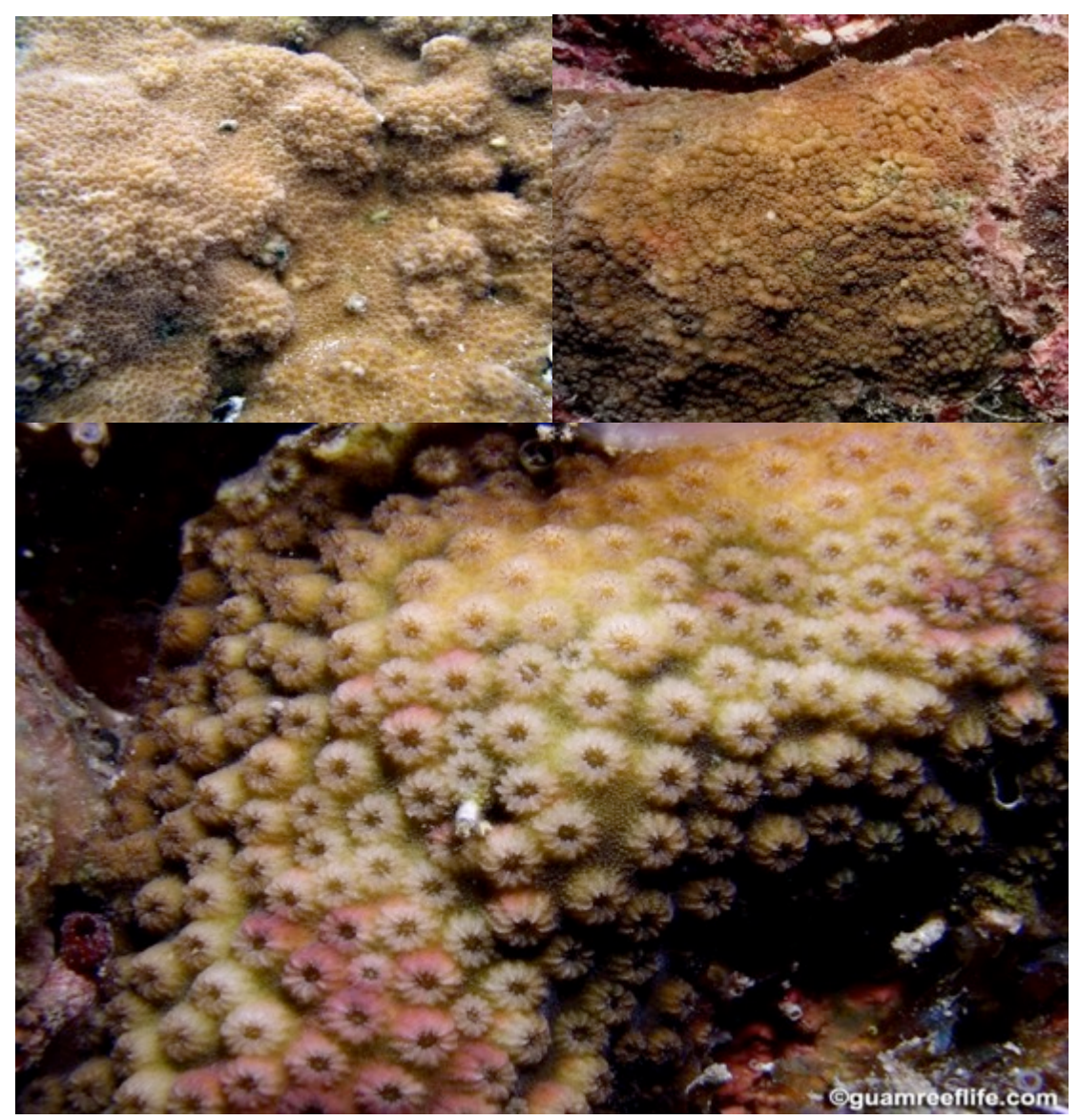

guamreeflife.com

### Diploastrea spp. (DISP)

Colonies are found in both exposed and protected reef environments. Colonies have massive and sub-massive morphologies. Massive colonies are often dome-shaped. Colonies can be very large

(> 5 m diameter). Corallites are large, thick walled, and form low cones with small openings. Corallites are very uniform and tightly spaced. Colony skeleton is very dense. These corals are uncommon. There is only one species in genus: *D. heliopora*.

Tier 2 group mapping: Massive coral (MASS)

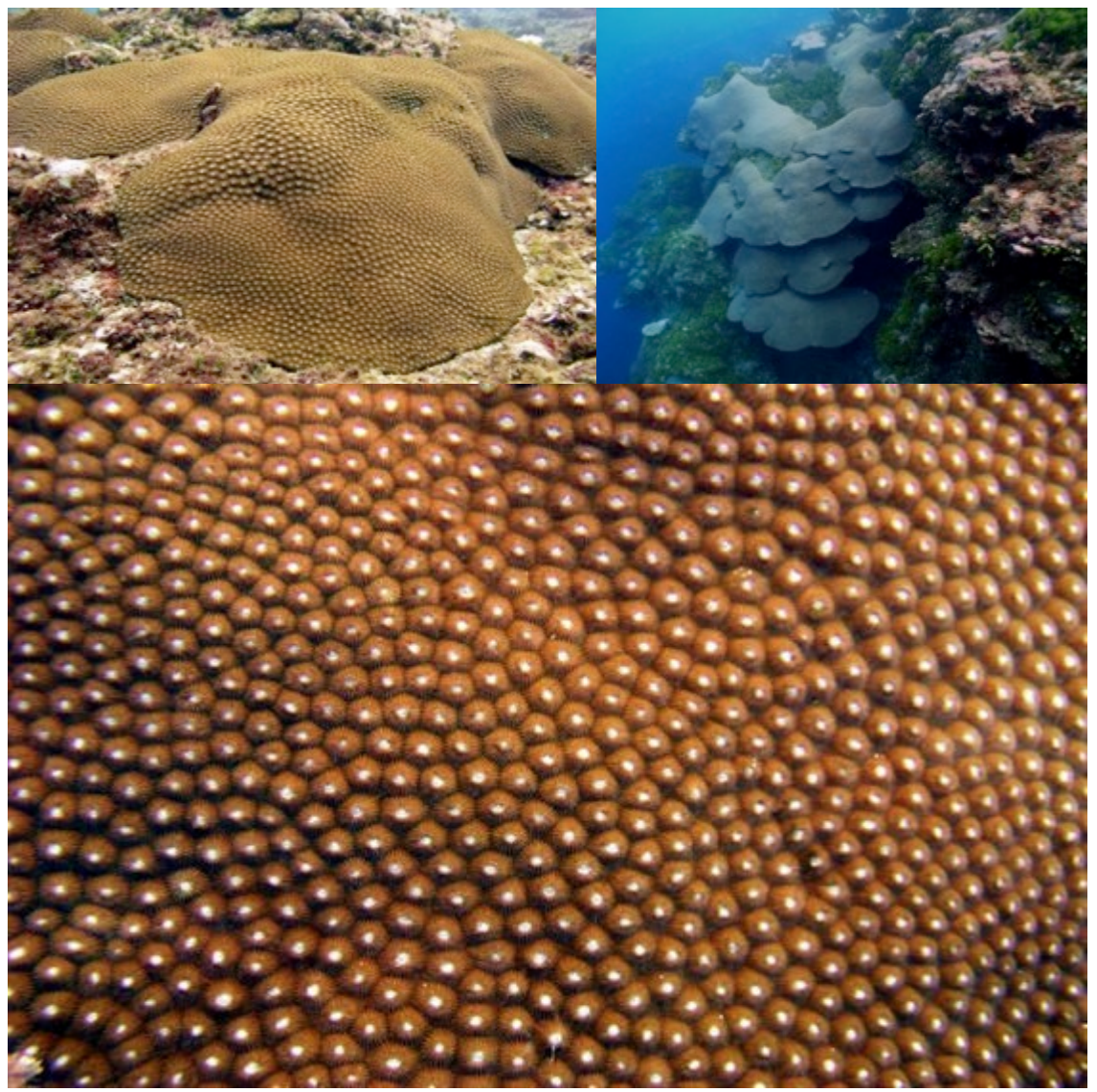

guamreeflife.com

*Echinophyllia* spp. (ECHL)

Colonies are found in most reef environments, particularly on lower reef slopes and in lagoons. Colonies have encrusting or laminar morphologies, and may form whorls or have central parts that are hillocky. Corallites have toothed costae. Brown, green, and red color morphs are most common, with polyps usually having a red or green oral disc. These corals are common.

*Tier 2 group mapping: Encrusting coral (ENC)* 

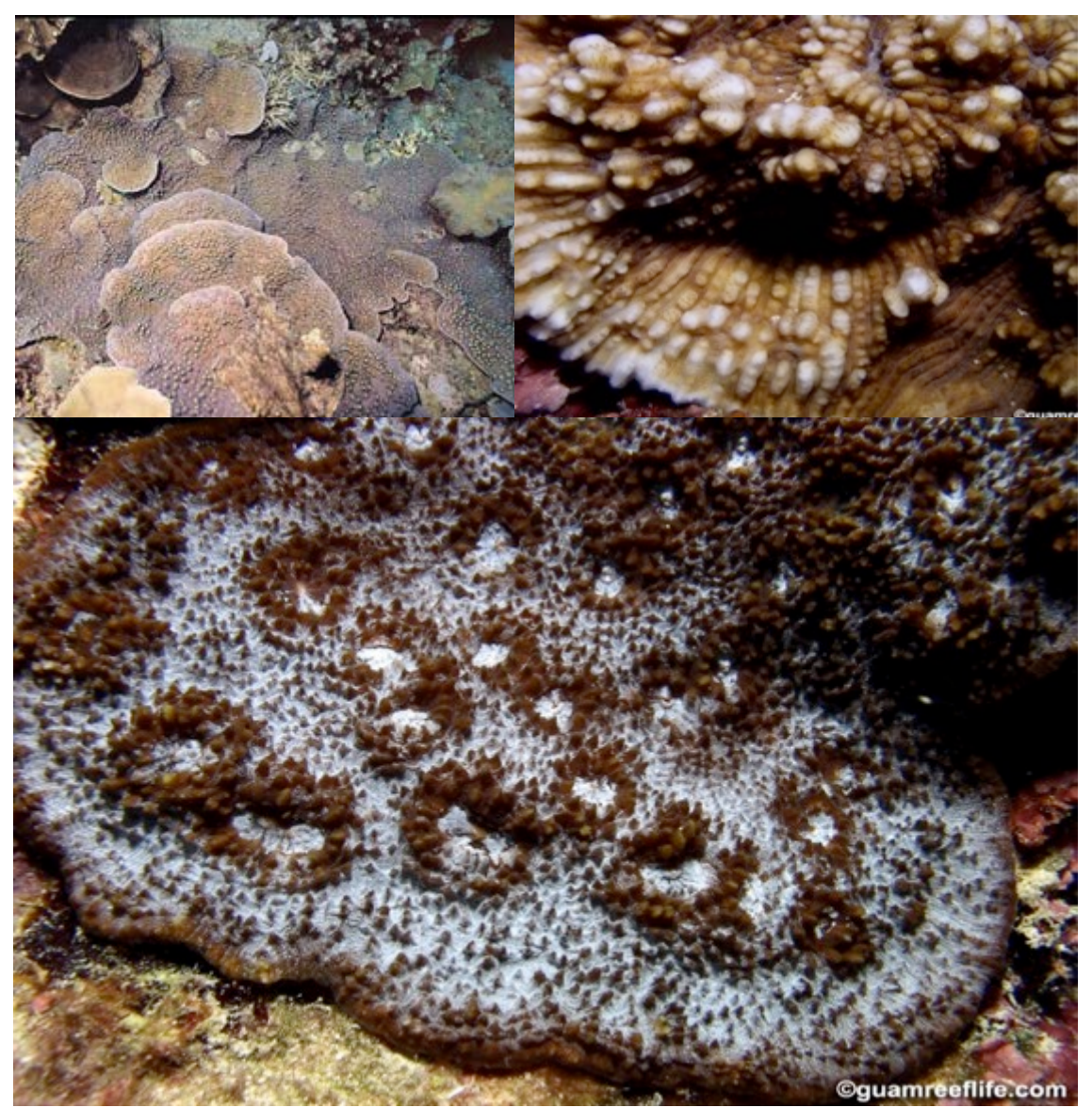

guamreeflife.com; aims.gov.au

*Echinopora* spp. (ECHP)

Colonies are found in shallow reef environments. Colonies have encrusting, laminar (forming whorls or tiers), massive, or arborescent (tree-like) morphologies. Colonies may form large stands > 5 m across. Corallites are thin-walled and small. Coenosteum is often granulated, with a "sand-paper" like appearance; often amber, pale to dark brown, or greenish in color with darker brown or green calices. These corals are common.

*Tier 2 group mapping: Encrusting coral (ENC)* 

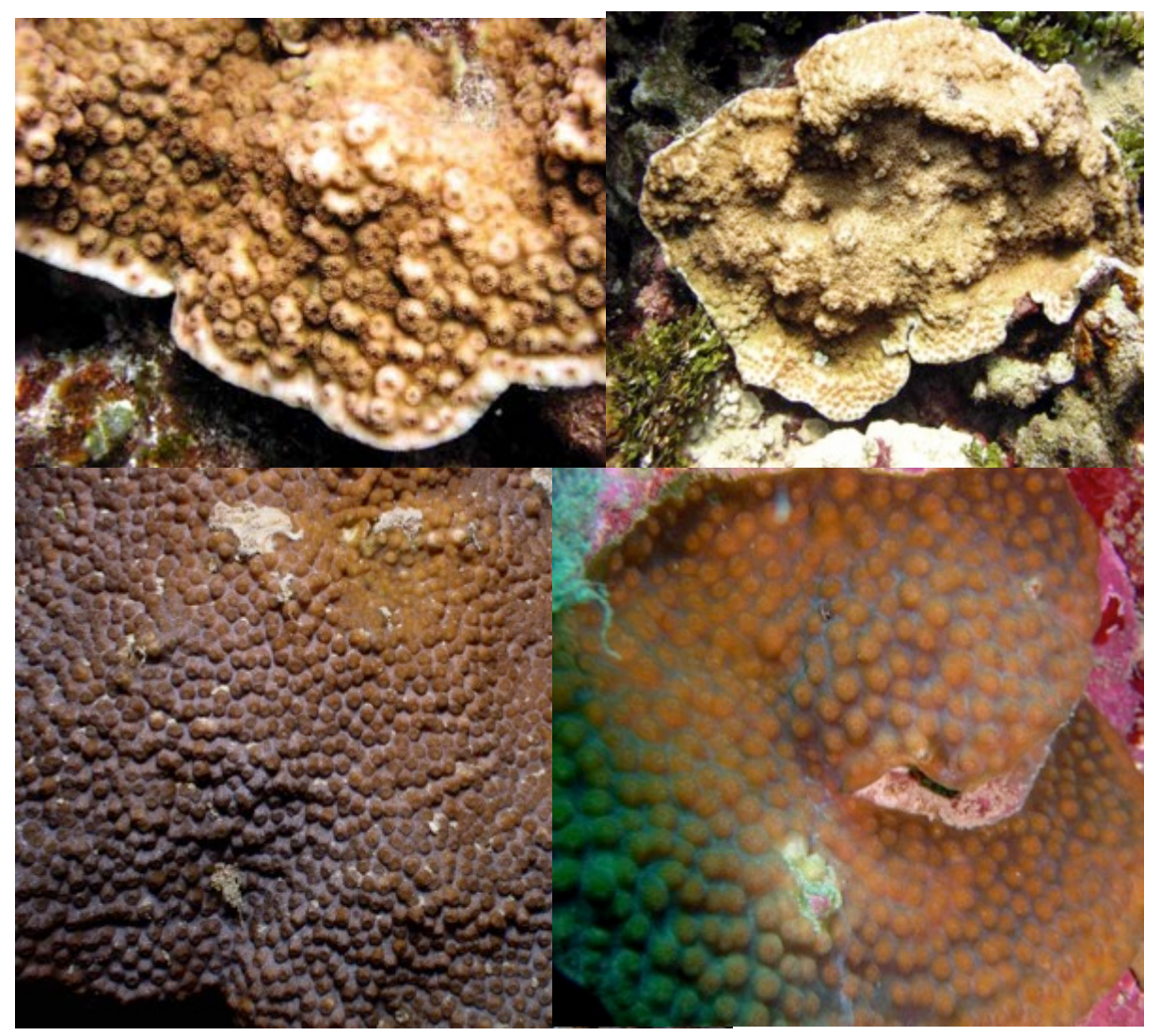

guamreeflife.com

*Euphyllia* spp. (EUSP)

Colonies have phaceloid or flabello-meandroid morphologies. Corallites are large (20- to 30-mm diameter) and widely spaced (15- to 30-mm apart). Corallites have thin walls with septa not exert and lacking columellae. Corallite structure cannot be seen with tentacles extended. Polyps have large tubular tentacles with knobby tips giving it an appearance similar to an anemone. These corals are relatively uncommon. There are four species documented: *E. cristata, E. glabrescens, E. paraanocroa, E. paradivisa*.

Tier 2 group mapping: Branching coral (BR)

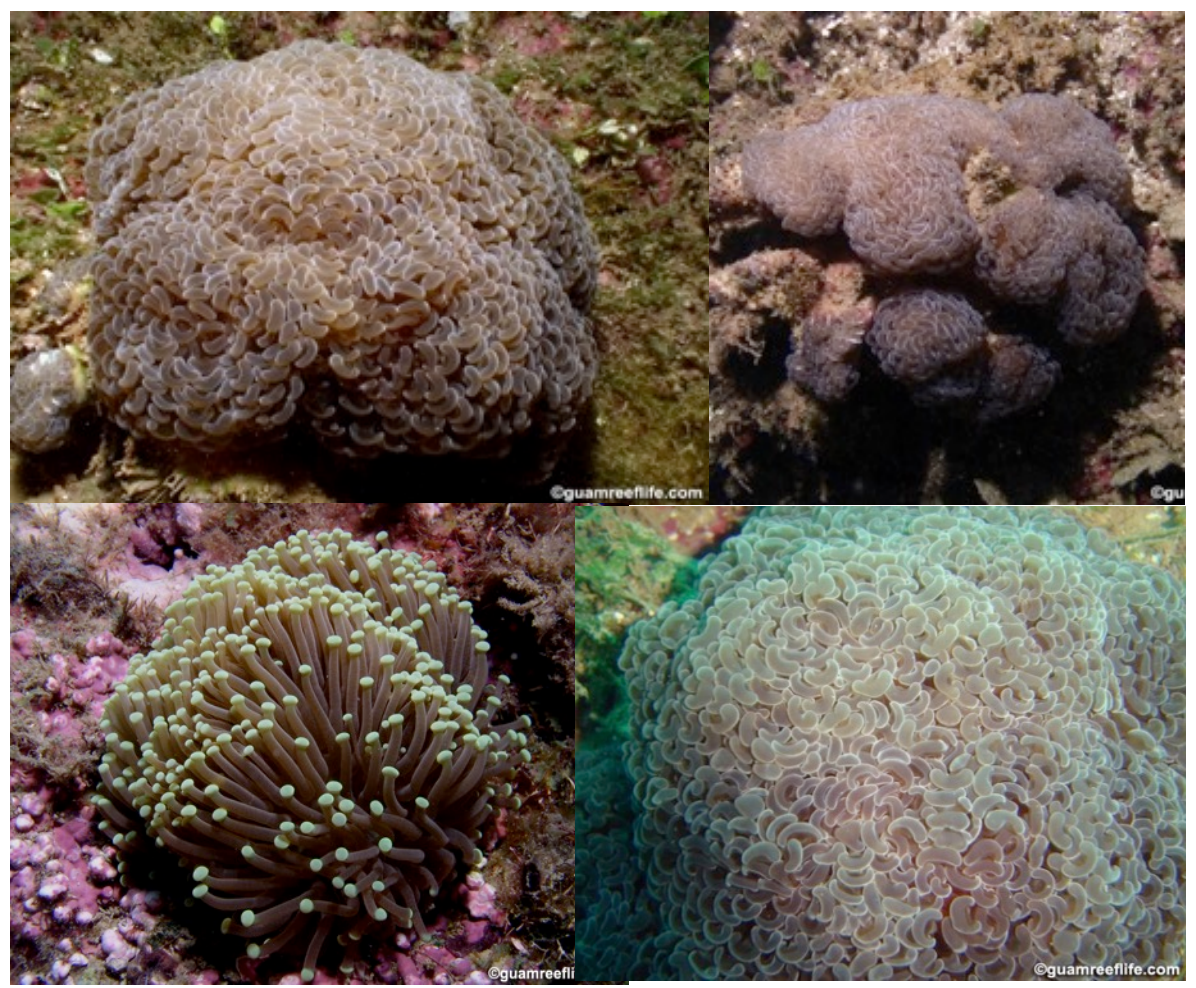

guamreeflife.com

Favia spp. (FASP)

Colonies are found in most reef environments. Colonies typically have massive morphologies and can be flat or dome shaped. Corallites are usually monocentric and plocoid (not sharing walls). Corallites can vary in size between species from small (< 8-mm diameter), to medium (8-to 12-mm diameter), or large (>12-mm diameter). Oral discs may have a similar or contrasting color to the rest of the polyp. These corals are abundant. They can appear similar to *Favites* or *Montastraea* spp. The most common species are *F. matthaii*, and *F. stelligera*.

Tier 2 group mapping: Massive coral (MASS)

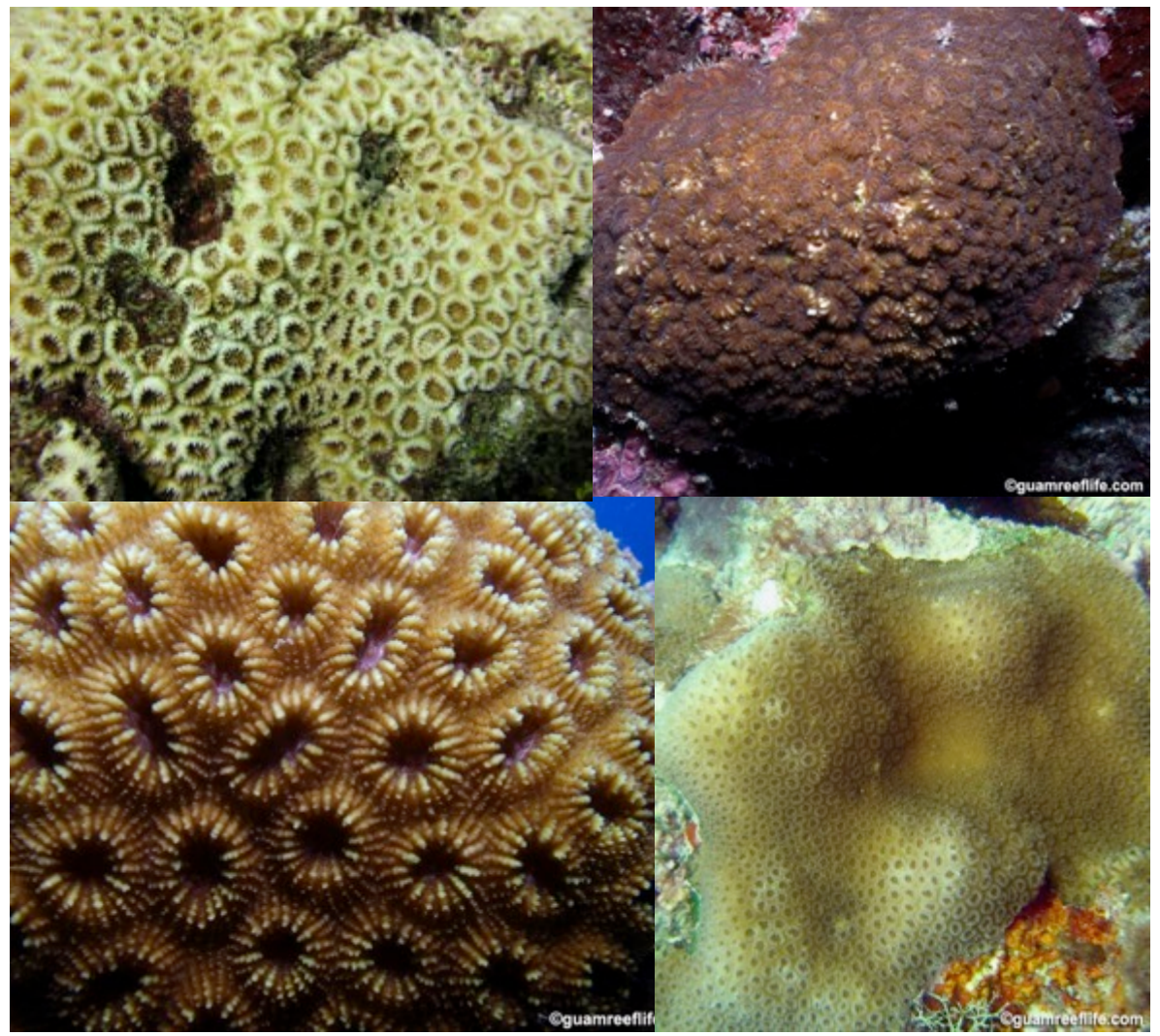

guamreeflife.com

# Favites spp. (FAVS)

Colonies are found in most reef environments. Colonies typically have massive morphologies and can be flat or dome shaped. Corallites are usually monocentric and ceroid, occasionally subplocoid. Corallites can vary in size between species, from very small (< 6-mm diameter), to small (6- to 10-mm diameter), medium (10- to 14-mm diameter), or large (> 14-mm diameter). Corallites usually have thick, shared walls. They are most similar in appearance to *Favia* spp. These corals are common. The most common species is *F. russelli*.

Tier 2 group mapping: Massive coral (MASS)

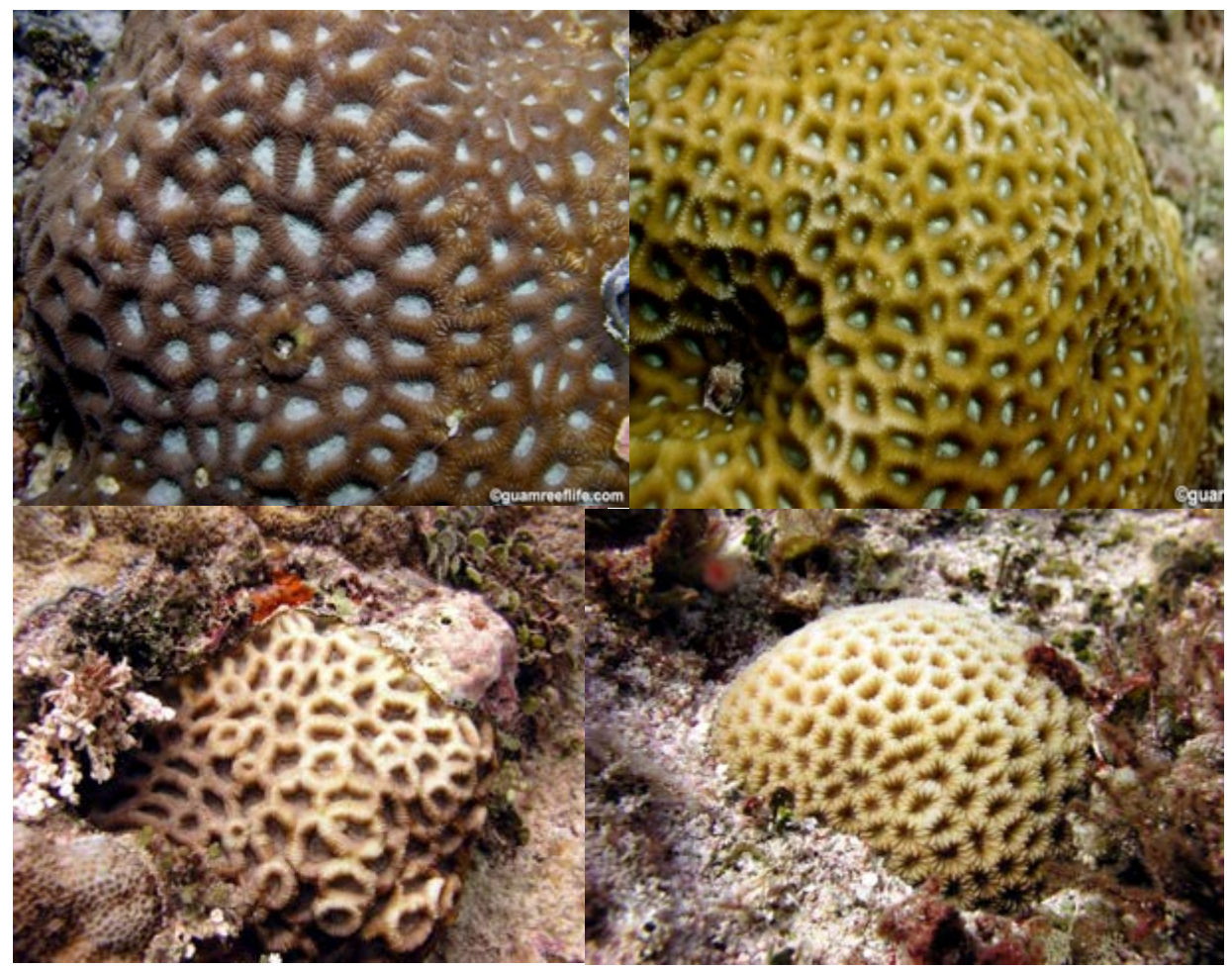

guamreeflife.com

## *Fungia* spp. (FUSP)

Corals are often found on reef slopes and in lagoons. Corals are free-living/solitary, can be circular or elongate, and domed or flattened. They often have pits between costae on the lower surface. Primary septa begin with a tall tentacular lobe. Usually brown, blue, or yellow in color, they may have brighter tentacular lobes. These corals are common. The most common species is *F. scutaria*, which is oval in shape and thick.

Tier 2 group mapping: Free-living coral (FREE)

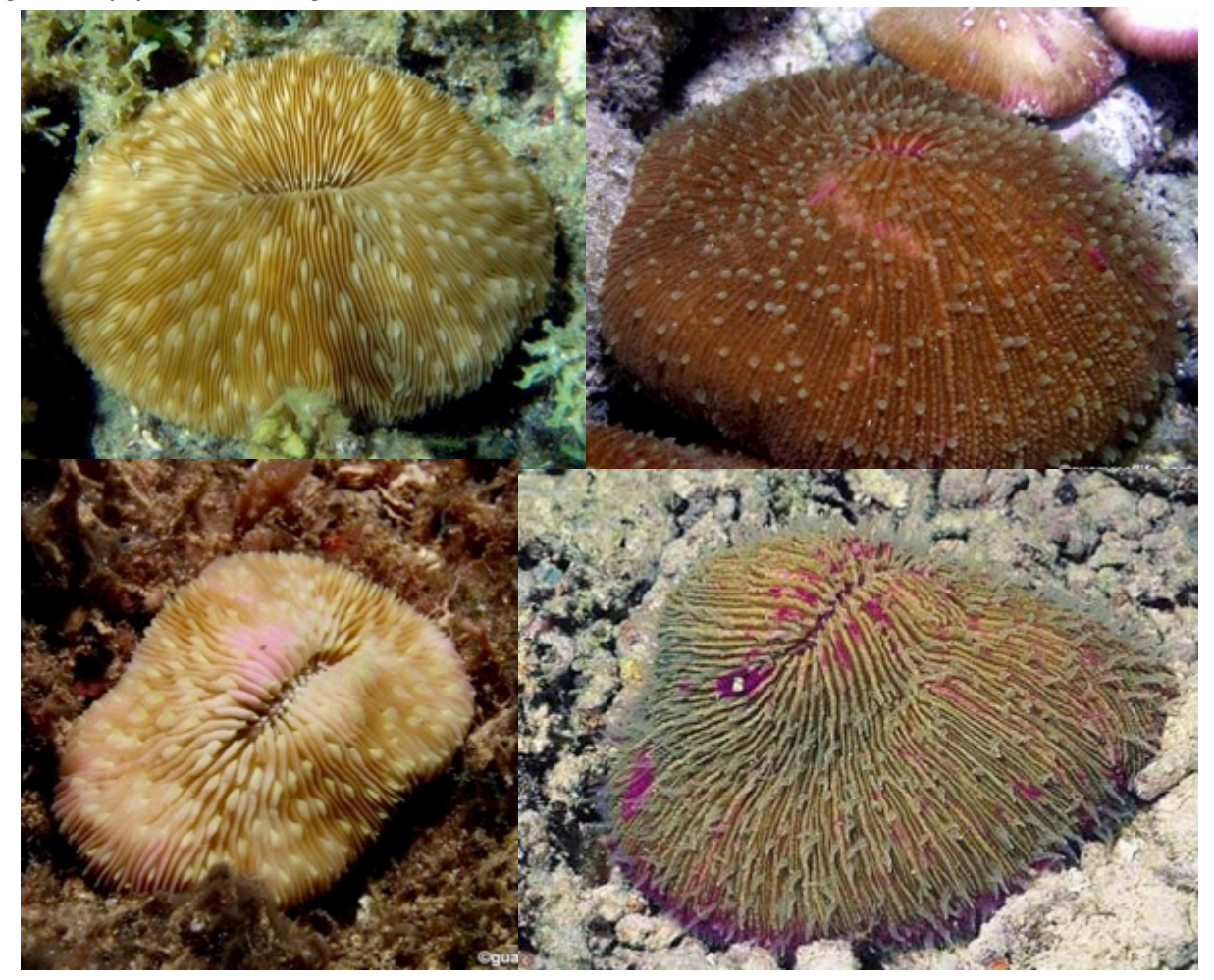

guamreeflife.com; aims.gov.au

Galaxea spp. (GASP)

Colonies are found in protected reef environments. Colonies have massive, sub-massive, columnar, and encrusting morphologies. Colonies of some species can be very large: > 2 - 5 m across. Corallites do not share walls and can be elongated. Polyps have a "flower-like" appearance. Tentacles are usually extended during day. These corals are abundant. The most common species is *G. fascicularis*.

# Tier 2 group mapping: Encrusting coral (ENC)

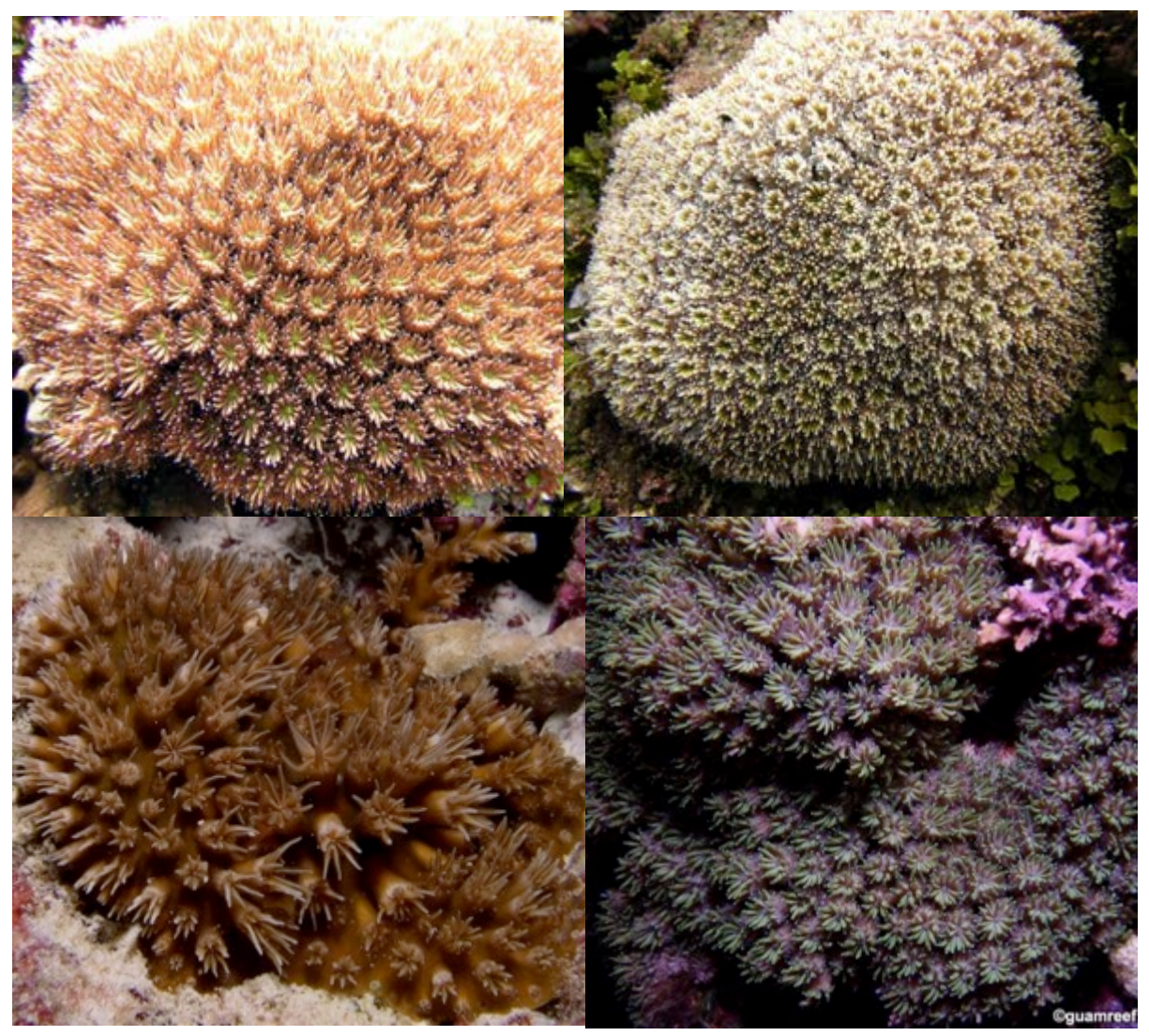

guamreeflife.com

Goniopora/Alveopora spp. (GOAL)

Colonies of both genera are found in many reef environments. *Goniopora*, which is more common, can be found in sub-tidal areas, lagoons, and protected reef slopes. Colonies have massive, branching, or encrusting morphologies and are irregular in shape. Polyps are large and fleshy, often extended both day and night. In situ, the two genera can be distinguished by the number of tentacles: *Alveopora* (12) and *Goniopora* (24). It is often difficult to confidently distinguish *Alveopora* from *Goniopora* in images collected for photoquadrats; thus, both genera are classified under the same category.

*Tier 2 group mapping: Encrusting coral (ENC)* 

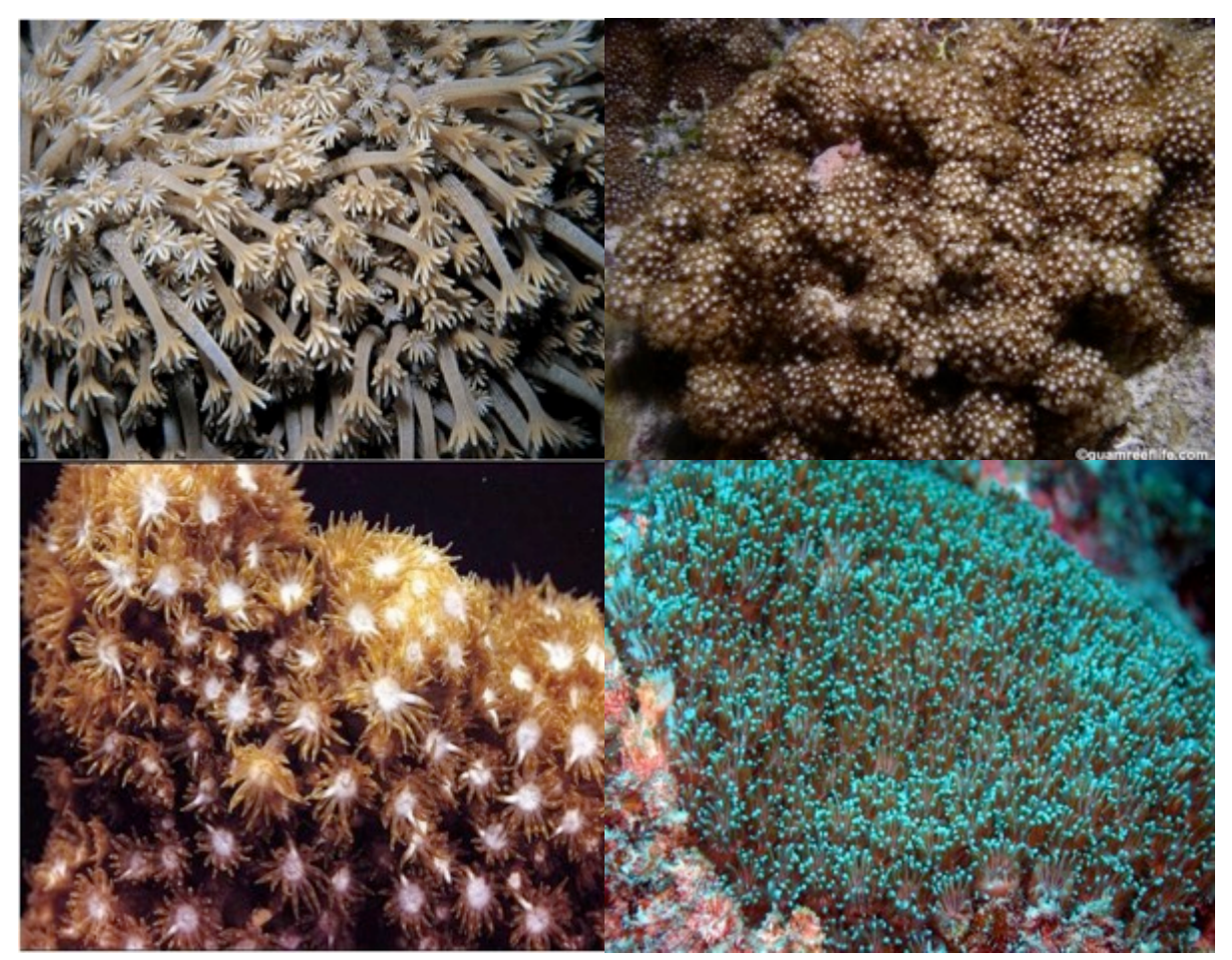

guamreeflife.com; aims.gov.au

Goniastrea spp. (GONS)

Colonies occur in shallow-water habitats, including the intertidal. Colonies usually have a spherical, massive morphology, but may form thick plates. Corallites are monocentric and ceroid to polycentric and meandroid. Corallites are round or four to six sided. Corallites may form ridges and valleys creating a "brain coral" like appearance. These corals are abundant. The most common species are *G. retiformis* and *G. edwardsi*.

Tier 2 group mapping: Massive coral (MASS)

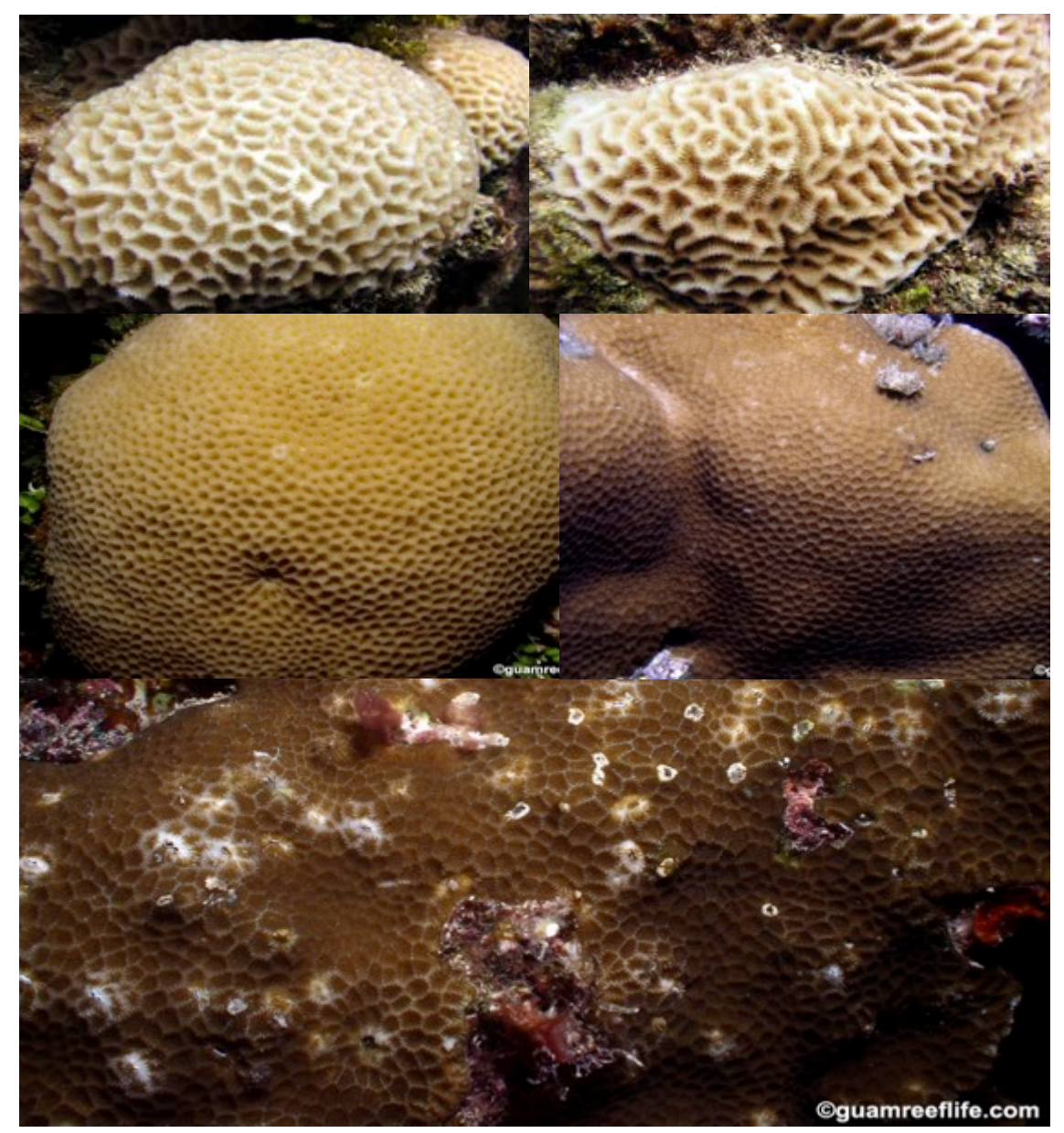

guamreeflife.com

# *Heliopora* spp. (HCOE)

This octocoral is commonly called Blue Coral. It is found in intertidal and subtidal environments with branching (flattened lobes) and columnar morphologies. It is brown to blue in color with a powder blue internal skeleton. There is only one species in the genus, *H. coerulea*.

Tier 2 group mapping: Non-scleractinian coral (NS)

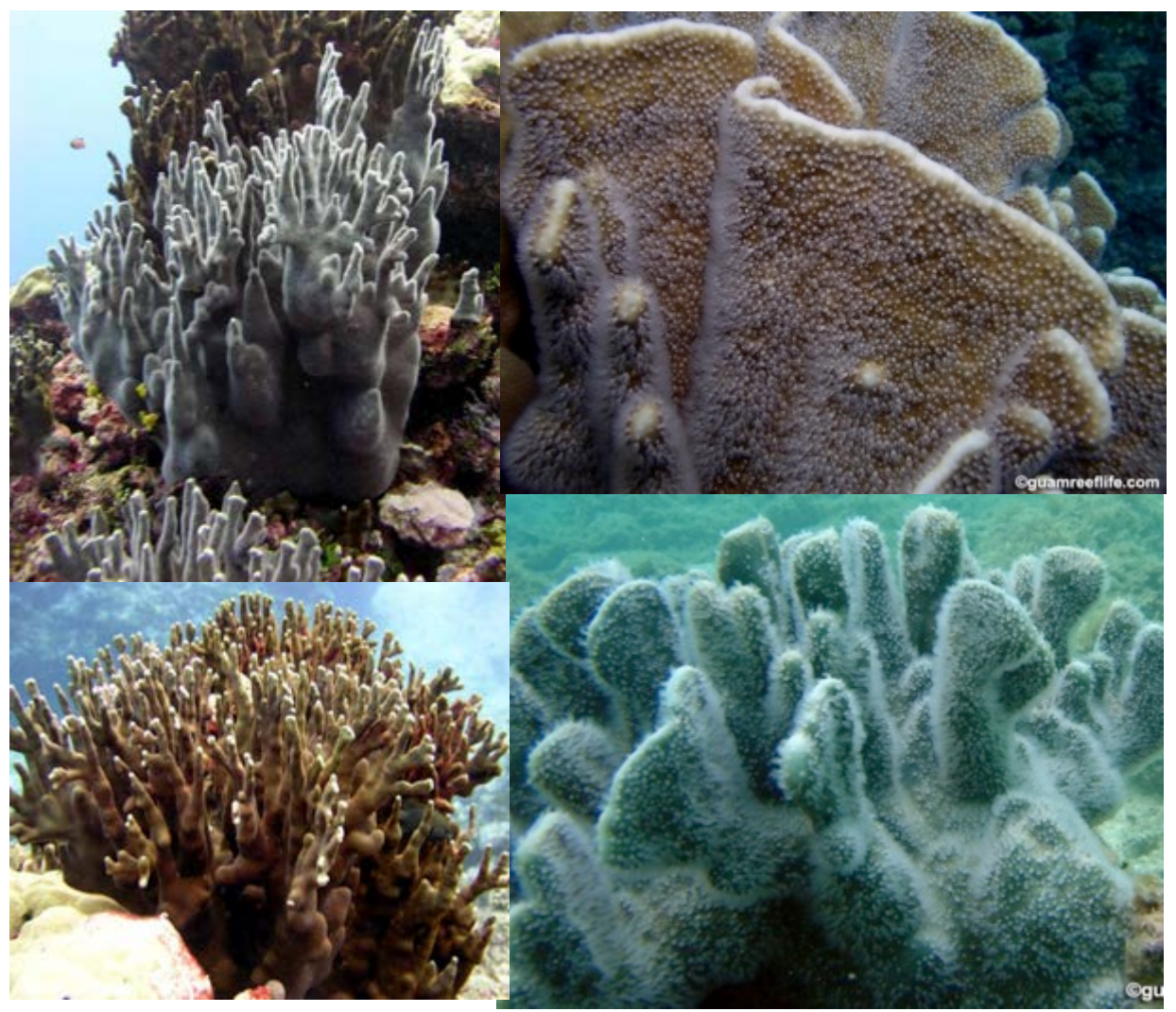

guamreeflife.com; aims.gov.au

### Hydnophora spp. (HYSP)

These corals can be found in all reef habitats, but primarily occur in lagoons and protected areas. Colonies have massive, sub-massive, encrusting, or sub-arborescent morphologies. Characterized by the presence of monticules, hydnophores formed where sections of common wall between corallites intersect and develop into conical mounds. Short tentacles surround the base of each monticule and, in some species, may be extended both day and night. These corals are relatively common; the most common species is *H. microconos* (uniform monticules and polyps not extended during the day).

Tier 2 group mapping: Massive coral (MASS)

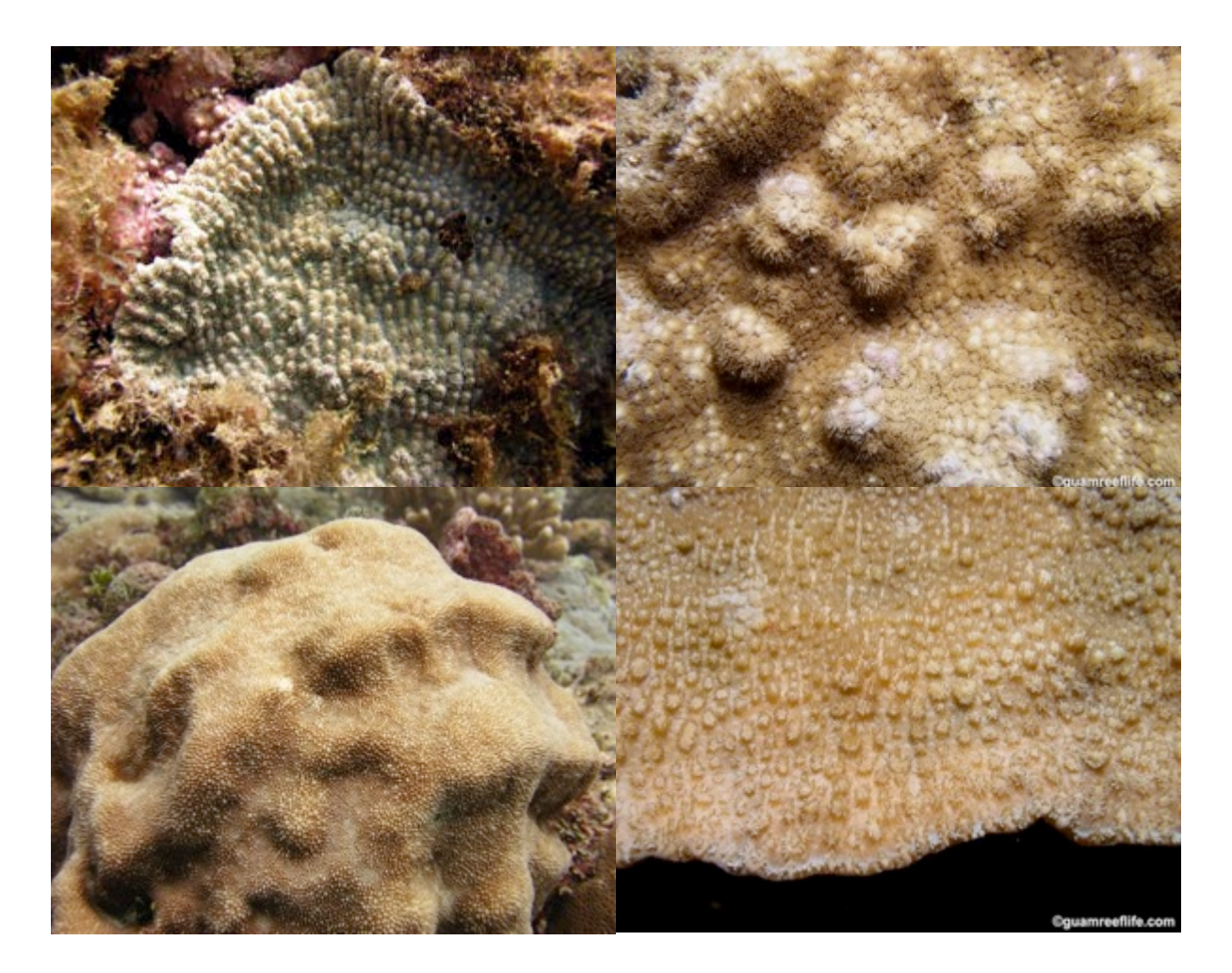

guamreeflife.com

# Hydrocoral (HYCO)

The category includes two genera that are a part of Class Hydrozoa, *Distichopora* and *Stylaster*. These small branching "lace corals" are azooxanthellate and are generally found in shaded areas, such as in crevices and around ledges.

Tier 2 group mapping: Non-scleractinian coral (NS)

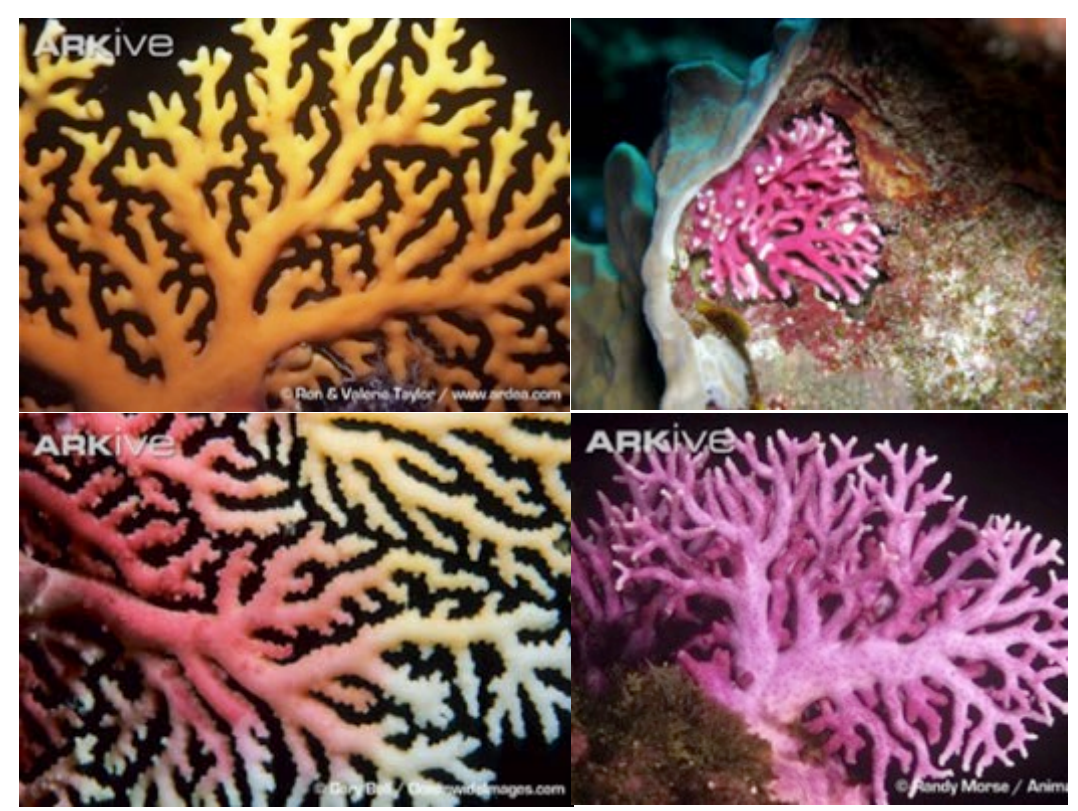

arkive.org

#### Isopora spp. (ISSP)

These corals were considered a subgenus of *Acropora* until recently. Colonies have branching or encrusting morphologies. Individual species can be distinguished only based on coenosteum microstructure. Polyps resemble those of *Acropora* species, but *Isopora* colonies lack the apical polyp on branch tips that is characteristic of *Acropora*. Skeleton is very heavy and dense with robust branches. The robustness is similar to the Atlantic *A. palmata* and theycan be locally common. Three species have been recorded, *I. palifera, I. cuneata, and I. crateriformis*.

*Tier 2 group mapping: Encrusting coral (ENC)* 

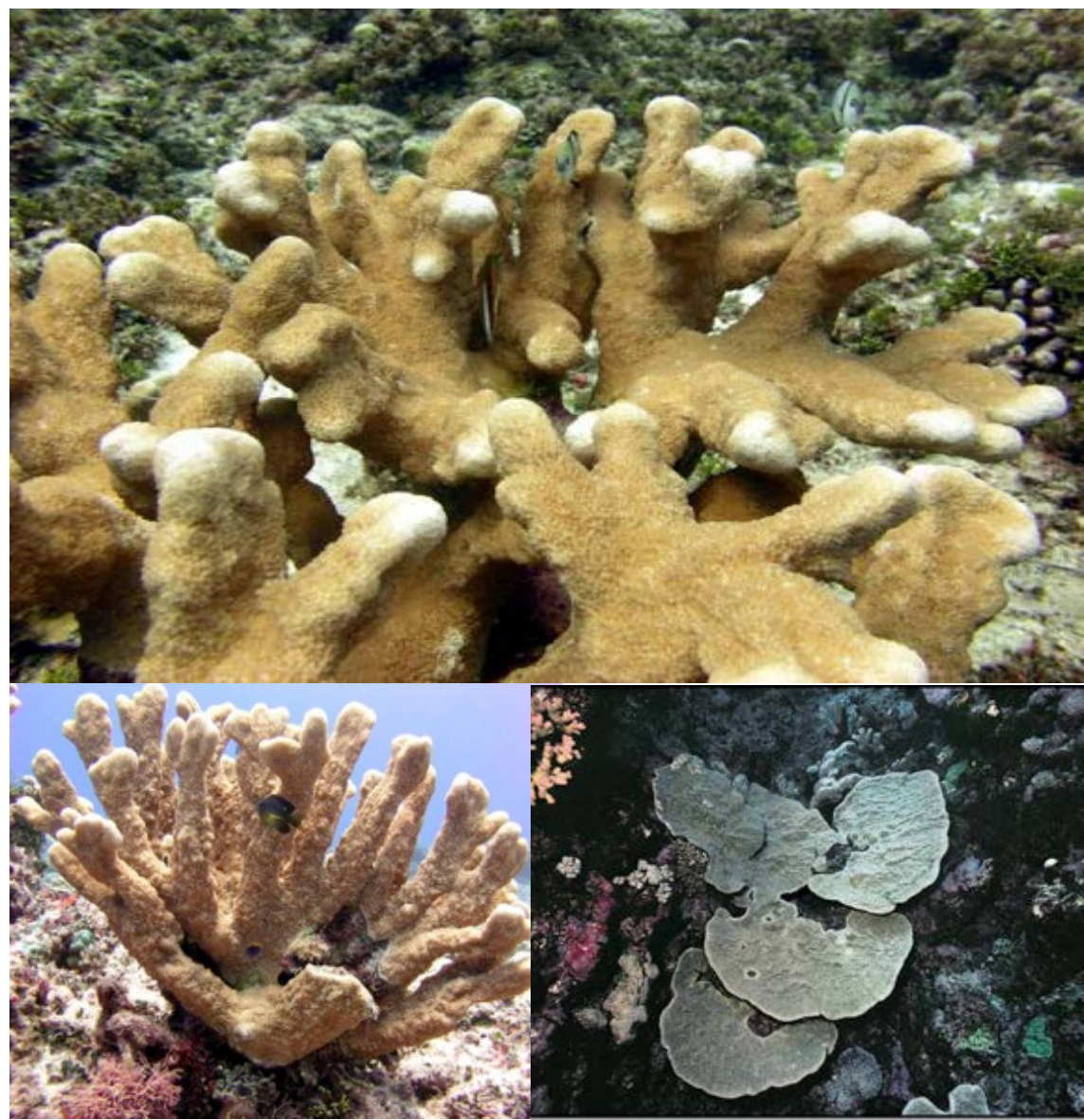

guamreeflife.com; aims.gov.au; NOAA photos

# *Leptastrea* spp. (LEPT)

Colonies are found in a wide variety of reef environments. Colonies are encrusting and are usually flat or dome-shaped. Corallites are small and cylindrical, separated by only a fine groove. Septa have inward projecting teeth. Tentacles may be extended during the day. Upper surfaces of intertidal colonies are usually pale. Surface has a "golf ball" like appearance. These corals are common. The most common species is *L. purpurea*.

*Tier 2 group mapping: Encrusting coral (ENC)* 

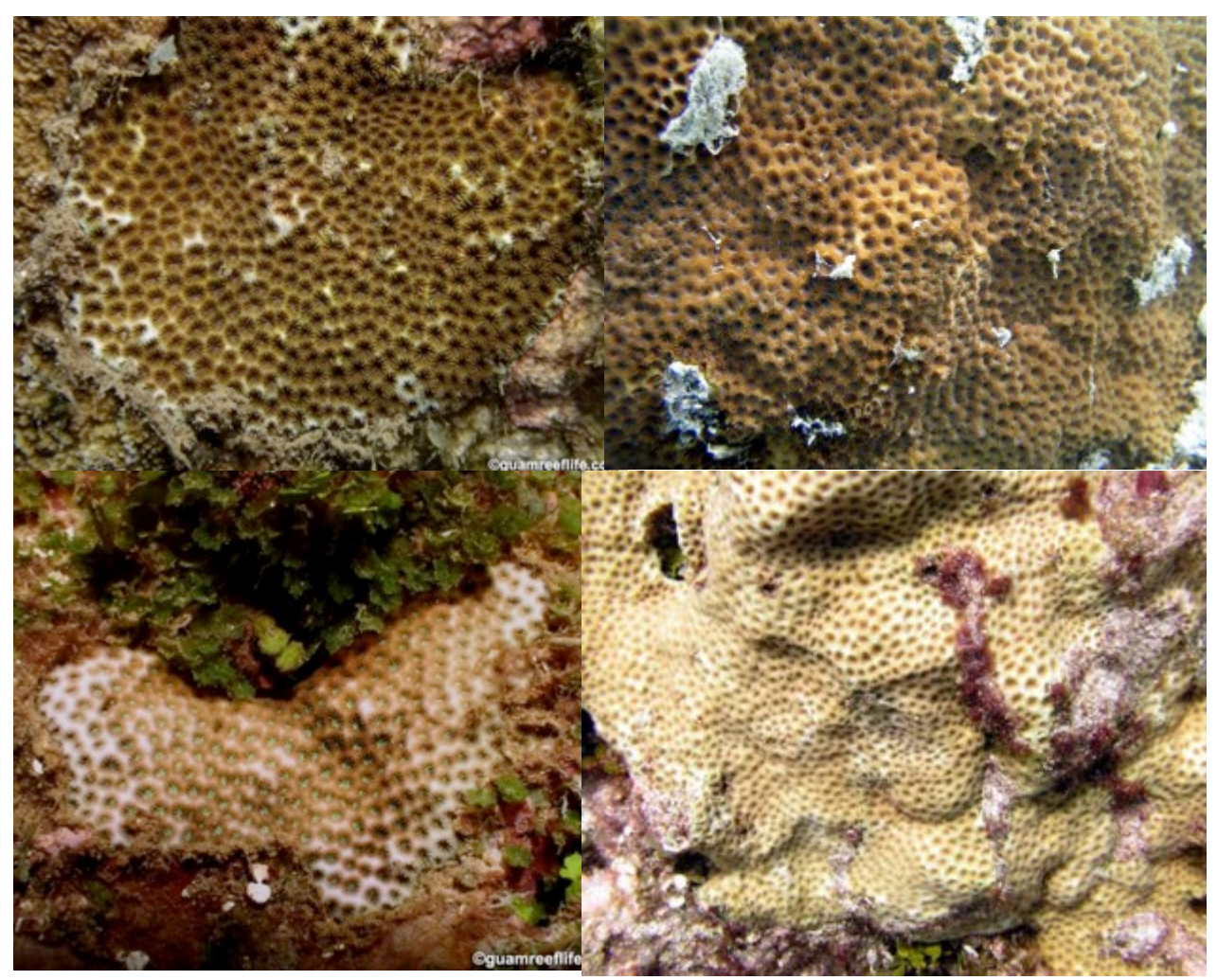

guamreeflife.com
## Leptoseris spp. (LESP)

Colonies are found in many reef environments, but are most often seen in shallow areas and on walls/overhangs. Colonies typically are unifacial and have laminar or encrusting morphologies. Corallites are shallow depressions with poorly defined walls. Septo-costae are thin and usually and radiate outward giving the colony a pin-striped appearance. Some laminar colonies have radiating ridges. These corals are common. The *Pavona* genus is similar. The most common species is *L. incrustans*.

*Tier 2 group mapping: Encrusting coral (ENC)* 

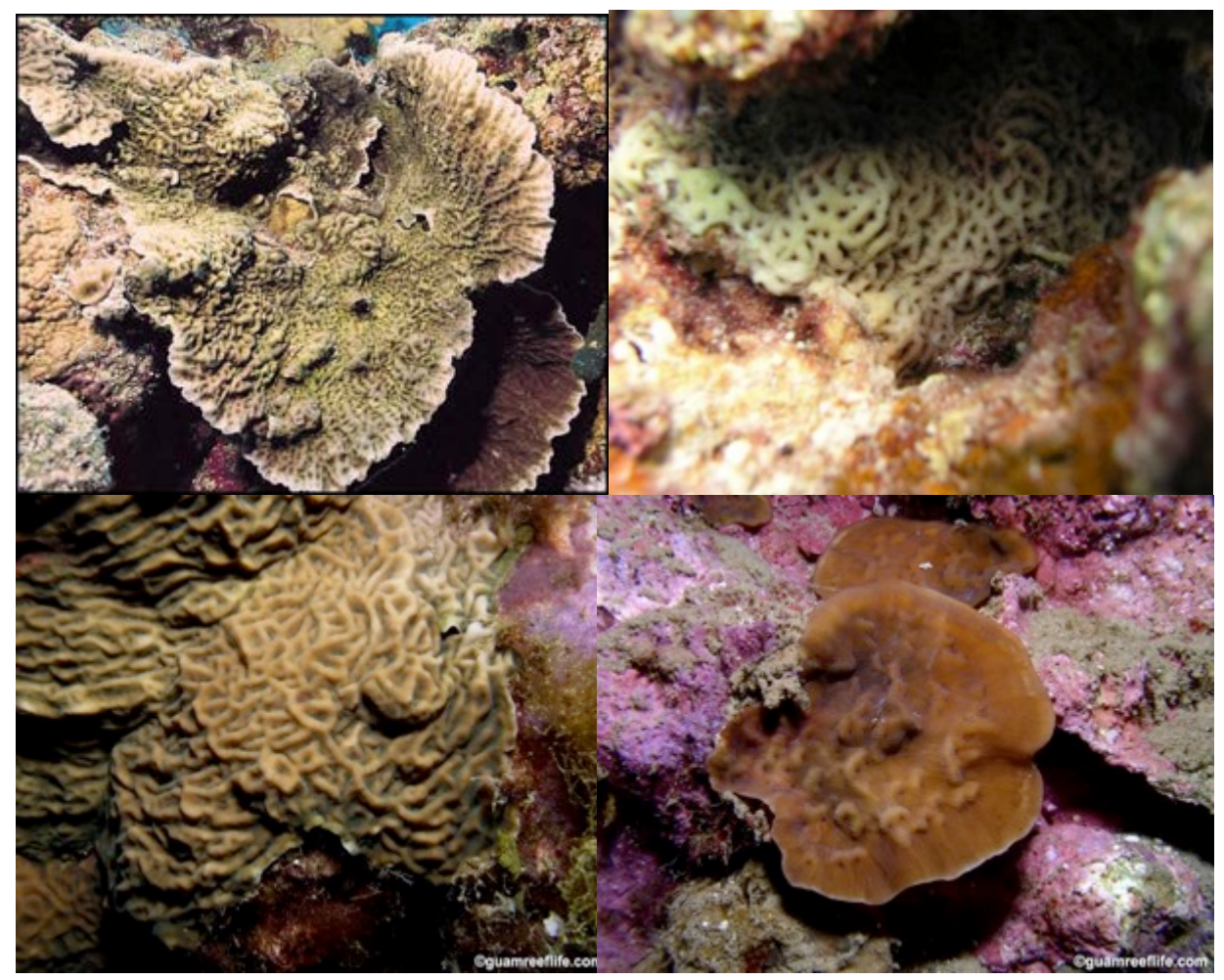

guamreeflife.com

# Lobophyllia spp. (LOBS)

These corals are found in most reef environments. Colonies are usually monocentric and rarely polycentric; polyps are solitary and do not share walls. Septa slope up from columella to an indistinct wall, then costae slope down to the perimeter, giving the fleshy looking tissue a concentric pattern. Primary septa have large, regular, blunt teeth.

Tier 2 group mapping: Massive coral (MASS)

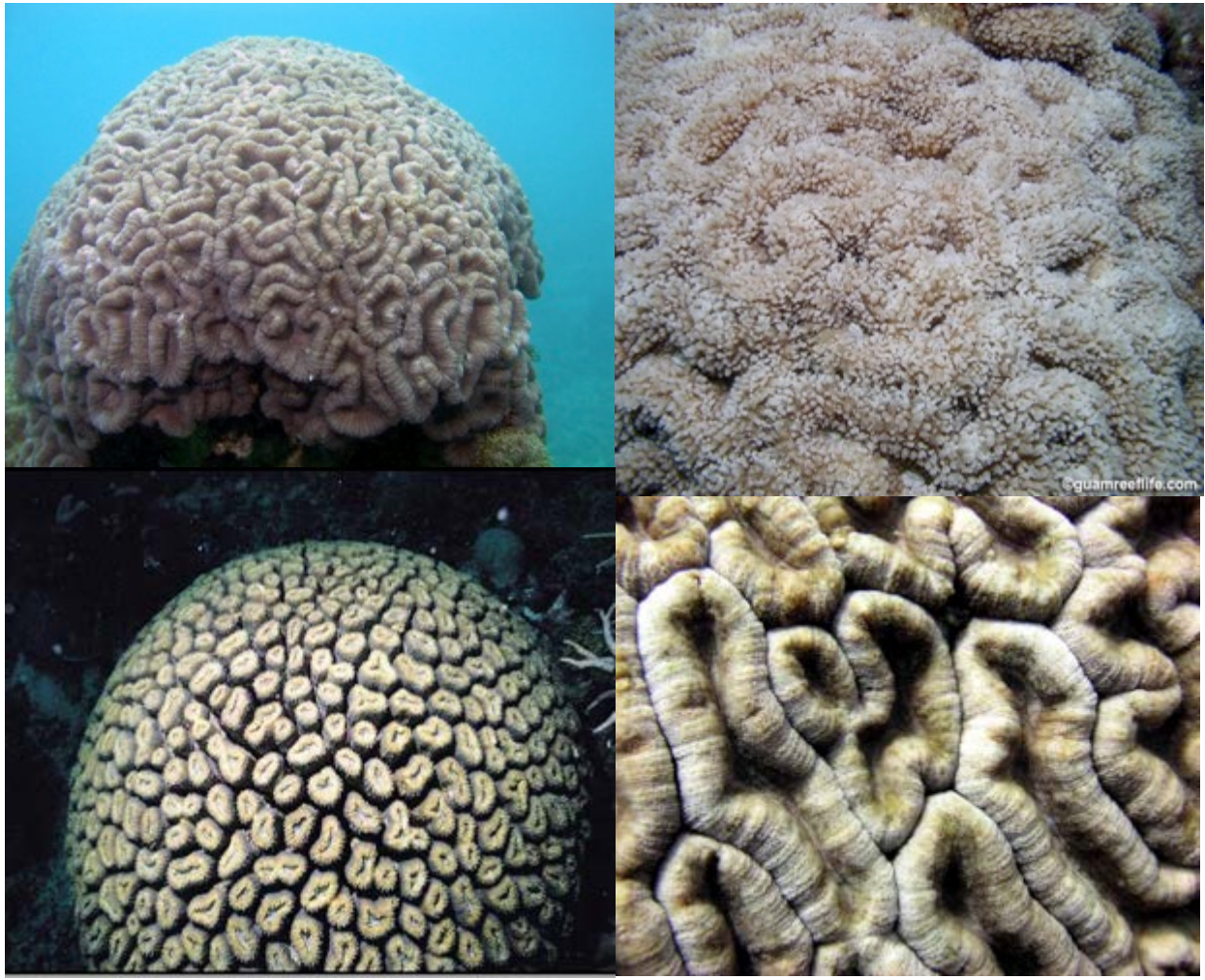

guamreeflife.com; aims.gov.au

# *Leptoria* spp. (LPHY)

Colonies are found in most reef environments including upper reef slopes and non-turbid areas. Colonies are massive to encrusting and exhibit sinuous valleys and neatly arranged, with equal septa. Collumellae do not form centers. Colonies are cream, brown, or green in color with walls and valleys of contrasting colors; colonies have a "brain coral" appearance. These corals are common. There is only one species recorded, *L. phrygia*.

Tier 2 group mapping: Massive coral (MASS)

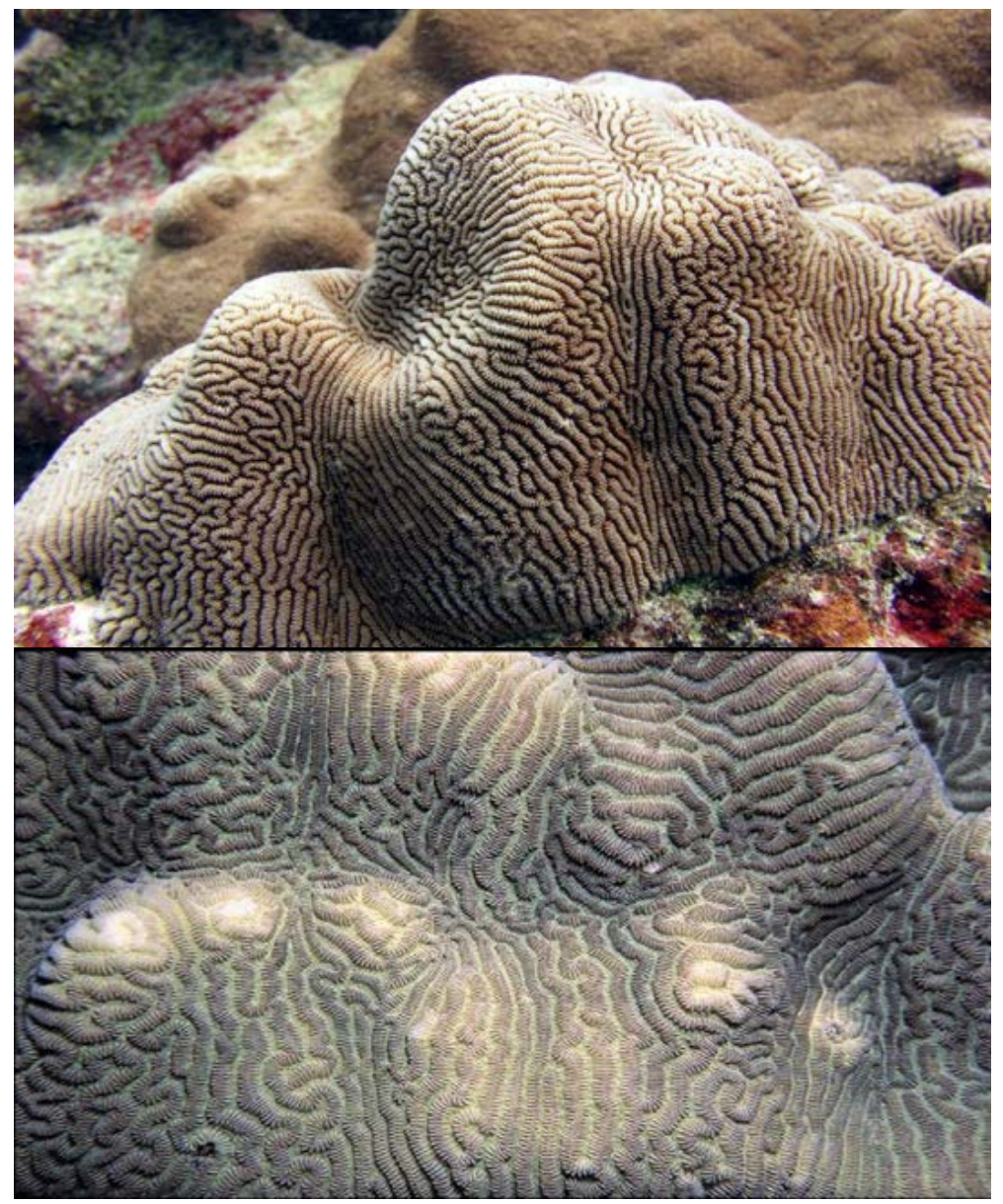

guamreeflife.com; aims.gov.au

## *Merulina* spp. (MESP)

Colonies are found in many reef environments, but predominantly in lagoons and forereefs. Colonies have laminar and sub-arborescent morphologies, which often occur simultaneously in large colonies. They have short, straight valleys which radiate from the center outward fan out before dividing. Flat surfaces often have concentric growth lines. They are often pale blue or brown in color and are uncommon. The two species documented are *M. ampliata* and *M. scabricula*.

*Tier 2 group mapping: Foliose coral (FOL)* 

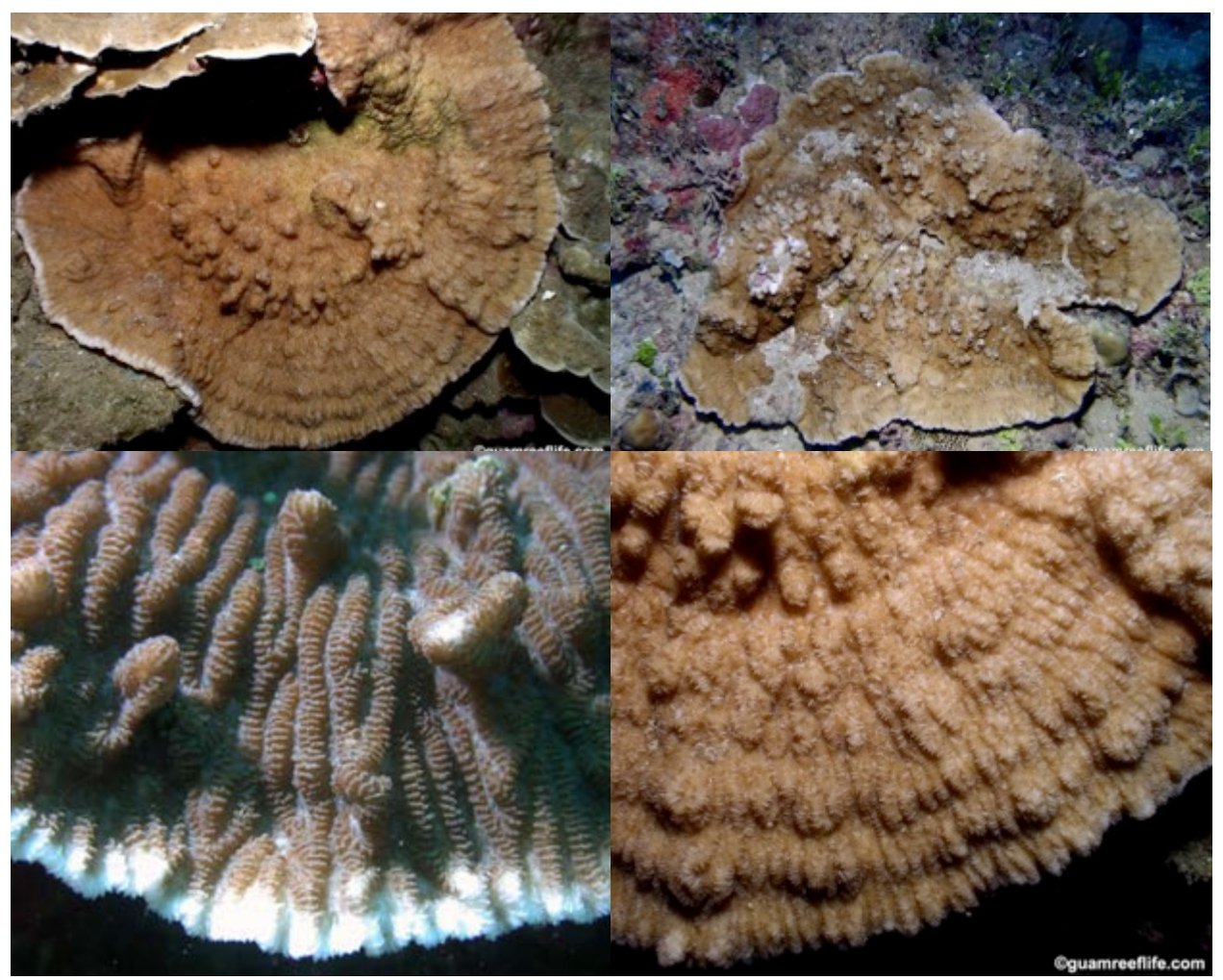

guamreeflife.com; aims.gov.au

# *Millepora* spp. (MISP)

These hydrozoans are commonly called Fire Coral and are found in many reef environments. They have encrusting, branching, columnar, and sub-massive morphologies and are orange, tan, brown, or pale in color. Branch tips and edges are sometimes lighter in color or white. They will "burn" (sting) skin if touched and leave welts.

# Tier 2 group mapping: Non-scleractinian coral (NS)

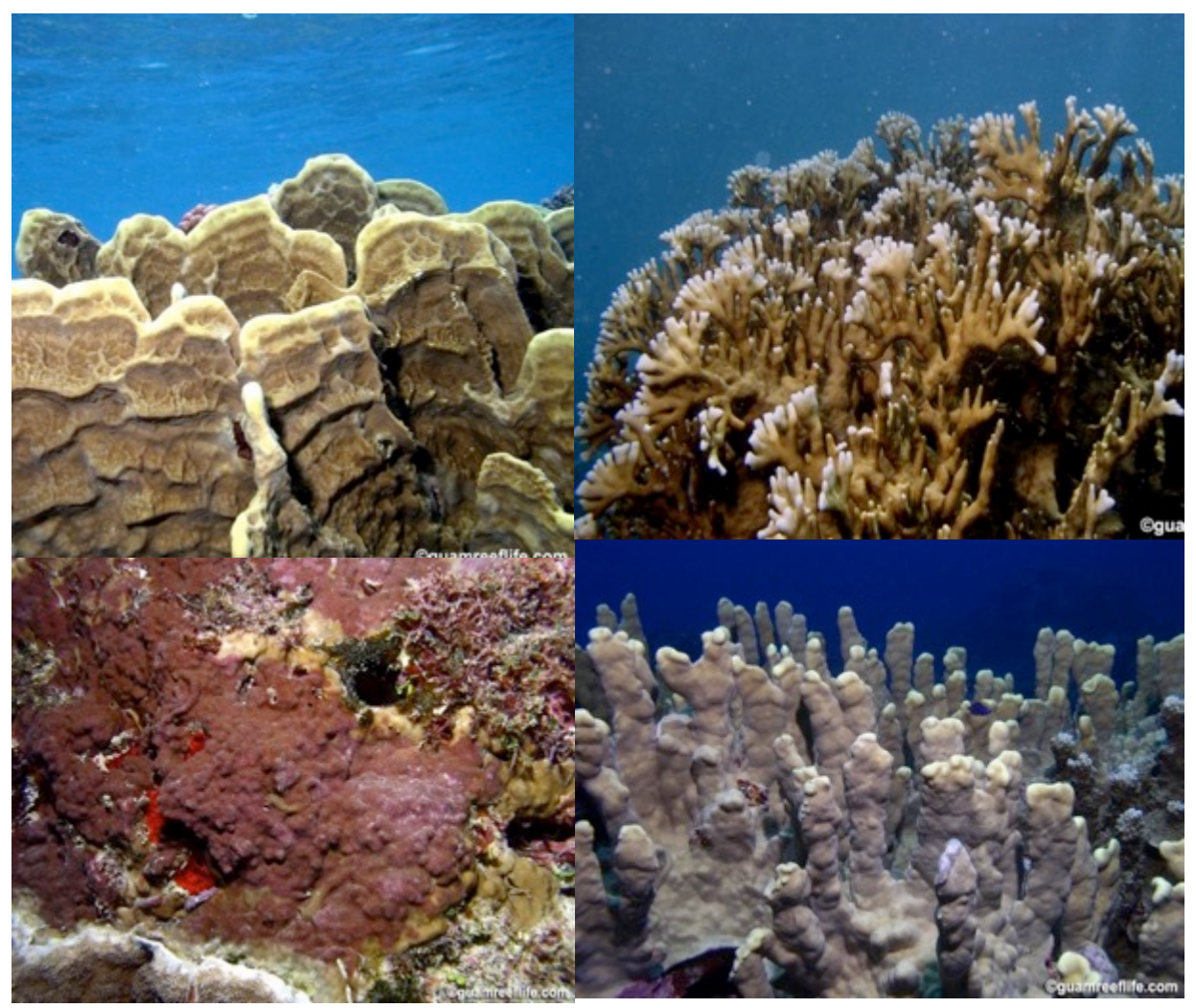

guamreeflife.com

#### Montipora spp.\_branching (MOBR)

Found in most reef environments including upper reef slopes, under overhangs and within crevices. Colonies in this category exhibit a branching/arborescent morphology. May have smooth or knobby surface with immersed corallites. Some species have tuberculae (rice krispie looking bumps). Commonly brown and cream colors, but may be blue or purple. Some brown colonies will have polyp tentacles that are blue/purple. Abundant.

This category includes the following species: *M. capitata* and *M. incrassata*.

*Tier 2 group mapping: Branching coral (BR)* 

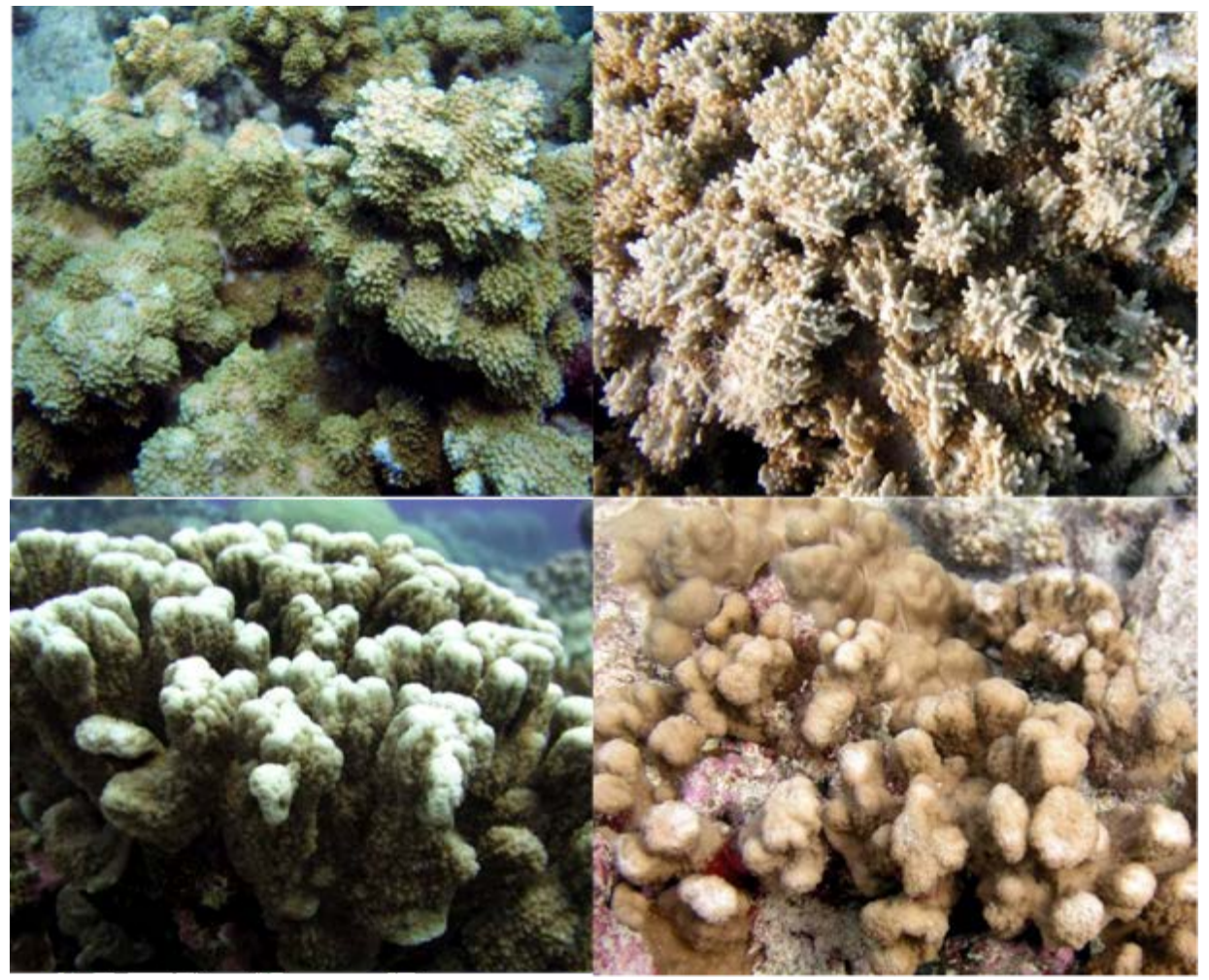

#### Montipora spp.\_encrusting (MOEN)

These corals are found in most reef environments including upper reef slopes, under overhangs, and within crevices. Colonies in this category exhibit an encrusting morphology. They may have a smooth or knobby surface with immersed corallites. Some species have tuberculae (rice krispie looking bumps). Though commonly brown and cream colors, they may also be blue or purple. Some brown colonies have polyp tentacles that are blue/purple. This type of coral is abundant.

This category includes the following species: *M. caliculata, M. capitata, M. flabellata, M. foveolata, M. patula, M. peltiformis, M. tuberculosa, M. turgescens, M. venosa, M. verrilli, M. verrucosa.* 

*Tier 2 group mapping: Encrusting coral (ENC)* 

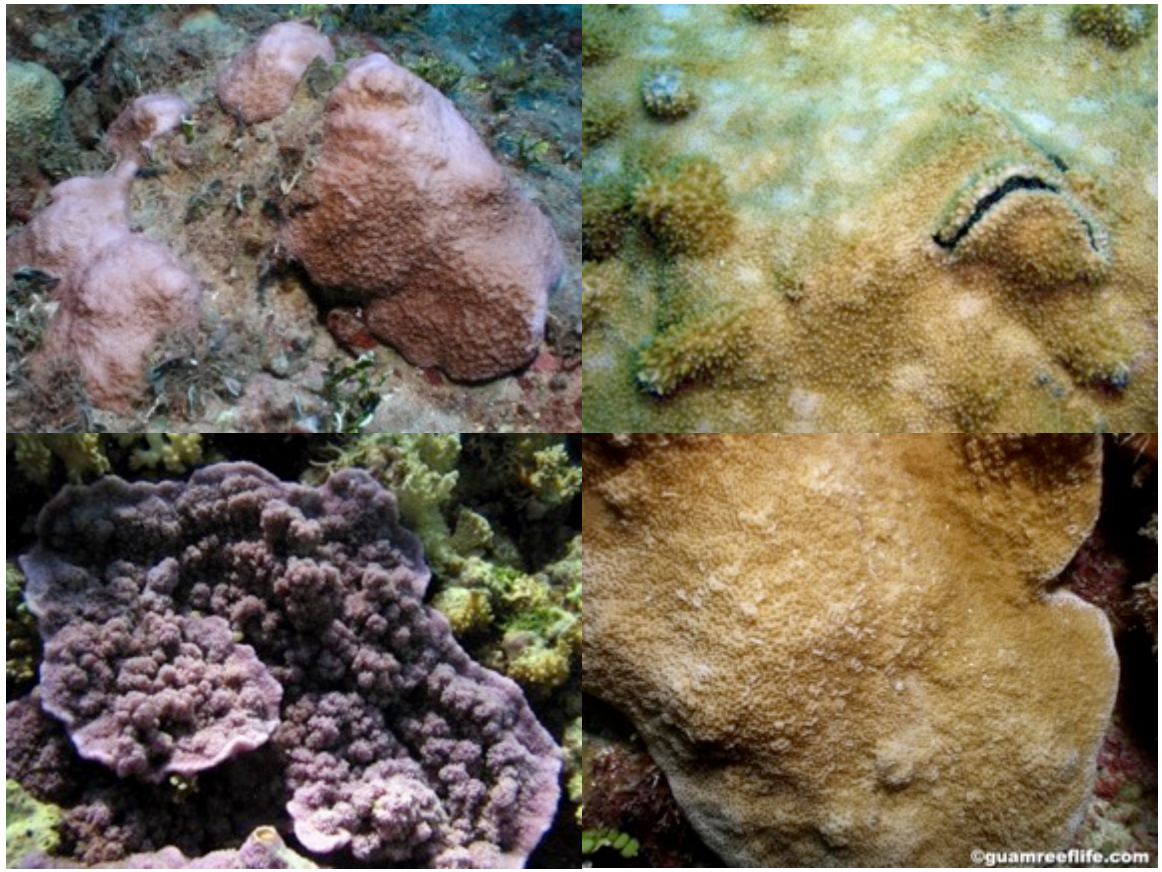

guamreeflife.com

#### Montipora spp.\_foliose (MOFO)

These corals are found in most reef environments including upper reef slopes, under overhangs, and within crevices. Colonies in this category exhibit a foliose or laminar morphology. They may have a smooth or knobby surface with immersed corallites. Some species have tuberculae (rice krispie looking bumps). Though commonly brown and cream colors, they may also be blue or purple. Some brown colonies will have polyp tentacles that are blue/purple. This type of coral is sbundant.

This category includes the following species: M. aequituberculata, M. capitata, and M. verrilli.

Tier 2 group mapping: Foliose coral (FOL)

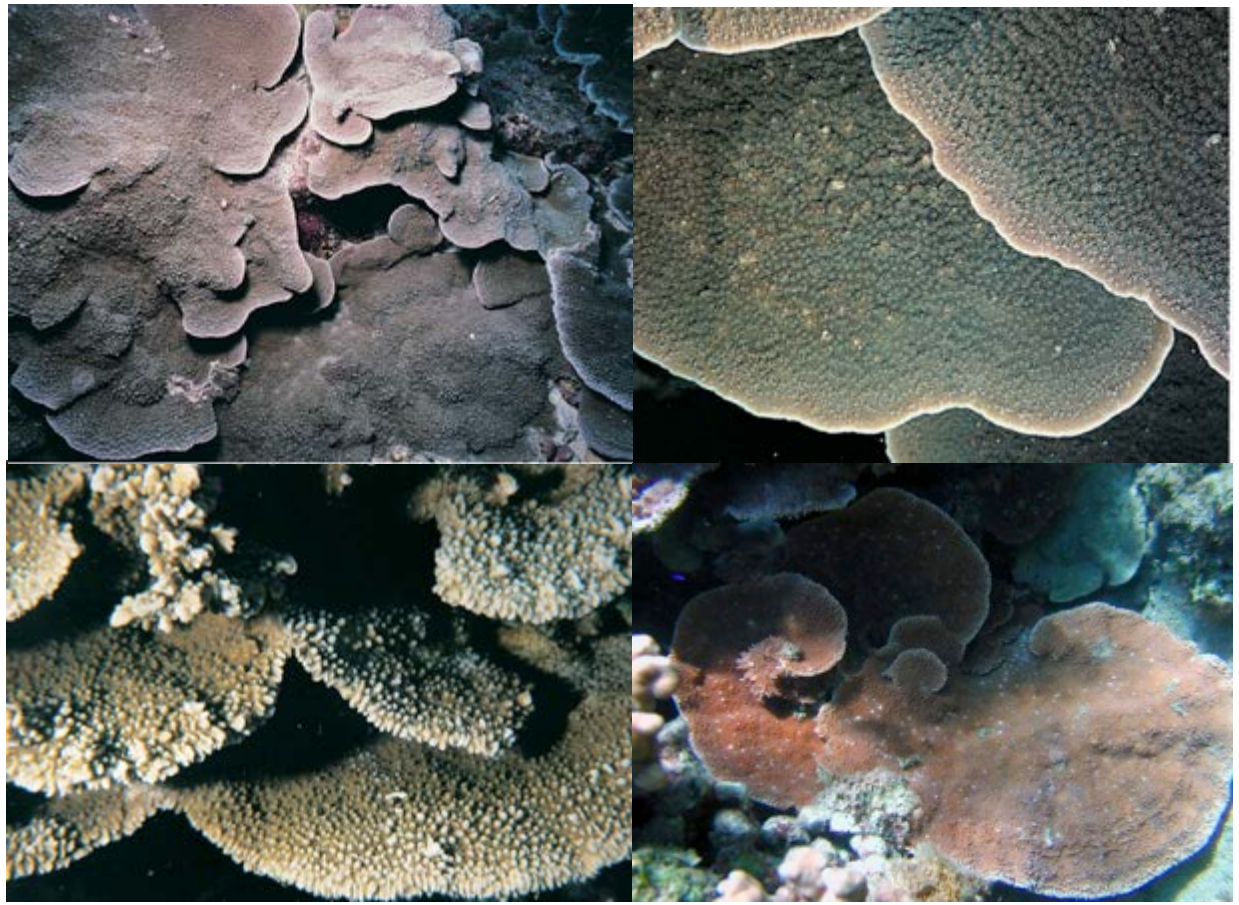

guamreeflife.com; aims.gov.au

### Montastraea spp. (MONS)

Colonies are found in most reef environments. Colonies generally have a massive morphology and may be flat or dome-shaped. Corallites can be round and flush or conical. Corallite spacing varies between widely spaced and closely compacted. Corallites have "doughnut-like" appearance and are cream to orange or brown in color. Color patterns are often concentric or oral discs. These corals are abundant. Documented species include *M. curta, M. valciennesi*.

Tier 2 group mapping: Massive coral (MASS)

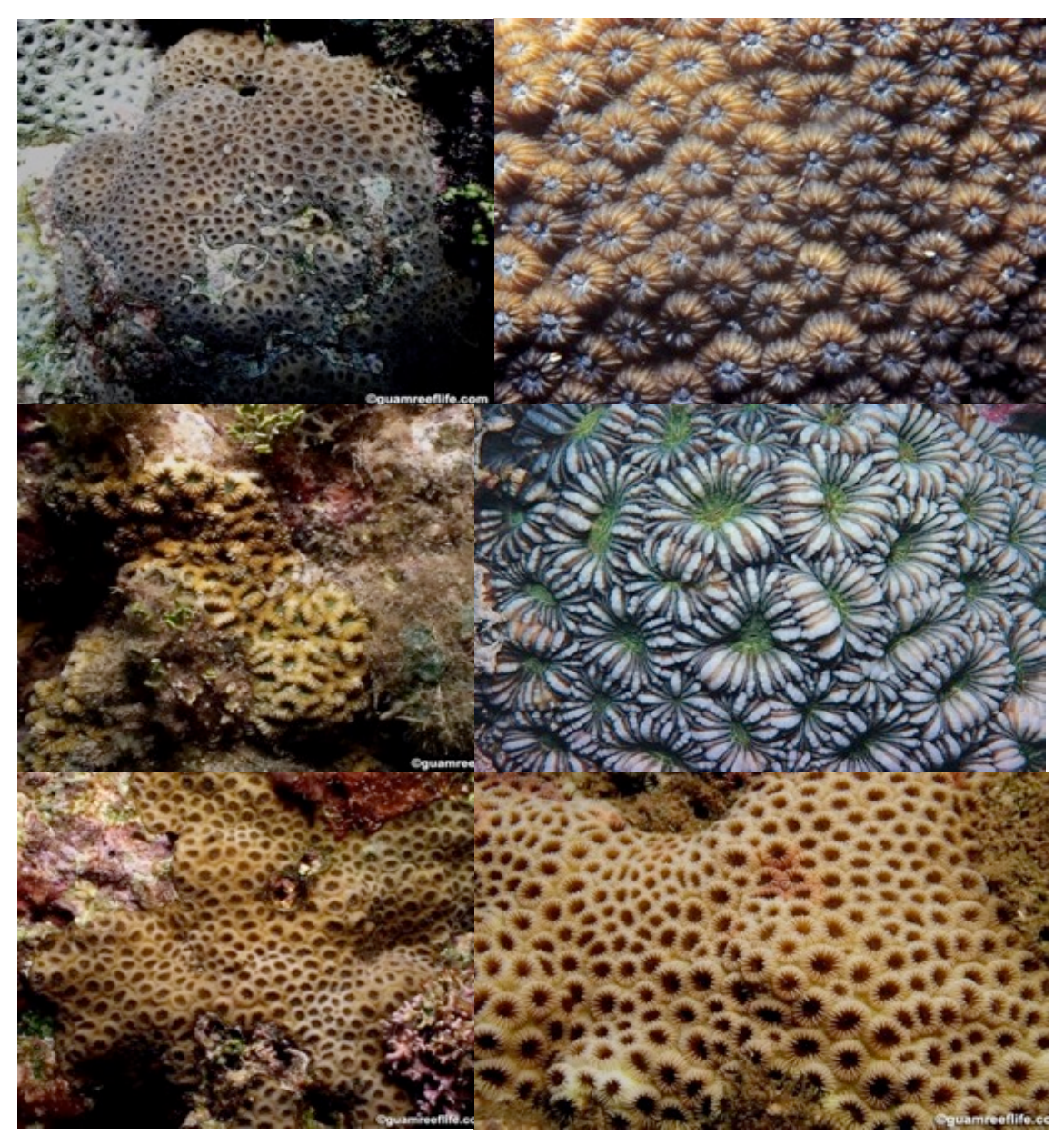

## Oulophyllia spp. (OUSP)

Colonies are found in most reef environments, especially lagoons and forereefs. Colonies generally have a massive morphology and are monocentric to meandroid. Colonies may be large, > 1-m diameter, and have broad valleys with widely spaced "ragged" septa and thin walls. They are similar in appearance to "Brain coral". Valleys are V-shaped and have sharp upper margins. Tentacles extend only at night, and when retracted, the polyps have a coarse "reptilian" texture. These corals are common. One species has been documented, *O. crispa*.

Tier 2 group mapping: Massive coral (MASS)

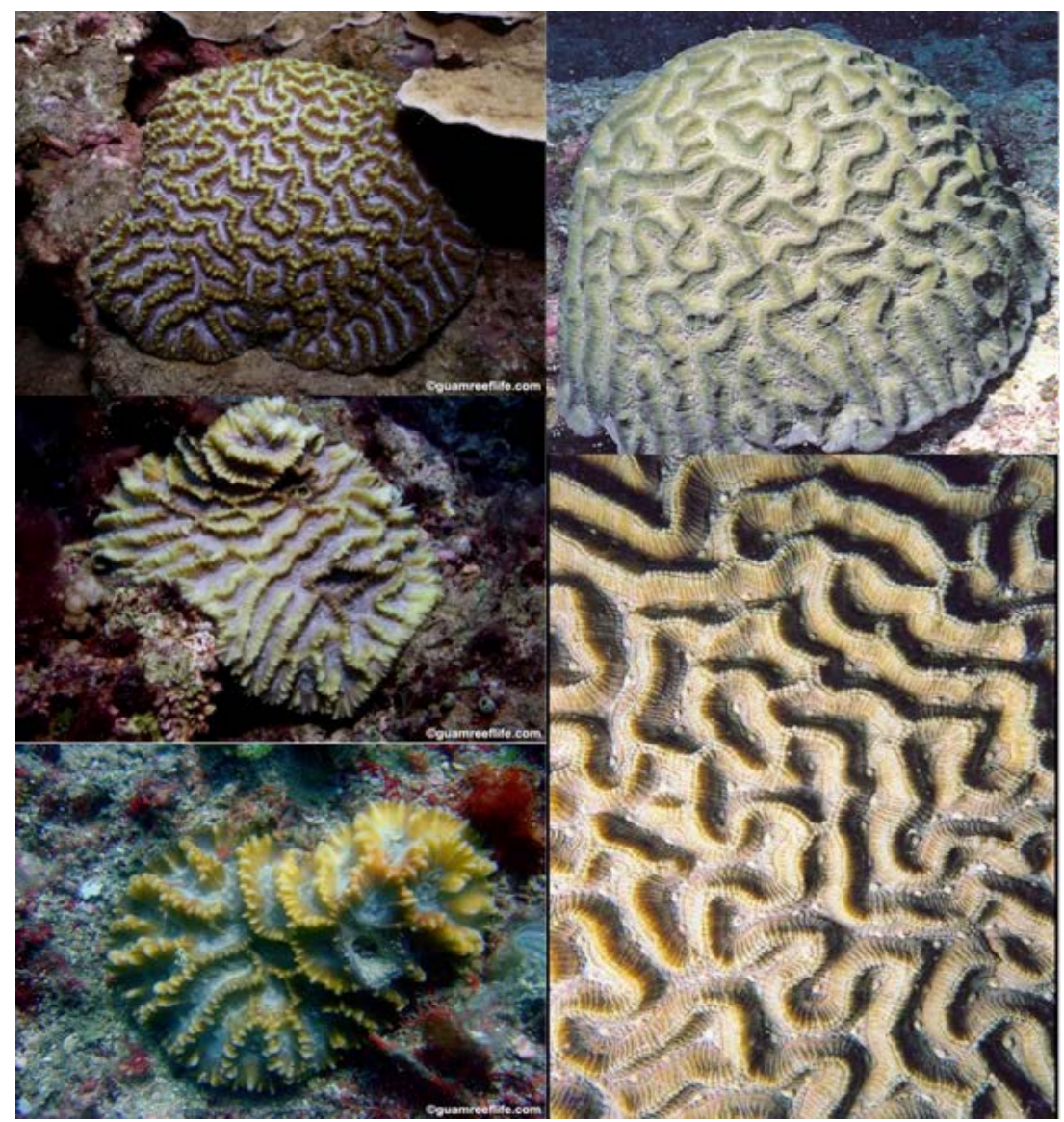

guamreeflife.com; aims.gov.au

# Pachyseris spp. (PACS)

Colonies are unifacial or bifacial laminae, usually horizontal, but may develop upright ridges or columns. More than one row of corallites may occur between ridges. Columellae are absent. These corals are pale brown to deep grey in color and abundant over a wide range of habitats. Colonies are seldom over 2-m in diameter.

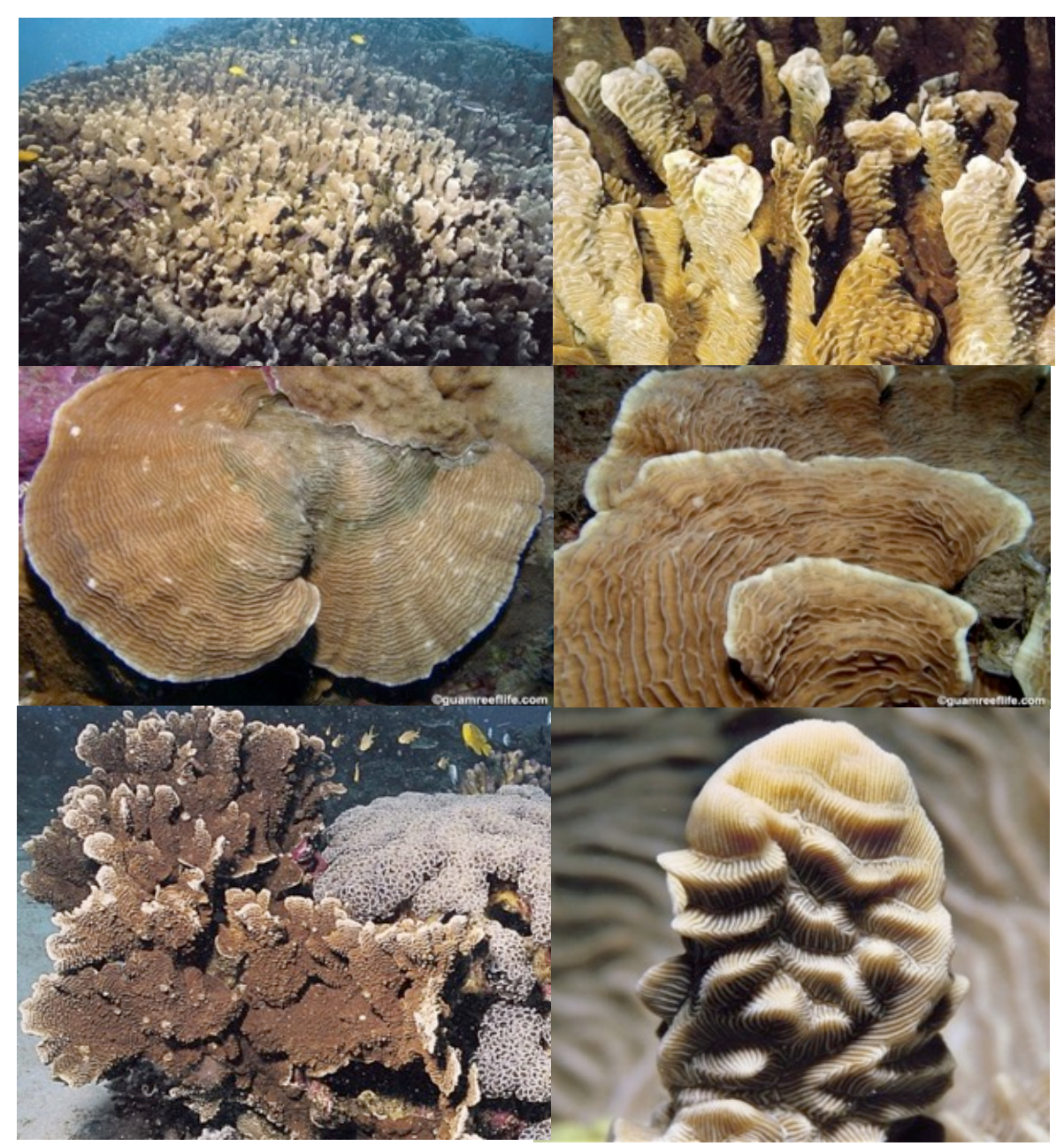

Tier 2 group mapping: Foliose coral (FOL)

guamreeflife.com; aims.gov.au

### Pavona spp.\_encrusting (PAEN)

Colonies are found in many reef environments including shallow, high current, and strong wave action areas. Colonies in this category exhibit an encrusting morphology. Corallites are deep and often have a "star-like" appearance. Primary septa are very exsert. These corals are abundant. Common species in this category are *P. chiriquiensis*, *P. diffluens*, *P. explanulata*, *P. maldivensis*, *P. minuta*, *P. varians*.

*Tier 2 group mapping: Encrusting coral (ENC)* 

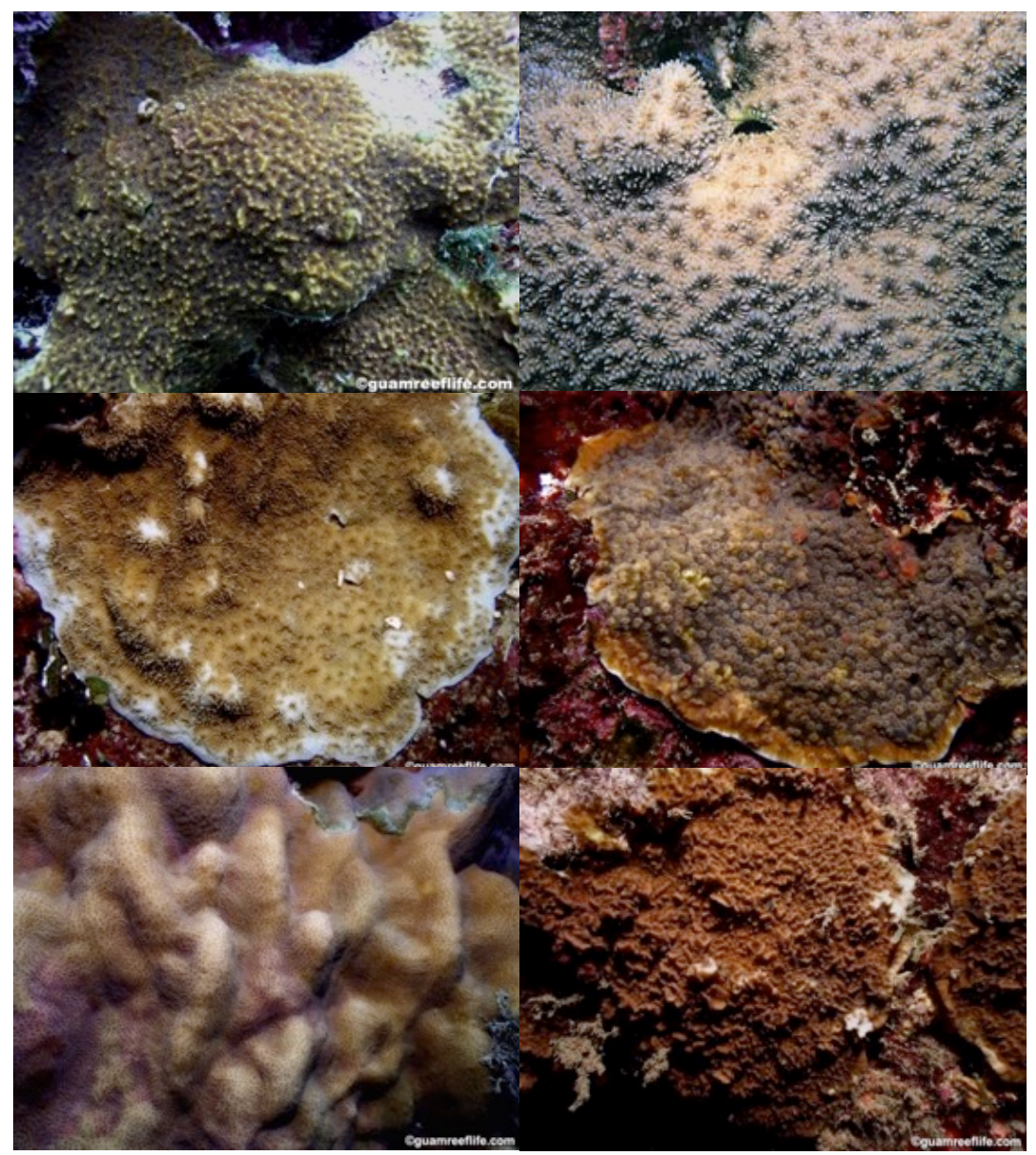

### Pavona spp.\_foliose (PAFO)

Colonies are found in many reef environments including shallow, high current, and strong wave action areas. Colonies in this category exhibit a laminar or foliose morphology. Corallites are deep and often have a "star-like" appearance. Primary septa are very exsert. These corals are abundant. The most common species in this category are *P. cactus, P. decussata,* and *P. frondifera*.

*Tier 2 group mapping: Foliose coral (FOL)* 

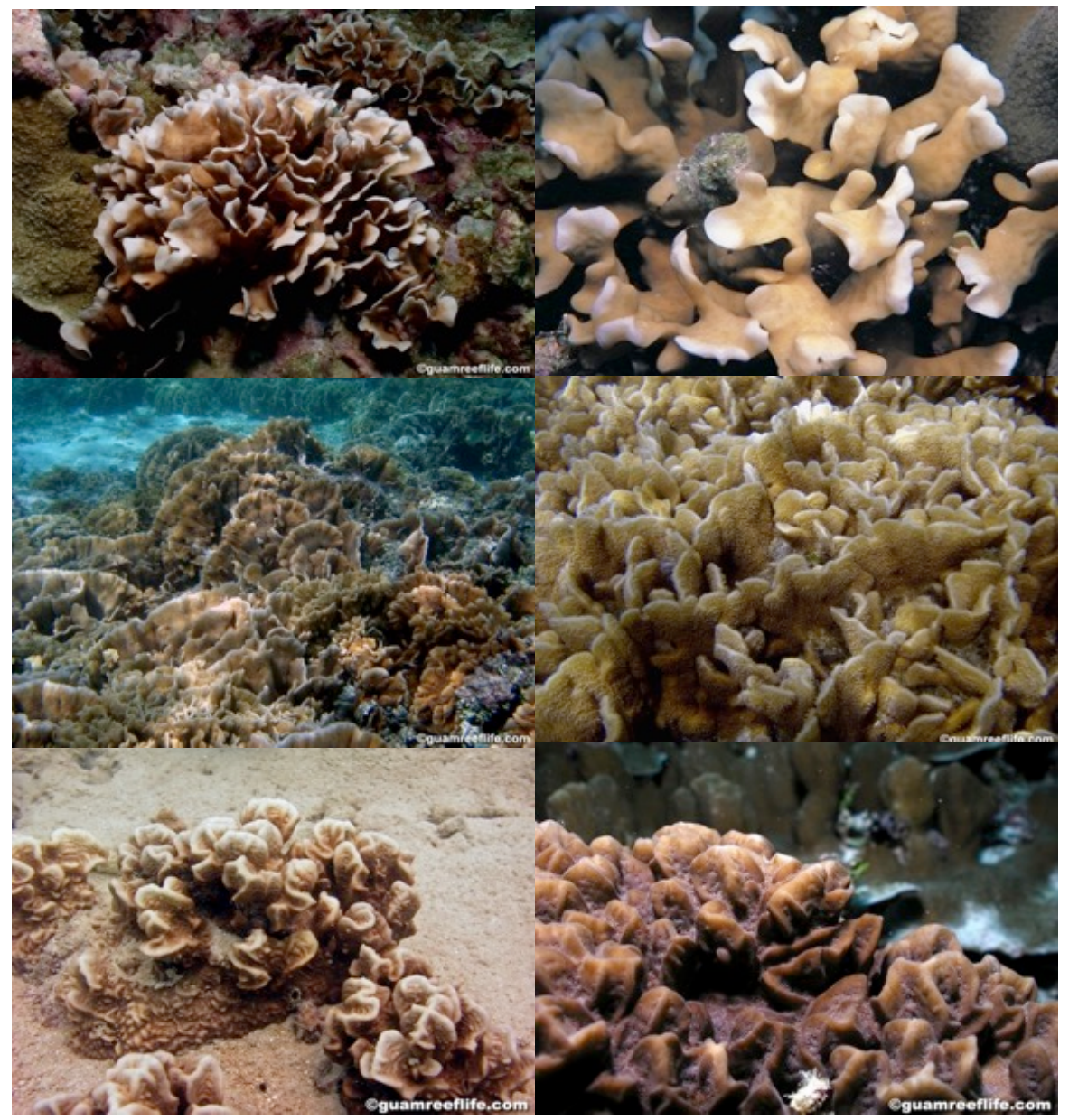

#### Pavona spp.\_massive (PAMA)

Colonies are found in many reef environments including shallow, high current, and strong wave action areas. Colonies in this category exhibit massive and sub-massive morphologies. It is important to note that massive does not necessarily describe the *size\_*of the colony; it is a description of the *growth form.* PAMA is used for parts of colonies that possess a solid, thick shape that is neither encrusting nor foliose. Corallites are deep and often have a "star-like" appearance. Primary septa are very exsert. These corals are abundant. The most common species in this category are *P. clavus, P. duerdeni*, and *P. explanulata*.

Tier 2 group mapping: Massive coral (MASS)

guamreeflife.com; aims.gov.au

# *Platygyra* spp. (PLSP)

Colonies are found in most reef environments. They generally have a massive morphology and may be flat or dome-shaped. Corallites are usually meandroid; septa are uniformly exsert and evenly spaced. Colonies have contrasting valley floors and may be pale along the ridge tops. They are similar in appearance to "brain coral" and are abundant. The most common species is *P. pini*.

Tier 2 group mapping: Massive coral (MASS)

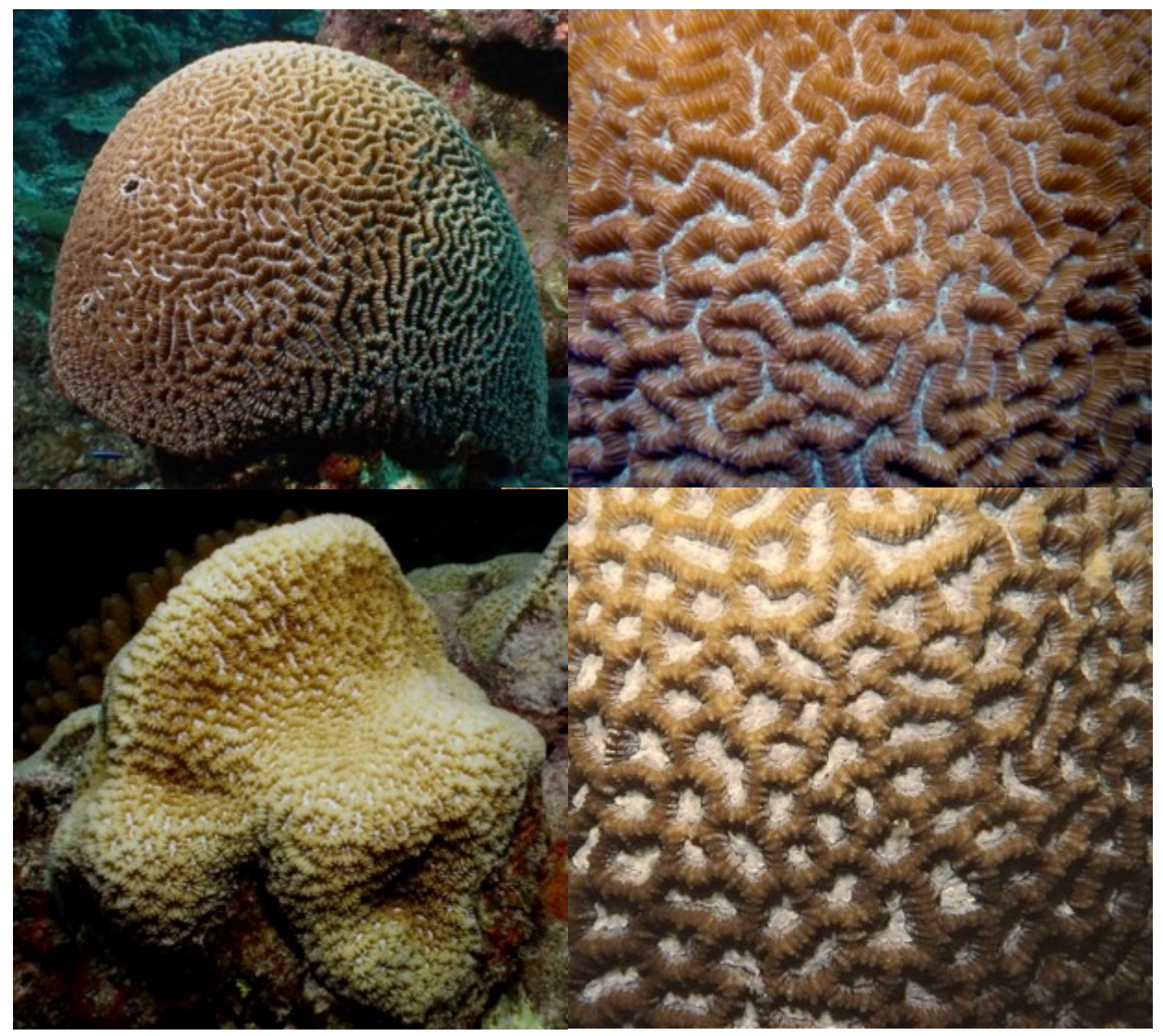

## Plerogyra spp. (PLER)

These corals are found in shallow, protected reef environments, particularly in turbid water. Colonies are either branching, forming phaceloid colonies, or flabello-meandroid with valleys connected by a light blistery coenosteum. Living parts of colonies may be separated by dead basal parts. Vesicles are approximately the size of grapes and often the same shape, but may be tubular, bifurcated, or irregular, depending primarily on the state of inflation. These corals are uncommon. Species include *P. sinuosa, P. discus, P. simplex*.

Tier 2 group mapping: Branching coral (BR)

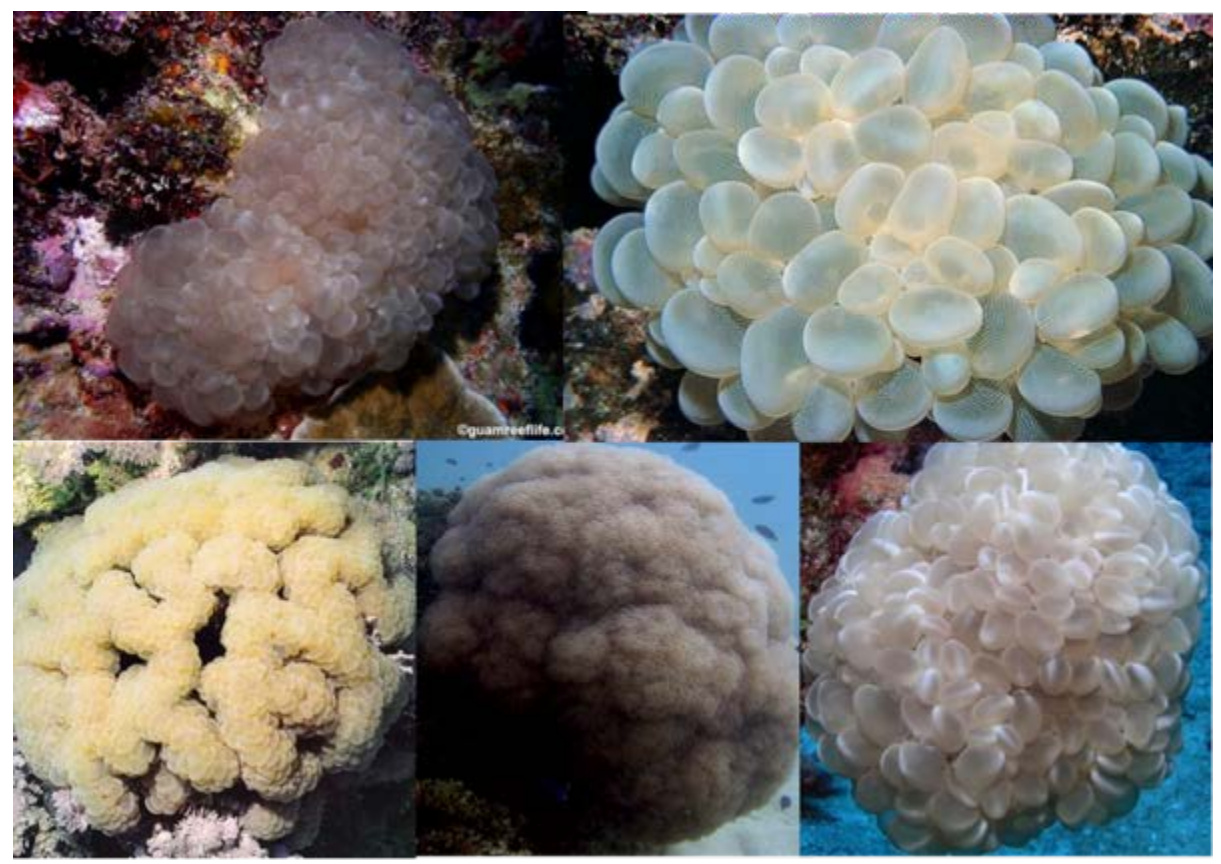

guamreeflife.com

# *Pocillopora* spp. (POCS)

Colonies are found in many reef environments. Colonies have branching morphologies and are covered with verrucae with immersed corallites. Tentacles are most often extended at night. These corals are abundant. The most common species are *P. eydouxi*, *P. meandrina*, and *P. verrucosa*.

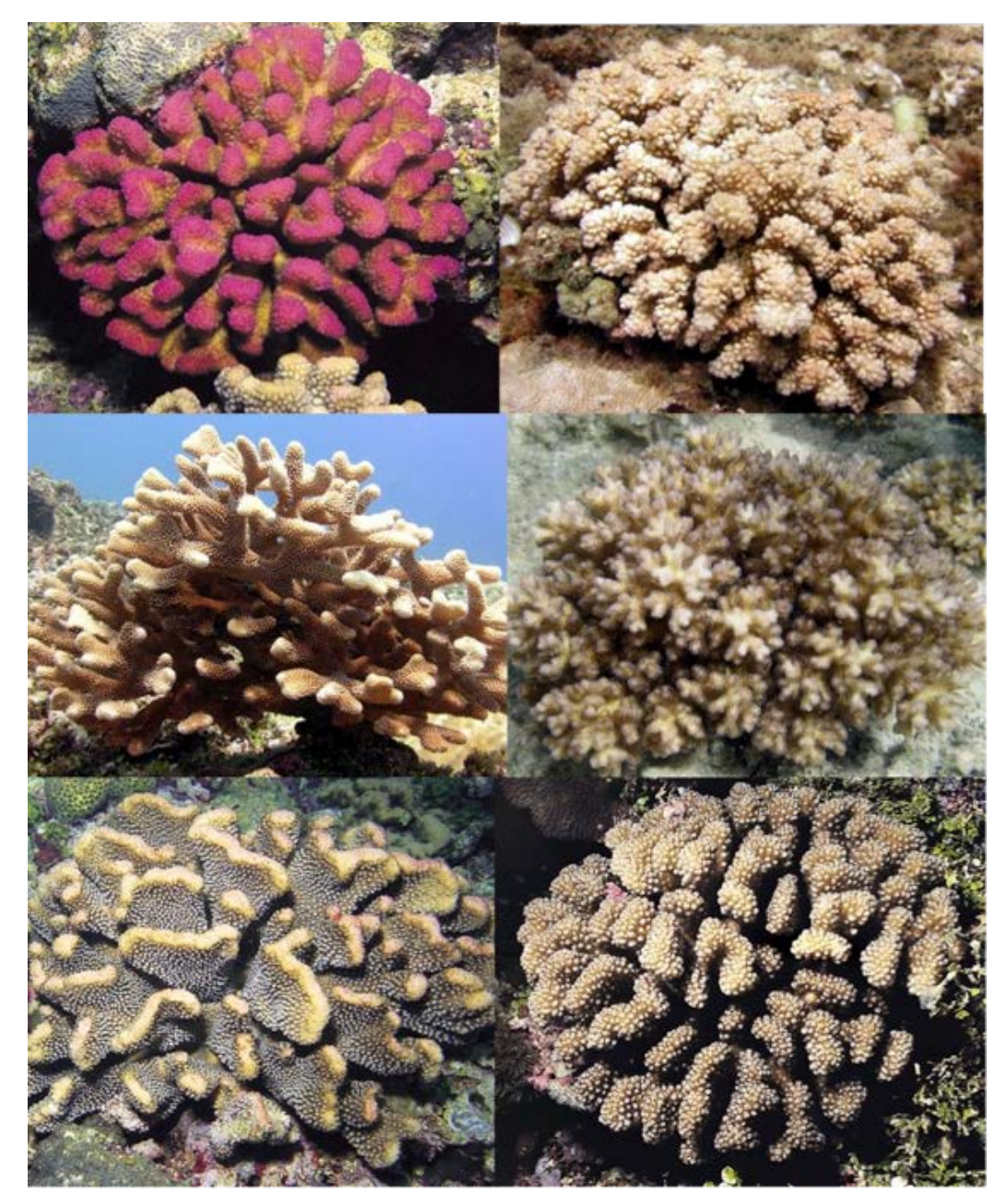

*Tier 2 group mapping: Branching coral (BR) guamreeflife.com; aims.gov.au* 

### **Porites spp.\_branching (POBR)**

Colonies can be found in many reef environments including along fringing reefs, reef slopes, back reef areas, and lagoons. Colonies in this category exhibit a branching morphology. Colonies can grow to be very large (>5 m diameter). Corallites are generally small and immersed. These corals are often yellow to gold to brown in color and are abundant. The most common species in this category are *P. annae*, *P. compressa*, *P. cylindrica*, *P. duerdeni*, *P. horizontalata*, *P. lichen*, *P. monticulosa*, *P. rus*.

*Tier 2 group mapping: Branching coral (BR)* 

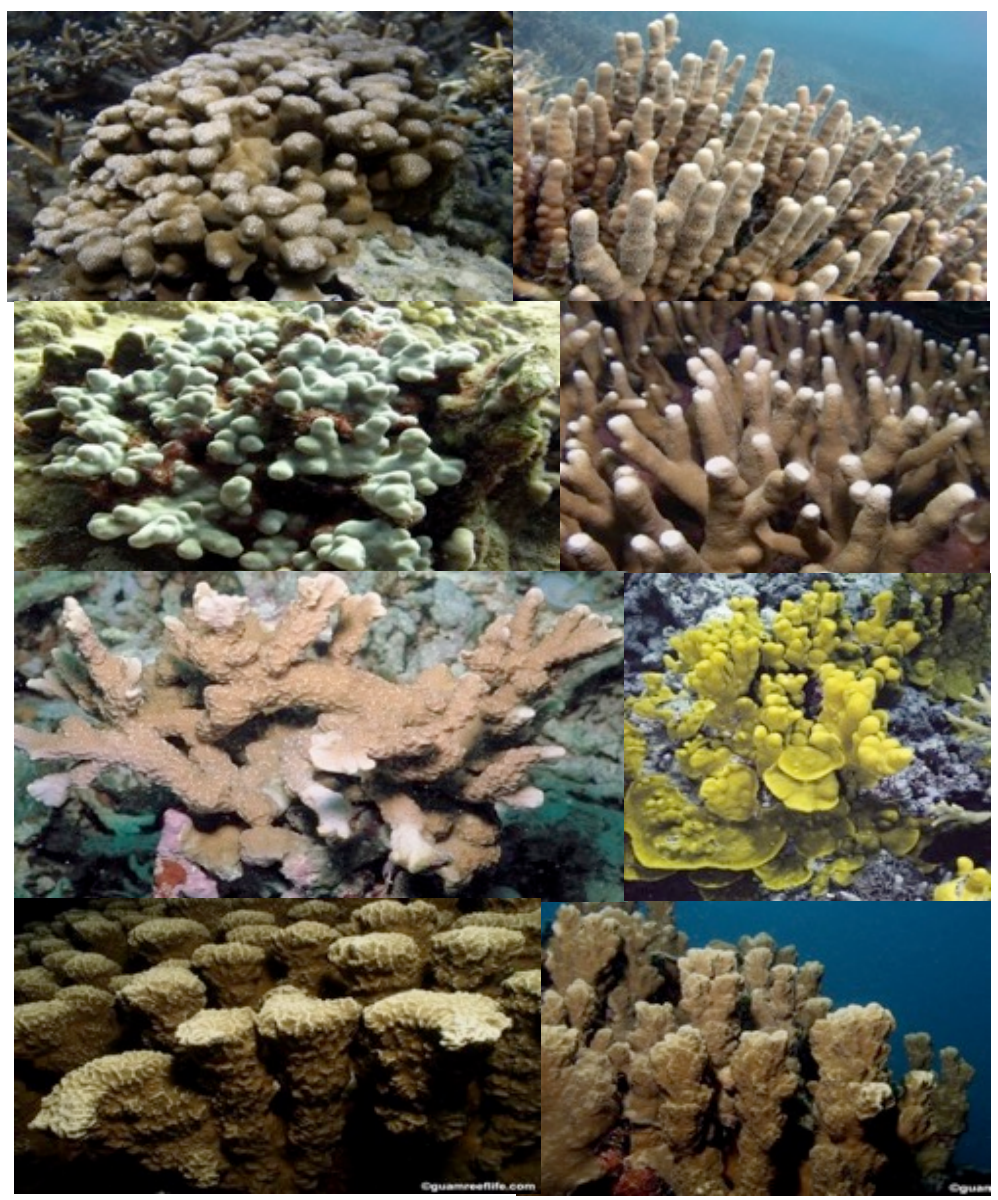

#### *Porites* spp.\_encrusting (POEN)

Colonies can be found in many reef environments including along fringing reefs, reef slopes, back reef areas and lagoons. Colonies in this category exhibit an encrusting morphology. Colonies can grow to be very large (>5 m diameter). Corallites are generally small and immersed. These corals are often yellow to gold to brown in color and are abundant. The most common species in this category are: *P. bernardi, P. brighami, P. horizontalata, P. lichen, P. lobata, P. lutea, P. monticulosa, P. murrayensis, P. rus, P. solida,* and *P. vaughani.* 

*Tier 2 group mapping: Encrusting coral (ENC)* 

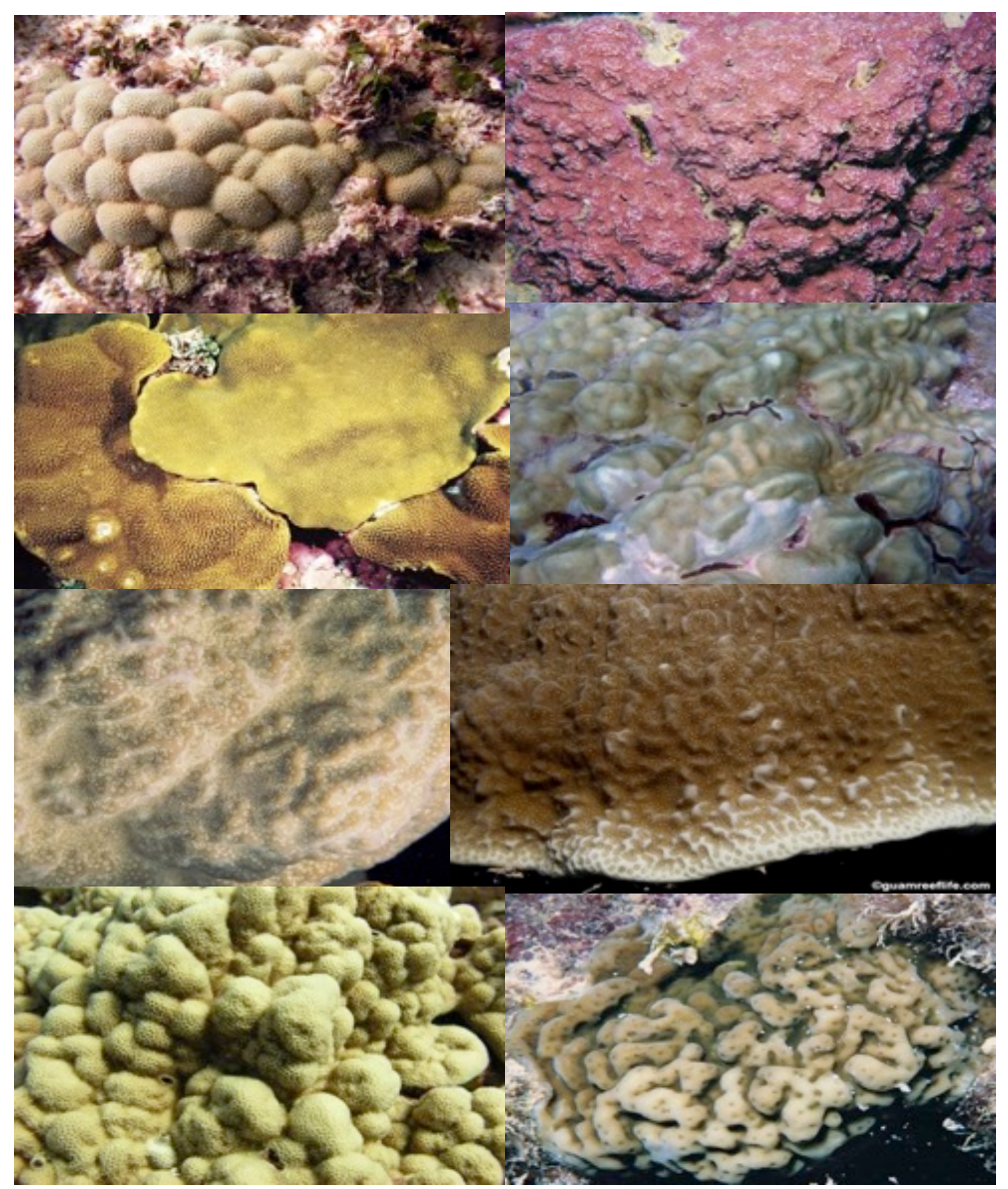

### *Porites* spp.\_foliose (POFO)

Colonies can be found in many reef environments including along fringing reefs, reef slopes, back reef areas and lagoons. Colonies in this category exhibit a laminar or foliose morphology. Colonies can grow to be very large (>5 m diameter). Corallites are generally small and immersed. These corals are often yellow to gold to brown in color and areabundant. The most common species in this category are: *P. arnoudi, P. horizontalata, P. monticulosa,* and *P. rus.* 

*Tier 2 group mapping: Foliose coral (FOL)* 

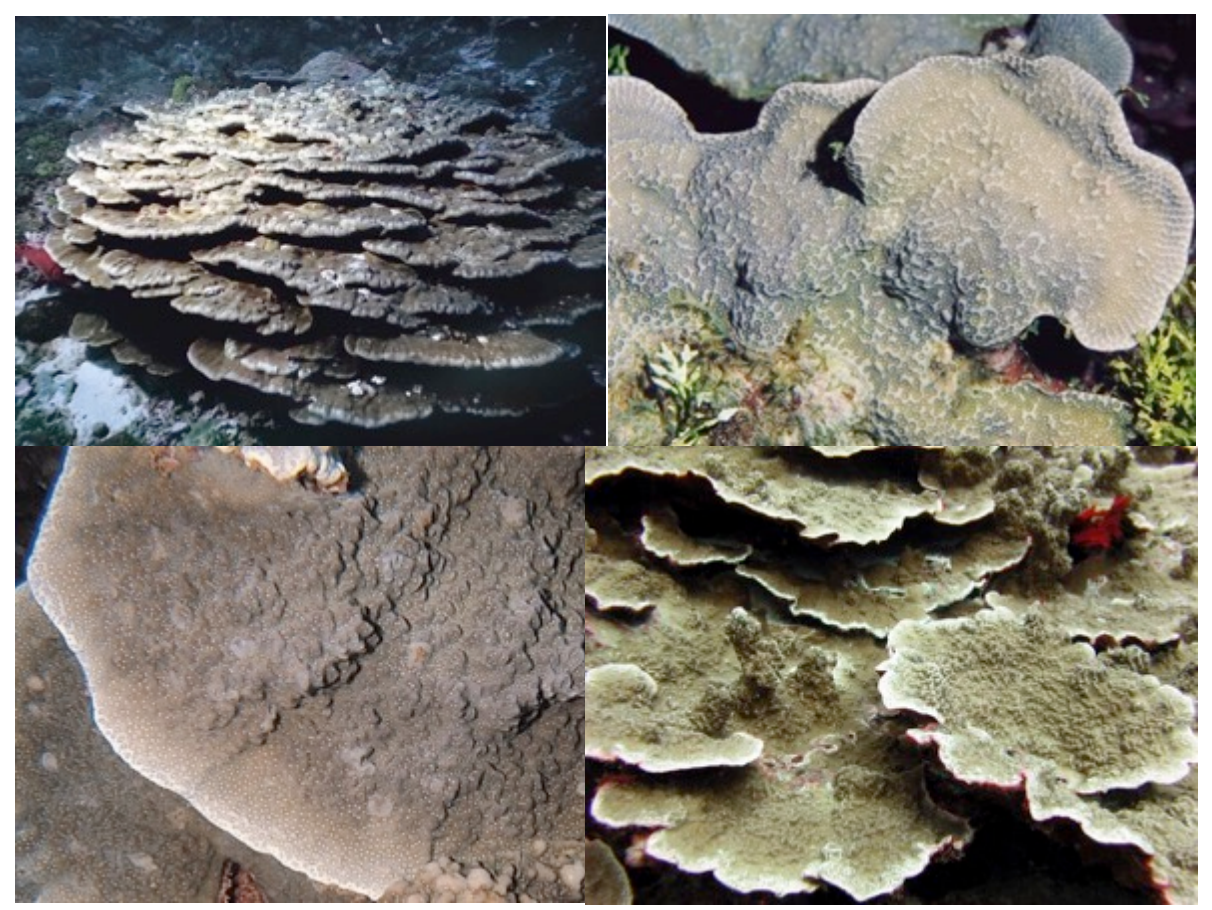

guamreeflife.com; aims.gov.au

#### Porites spp.\_massive (POMA)

Colonies can be found in many reef environments including along fringing reefs, reef slopes, back reef areas and lagoons. Colonies in this category exhibit massive and sub-massive morphologies. Colonies can grow to be very large (>5 m diameter). Corallites are generally small and immersed. Surface may be knobby. These corals are often yellow to gold to brown in color and are abundant. The most common species in this category are: *P. arnaudi, P. australiensis, P. densa, P. evermanni, P. lobata, P. lutea, P. murrayensis,* and *P. solida*.

Tier 2 group mapping: Massive coral (MASS)

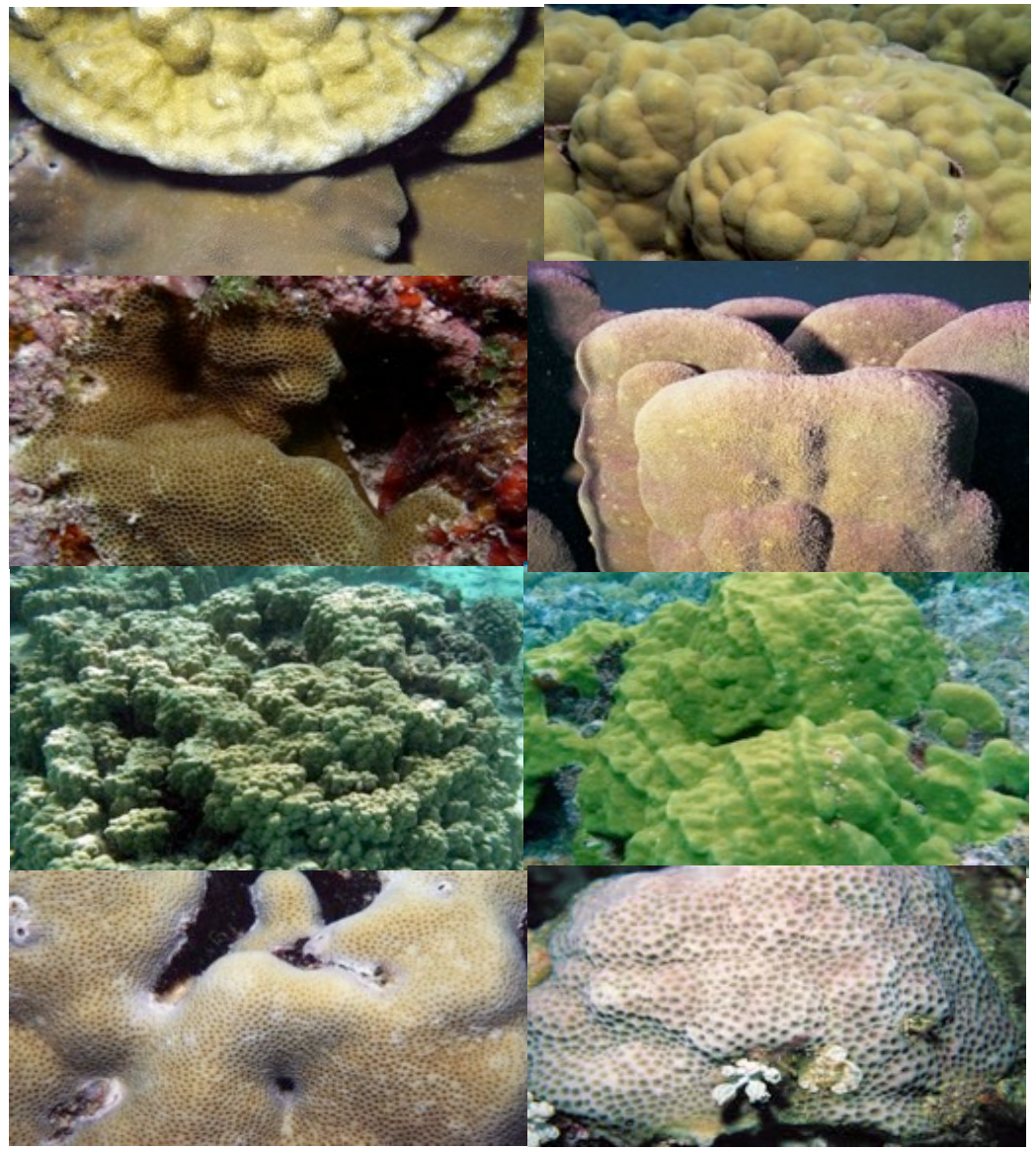

guamreeflife.com

# Psammocora spp. (PSSP)

Colonies are found in shallow reef environments particularly ones exposed to strong wave action. Colonies have massive, columnar, laminar, or encrusting morphologies. Corallites are often situated at the bottom of depressions/short valleys or can be distributed independently of valleys. Colony surface often has a "rough" or "pocked" appearance. These corals are often grey or brown in color but can also be brightly colored, and they are common. The most common species are *P. haimeana*, *P. nierstraszi*, and *P. stellata*.

*Tier 2 group mapping: Encrusting coral (ENC)* 

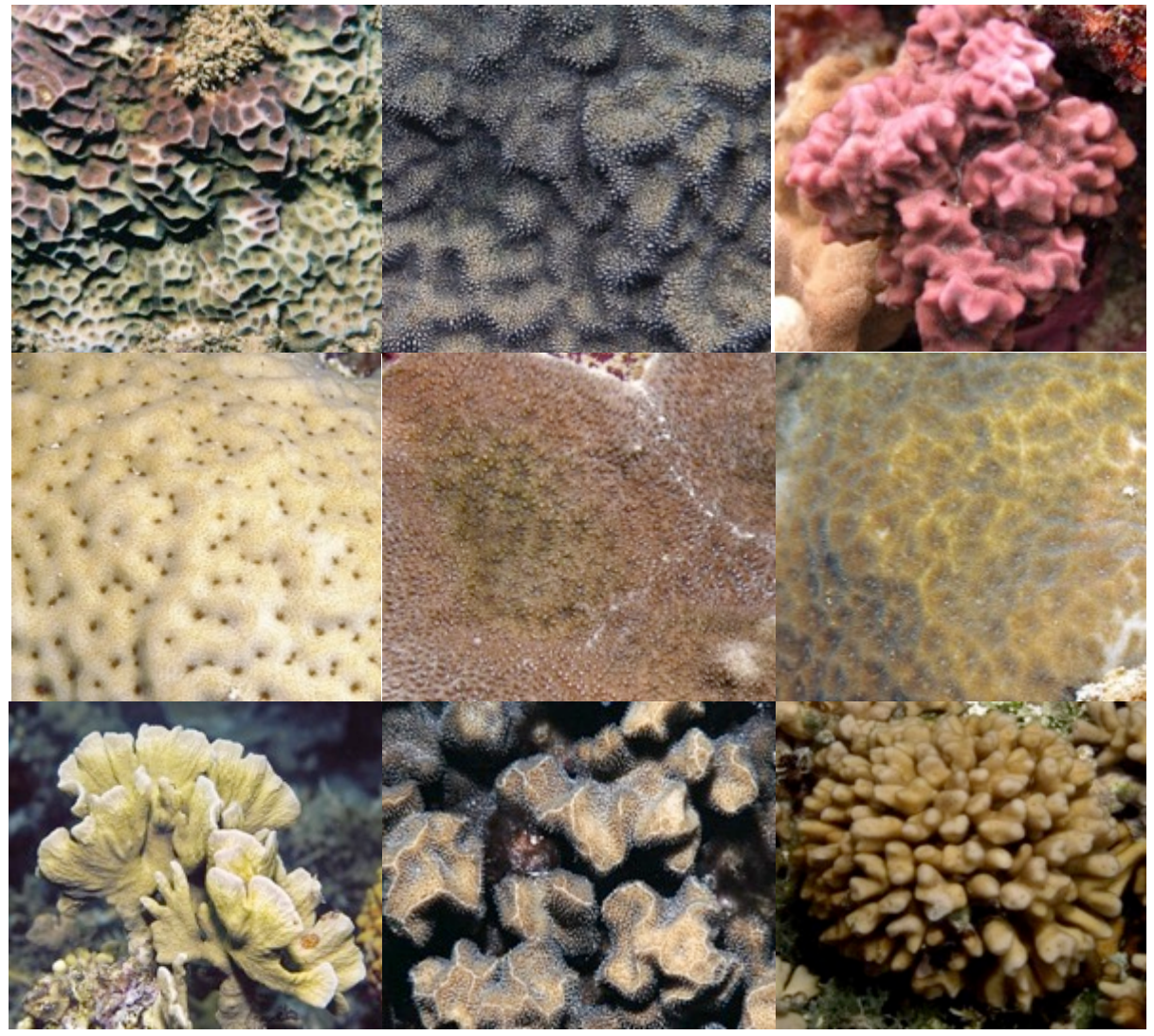

guamreeflife.com; aims.gov.au

### Stylophora spp. (STYS)

Colonies are most commonly found in shallow reef environments including areas exposed to strong wave action. Colonies have branching to sub-massive morphologies. Corallites can be immersed, hooded, or conical. Colonies are uniform in color and can be cream, pink, blue, or green. These corals resemble a "smooth *Pocillopora* sp.," and they are abundant. The most common species is *S. pistillata*.

*Tier 2 group mapping: Branching coral (BR)* 

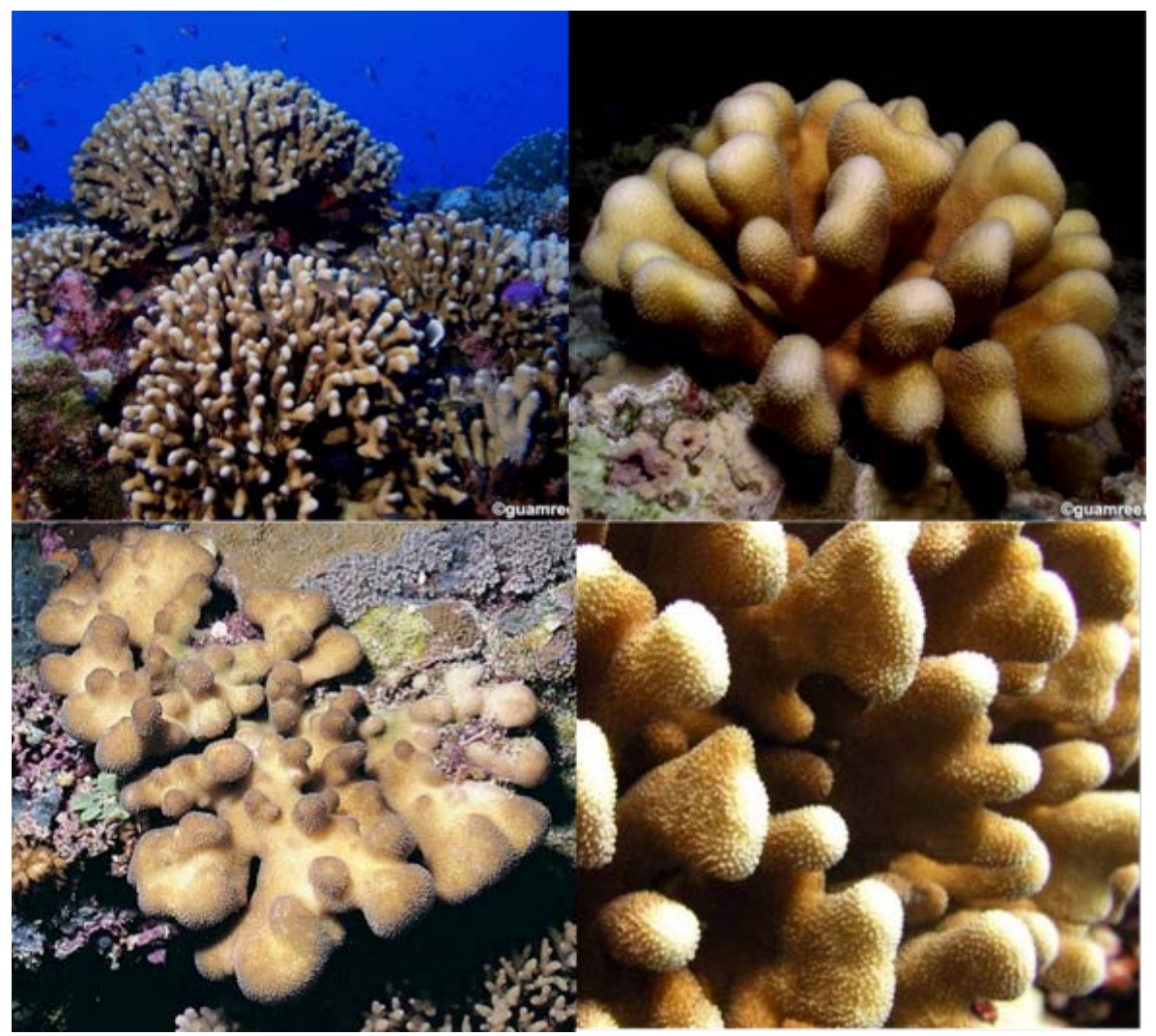

guamreeflife.com

### Symphyllia spp. (SYSP)

Colonies are found on reef slopes and fringing reefs. They have meandroid morphology and are generally flat or dome shaped. Ridges and valleys are large and wide (>10mm). A groove usually runs along the top of the walls. Septa are large with long teeth. Ridges/walls and valleys are usually contrasting in color And resemble "brain coral." Four species have been recorded: *S. agaricia, S. radians, S. recta, S. valenciennesii.* 

Tier 2 group mapping: Massive coral (MASS)

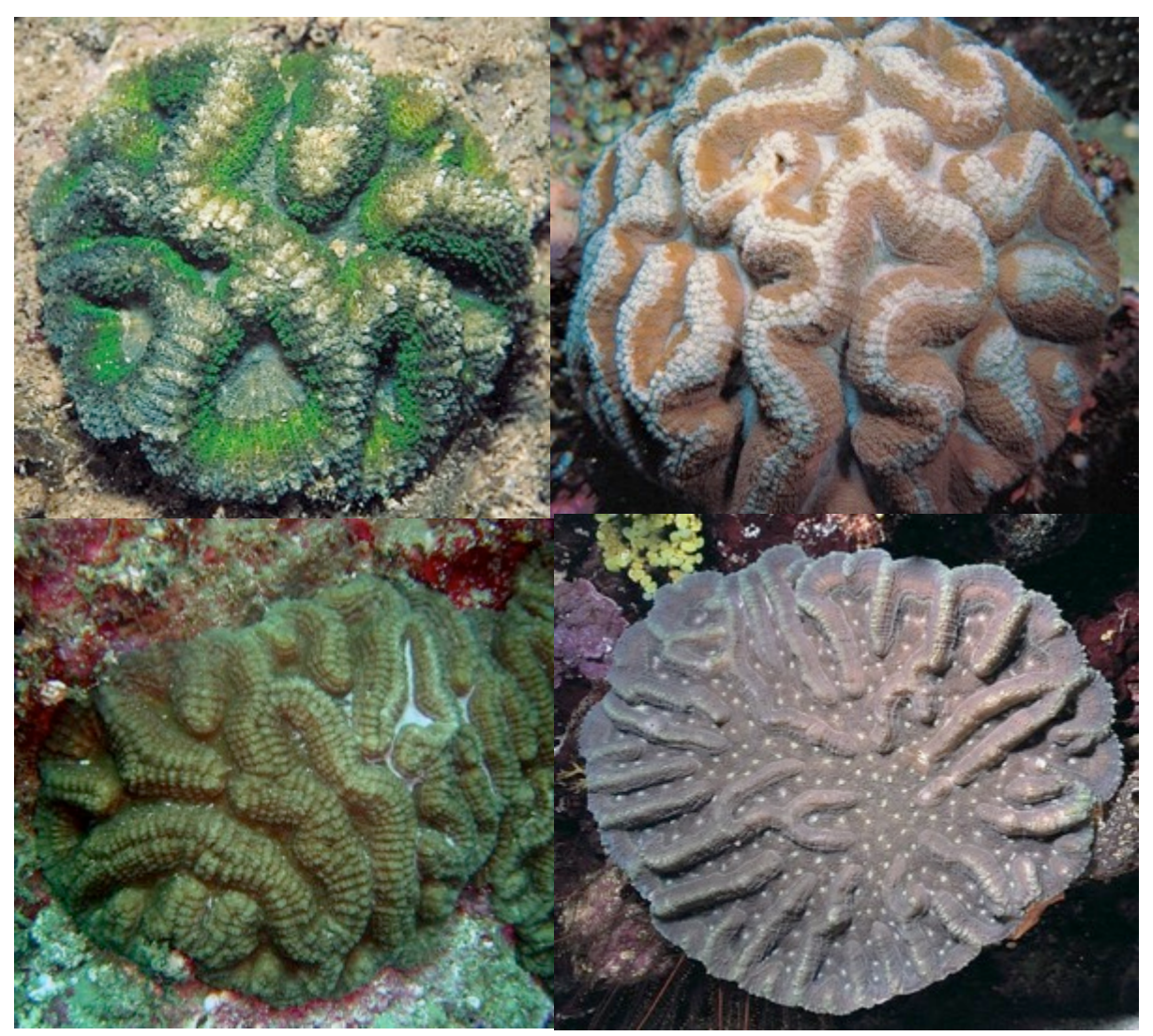

## Turbinaria spp. (TURS)

Often found in shallow fringing reef environments, rocky foreshores, and upper reef slopes, these colonies have laminar or encrusting morphologies. Laminar morphologies can be irregular, forming whorls and cups. Corallites are widely spaced and can be immersed to conical. These corals are common to abundant. Recorded species are: *T. mensenterina, T. peltata, T. stellulata.* and *T. reniformis*.

*Tier 2 group mapping: Foliose coral (FOL) guamreeflife.com; aims.gov.au* 

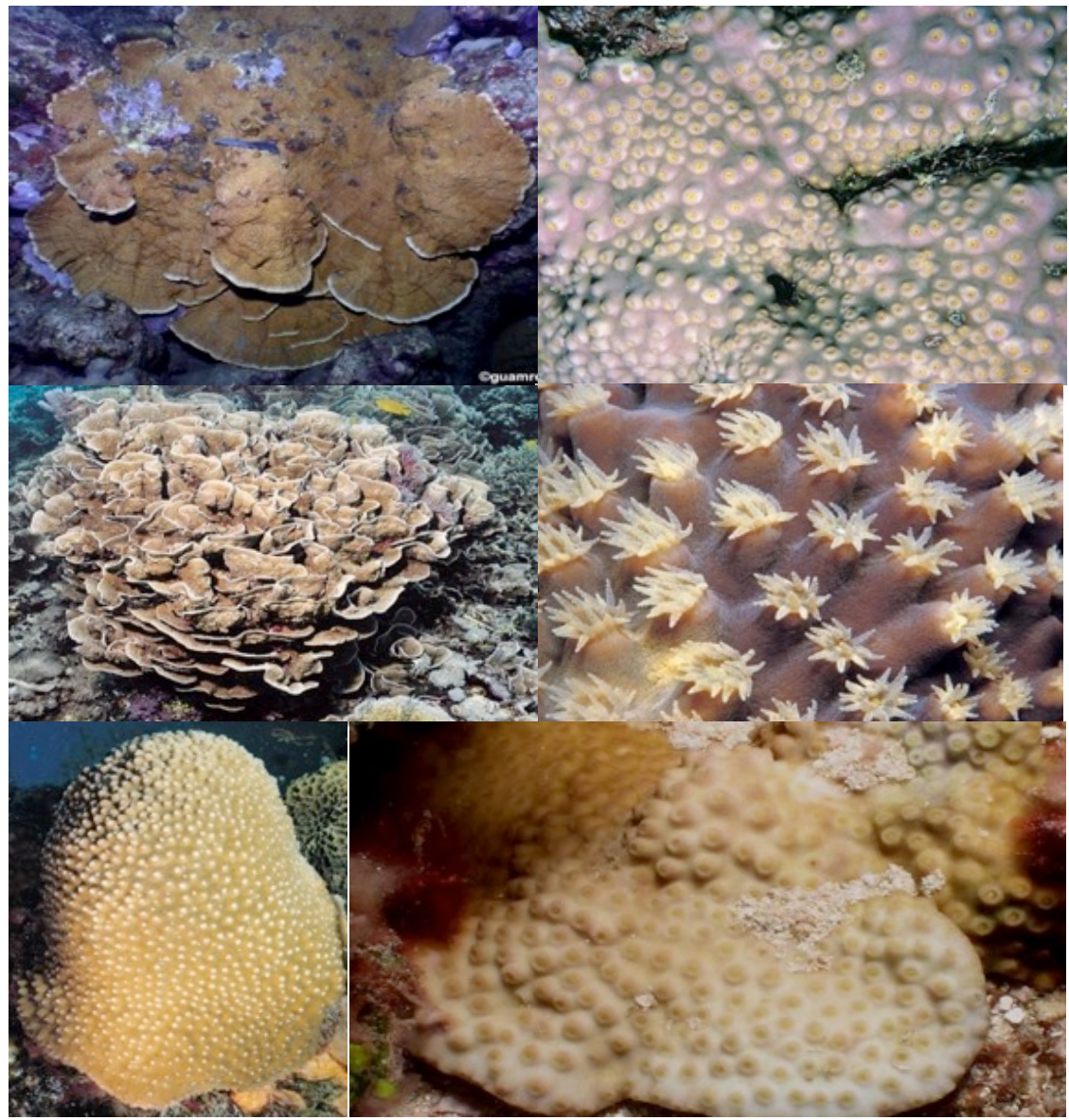

**IV.A.1.B.** CORAL FUNCTIONAL GROUPS

If a point falls on a coral colony that cannot be identified to its genus, it should be identified by the growth form underneath that point. Some colonies may have different growth forms in different areas. If this occurs, you should identify the growth form underneath each point that falls on the colony. Thus, identifications of points from an individual colony may differ. For example, in the image below, if the coral underneath the red marker cannot be identified to genus, it would be recorded as BR, while the blue marker would be recorded as ENC.

The codes given for categories in this section are used to identify them at the Tier 3b level, and are the same at the Tier 2 level.

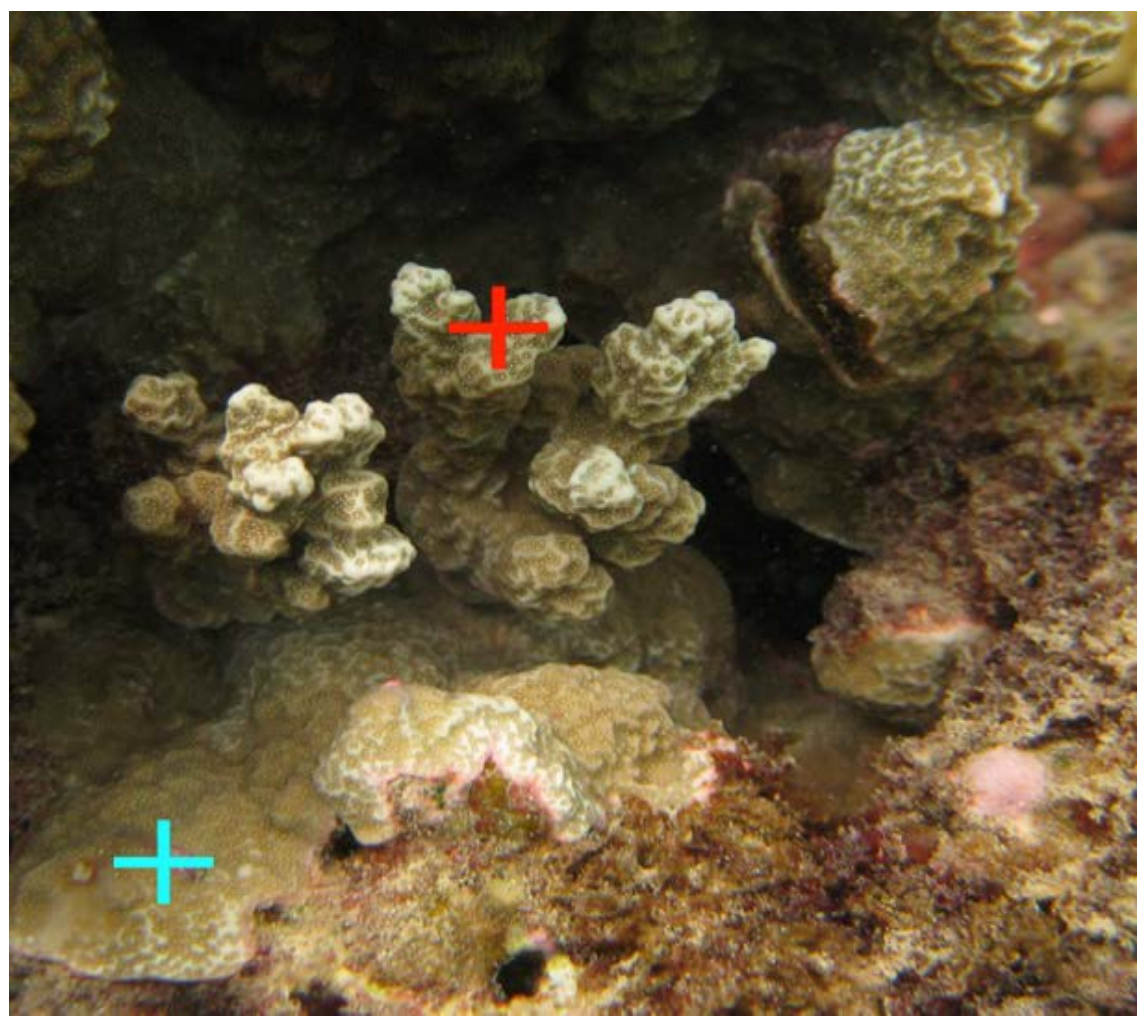

NOAA photos

**Branching hard coral (BR)** 

This group consists of corals that form large, arborescent (tree-like) colonies which exhibit elongated branched projections; corals with smaller, stubby and compact branches with finger-like (digitate) protrusions should also be classified as branching morphology.

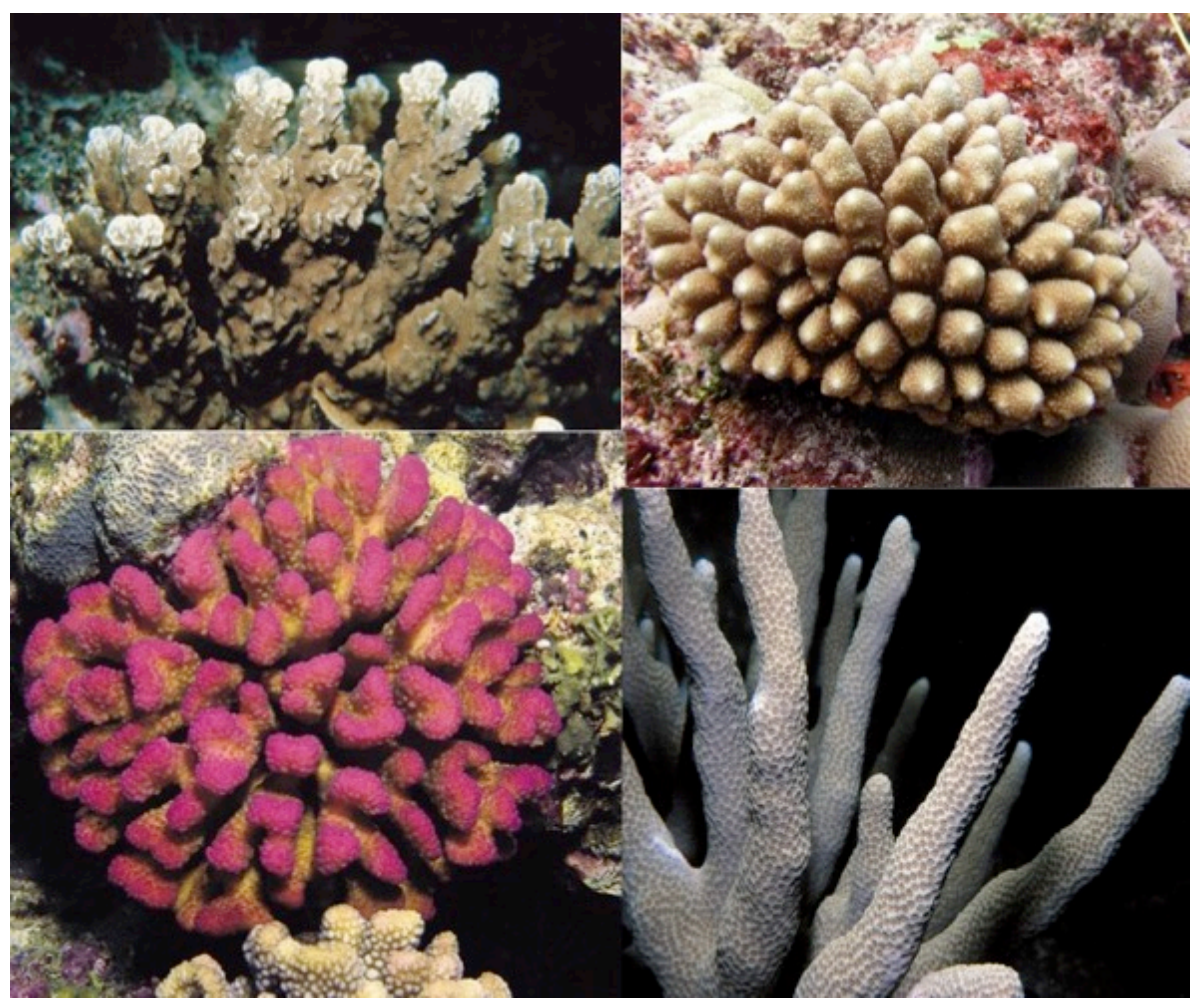

guamreeflife.com; aims.gov.au

Columnar hard coral (COL)

Some coral colonies, generally massive- and encrusting-looking, can exhibit club-like or column-like up-growths; these colonies should be classified as having a columnar morphology.

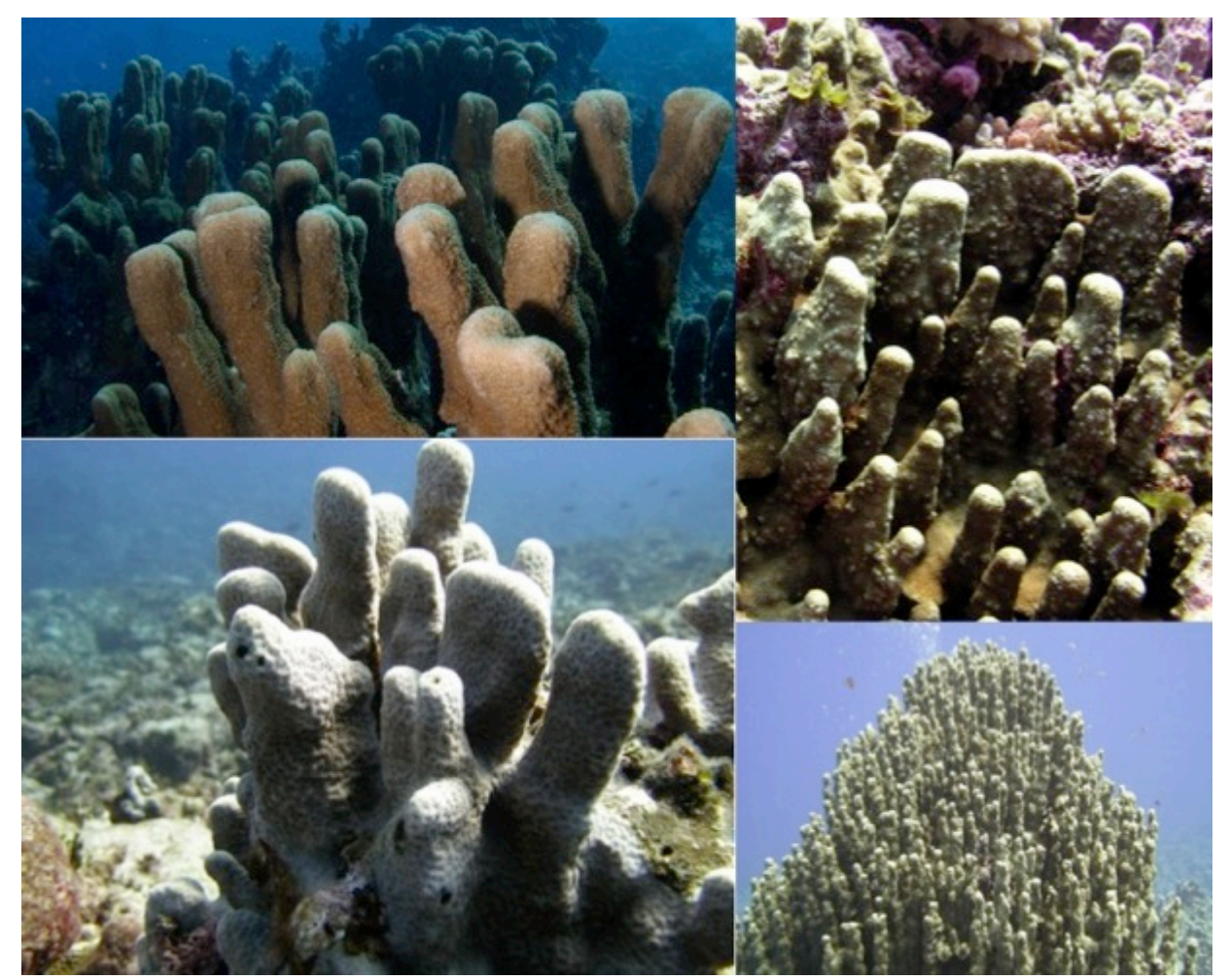

guamreeflife.com; aims.gov.au

**Encrusting hard coral (ENC)** 

Coral colonies with encrusting morphology are those with flattened, thick or thin sheets/plates that adhere to and follow the contour of the substrate. Colony surfaces often range from smooth to rough, bumpy, knobby, or crinkled, with some specimens exhibiting raised colony edges, giving them a platy/foliose appearance.

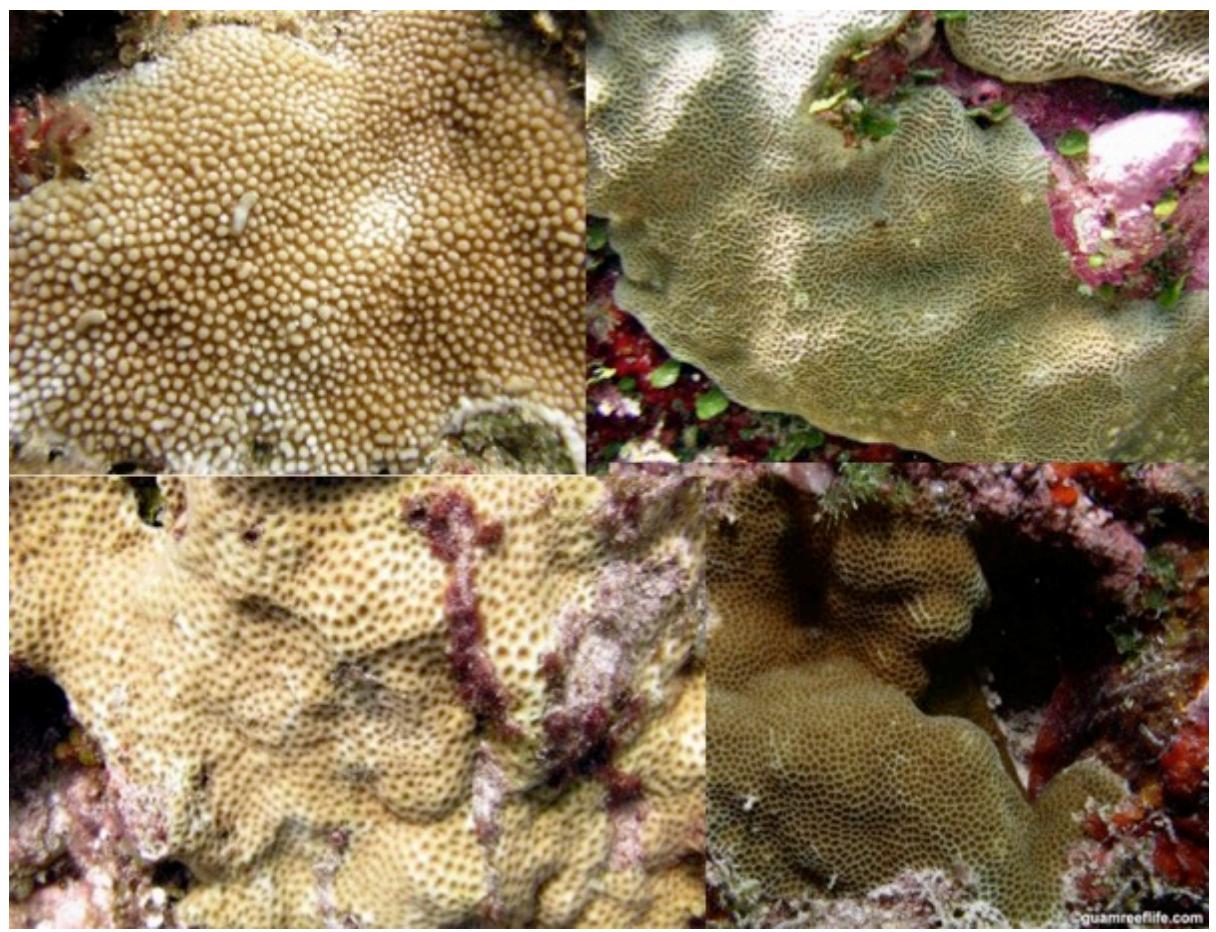

guamreeflife.com

Foliose hard coral (FOL)

Coral colonies with foliose morphology include those that form flattened sheets or plates where a substantial portion of the colony is detached and elevated from the substrate. These corals often form shingle-like rows or tiers of overlapping plates, fused or convoluted whorls, vases, or leafy/lettuce-like stands. Note that growth forms used during classification of colonies in the field such as 'plating' and 'laminar', are not available in the classification scheme used for images. Therefore, plating and laminar colonies are included in the foliose category for BIA.

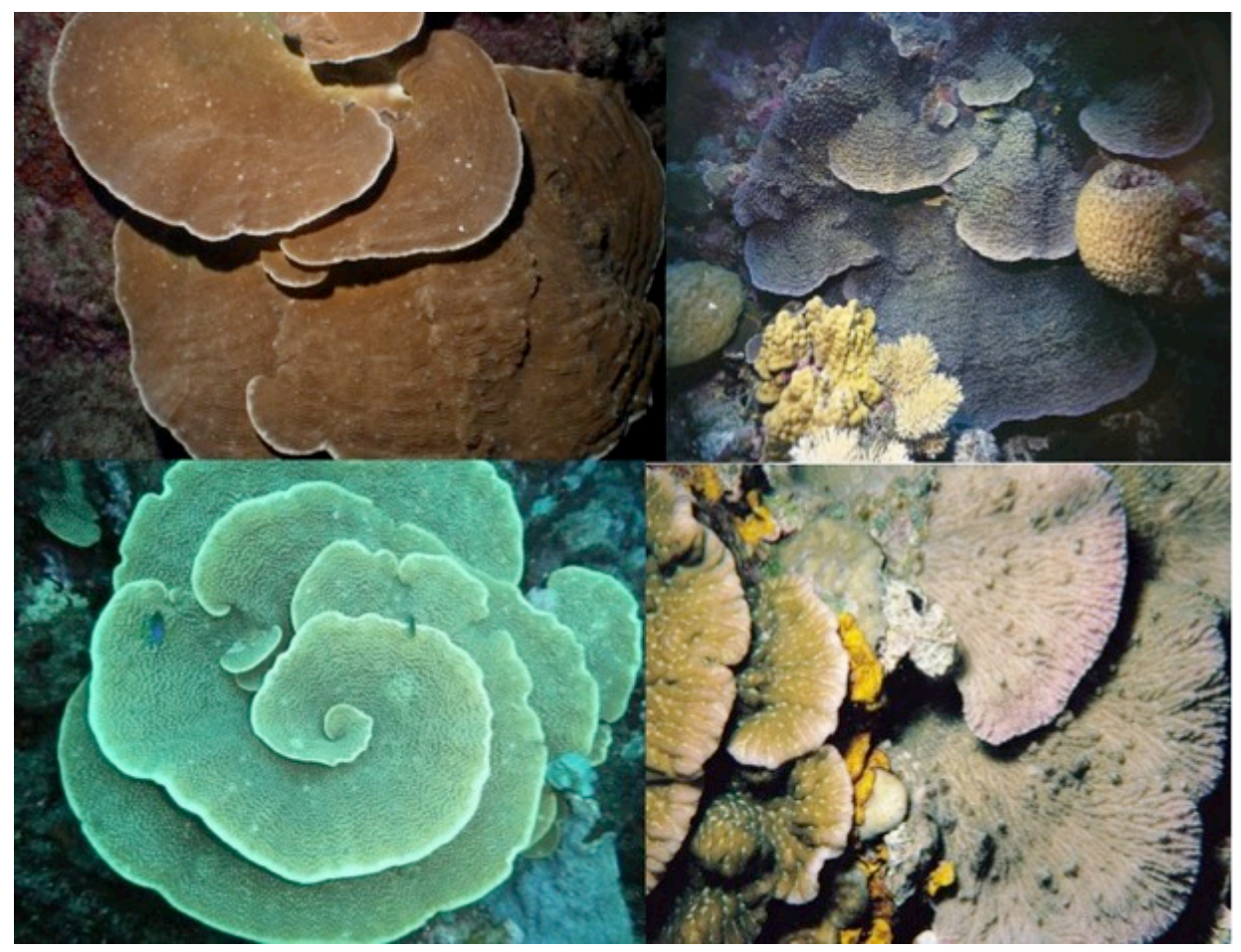

guamreeflife.com; aims.gov.au

Free-living hard coral (FREE)

Use the free-living morphology for coral colonies that live unattached from the substrate. This excludes broken-off colony branches or other products of fragmentation that are still alive. Freeliving corals are conspicuous; most develop as flattened, dome-shaped disks, with a central mouth and apparent, radiating ridge-like structures. Includes the following genera: *Cycloseris, Diaseris, Halomitra, Herpolitha, Sandalolitha*, occasionally *Scolymia*.

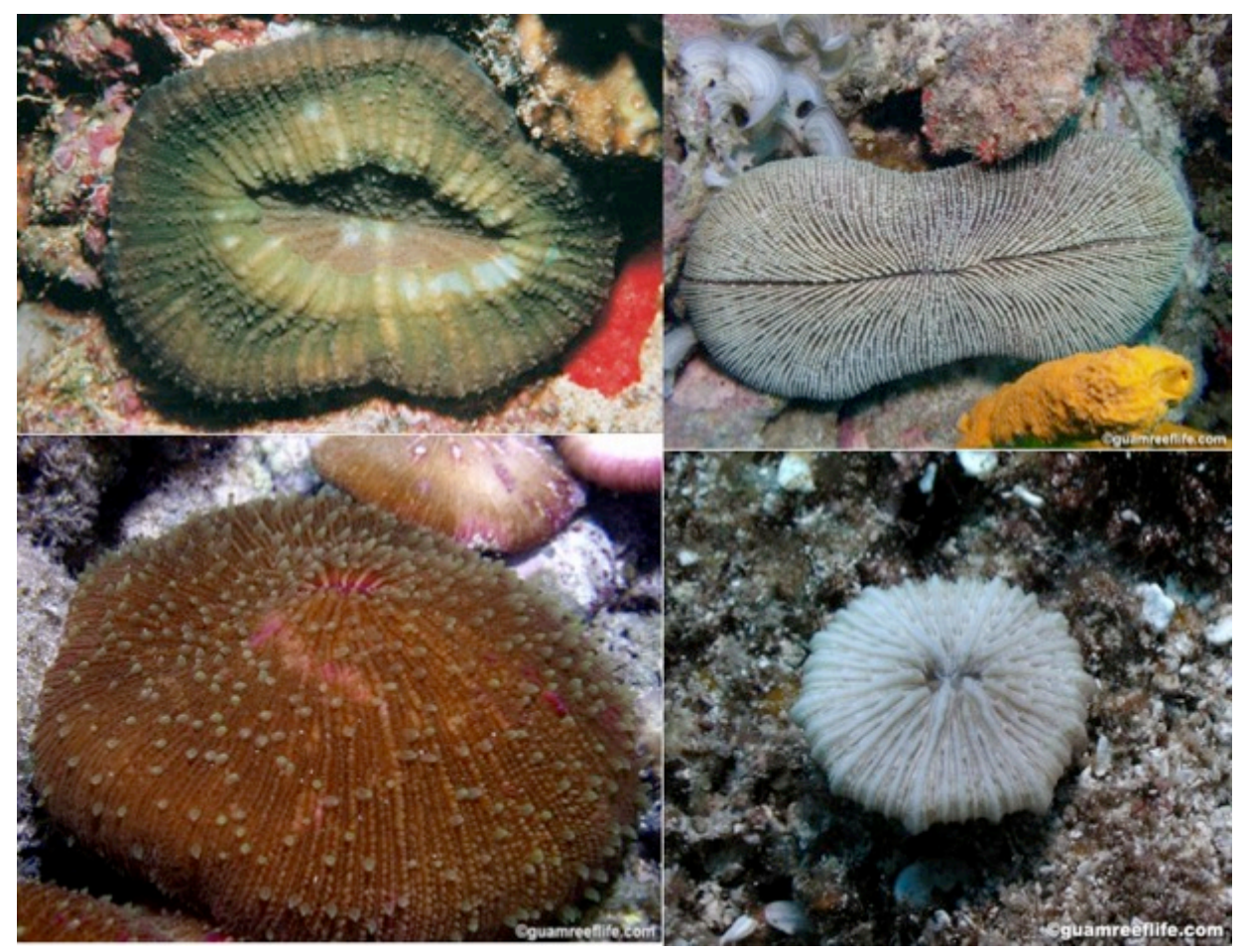

guamreeflife.com

Massive hard coral (MASS)

Massive corals are those characterized by forming raised mounds or rounded heads with hemispherical to sub-hemispherical morphologies. It is important to note that massive does not necessarily describe the *size\_*of the colony, it is a description of the *growth form*. This growth form may also be referred to as 'mounding.' Large colonies are distinct and boulder-like; small ones have more of a dome or cushion-shape silhouette. It is not unusual for massive colonies to exhibit a bumpy or knobby surface, but for the most part all possess a solid, thick shape. *guamreeflife.com; aims.gov.au* 

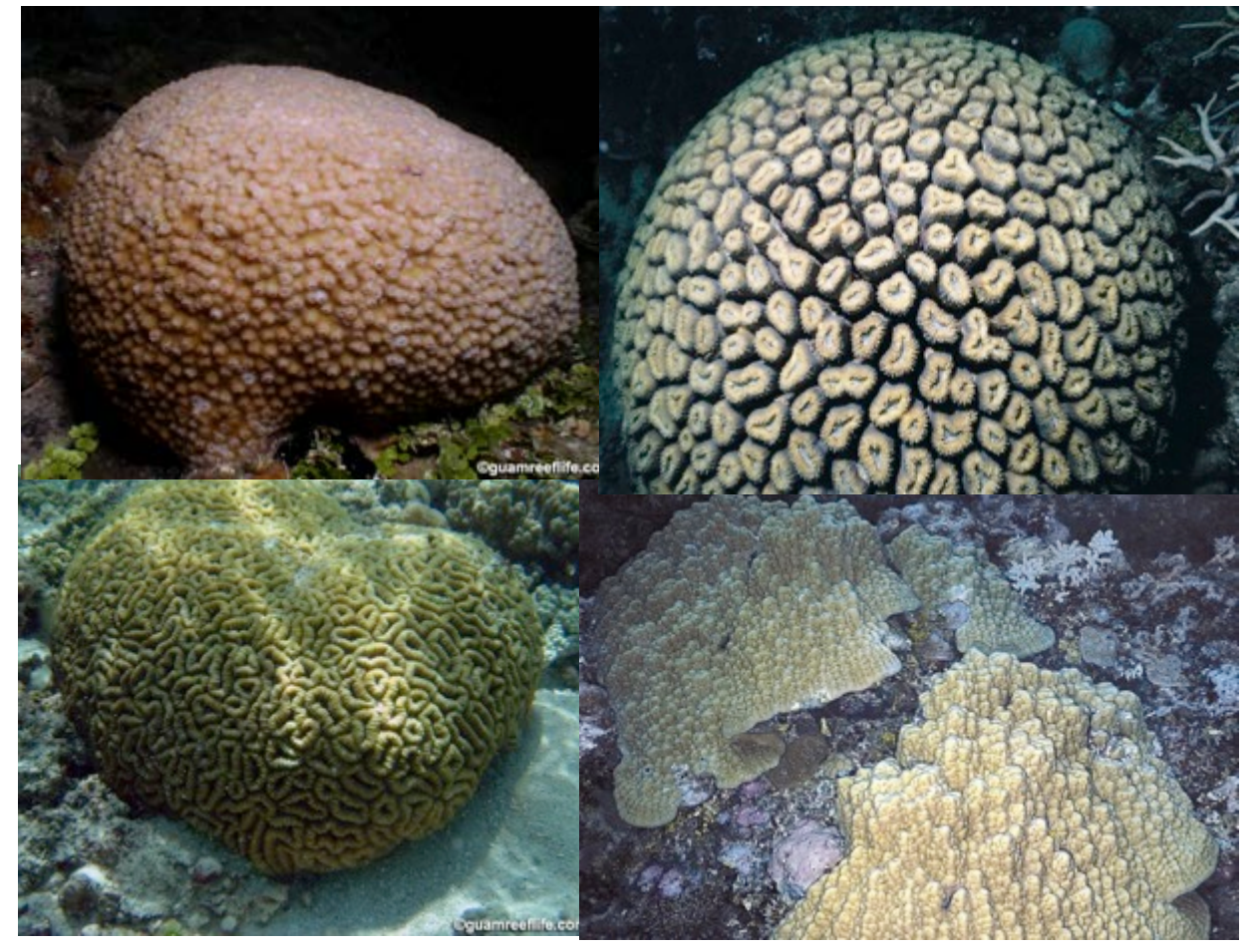

## IV.A.2 SOFT CORAL

The codes given for categories in this section are used to identify soft corals at the Tier 3b level and are the same at the Tier 2 level.

# **Octocorals (OCTO)**

Refers to gorgonian corals, sea fans, sea whips, sea pens, and other members of Subclass Alcyonaria (octocorals), except blue coral *Heliopora coerulea* (Order Helioporacea), which is classified as 'HCOE' and maps to the Coral group in Tier 1. All members of this classification category produce skeletal elements made of protein and calcium carbonate that give the colony sufficient soft support and the flexibility to sway with the ocean waves and currents. Common genera include *Cladiella, Lobophytum, Sarcothelia* and *Sinularia*.

guamreeflife.com; aims.gov.au; NOAA photos

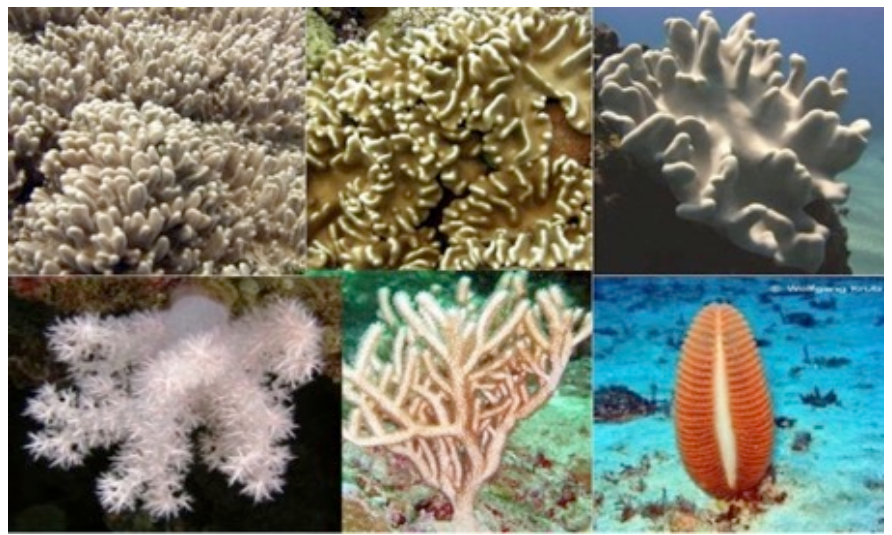

# **Unclassified soft coral (USC)**

These corals resemble gorgonians, forming tree-like colonies. They possess a hard axial protein skeleton and non-retractable polyps; this group includes black coral and wire coral (Order Antipatharia).

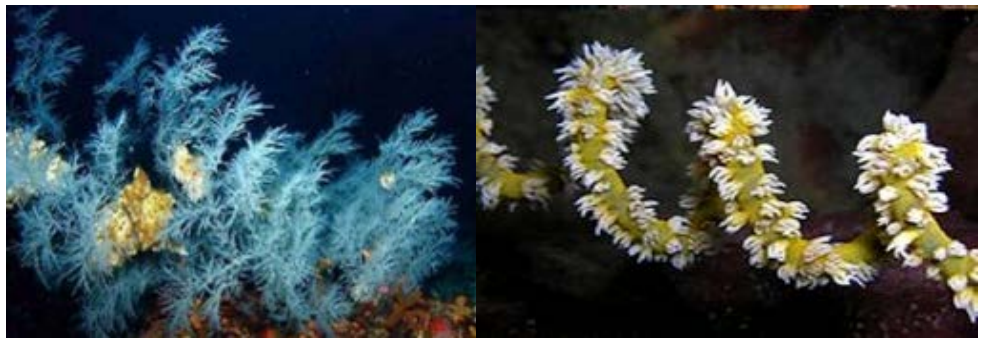

isprambiente.gov.it; NOAA photos

#### IV.A.3. INVERTEBRATE

This Tier 1 group includes organisms from very different phyla, including Porifera (sponges), Cnidaria (anemones, corallimorphs, zoanthids), Mollusca (giant clams, other bivalves), Bryozoa/Ectoprocta (bryozoans), and Chordata (tunicates). The categories are arranged taxonomically according to these groups. However,

these relationships are not reflected in the system of Tiers used in BIA. The codes given for categories in this section are used to identify them at the Tier 3b level, and are the same at the Tier 2 level.

# IV.A.3.A. PORIFERA

### Sponge (SP)

Sponges (Phylum Porifera) have numerous species and growth morphologies, many of which can be confused with other benthic organisms. Sponges have porous tissue for filter feeding and many have large openings through which expelled water flows (excurrent openings). To help identify sponges, zoom-in on the photograph and examine the surrounding tissue. In general, sponges are more colorful than tunicates are "rougher" around the edges due to a lack of a "tunic" and being composed of spicules. Most sponges, unlike tunicates, are not able to close their excurrent openings. Sponges can also protrude/extend upwards off the benthos from their encrusting state, whereas tunicates tend to grow along the contours of the substrate underneath them.

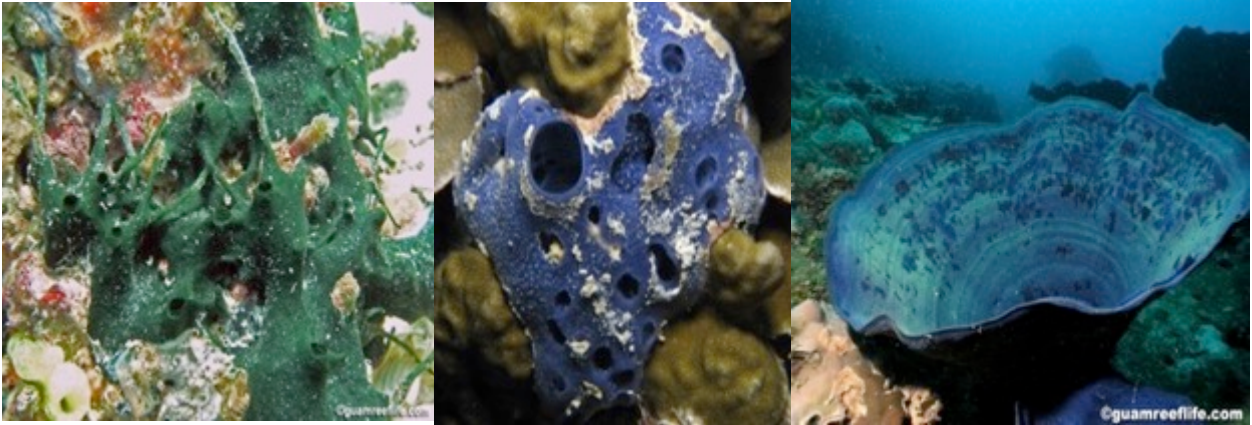

# IV.A.3.B. CNIDARIA

# Anemone (AMNE)

Anemones include members of Order Actinaria (anemones) and Order Ceriantharia (tubedwelling anemones).

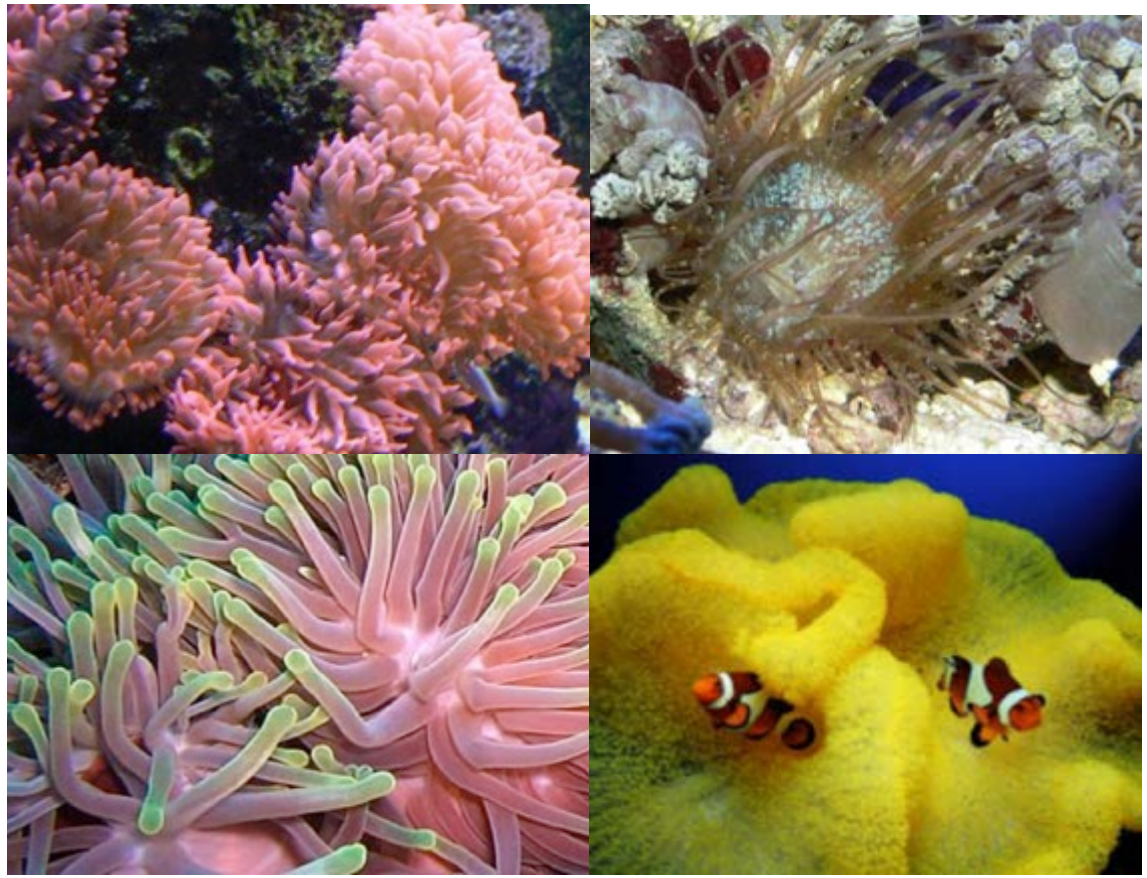

A.Petrusek; reefcorner.com; uniprot.org

# Corallimorph (CMOR)

Corallimorphs (Order Corallimorpharia) are anemone-like animals that are found either solitary or in colonies. Their tentacles are generally much shorter than those of true anemones. They can be invasive and at this stage resemble a fuzzy carpet.

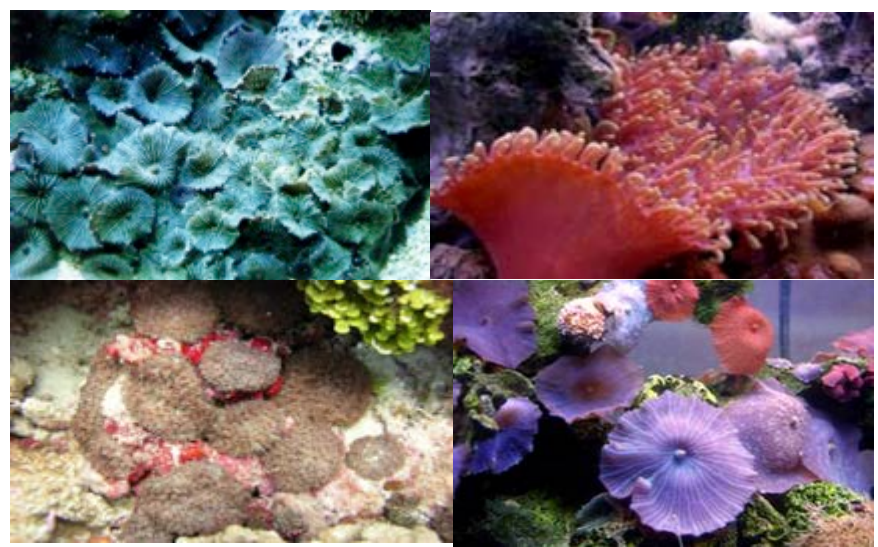

midlandsmarinelighting.com; akwarium.gdynia.pl; garf.org

# Zoanthids (ZO)

Zoanthids (Order Zoanthidea) are colonial anemone-like animals having smooth, flat, broad oral disks with tentacles that radiate outward from their margins. Tentacles are found in two nearby rows and are always found in a multiple of six. The polyp's mouth has a ciliated groove at one or both ends. Zoanthids are connected by runners (called stolons) and they lack the hard skeletons of scleractinian corals. The following genera are included in this group: *Palythoa*, *Protopalythoa*, *Zoanthus*.

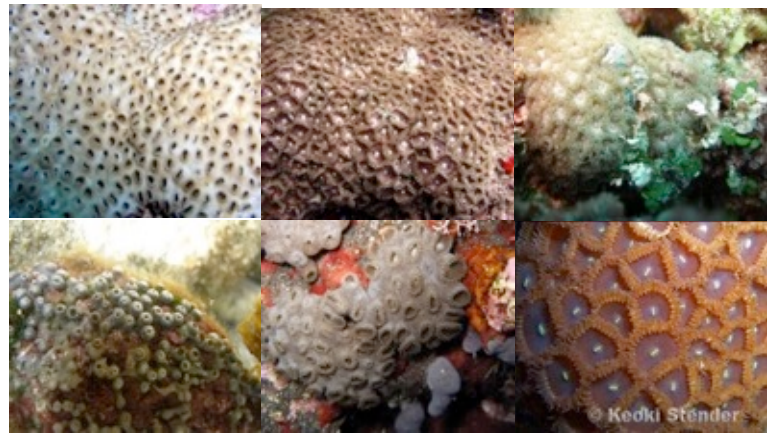

guamreeflife.com; marinelifephotography.com; NOAA photos
## IV.A.3.C. MOLLUSCA

## Giant clam (GC)

Giant clams may have shells that are drab in color and/or colonized by algae or other sessile organisms, but the mantle can be colorful and can grow from 0.25 m to more than 1 m in diameter. Giant clams with completely exposed shells (Figure A) should be classified as "GC", regardless of whether the point falls on the mantle or the algae-covered shell. If the giant clams are buried, classify only as "GC" if the point falls on the mantle (Figure B). For all other bivalves (clams, oysters, and mussels) in Class Bivalvia, use the Bivalve category (BI).

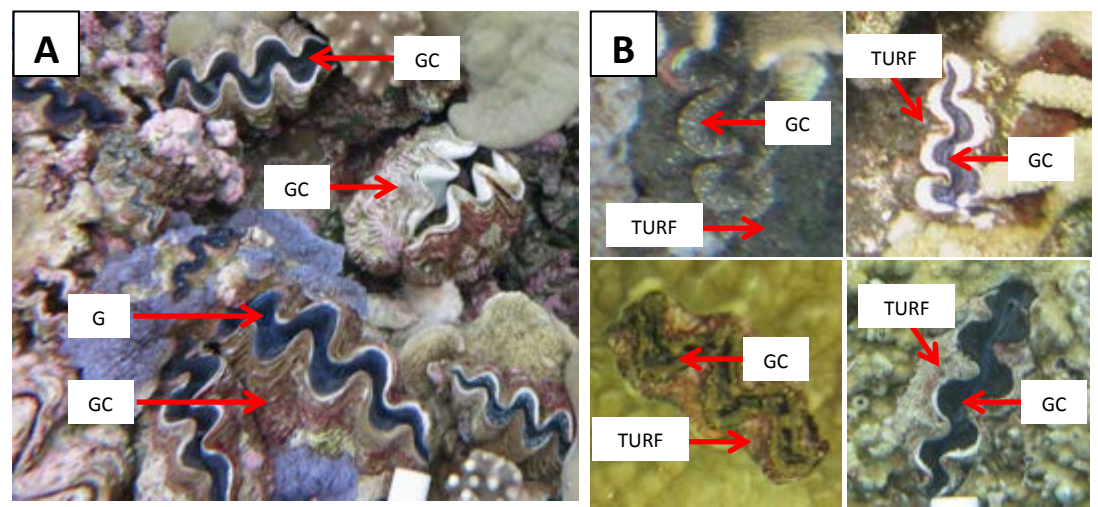

NOAA photos

## **Bivalve (BI)**

Clams, oysters, and mussels are common examples of bivalves (Class Bivalvia). Giant clams (Family Tridacnidae) are a special case and have their own classification category (GC). For all other bivalves, use this category.

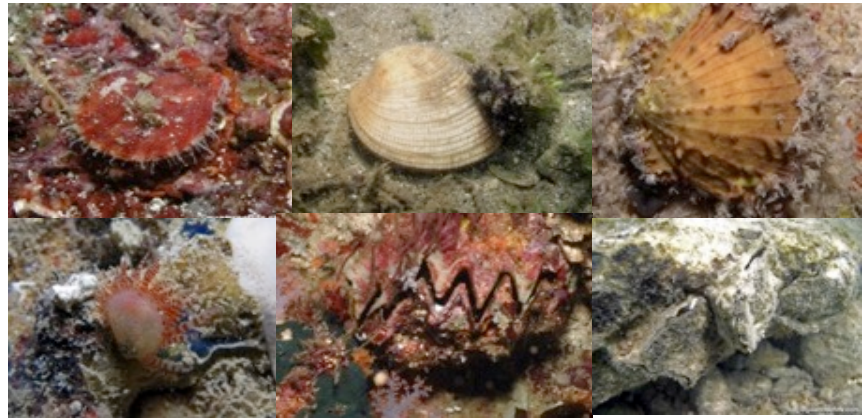

NOAA photos; guamreeflife.com

#### IV.A.3.D. BRYOZOA/ECOPROCTA

#### Bryozoan (BRY)

These colonial animals are early colonizers of bare surfaces on coral reefs. Most attach to solid surfaces but some live in sand. Each "member" lives in a zooid, or house, and has lophophores which are "tentacles" that extend out of the house to filter feed. The lophophores are ciliated and very "regular" in appearance. However, unless the image is clear, it will be hard to detect the lophophores and use them to distinguish between a tunicate or sponge. Individual zooids attach to other neighboring zooids forming bushy, branching, fanlike, or encrusting colonies that may be rigid or flexible. Most bryozoans have a lace-like appearance and can be confused with algae or sponges. However, unlike sponges and tunicates, you will not see incurrent and excurrent openings. This is because the lophophores in bryozoans are used for feeding. In general, bryozoans will not appear smooth like a tunicate. and their upright structure will appear to be "flower" and "plant"- like.

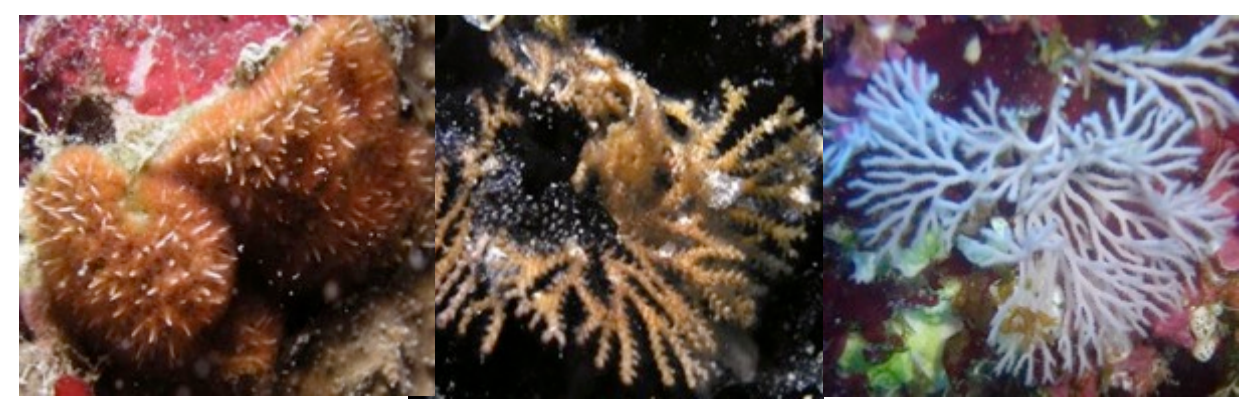

guamreeflife.com

#### IV.A.3.E. CHORDATA

#### **Tunicate (TUN)**

Tunicates (Class Ascidiacea) are made up of numerous species and growth morphologies, many of which can be confused with other benthic organisms. They can grow as solitary individuals or in colonies. Their soft body is surrounded by a thick test, or tunic, often transparent or translucent and varying in consistency from gelatinous to leathery. In general, if the organism has multiple holes (which are the individual incurrent siphons of the zooid) with a few larger holes (the shared excurrent siphons) spread out, it is probably a tunicate. Tunicates can close their siphons rather quickly, whereas sponges are for the most part unable to close their siphons

at all. Thus, if some of the openings of the sessile organism appear to be closed in the photograph, it is likely a tunicate. One final generalization is that tunicates tend to grow with the contours of the substrate, whereas sponges can grow upwards from the encrusting state.

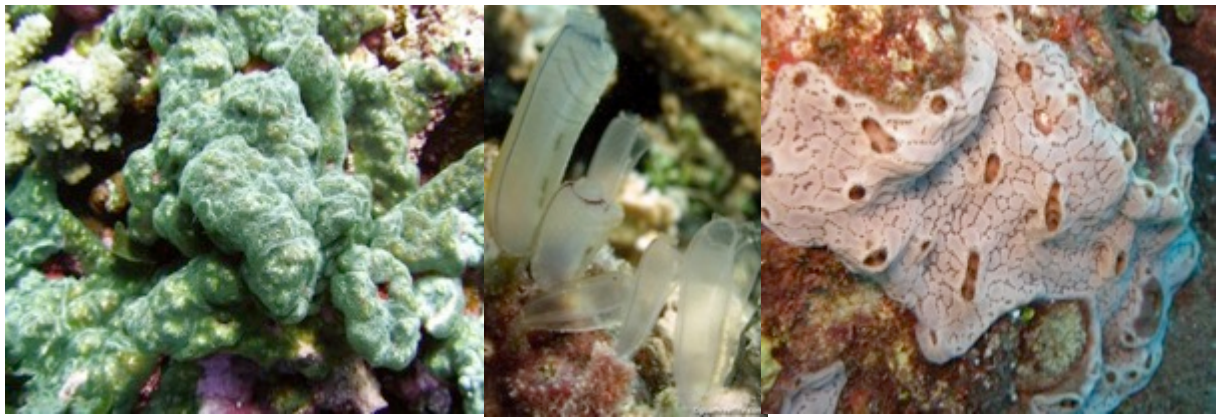

guamreeflife.com; NOAA photos

## IV.A.3.F. OTHER OR UNIDENTIFIABLE SESSILE INVERTEBRATES

## Unclassified sessile invertebrate (UI)

This category refers to sessile invertebrates that do not fall within one of the other categories, or should be used in situations when a sessile invertebrate cannot be distinguished, for example, differentiating between an encrusting sponge or tunicate. *NOAA photos* 

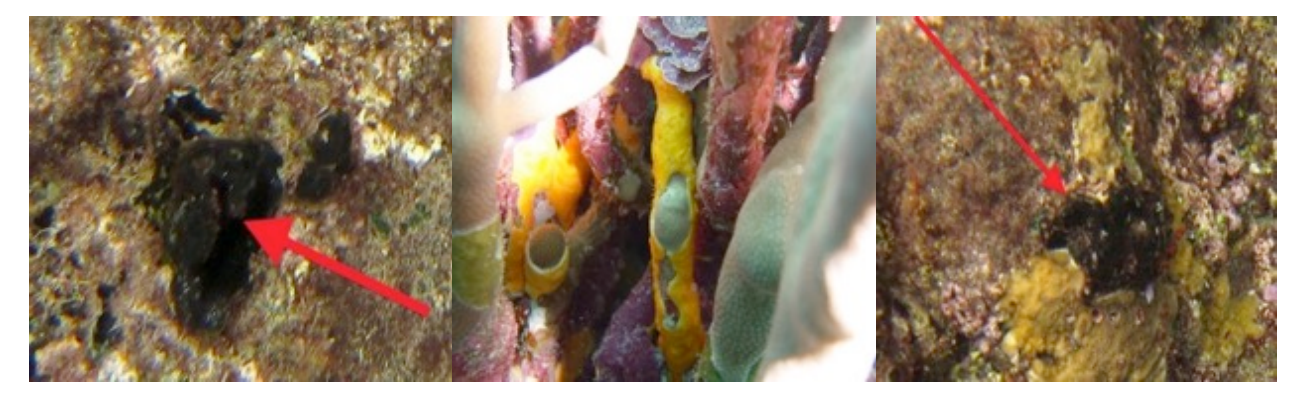

## IV.A.4. MACROALGAE

## Upright macroalgae (UPMA)

As is the case with corals, it is preferable to identify algae to genus if possible. Broader categories (e.g. green, brown, red, encrusting macroalgae) are also available if the genus cannot be determined with confidence or if the correct genus is not included in the Labelset. If it is not possible to identify algae to one of these groups, it should be assigned to upright macroalgae. All of the Tier 3b categories under section IV.A.4 collapse to UPMA at the Tier 2 level, which is equivalent to Macroalgae at the Tier 1 level. The algae categories are presented here as "Fleshy" (e.g. green, brown, red) and "Other" forms because that is how they will likely be considered when identifying substrate during analysis.

Note that although Crustose Coralline Algae (CCA) is taxonomically red algae, the associated categories are classified differently because of their unique ecological role. CCA remains separate from UPMA and Macroalgae at higher tiers.

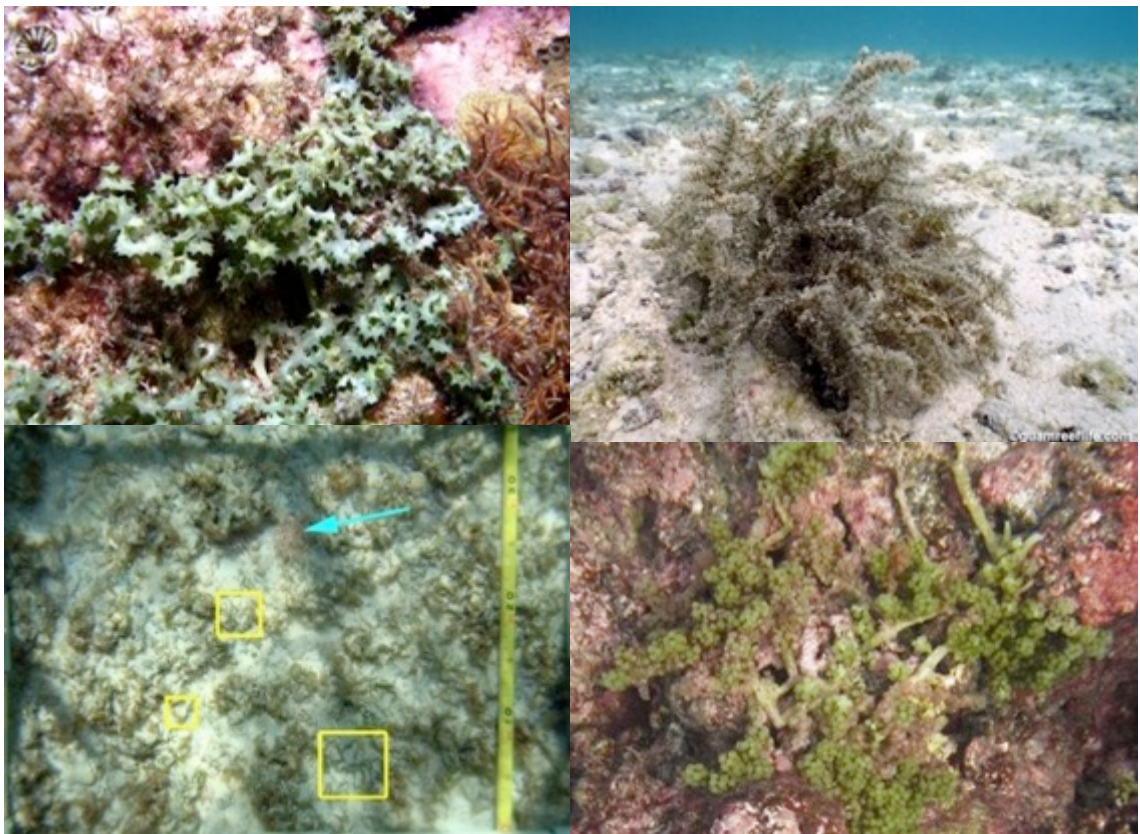

guamreeflife.com; NOAA photos

#### IV.A.4.A. FLESHY MACROALGAE

#### **IV.A.4.A.I. DIVISION CHLOROPHYTA**

#### Green macroalgae (GRMA)

This category is used for green upright macroalgae (Chlorophytes) that cannot be identified to genus. The typical color of plants in this category, resulting from the dominant chlorophyll pigments, is some shade of apple or grass green, although certain species may appear yellow-green or blackish-green due to the presence of carotenoid pigments or high concentrations of chlorophyll.

## *Tier 2 group mapping: Upright macroalgae (UPMA)*

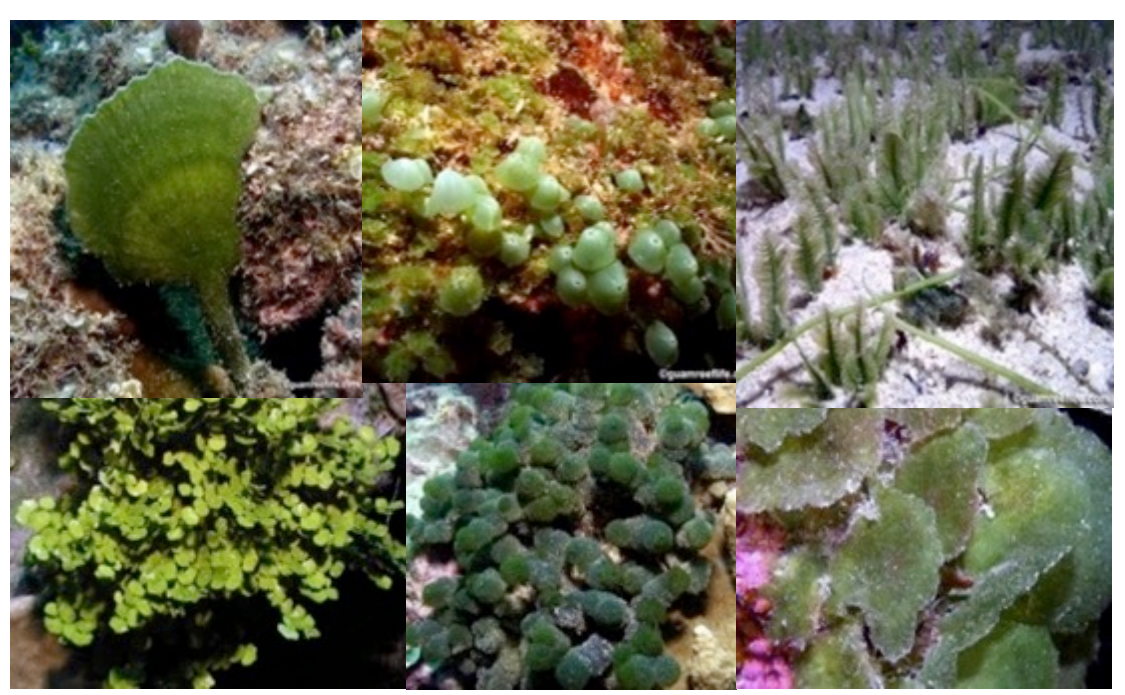

guamreeflife.com

# Avrainvillea spp. (AVSP)

This category contains spongy, blade-like green macroalgae, which are generally fan-shaped and rare. Recorded species are: *A. lacerate, A. amadelpha*, which is invasive in Hawai'i and forms dense aggregations that trap sediment.

*Tier 2 group mapping: Upright macroalgae (UPMA)* 

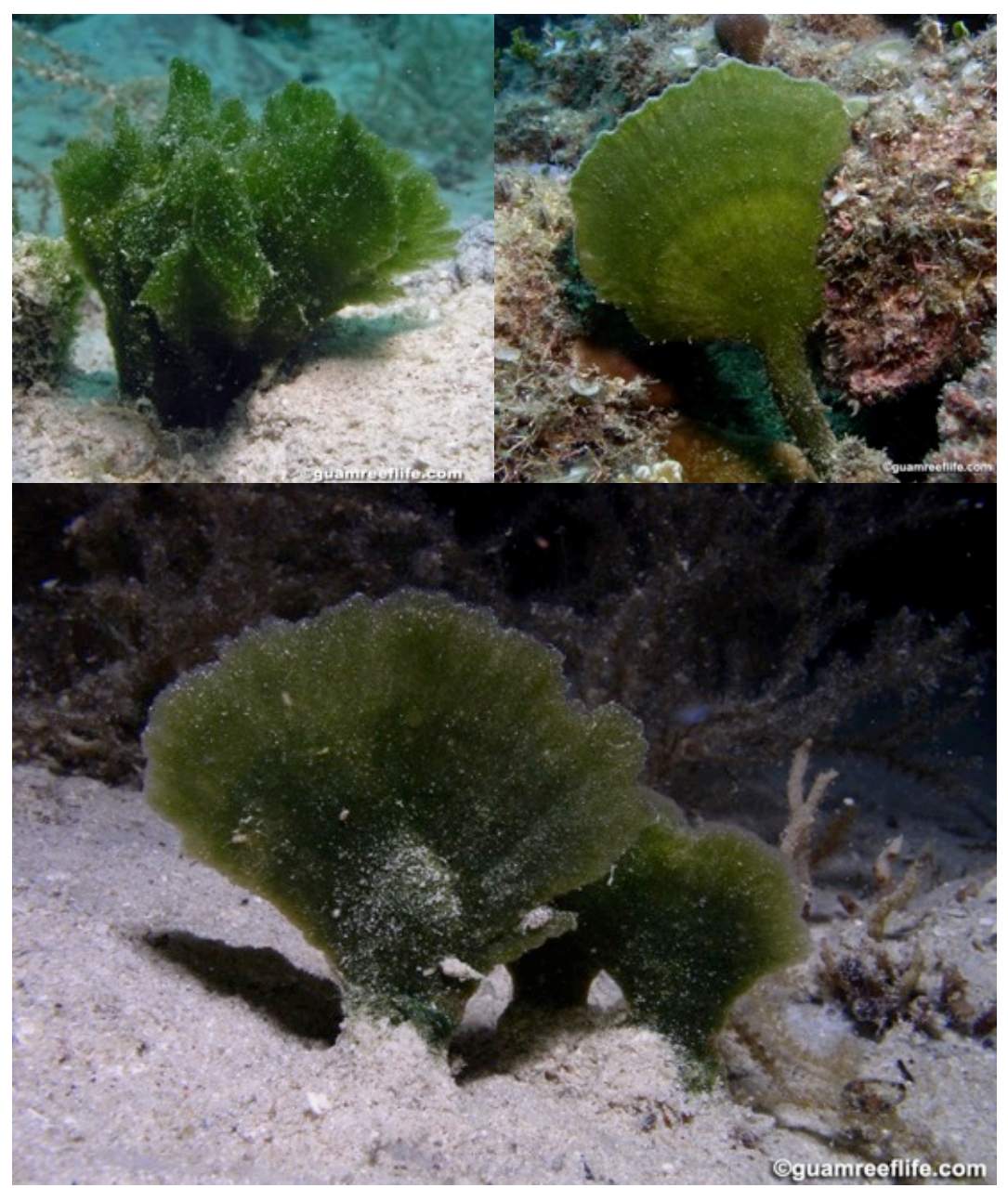

## Caulerpa spp. (CAUL)

These macroalgae are typically bright green and havehorizontal creeping stolon with upright fronds of various forms. They are uncommon. Recorded species are: *C. arenicola, C. filicoides, C. microphysa, C. nummularia, C. racemosa, C. reyesii, C. serrulata, C. sertularoides, C. urvilleana, C. verticillata, C. webbiana. C. filicoides* forms dense mats in some areas (e.g. Lana'i, Hawai'i) that can overgrow and smother coral.

Tier 2 group mapping: Upright macroalgae (UPMA)

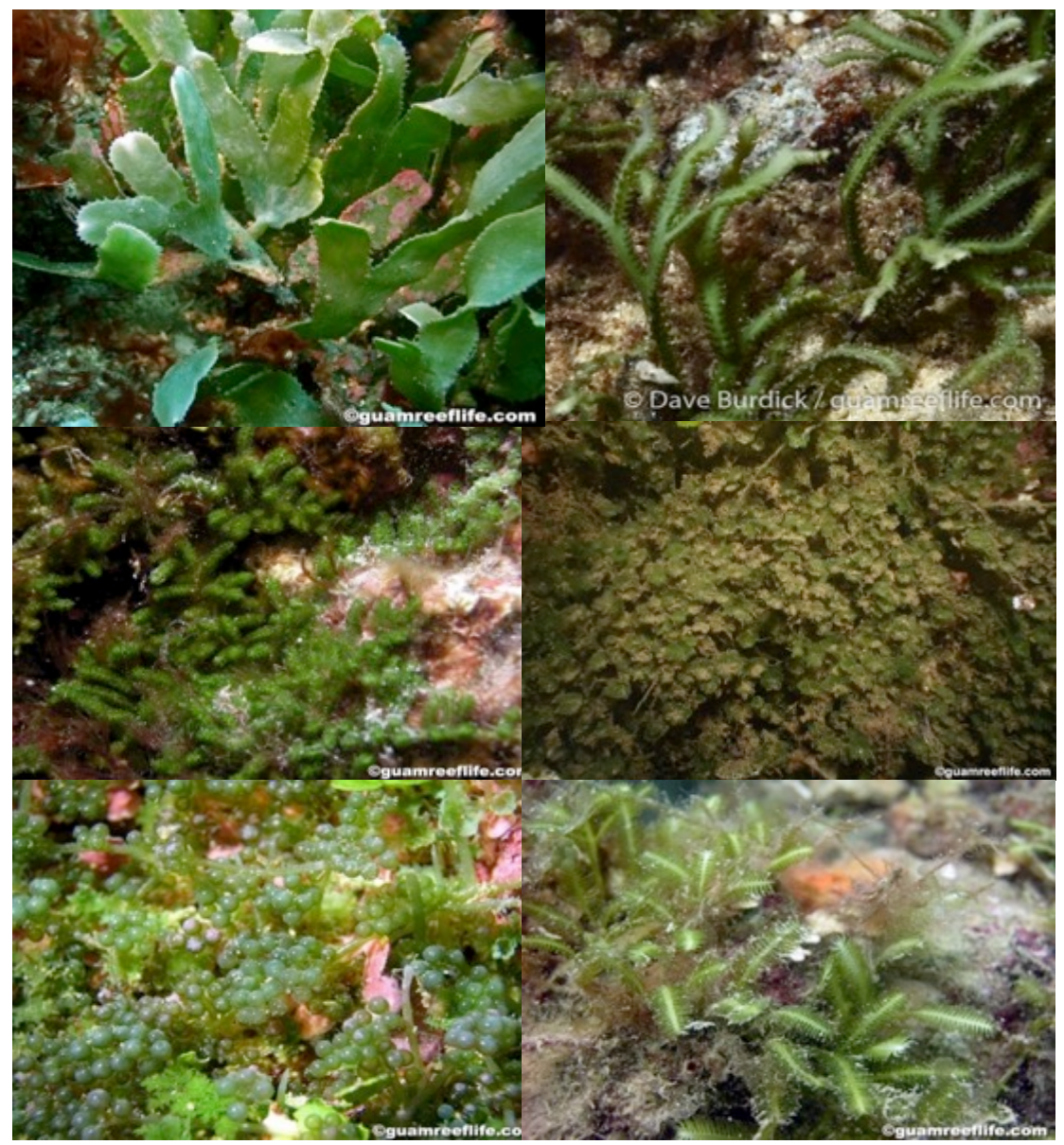

# Dictyosphaeria spp. (DICT)

These macroalgae have a firm and tough texture consisting of visible large bubble-shaped cells. They grow close to the substrate. Forms vary from cup-like and hollow to closed and solid and are usually green to grey in color. They are common. Recorded species are: *D. cavernosa* and *D. versluysii*.

*Tier 2 group mapping: Upright macroalgae (UPMA)* 

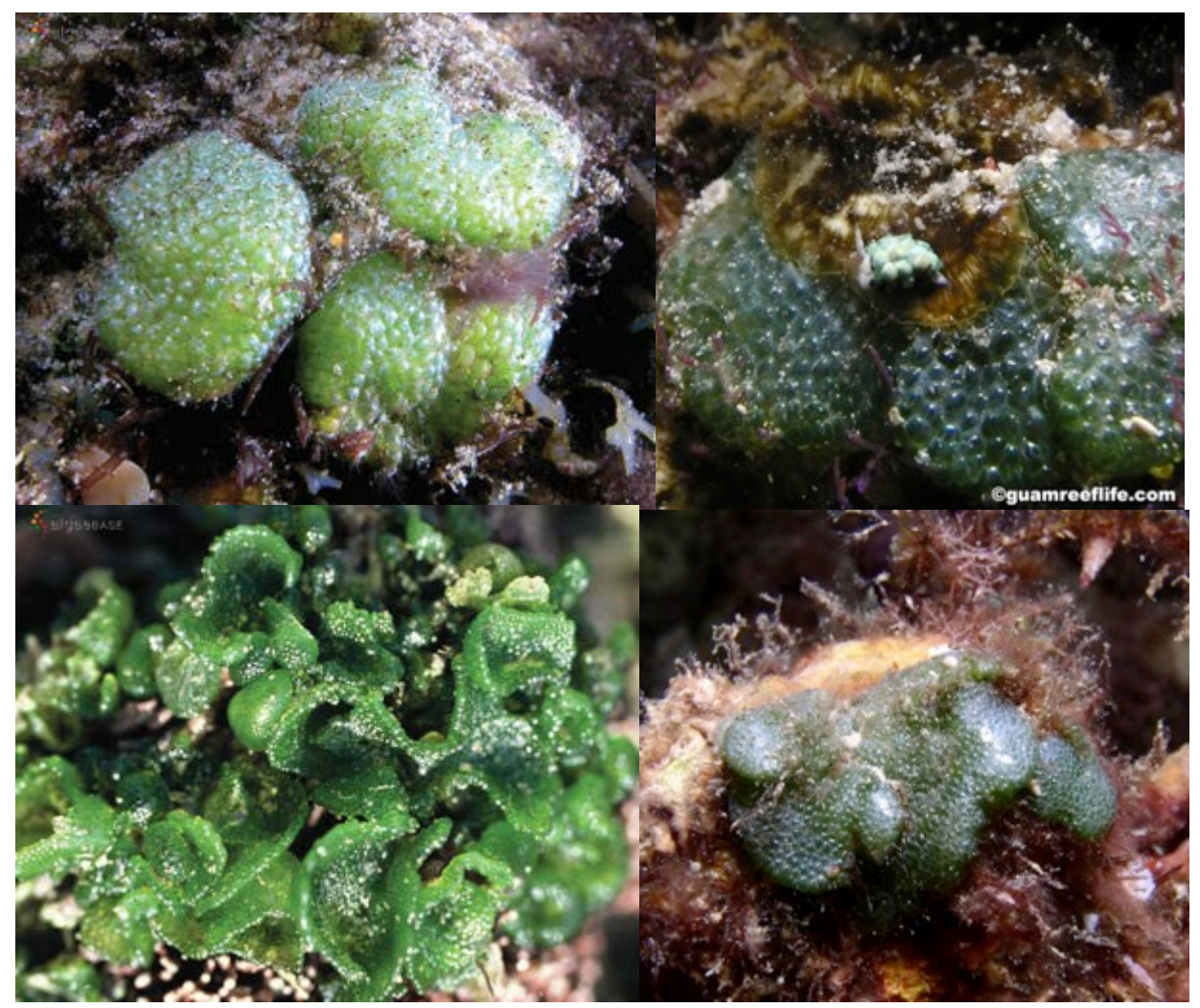

guamreeflife.com

# Halimeda spp. (HAL)

These are green alga with segmented, calcified branches. Plants can be erect or sprawling and are commonly found. Recorded species are: *H. distorta, H. gracilis, H. minima, H. opuntia, and H. tuna.* 

Tier 2 group mapping: Halimeda (HALI)

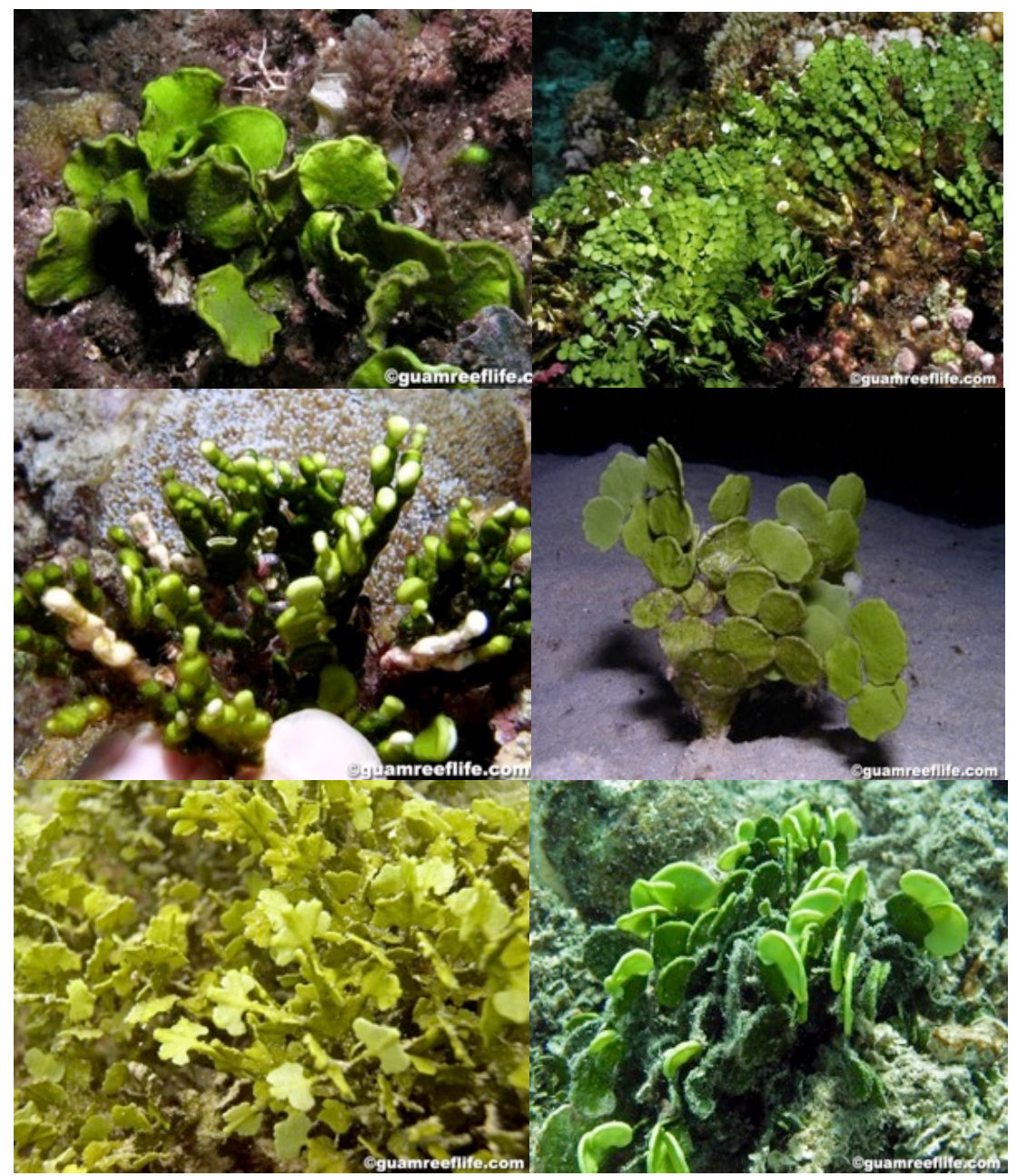

## Microdictyon spp. (MICR)

These are green alga with flattened fronds. Primary filaments have several lateral branches that attach to other nearby filaments forming a net-like structure. They are relatively common in some areas like Swains Island. Common species: *M. setchellianum* and *M. umbilicatum*.

*Tier 2 group mapping: Upright macroalgae (UPMA)* 

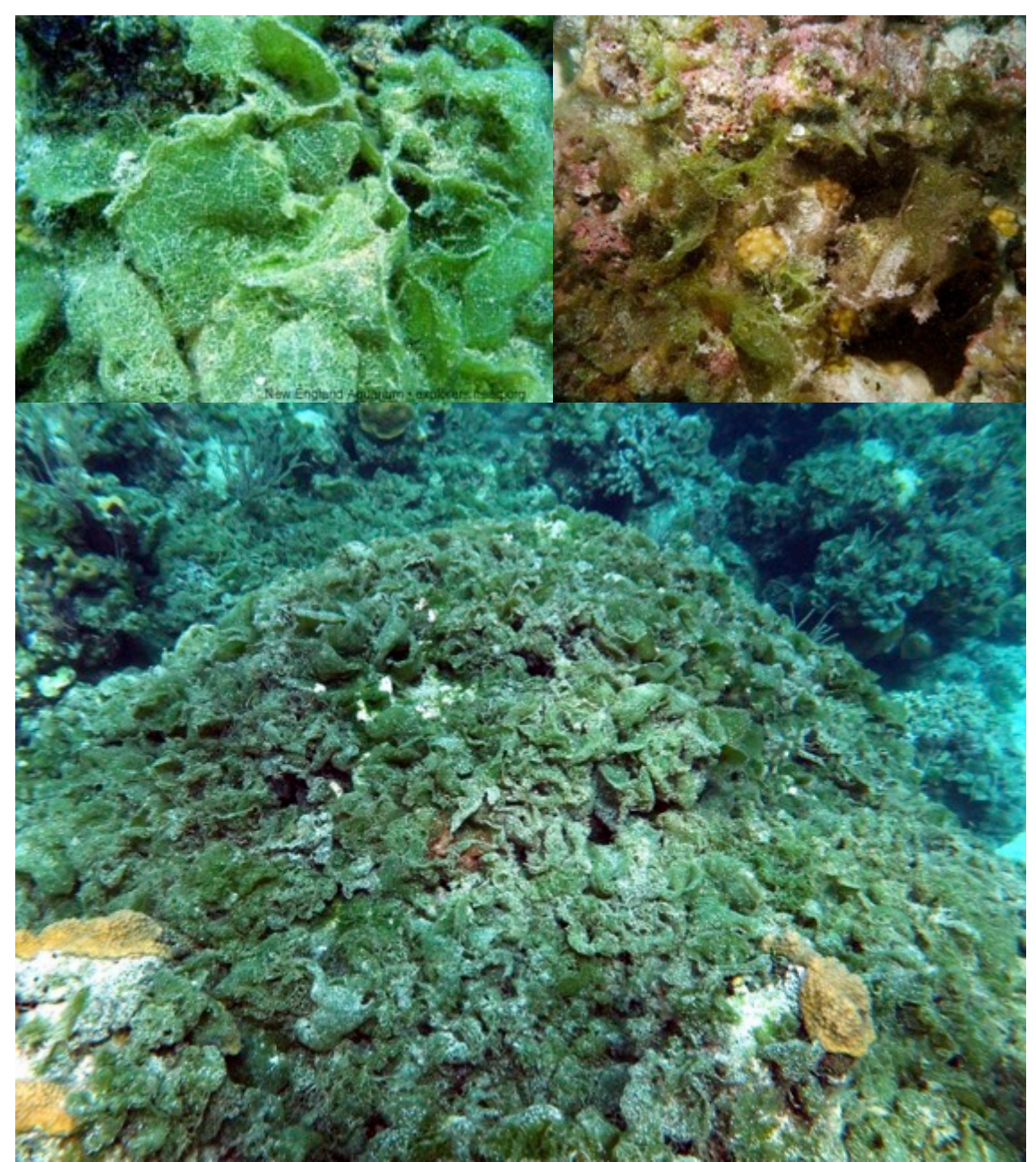

zonkil.gmu.edu; explorers.neaq.org

## *Neomeris* spp. (NEOM)

These green alga appear "wormlike", erect, usually growing in groups; white because of heavy calcification. They are netlike, forming template through which branches protrude. Individual plants may be bright green at apices when young, with conspicuous hairs protruding in annular rows. Common species are: *N. annulata, N. vanbosseae*.

Tier 2 group mapping: Upright macroalgae (UPMA)

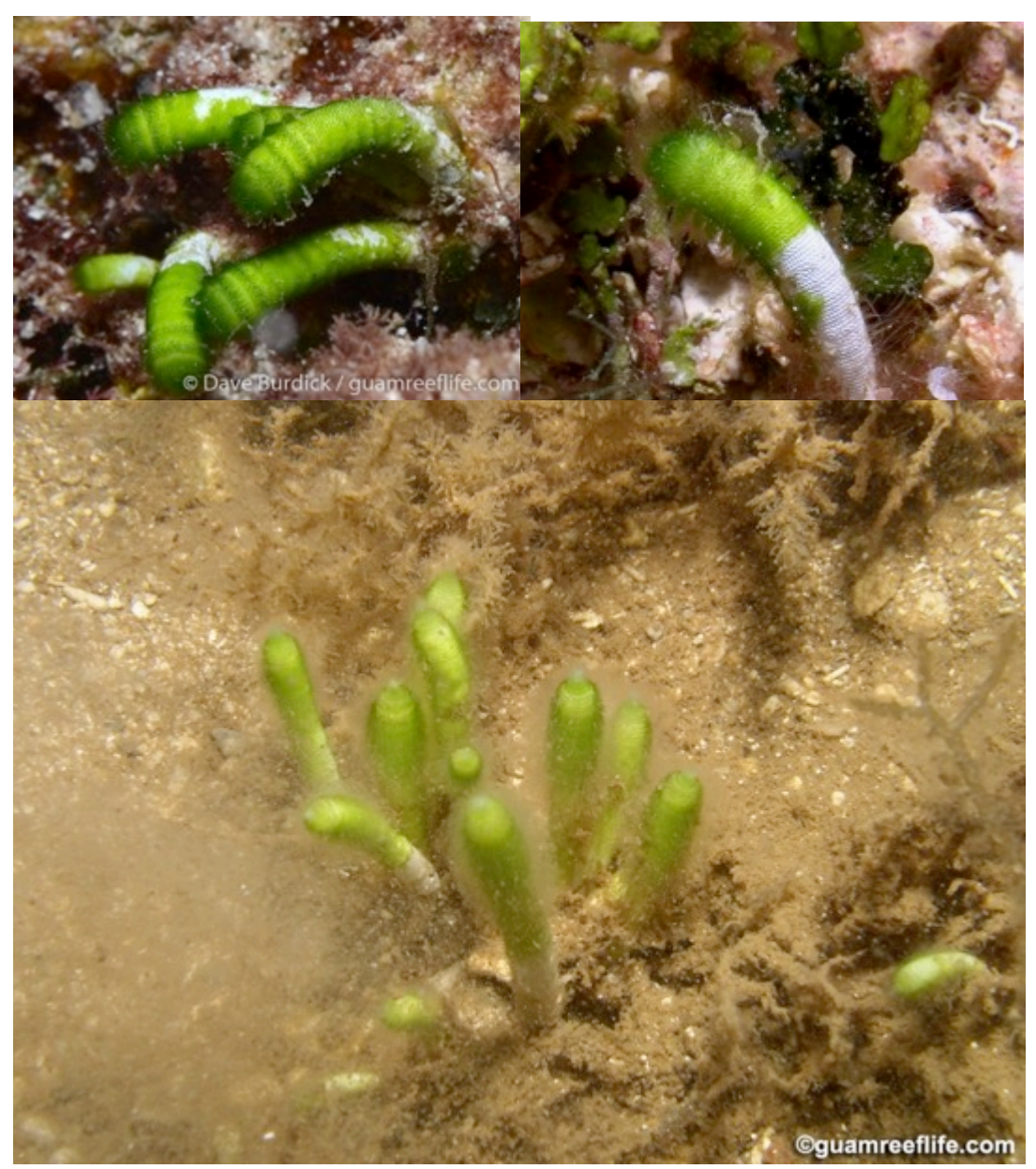

## IV.A.4.A.II. DIVISION OCHROPHYTA

#### Brown macroalgae (BRMA)

This category is used for brown upright macroalgae (Class Phaeophytes) that cannot be identified to genus. The colors of brown algae (predominantly due to the brown accessory pigment fucoxanthin) cover a spectrum from pale beige to yellow-brown to almost black. In tropical seas, they range in size from microscopic filaments to several meters in length.

Tier 2 group mapping: Upright macroalgae (UPMA)

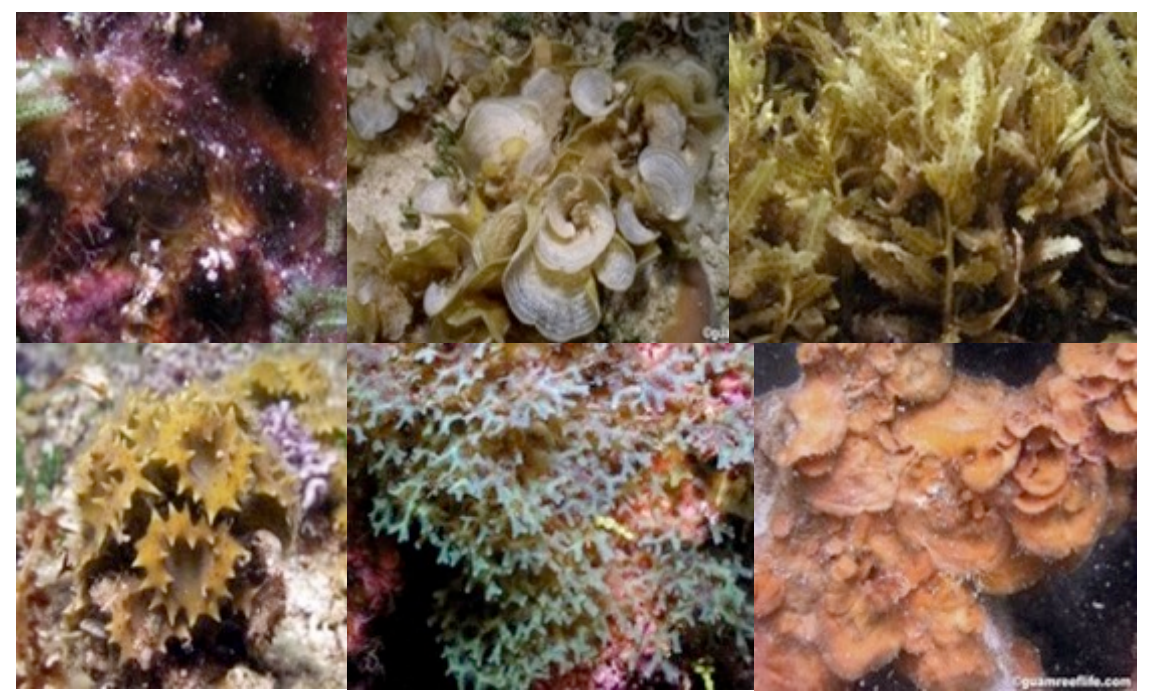

## Dictyopteris and Dictyota spp. (DICO)

*Dictyota* and *Dictyopteris* species are brown macroalgae that have flattened, divided thalli. In *Dictyota*, branch tips form a Y-shape and do not have a midrib. *Dictyopteris* have a prominent midrib and thin lateral wings, and the branches are generally uniform. It is often difficult to confidently distinguish *Dictyopteris* from *Dictyota* in images from photoquadrats. Thus, both genera are assigned to the same category.

## Tier 2 group mapping: Upright macroalgae (UPMA)

guamreeflife.com; biol.tsukuba.ac.jp; waikikiaquarium.org

# Padina spp. (PADI)

This is brown alga with a fan-shaped thallus with leading edge that is typically inrolled. It often appears striped in coloration and is uncommon. The most common species: *P. jonesii* 

*Tier 2 group mapping: Upright macroalgae (UPMA)* 

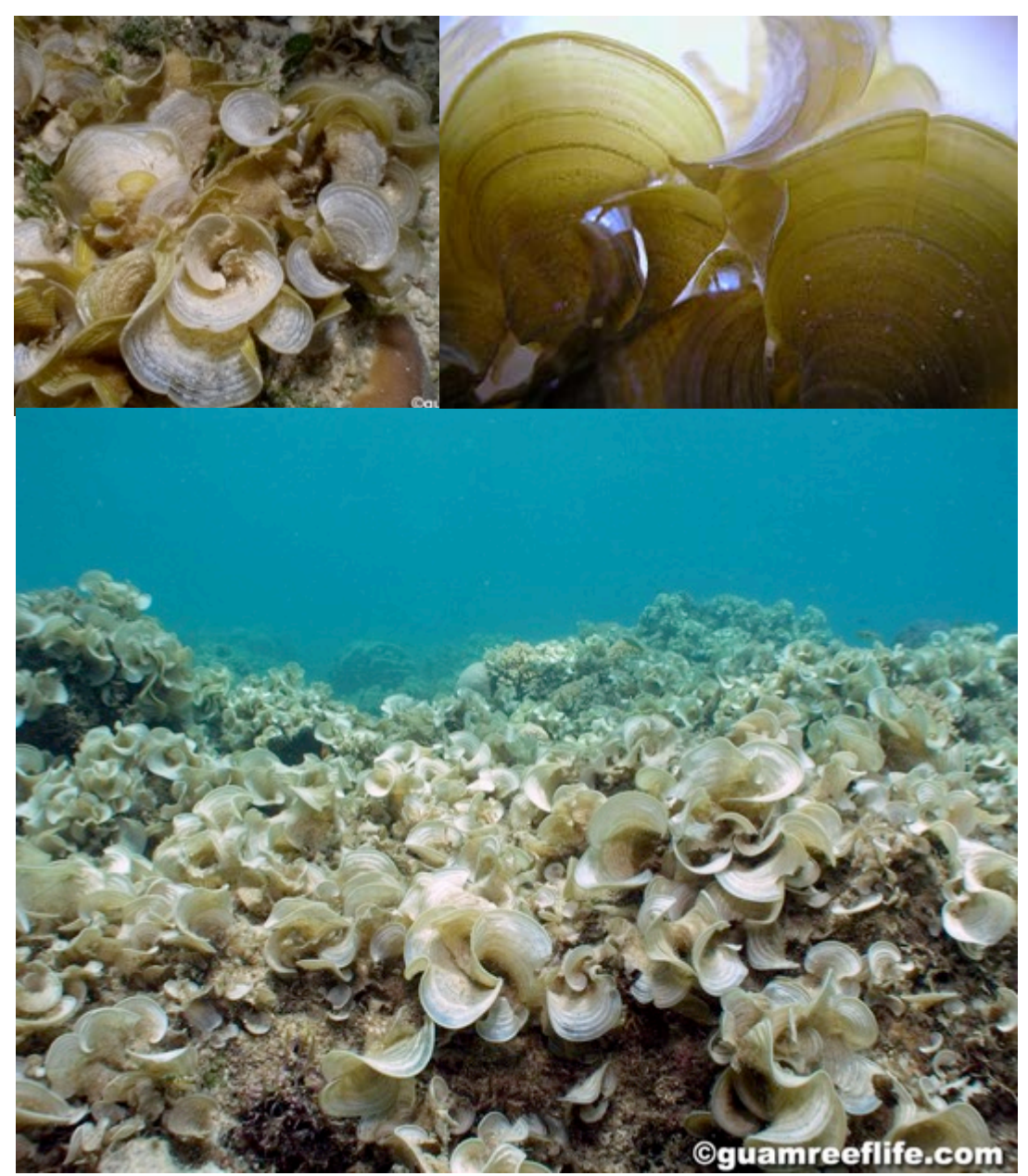

## IV.A.4.A.III. DIVISION RHODOPHYTA

## Red macroalgae (RDMA)

This category is used for red upright macroalgae that cannot be identified to genus. Rhodophytes contain the pigment phycoerythrin; this pigment reflects red light and absorbs blue light. Because blue light penetrates water to a greater depth than light of longer wavelengths, these pigments allow red algae to photosynthesize and live at somewhat greater depths than most other algae. Some rhodophytes have very little phycoerythrin (especially in shallower or very clear waters), and may appear green or bluish from the chlorophyll and other pigments present in them.

## Tier 2 group mapping: Upright macroalgae (UPMA)

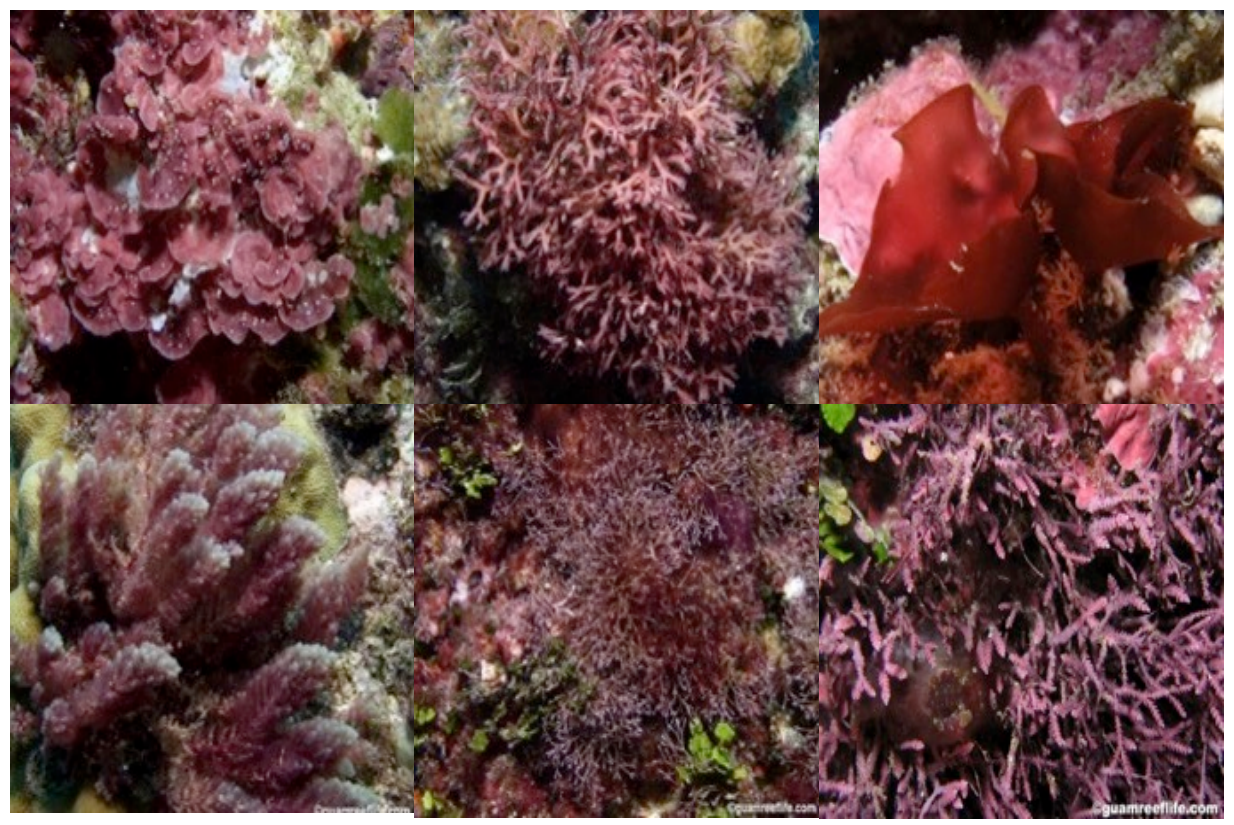

guamreeflife.com

# Asparagopsis spp. (ASPP)

These are red macroalgae with creeping stolons. Upright axes are fluffy and pink to gray in color. Ultimate branches are fine and taper to filaments just a few cells long. They are uncommon. Recorded species: *A. taxiformis*.

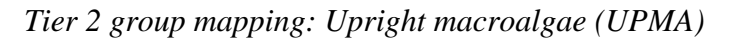

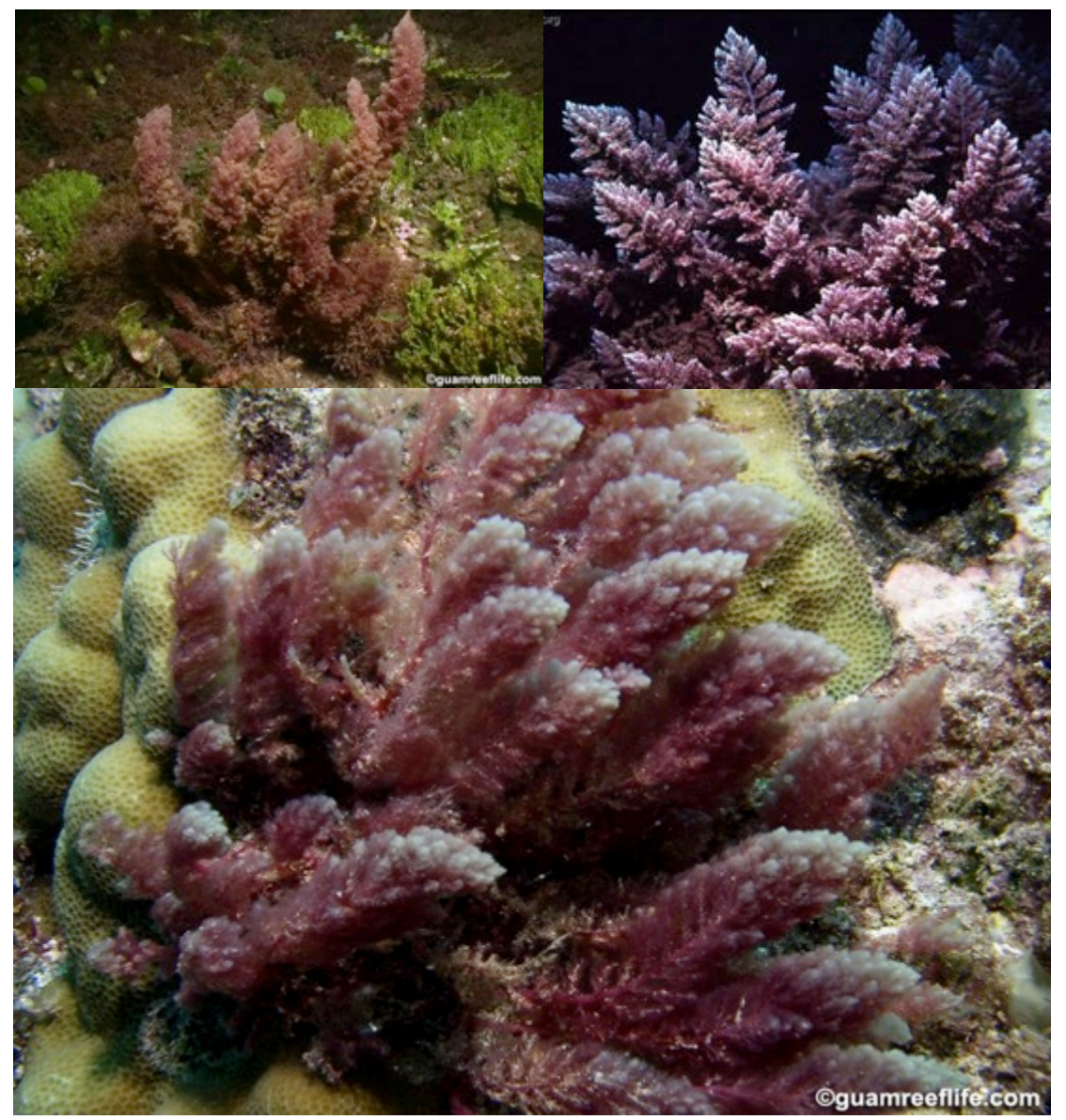

## IV.A.4.B. OTHER MACROALGAE GROUPS

## IV.A.4.B.I. BLUE-GREEN MACROALGA (BGMA)

Blue-green algae, also known as Cyanophytes or cyanobacteria are photosynthetic and essentially aquatic prokaryotic organisms closely related to bacteria. They often form deep purple to black filamentous tufts or mats that may stretch for multiple centimeters in length, and therefore look different from turf algae. They may also form mucilaginous masses that are white or pale yellow in color.

Tier 2 group mapping: Blue-green macroalgae (BGMA)

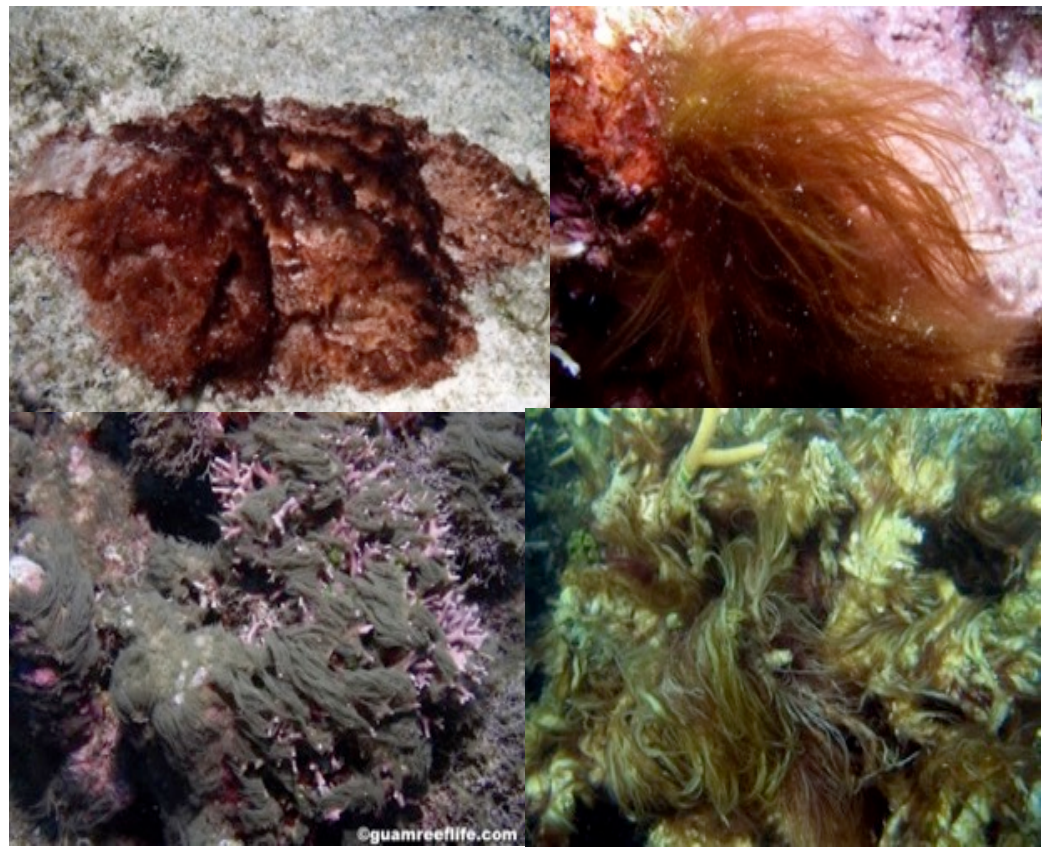

guamreeflife.com

#### IV.A.4.B.II. ENCRUSTING MACROALGAE

#### **Encrusting macroalgae (EMA)**

The general category, 'Encrusting Macroalgae' should be used if a more precise identification cannot be made. EMA can be either completely attached to the substrate, or it is equally likely to be attached at one margin and lifting off the substrate in a blade- like form. This blade can either be uncalcified like the brown EMA *Lobophora* spp. or calcified like red *Peyssonnelia* spp. If encrusting macro algae are calcified, they are calcified on the undersurfaces of the blade and this process can often indicate direction of growth by forming subtle growth rings that are visible through the blade (CCA do not have these ridge/rings form).

Tier 2 group mapping: Encrusting macroalgae (EMA)

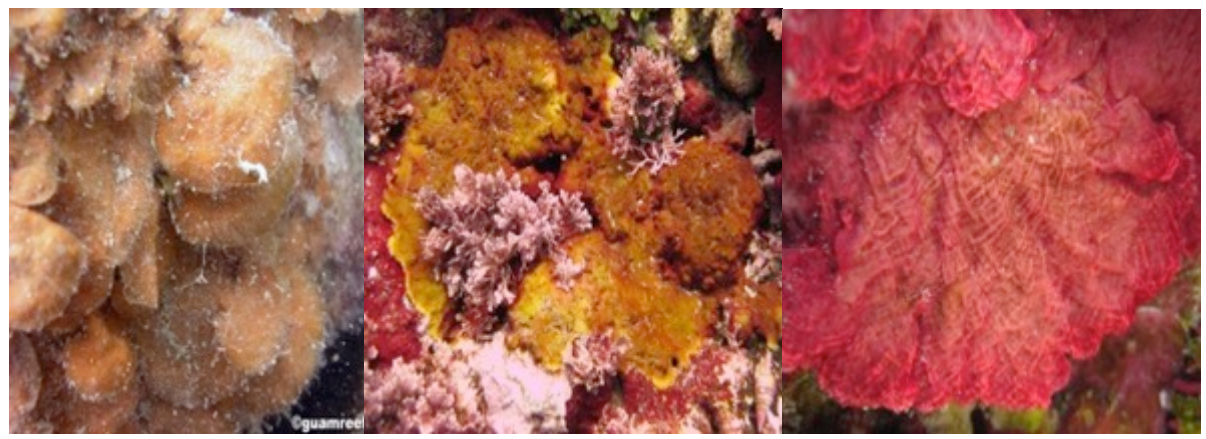

guamreeflife.com

## *Lobophora* spp. (LOBO)

This is encrusting brown alga with thin, fan-shaped blades encrusting the substrate, often overlapping in a shingle-like pattern, and it comes inshades of green-brown to tan to brown. It grows in most reef environments, encrusting great areas of shaded, rocky substrates. It is especially abundant on undercut wall faces along deep drop-offs. Blades' surfaces are often covered with sediment and encrusted with epiphytes. The common species: *L. variegata*.

## *Tier 2 group mapping: Encrusting macroalgae (EMA)*

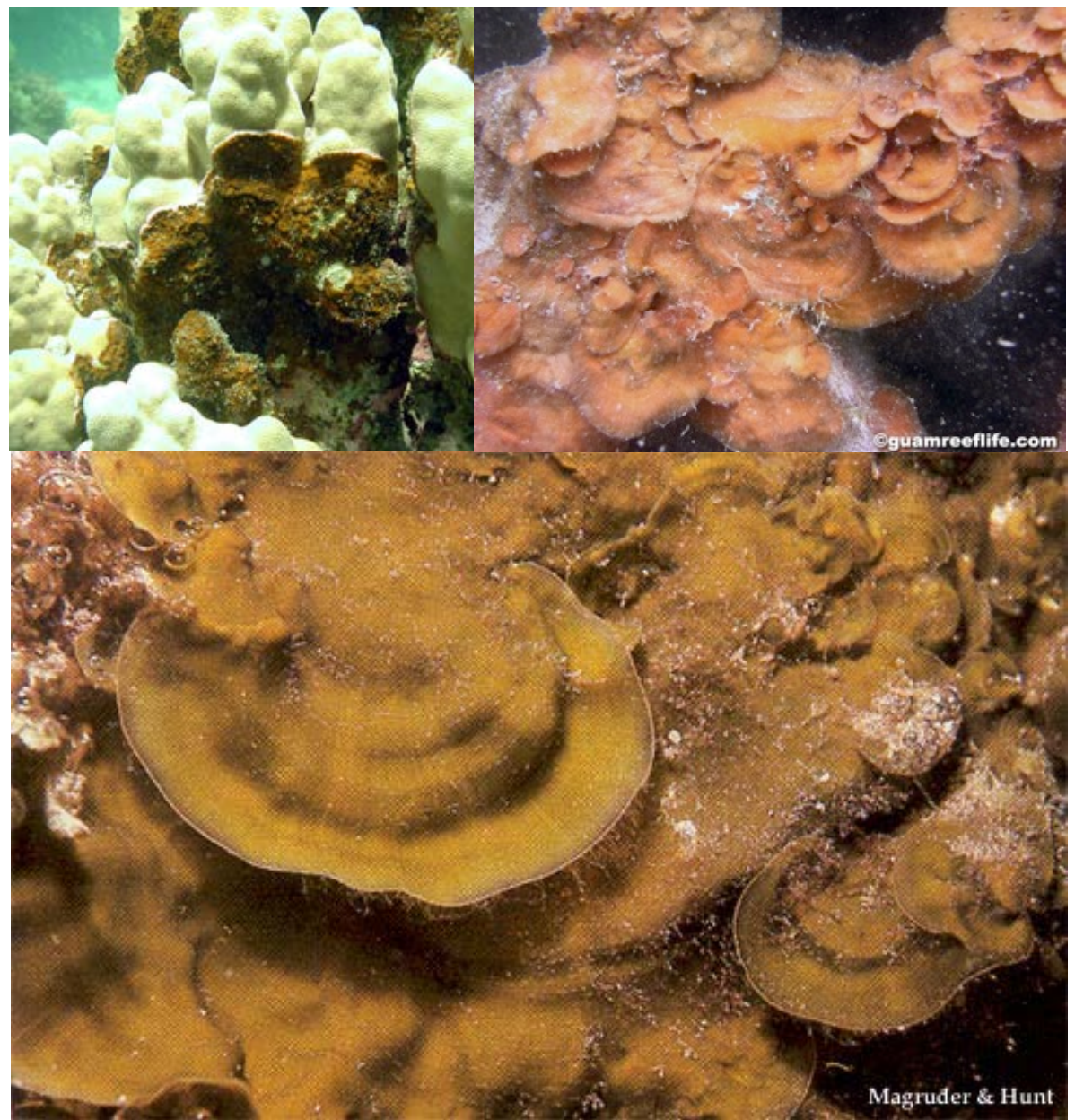

guamreeflife.com; Magruder and Hunt

# Peyssonnelia spp. (PESP)

Plants are crust-like, mostly prostrate, relatively thin, composed of erect filaments arising from distinct basal layer, frequently calcified across its ventral surface. Surface is smooth and varies from scarlet, dark rose, wine red, to maroon in color.

# *Tier 2 group mapping: Encrusting macroalgae (EMA)*

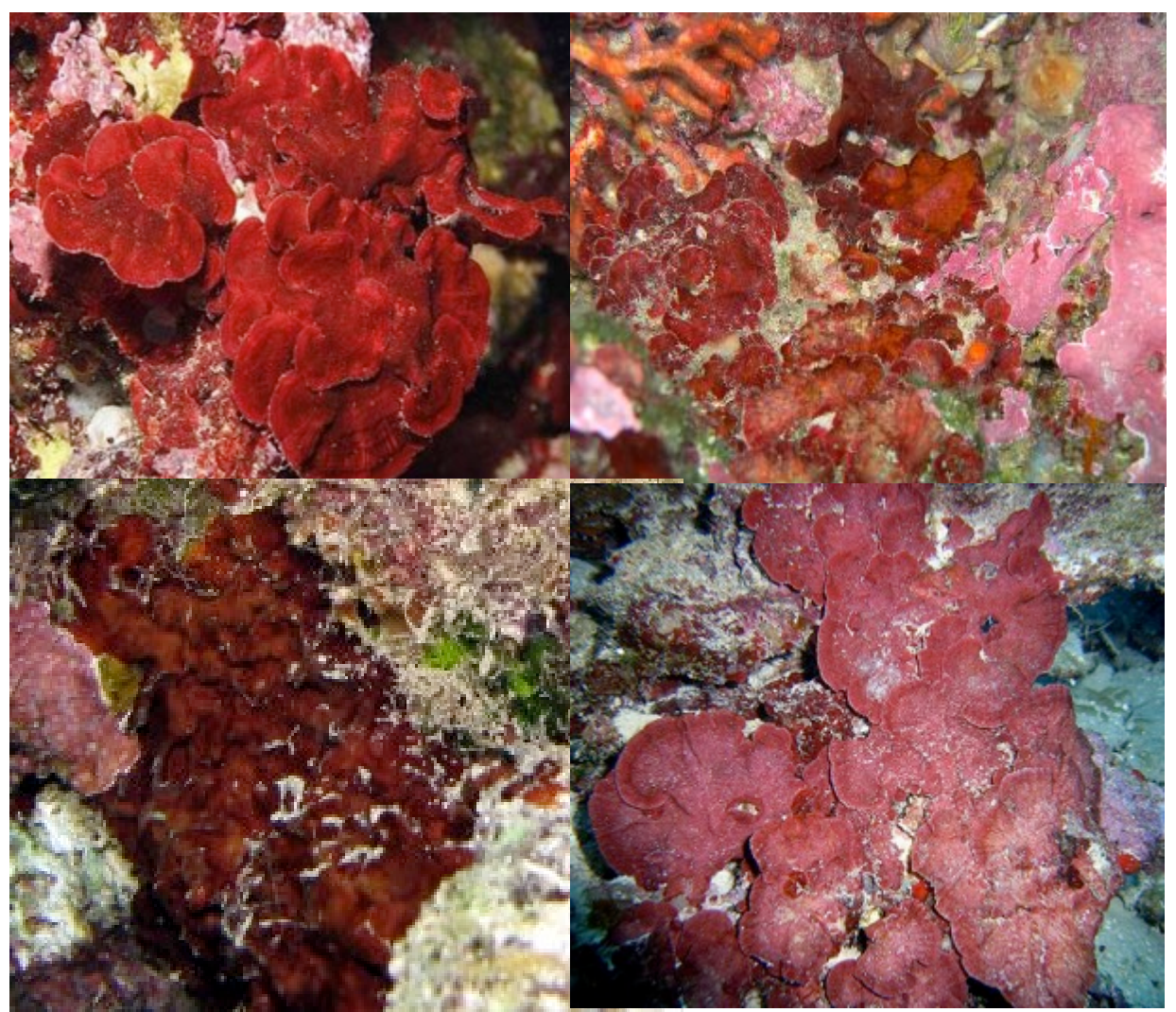

guamreeflife.com; university.uog.edu

# IV.A.4.B.III. SEAGRASS (SG)

Seagrasses are flowering plants from one of four plant families (Posidoniaceae, Zosteraceae, Hydrocharitaceae, or Cymodoceaceae), which grow in marine, fully-saline environments.

Tier 2 group mapping: Seagrass (SG)

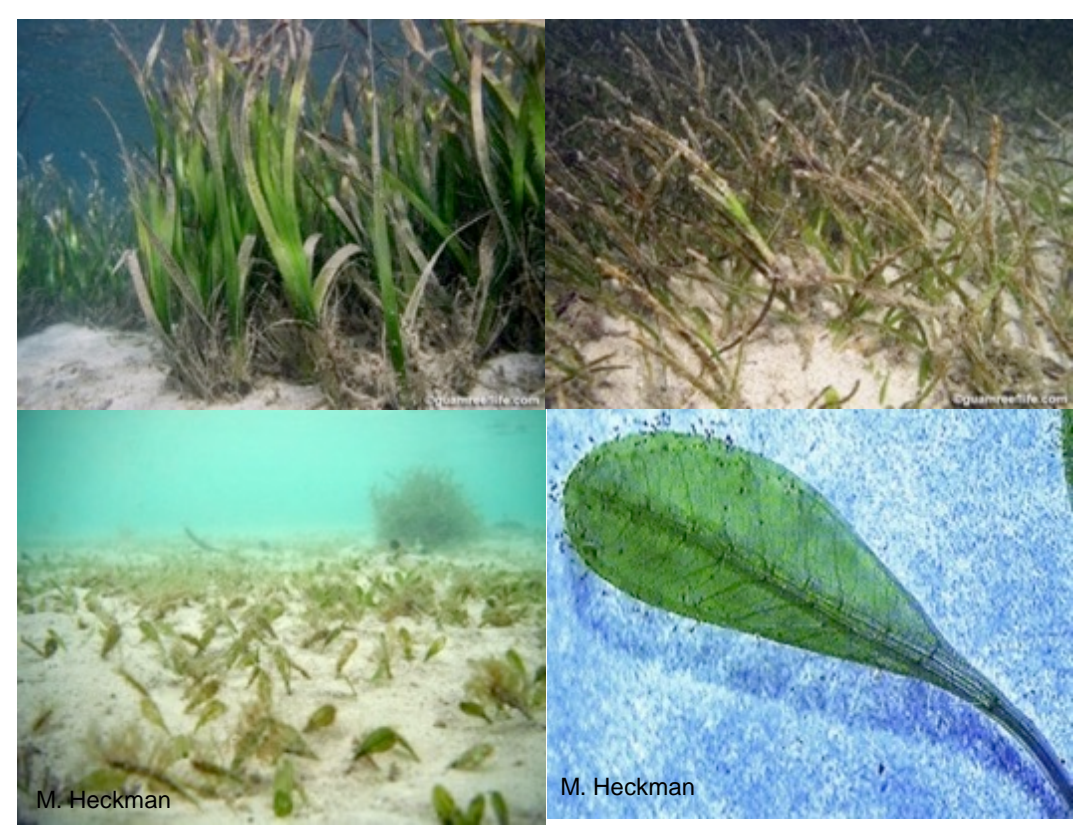

guamreeflife.com; M.Heckman

## IV.A.5. CRUSTOSE CORALLINE ALGAE

Crustose coralline algae (CCA) is a type of calcified encrusting red macroalgae. It is classified separately from other red algae due to its importance as carbonate producer and reef builder. Commonly grows in patches on hard substrates, forming hard pink/lavender patches. The two Tier 3b categories defined here are maintained at Tier 2, and this category collapse to CCA in Tier 1.

## Crustose coralline algae on hard substrate (CCAH)

Hard substrates range from pavement flats to basalt formations to bare carbonate (i.e. coral skeleton) structures. The pink and lighter red substrate in the images below is CCA; the darker, burgundy red is EMA (likely *Peysonnelia* sp.) in the image on the left and BGMA in the image on the right.

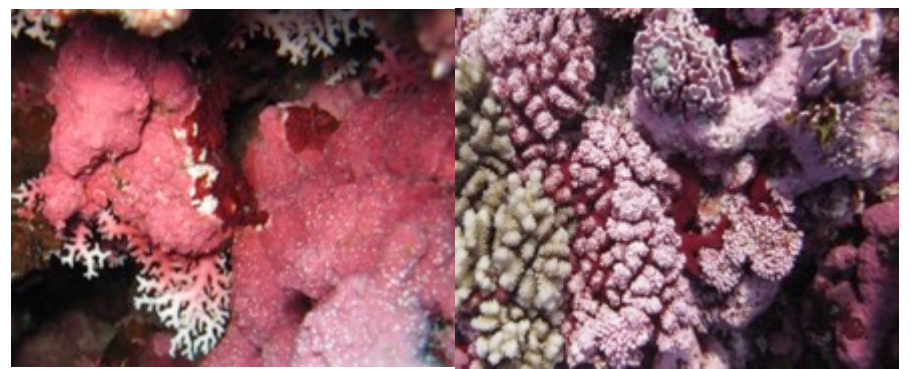

Tier 2 group mapping: Crustose Coralline Algae (CCAH)

NOAA photos

## Crustose coralline algae on rubble substrate (CCAR)

CCAR commonly grows on rubble, which is defined as hard fragments (e.g. rocks, pebbles, pieces of dead coral) typically gravel (>5 mm) to cobble (baseball) size with finer and coarser sediments mixed in patches. The pink and lighter red substrate in the images below is CCA; the darker, burgundy red is EMA (likely *Peysonnelia* sp.).

Tier 2 group mapping: Crustose Coralline Algae (CCAR)

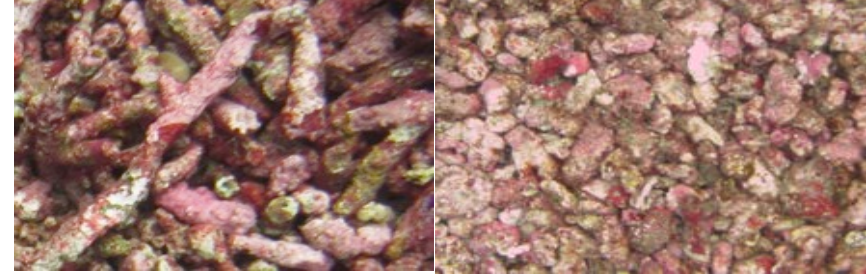

NOAA photos

## IV.A.6. TURF ALGAE

Four categories collapse to Turf at Tier 1. They retain their Tier 3b identities at Tier 2, however.

# Turf growing on hard substrate (TURFH)

Turf algae often appear as fuzzy carpets growing across hard substrates. Hard substrates range from pavement flats to basalt formations to bare carbonate (i.e. coral skeleton) structures. Note that turf algae tends to trap a fine layer of sediment; this still constitutes a turf covered surface and should not be classified as Sand/Fine.

Tier 2 group mapping: Turf growing on hard substrate (TURFH)

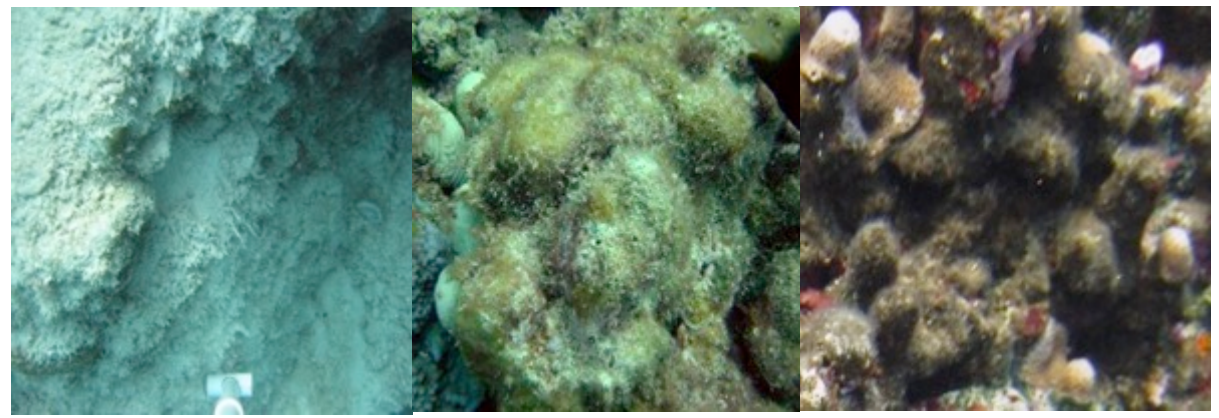

NOAA photos

## Turf growing on rubble substrate (TURFR)

Turf algae often cover rubble, giving the fragments a fuzzy appearance. Rubble is defined as hard fragments (e.g. rocks, pebbles, pieces of dead coral), typically gravel (> 5 mm) to cobble (baseball) size with finer and coarser sediments mixed in.

*Tier 2 group mapping: Turf growing on rubble substrate (TURFR)* 

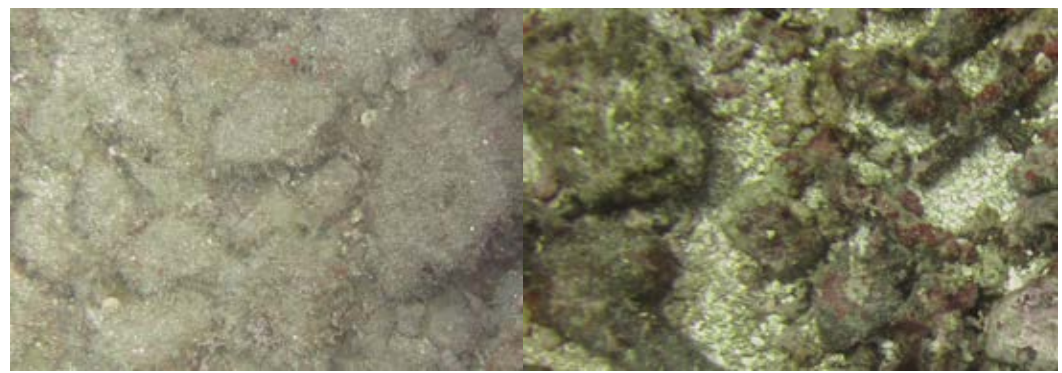

NOAA photos

#### Hard substrate (HARD)

Hard surfaces are colonized by microscopic turf algae within days of being placed in the water, meaning that nearly all hard substrates are covered by turf algae even though these small organisms might not be visible in a photograph. Therefore, most hard bottoms will be classified as TURFH. Substrates classified as HARD are limited to cleanly scoured pavement flats, basalt formations, and bare carbonate structures (i.e. from freshly-dead coral skeleton or dead CCA).

#### NOAA photos

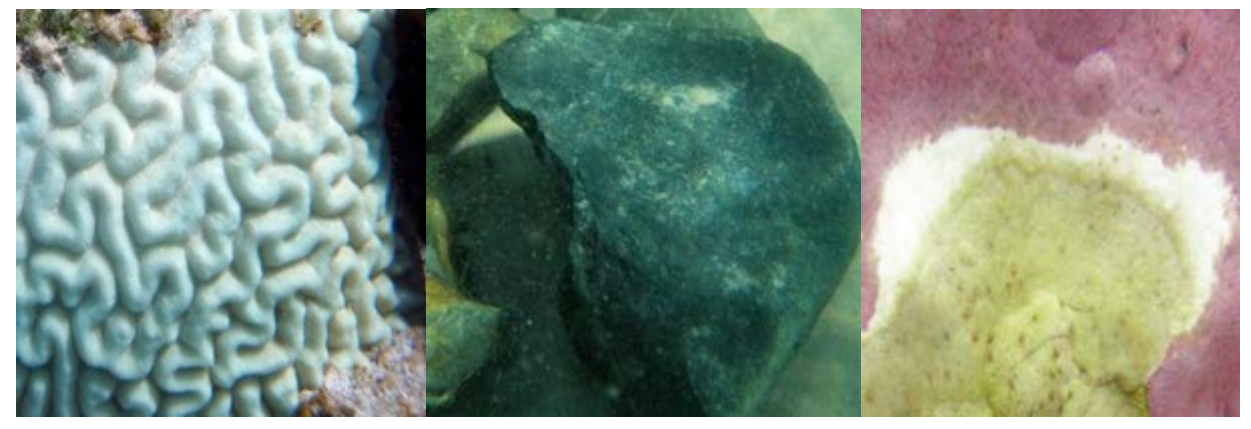

The following serves as a guideline for cases in which a disease or predation pattern is visible on corals and CCA. If the point falls directly on the active disease band (if present), the area underneath the point should be classified as the appropriate causative agent (e.g. blue green macroalgae in Black Band Disease), but only if the analyst is certain of the nature of the disease, otherwise, the point should be classified as UNK. If the point falls on the stark-white/recently-dead area, this area should be classified as HARD. If the point falls on the algae-covered skeleton/old-dead area, this area should be classified as TURFH.

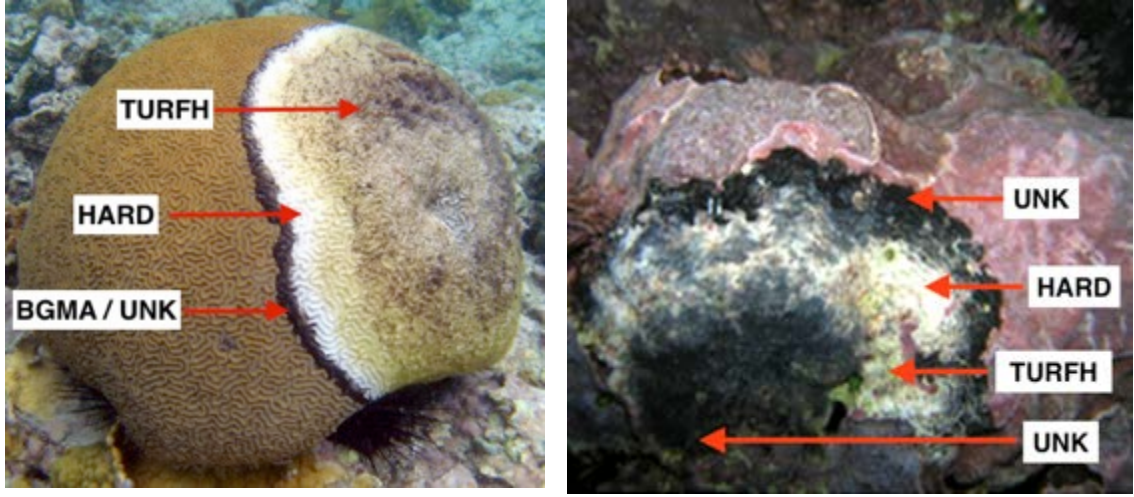

NOAA photos; clarku.edu

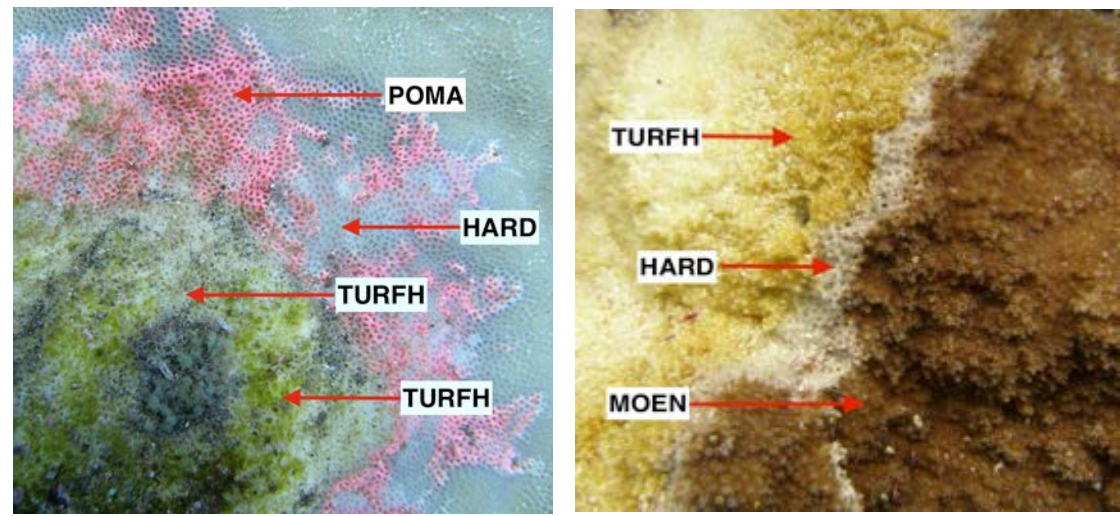

NOAA photos

## **Rubble substrate (RUB)**

Hard surfaces are colonized by turf algae within days of being placed in the water. All rubble, which is defined as hard fragments (e.g. rocks, pebbles, pieces of dead coral), typically gravel (> 5 mm) to cobble (baseball) size with finer and coarser sediments mixed in, are covered by turf algae even though these small organisms might not be visible in a photograph. Therefore, most rubble will be classified as TURFR. Rubble that is in an area where it is constantly scoured (e.g. due to wave action) would be classified as RUB.

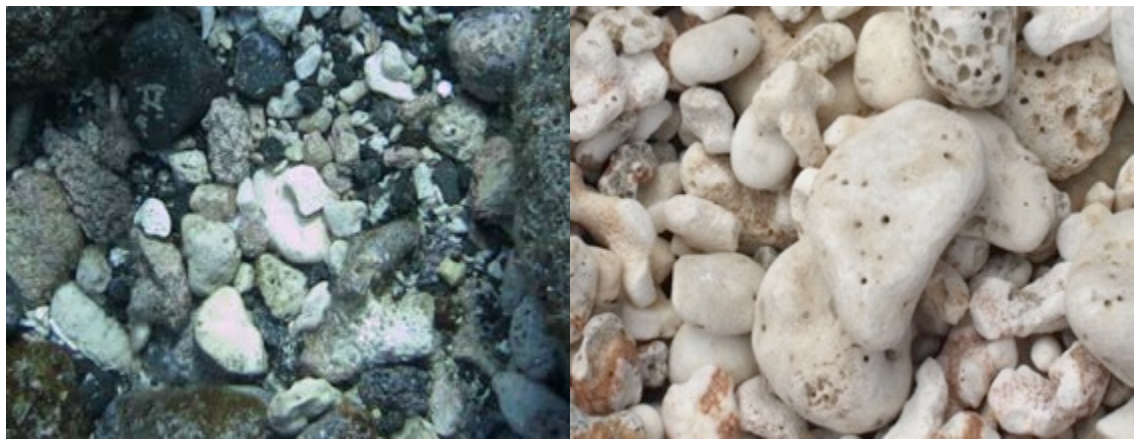

NOAA photos; youwarke.files.wordpress.com

#### **IV.A.7. SEDIMENT**

#### Fine substrate (FINE)

Using CREP Mapping Team's classification definition, fine sediment is defined as sediment with a grain size of < 1/16 mm. A thin dusting of fine sediment over a turf-covered surface is not sufficient to be called FINE habitat. Although it can be difficult to judge from a planar photograph, substrate is generally classified as FINE when it is >1 cm deep.

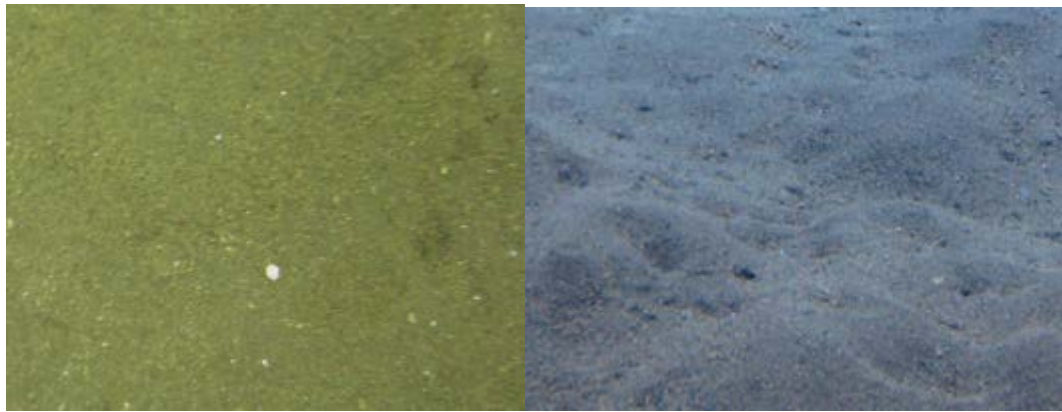

NOAA photos

#### Sand (SAND)

Sand is defined as sediment with a grain size between 1/16 mm and 5 mm. This can include silica sand, fine calcium carbonate sand, lava sand, and/or *Halimeda* spp. blade sand. A thin dusting of sand over a turf-covered surface is not sufficient to be called Sand habitat. Although it can be difficult to judge from a planar photograph, substrate is generally classified as SAND when it is > 1 cm deep.

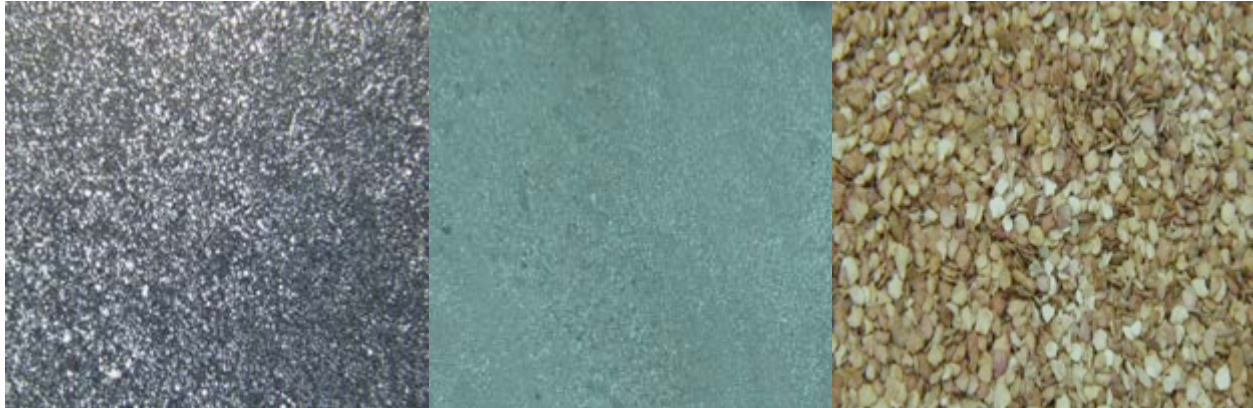

NOAA photos; scripps.ucsd.edu

#### IV.A.8. MOBILE FAUNA

## Mobile fauna (MOBF)

This category is appropriate to use for classification when the point falls on fauna that are not permanently affixed to a single location on the sea floor (e.g. sea cucumbers, seastars, sea urchins, fish, marine mammals, etc). Effort should be made to discern the benthic classification under the point; if that is not possible, this category should be used.

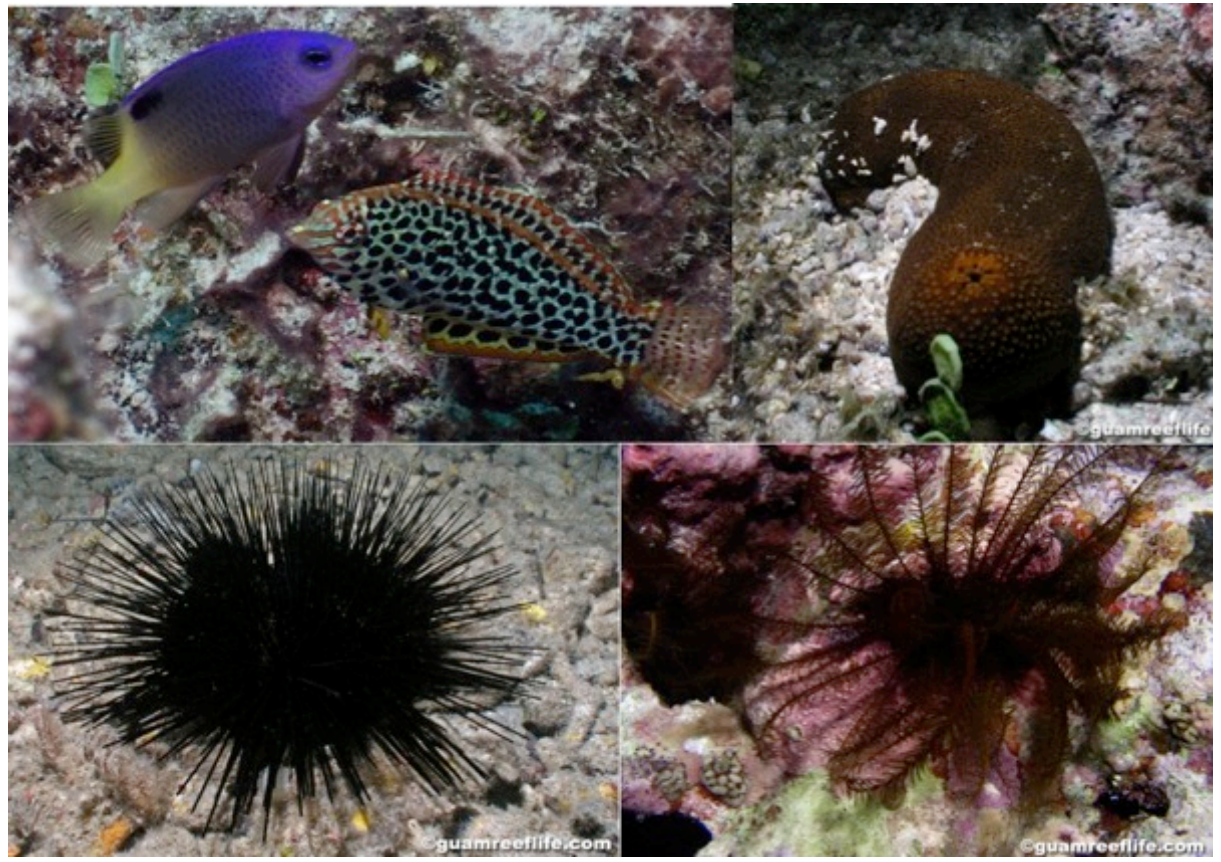

#### **IV.A.9.** UNCLASSIFIED

## Shadow (SHAD)

This category is appropriate when the point falls on a shadow cast by natural or anthropogenic features that prevent organism classification.

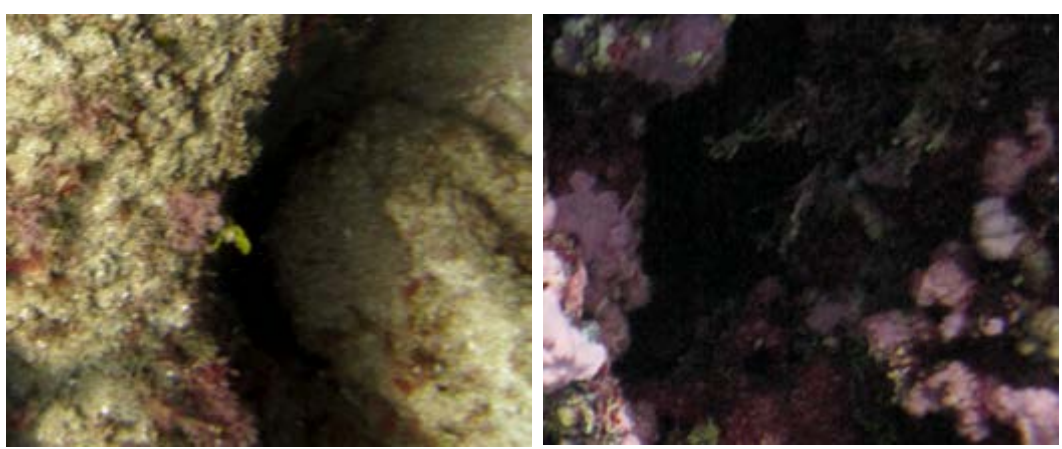

NOAA photos

#### Unclassified/Unknown (UNK)

This category is appropriate when the point falls on an area that is obscured or blurry and/or the substrate cannot be identified with confidence.

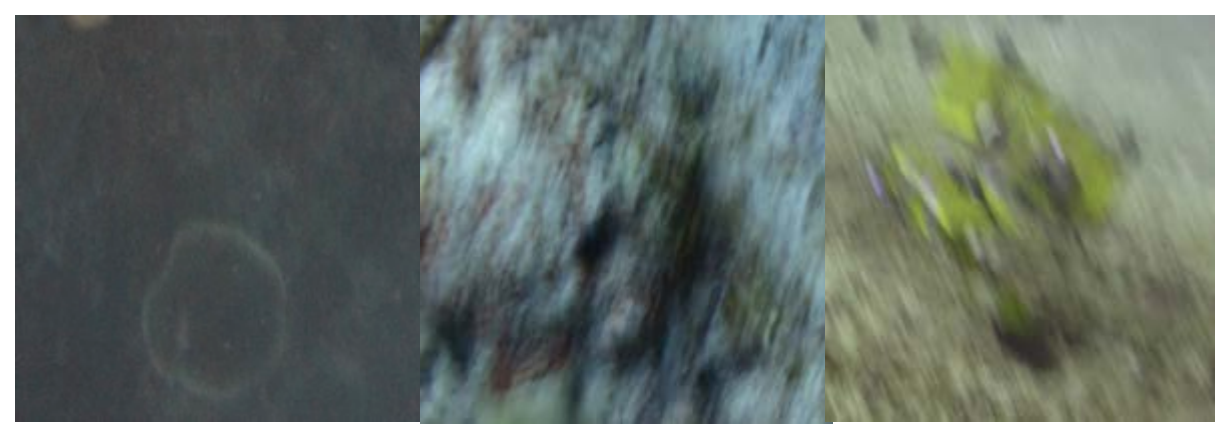

NOAA photos

#### IV.A.10. TAPE/WAND

The two categories in this group maintain their separate identities at Tier 2, but collapse to one category at Tier 1. Since they are artificial and not part of the substrate, they are removed from the results prior to analysis.

## Tape (TAPE)

This category is appropriate when the point falls on the transect tape/line or tape hardware. It may also be used in the rare occasion that the point falls on the water column.

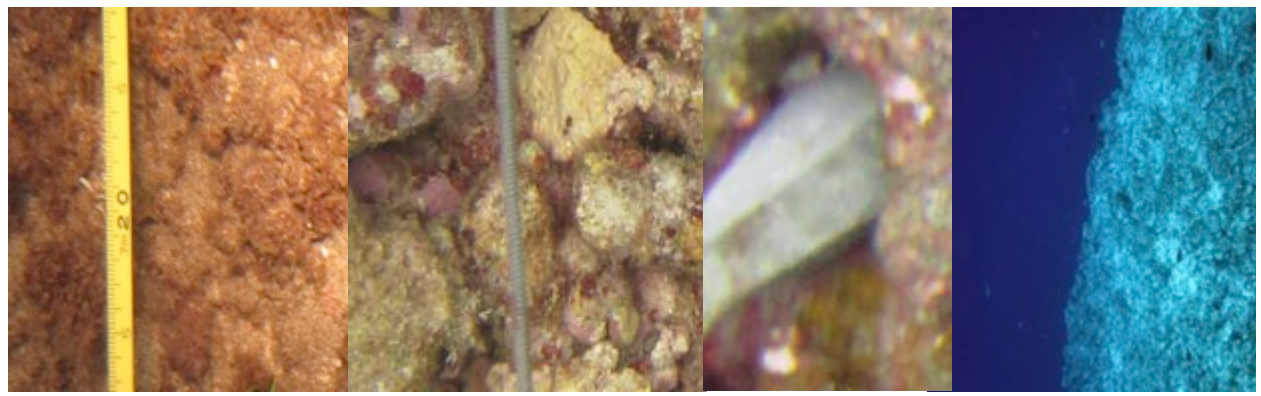

NOAA photos

## Wand (WAND)

This category is appropriate when the point falls on the photoquadrat frame/spacing wand or photoquadrat hardware

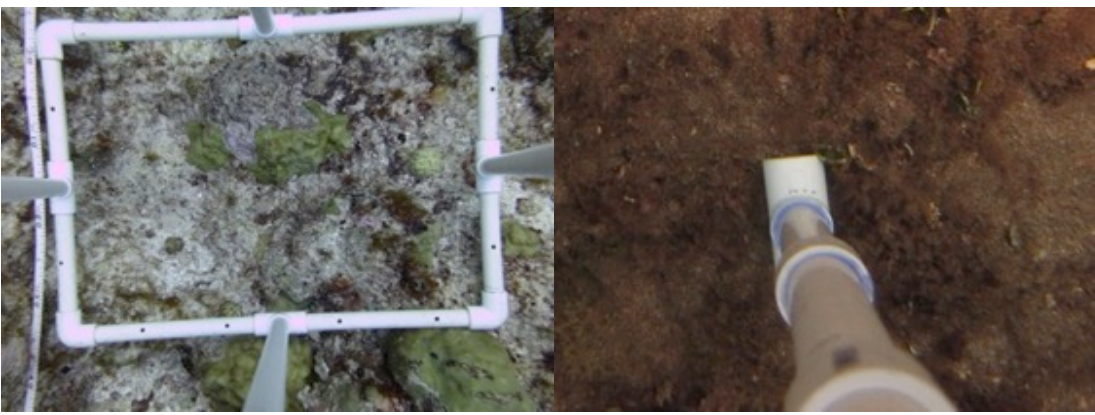

NOAA photos

# IV.B. BENTHIC IMAGE ANALYSIS – CLASSIFICATION GUIDE (TIER 2) FOR TOWED-DIVER SURVEY (TDS) IMAGES

Image quality can greatly influence how much detail can be extracted during images analysis. Thus, images collected from towed-diver surveys that were taken at sub-optimal conditions are analyzed at the functional group level or to a less detailed classification tier that can be identified with confidence.

# **IV.B.1.** CORAL FUNCTIONAL GROUPS

If a point falls on a coral colony that has different growth forms in different areas, identify the growth form underneath each point that falls on the colony. Thus, identifications of points from an individual colony may differ. For example, in the image below, the coral underneath the red marker would be recorded as BR, while the coral underneath the blue marker would be recorded as ENC.

The codes given for categories in this section are used for Tier 2 identification at the Tier 2 level. The Tier 1 group mapping is given for each functional group

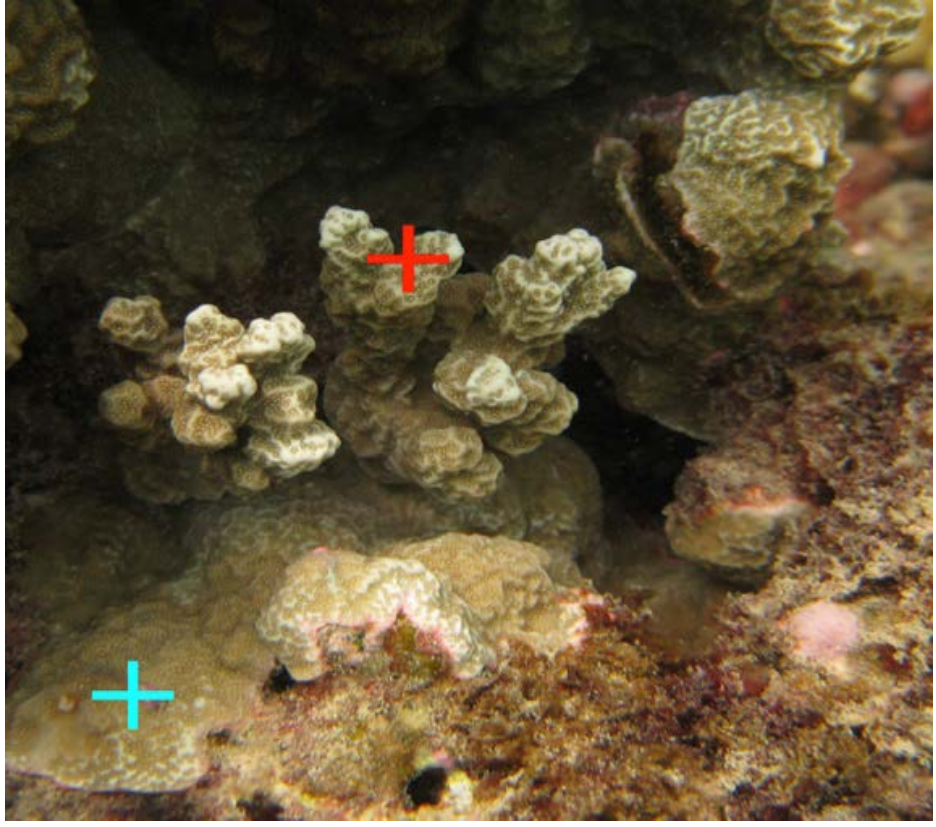

NOAA photos

# Branching hard coral (BR)

Corals forming large, arborescent (tree-like) colonies exhibiting elongated branched projections, and corals with smaller, stubby and compact branches with finger-like (digitate) protrusions should be classified as branching morphology.

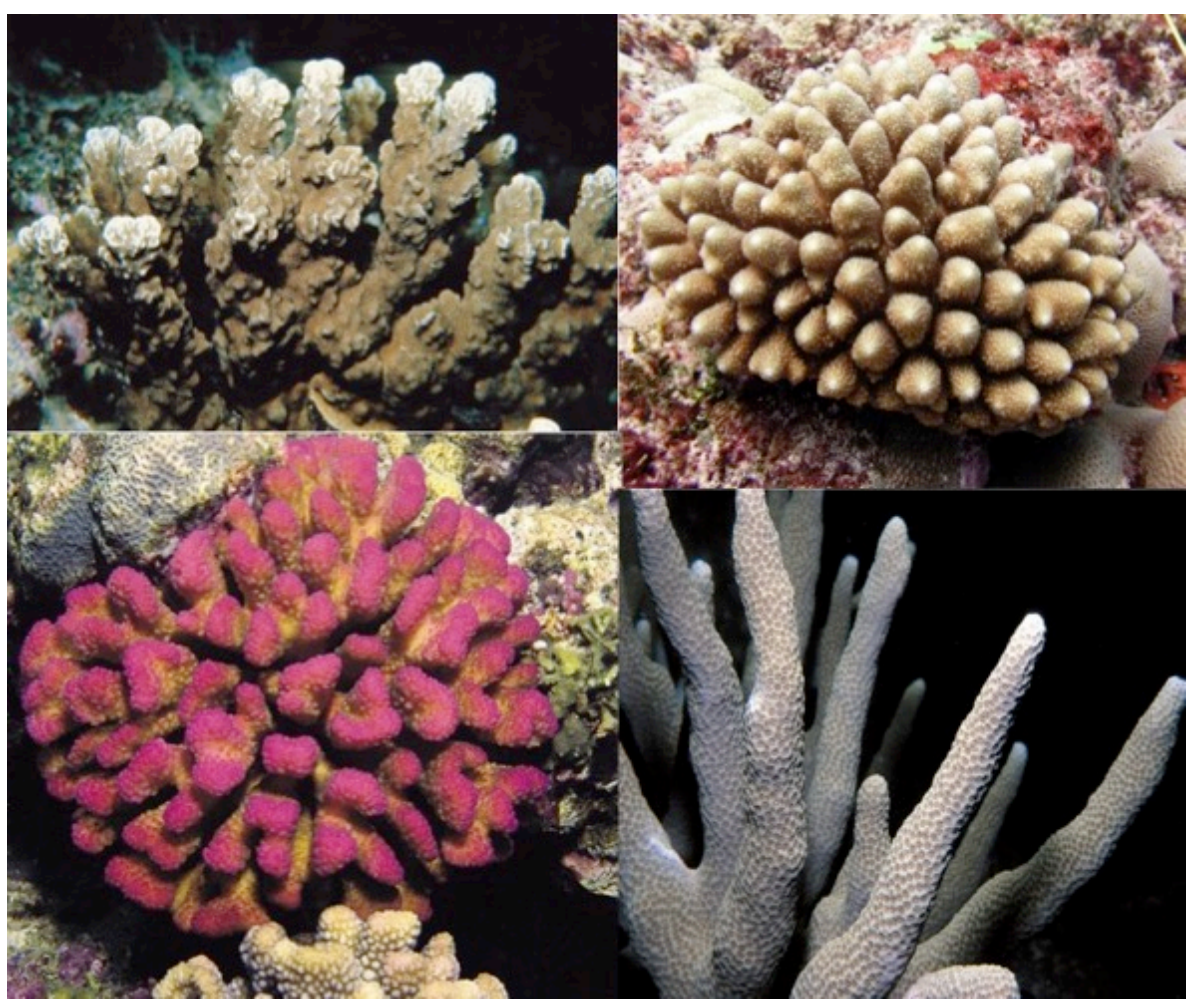

guamreeflife.com; aims.gov.au

# Columnar hard coral (COL)

Some coral colonies, generally massive- and encrusting-looking, can exhibit club-like or column-like up-growths; these colonies should be classified as having a columnar morphology.

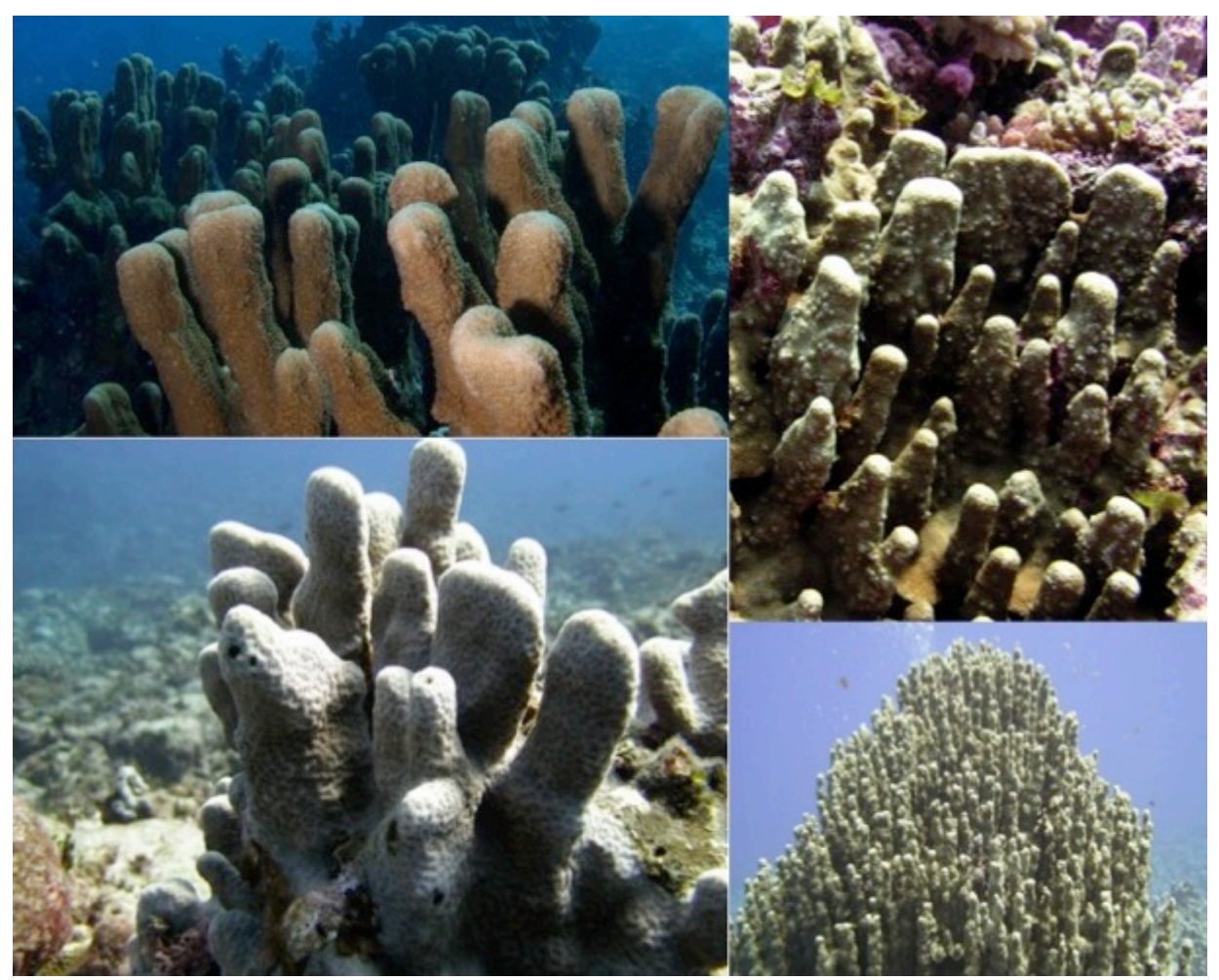

guamreeflife.com; aims.gov.au

# **Encrusting hard coral (ENC)**

Coral colonies with encrusting morphology are those with flattened, thick or thin sheets/plates that adhere to and follow the contour of the substrate. Colony surfaces often range from smooth to rough, bumpy, knobby, or crinkled, with some specimens exhibiting raised colony edges, giving colonies a platy/foliose appearance.

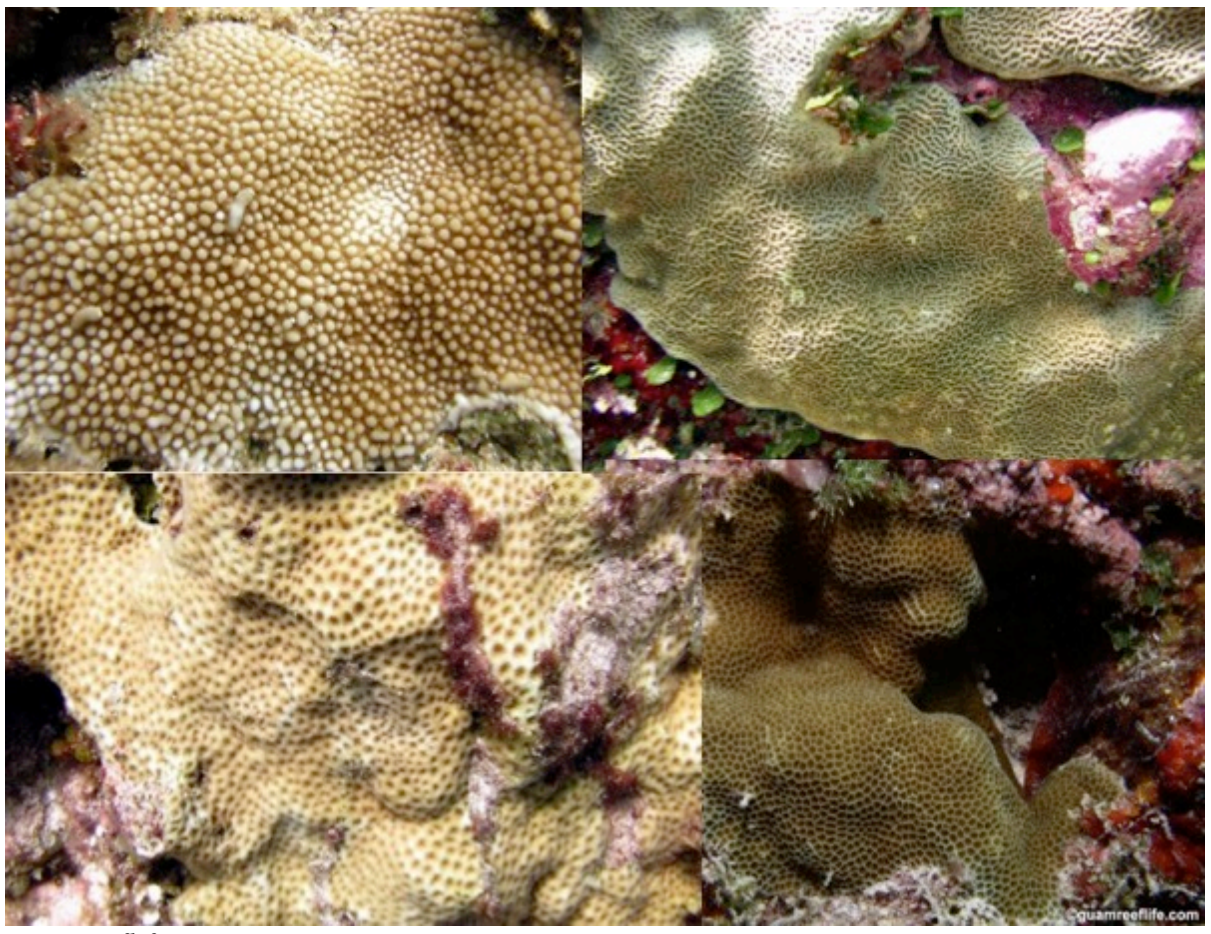

guamreeflife.com

#### Foliose hard coral (FOL)

Coral colonies with foliose morphology include those that form flattened sheets or plates, where a substantial portion of the colony is detached and elevated from the substrate. These corals often form shingle-like rows or tiers of overlapping plates, fused or convoluted whorls, vases, or leafy/lettuce-like stands. Note that growth forms used during classification of colonies in the field, such as 'plating' and 'laminar', are not available in the classification scheme used for images. Therefore, plating and laminar colonies are included in the foliose category for BIA.

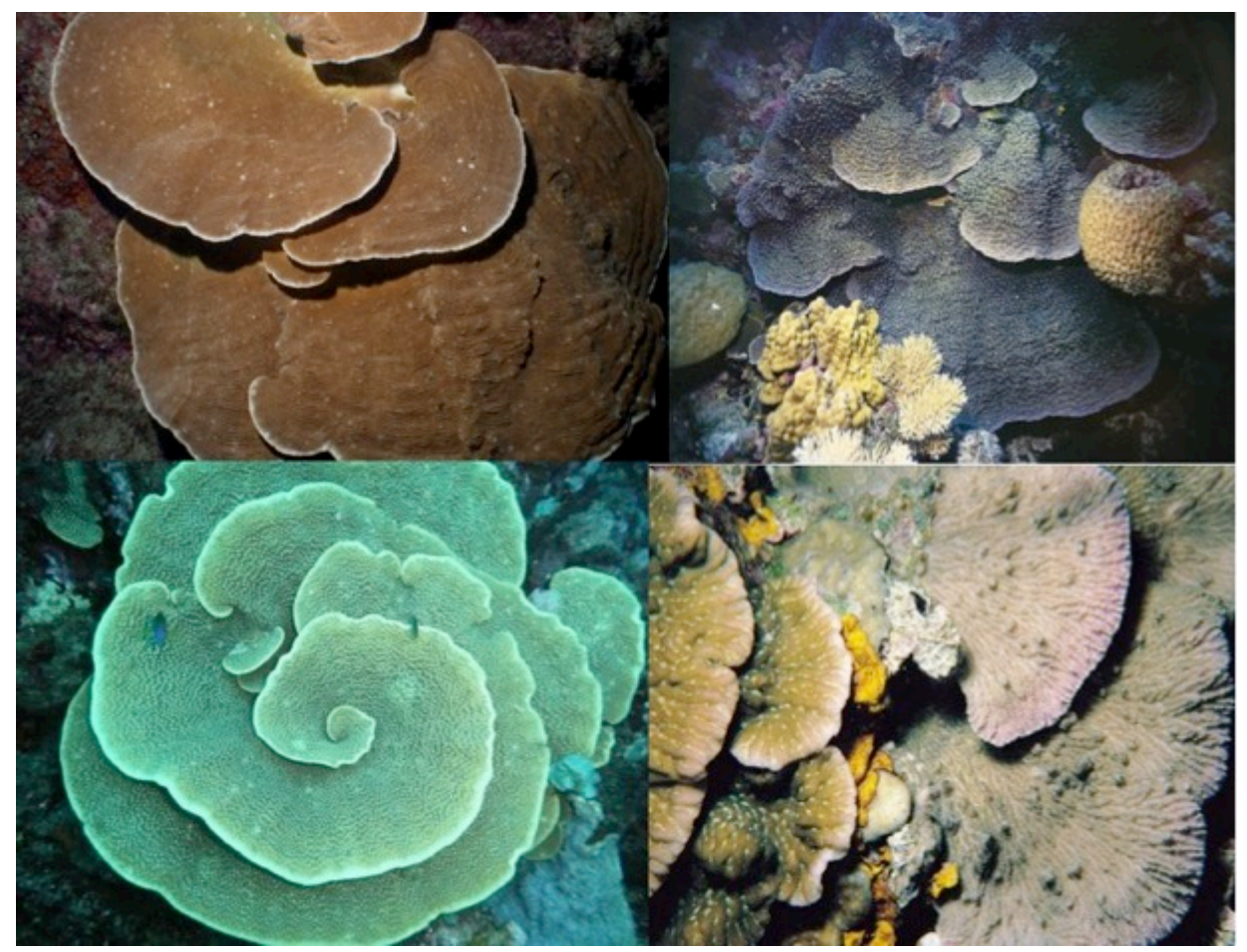

guamreeflife.com; aims.gov.au

## Free-living hard coral (FREE)

Use the free-living morphology for coral colonies that live unattached from the substrate. This excludes broken-off colony branches or other products of fragmentation that are still alive. Freeliving corals are conspicuous; most develop as flattened, dome-shaped disks, with a central mouth and apparent, radiating ridge-like structures. Includes the following genera: *Cycloseris, Diaseris, Halomitra, Herpolitha, Sandalolitha,* occasionally *Scolymia*.

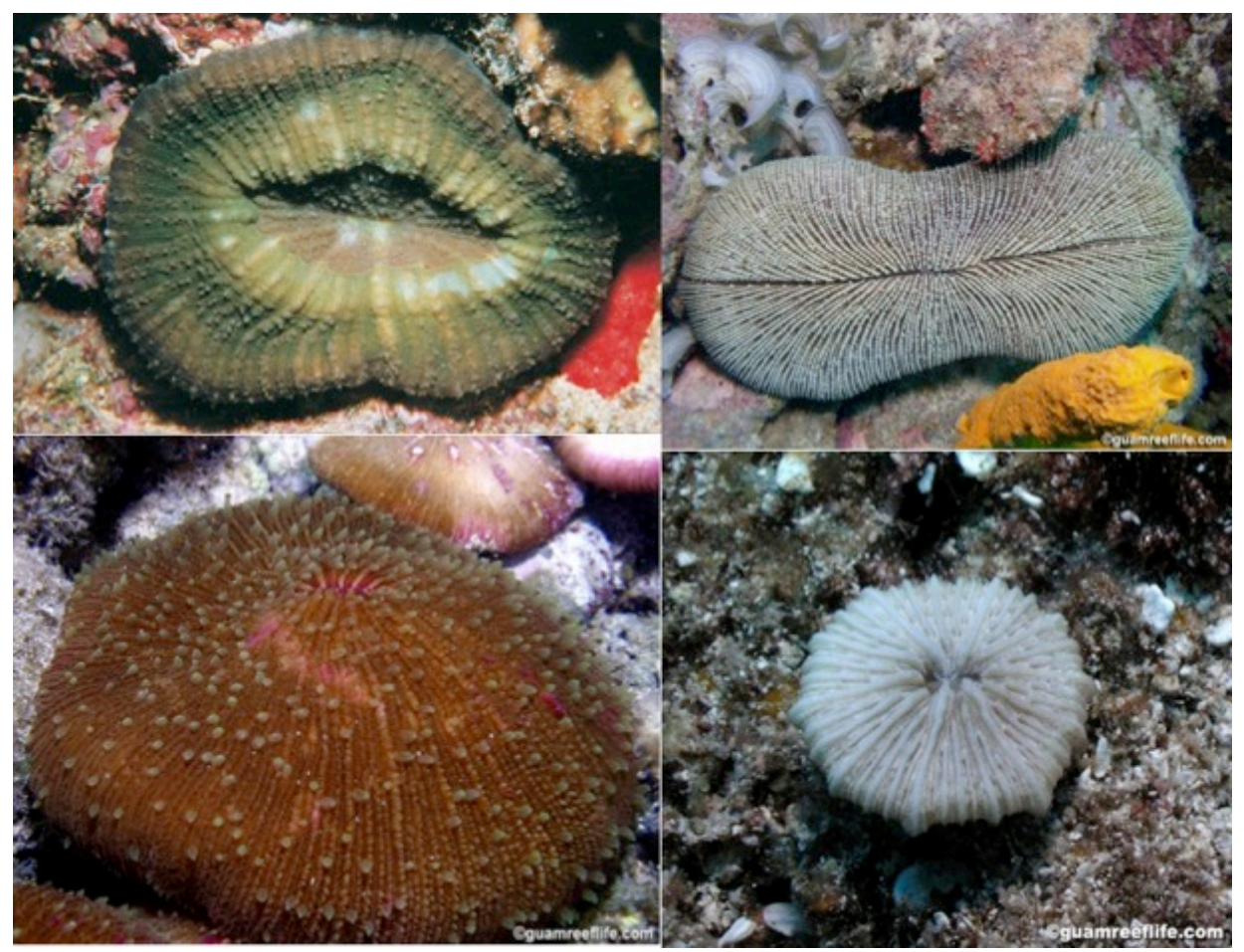

guamreeflife.com

#### Massive hard coral (MASS)

Massive corals are those characterized by forming raised mounds or rounded heads with hemispherical to sub-hemispherical morphologies. It is important to note that massive does not necessarily describe the *size\_*of the colony, it is a description of the *growth form*. This growth form may also be referred to as 'mounding.' Large colonies are distinct and boulder-like; small ones have more of a dome or cushion-shape silhouette. It is not unusual for massive colonies to exhibit a bumpy or knobby surface, but for the most part all possess a solid, thick shape.

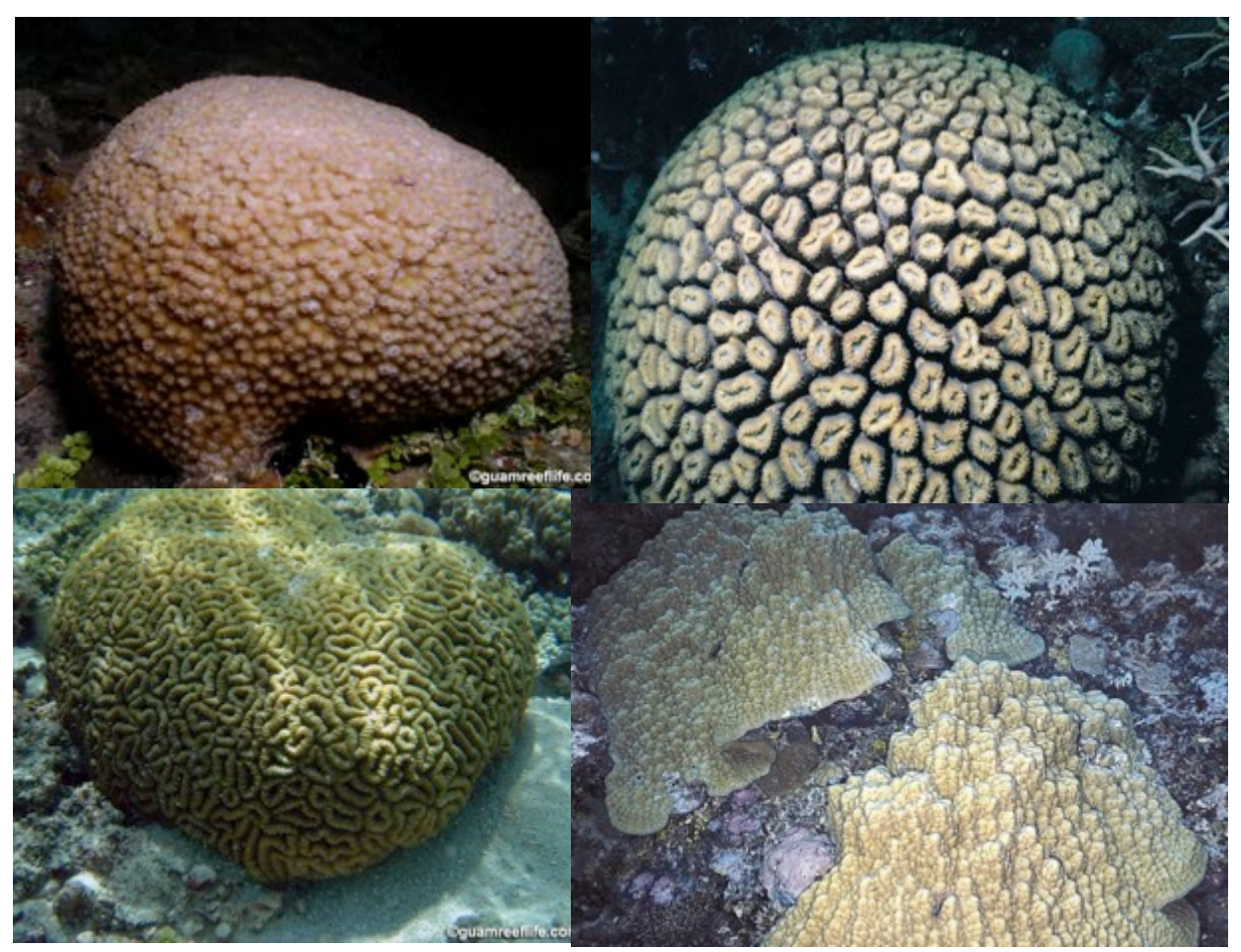

guamreeflife.com; aims.gov.au
### Tabulate hard coral (TAB)

Coral colonies with tabulate growth morphology are those that have the appearance of a table or bench, supported on a short, stout base that is attached to the substrate. The horizontal plate or plates have numerous fused and interlocking branches, forming a roughly circular or oblong plate sometimes up to 2 m in diameter.

Tier 1 group mapping: Coral

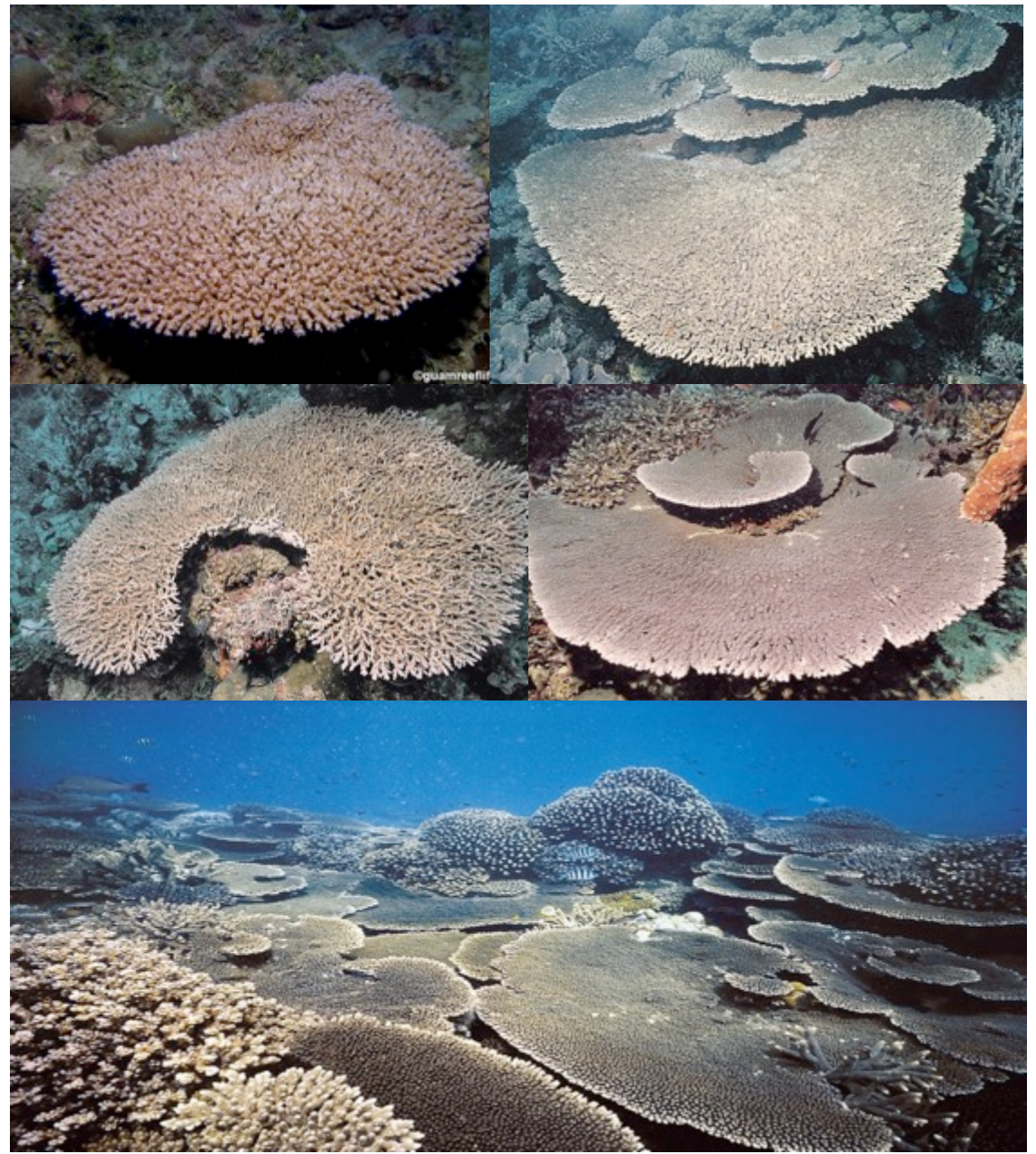

guamreeflife.com; aims.gov.au

### Non-scleractinian hard coral (NS)

This classification category is to be used for other groups of non-scleractinian corals with hard skeletons, including fire corals (Family Milleporidae), blue coral (Order Helioporacea, e.g. *Heliopora coerulea*), and Stylasterid hydrocorals (Family Stylasteridae), regardless of growth form.

**Blue corals,** *Heliopora coerulea* (the only species in the genus), generally appears blue (hence the name), greenish, or tan, and colonies can be arborescent (tree-like), plate-like, encrusting, or form columns. Polyps have tentacles that give the colony a feathery appearance when extended.

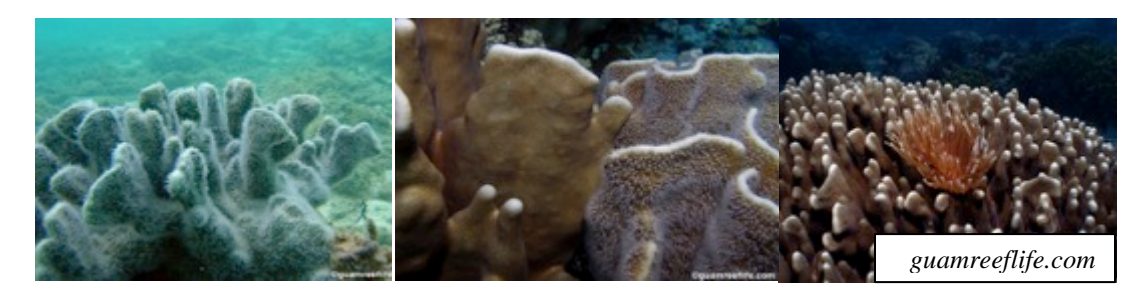

**Milleporids**, or fire corals, are common on reefs (outside of the Hawaiian Archipelago) and have diverse growth morphologies, including sub-massive, branching, encrusting, and foliose. Colony coloration ranges from cream to tan or maroon. Although encrusting colonies may have a wrinkled and furrowed appearance, fire corals have a relatively smooth surface appearance that lacks the intricate surface texture and architecture that is evident in Scleractinians (true hard corals).

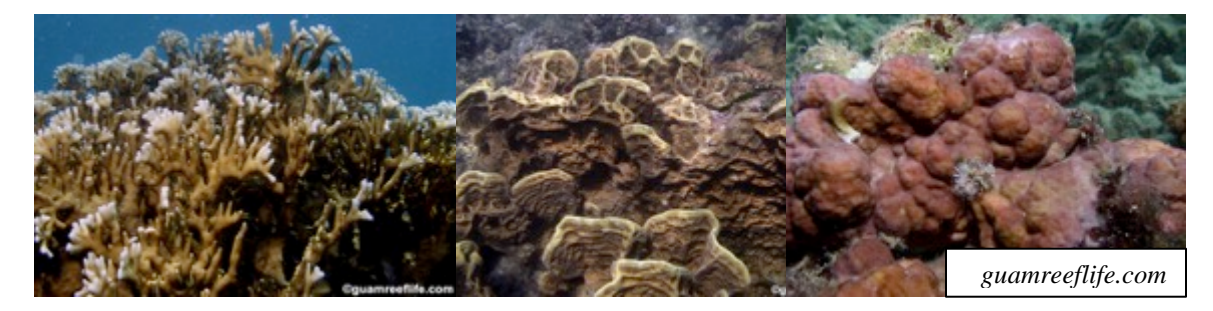

**Stylasterid** hydrocorals, commonly called lace corals, include 2 genera: *Distichopora* and *Stylaster* spp. They are often brightly-colored and can be found along walls, under overhangs, and in caves. Members of both genera branch in 1 plane.

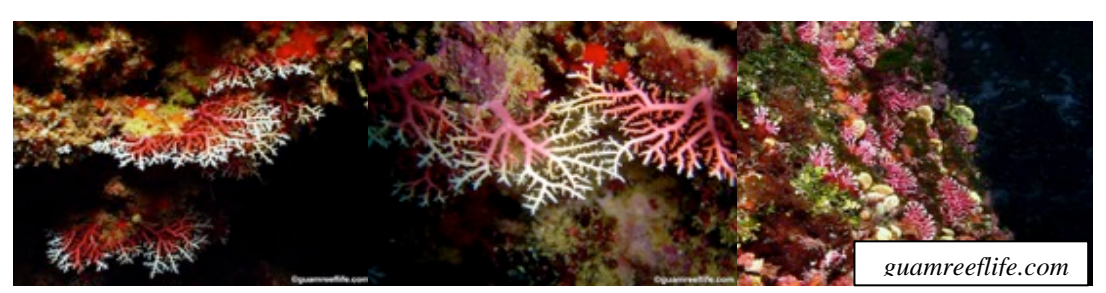

#### **IV.B.2. SOFT CORAL**

#### **Octocorals (OCTO)**

Octocorals refers to gorgonian corals, sea fans, sea whips, sea pens, and other members of Subclass Alcyonaria (octocorals), except blue coral *Heliopora coerulea* (Order Helioporacea), which is classified as 'HCOE' and maps to the Coral group in Tier 1. All members of this classification category produce skeletal elements made of protein and calcium carbonate that give the colony sufficient soft support and the flexibility to sway with the ocean waves and currents. Common genera include *Cladiella, Lobophytum, Sarcothelia* and *Sinularia*.

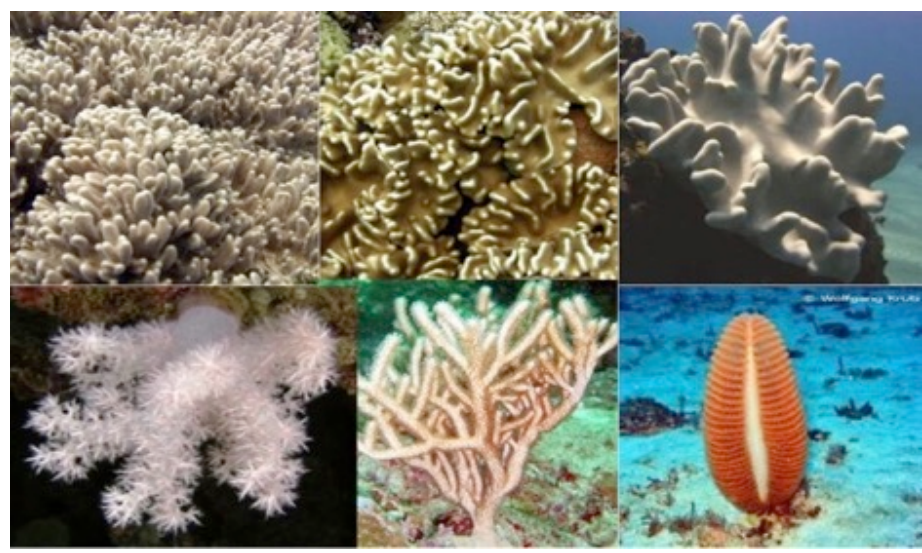

guamreeflife.com; aims.gov.au; NOAA photos

### Unclassified soft coral (USC)

These corals resemble gorgonians, forming tree-like colonies. They possess a hard axial protein skeleton and non-retractable polyps; includes black coral and wire coral (Order Antipatharia).

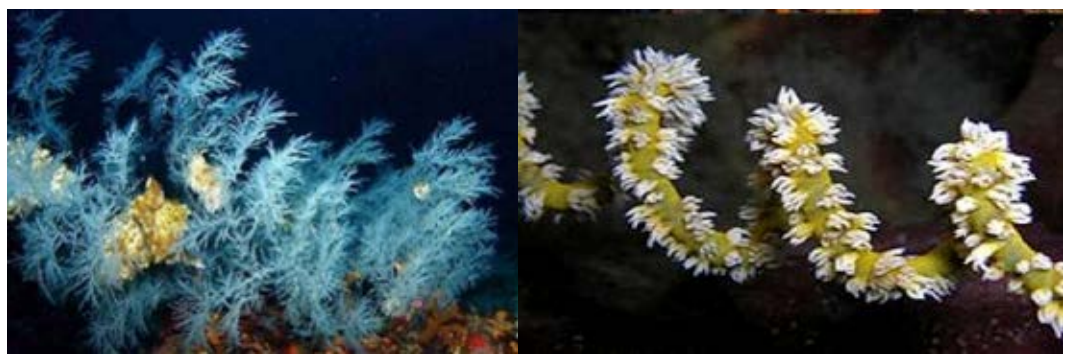

*isprambiente.gov.it; NOAA photos* **IV.B.3. INVERTEBRATE** 

This Tier 1 group includes organisms from very different phyla, including Porifera (sponges), Cnidaria (anemones, corallimorphs, zoanthids), Mollusca (giant clams, other bivalves), Bryozoa/Ectoprocta (bryozoans), and Chordata (tunicates). The categories are arranged taxonomically according to these groups. However, these relationships are not reflected in the system of Tiers used in BIA. The codes given for categories in this section are used to identify them at the Tier 2 level.

### IV.B.3.A. PORIFERA

### Sponge (SP)

Sponges (Phylum Porifera) have numerous species and growth morphologies, many of which can be confused with other benthic organisms. Sponges have porous tissue for filter feeding, and many have large openings through which expelled water flows (excurrent openings). To help identify sponges, zoom-in on the photograph and examine the surrounding tissue. In general, sponges are more colorful than tunicates and are "rougher" around the edges due to a lack of a "tunic" and being composed of spicules. Most sponges, unlike tunicates, are not able to close their excurrent openings. Sponges can also protrude/extend upwards off the benthos from their encrusting state, whereas tunicates tend to grow along the contours of the substrate underneath them.

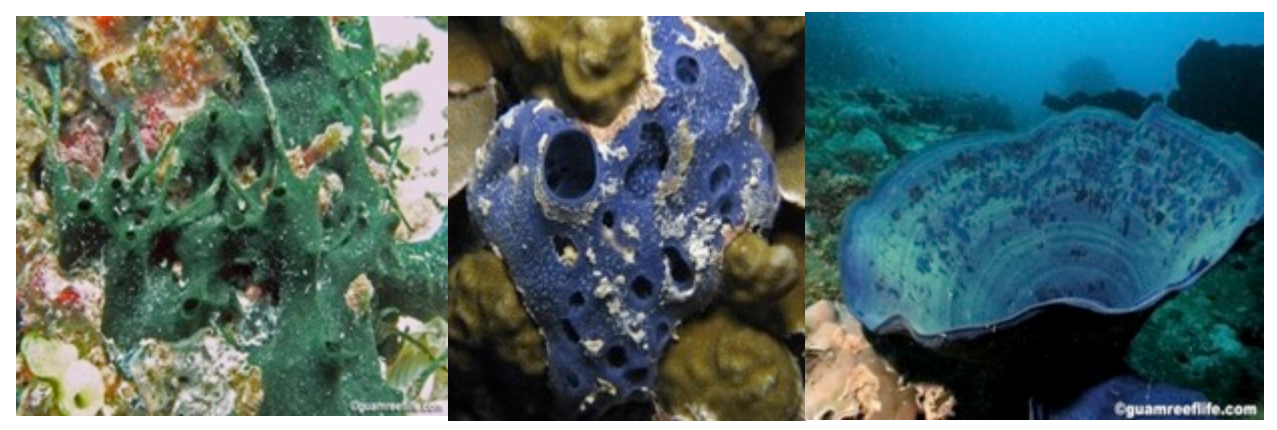

guamreeflife.com

# IV.B.3.B. CNIDARIA

### Anemone (AMNE)

Anemones include members of Order Actinaria (anemones) and Order Ceriantharia (tubedwelling anemones).

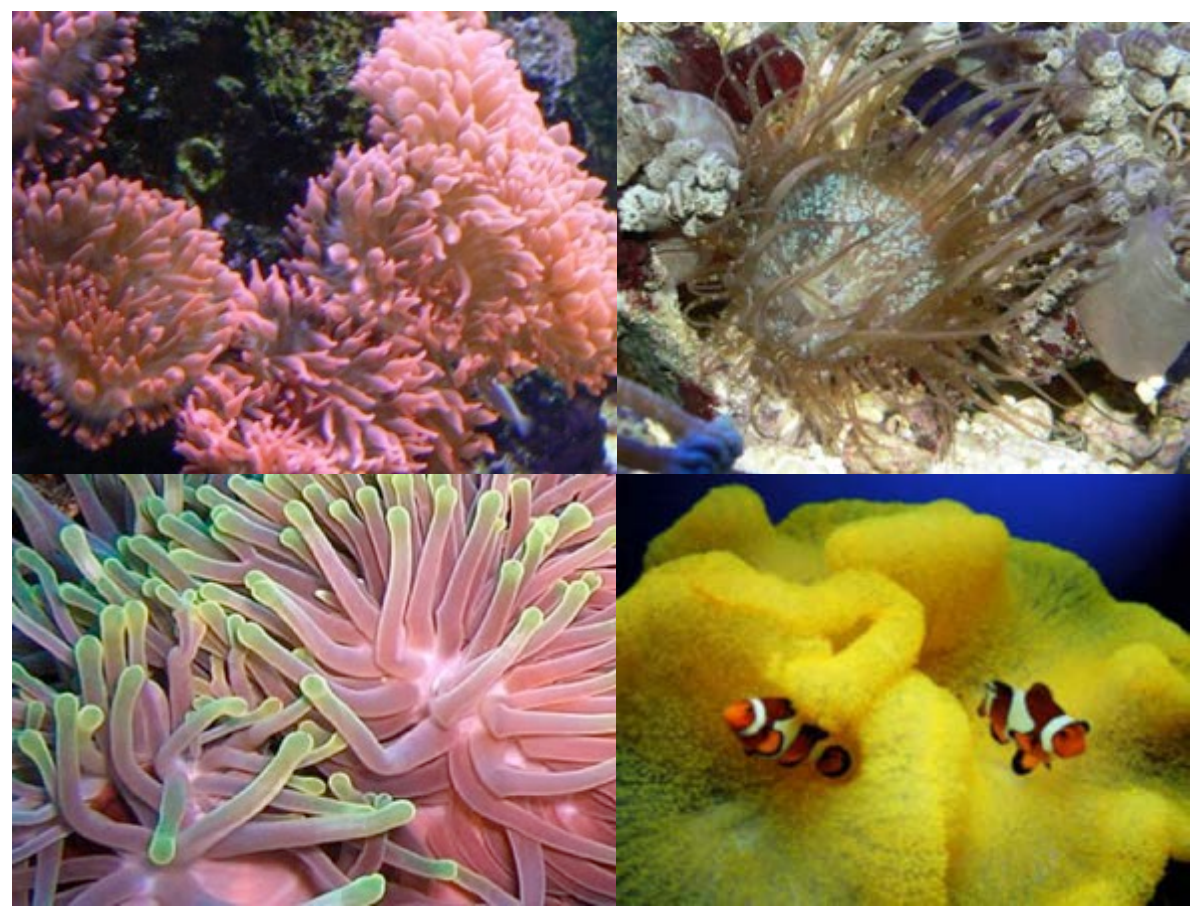

A.Petrusek; reefcorner.com; uniprot.org

## Corallimorph (CMOR)

Corallimorphs (Order Corallimorpharia) are anemone-like animals that are found either solitary or in colonies. Their tentacles are generally much shorter than those of true anemones. They can be invasive and at this stage resemble a fuzzy carpet.

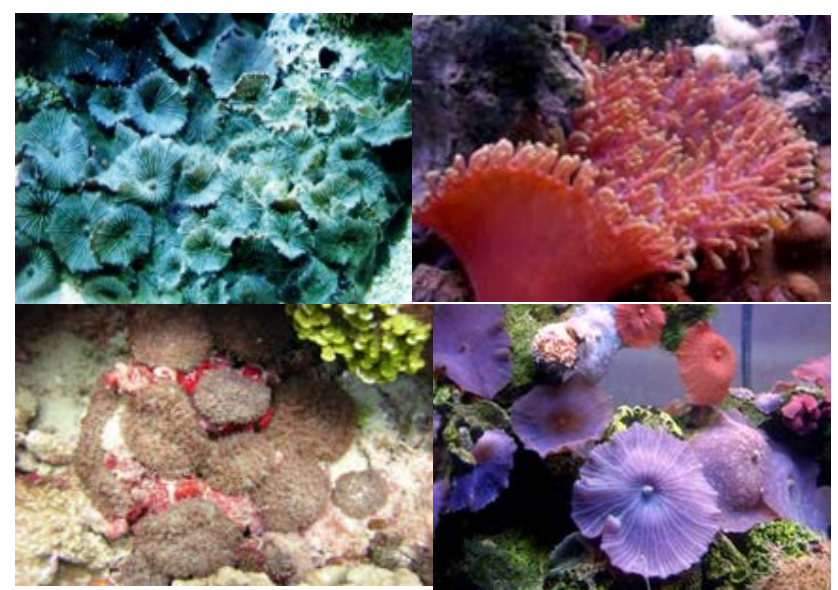

midlandsmarinelighting.com; akwarium.gdynia.pl; garf.org

# Zoanthids (ZO)

Zoanthids (Order Zoanthidea) are colonial anemone-like animals with smooth, flat, broad oral disks with tentacles that radiate outward from their margins. Tentacles are found in two nearby rows, and are always grouped in multiples of six. The polyp's mouth has a ciliated groove at one or both ends of the mouth. Zoanthids are connected by runners (called stolons), and they lack the hard skeletons of scleractinian corals. The following genera are included in this group: *Palythoa, Protopalythoa, Zoanthus*.

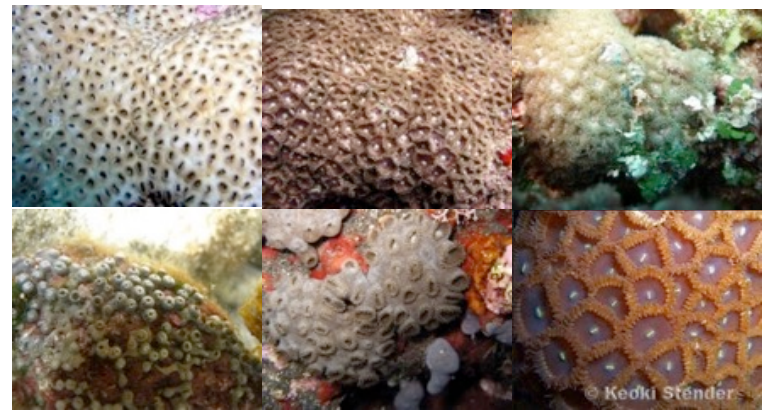

guamreeflife.com; marinelifephotography.com; NOAA photos

### IV.B.3.C. MOLLUSCA

# Giant clam (GC)

Giant clams may have shells that are drab in color and/or colonized by algae or other sessile organisms, but the mantle can be colorful and can grow from 0.25 m to more than 1 m in diameter. Giant clams with completely exposed shells (Figure A) should be classified as "GC", regardless of whether the point falls on the mantle or the algae-covered shell. If the giant clams are buried, classify only as "GC" if the point falls on the mantle (Figure B). For all other bivalves (clams, oysters, and mussels) in Class Bivalvia, use the Bivalve category (BI).

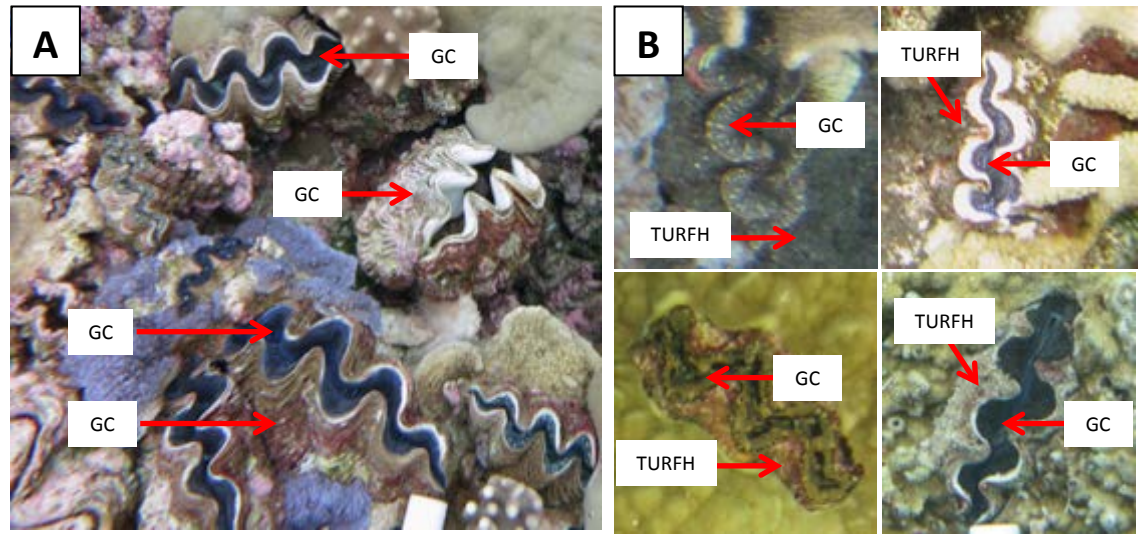

NOAA photos

### **Bivalve (BI)**

Clams, oysters, and mussels are common examples of bivalves (Class Bivalvia). Giant clams (Family Tridacnidae) are a special case, and have their own classification category (GC). For all other bivalves, use this category.

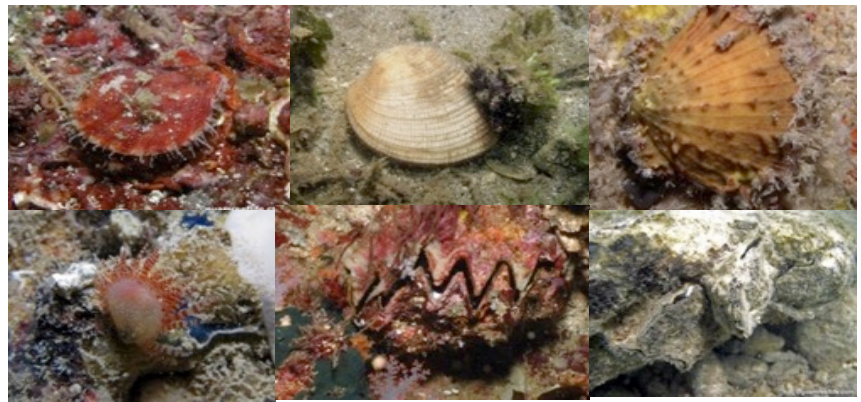

NOAA photos; guamreeflife.com

#### IV.B.3.D. BRYOZOA/ECOPROCTA

#### Bryozoan (BRY)

These colonial animals are early colonizers of bare surfaces on coral reefs. Most attach to solid surfaces but some live in sand. Each "member" lives in a zooid, or house, and has lophophores which are "tentacles" that extend out of the house to filter feed. The lophophores are ciliated and very "regular" in appearance. However, unless the image is clear, it will be hard to detect the lophophores and use them to distinguish between a tunicate or sponge. The individual zoids join to one another forming bushy, branching, fanlike, or encrusting colonies that may be rigid or flexible. Most bryozoans have a lace-like appearance and can be confused with algae or sponges. However, unlike sponges and tunicates, you will not see incurrent and excurrent openings. This is because the lophophores in bryozoans are used for feeding. In general, bryozoans will not appear smooth like a tunicate and their upright structure will appear to be "flower" and "plant"- like.

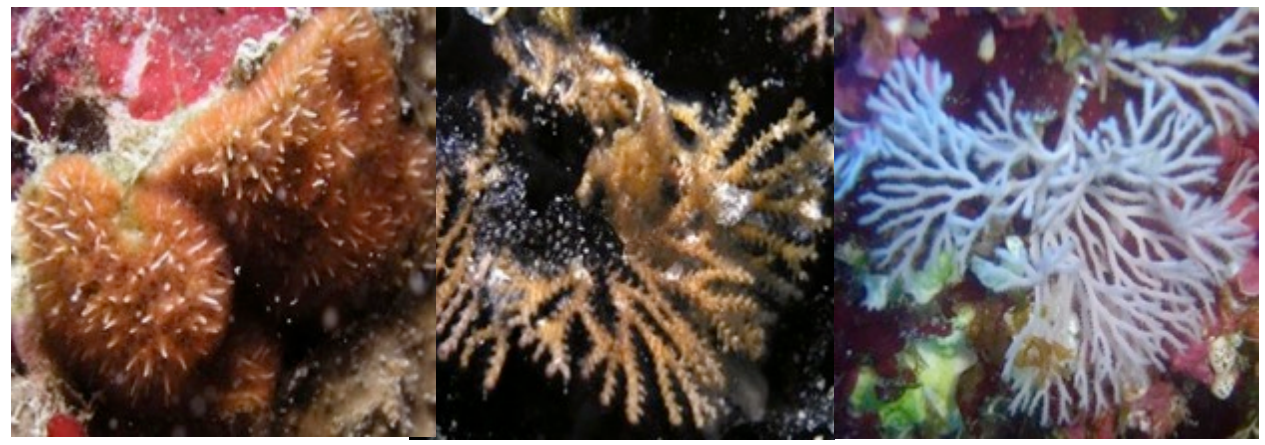

guamreeflife.com

### IV.B.3.E. CHORDATA

# **Tunicate (TUN)**

Tunicates (Class Ascidiacea) have numerous species and growth morphologies, many of which can be confused with other benthic organisms. They can grow as solitary individuals or in colonies. Their soft body is surrounded by a thick test, or tunic, often transparent or translucent and varying in consistency from gelatinous to leathery. In general, if the organism has multiple holes (which are the individual incurrent siphons of the zooid) with a few larger holes (the shared excurrent siphons) spread out, it is probably a tunicate. Tunicates are able to close their siphons rather quickly, whereas sponges are for the most part unable. Thus, if some of the openings of the sessile organism appear to be closed in the photograph, it is likely a tunicate. One final generalization is that tunicates tend to grow with the contours of the substrate whereas sponges can grow upwards from the encrusting state.

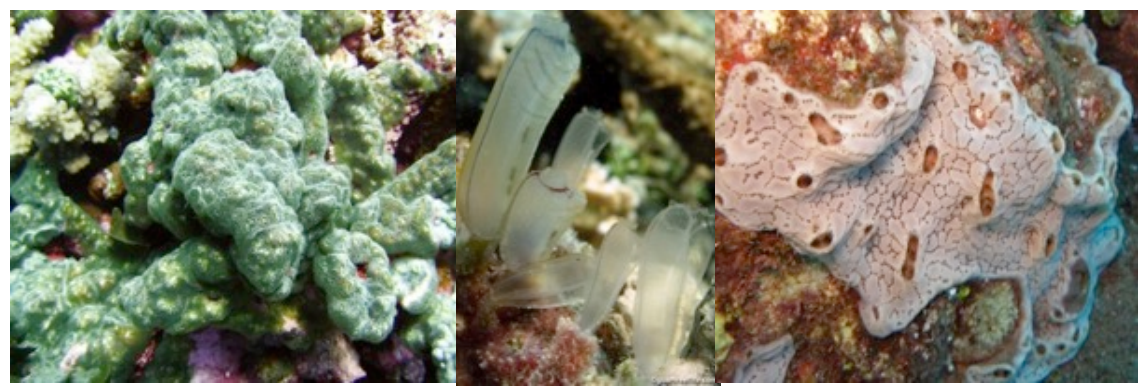

guamreeflife.com; NOAA photos

### IV.B.3.F. OTHER OR UNIDENTIFIABLE SESSILE INVERTEBRATES

### Unclassified sessile invertebrate (UI)

This category refers to sessile invertebrates that do not fall within one of the other categories, or in situations when a sessile invertebrate cannot be distinguished, for example, in differentiating between an encrusting sponge or tunicate.

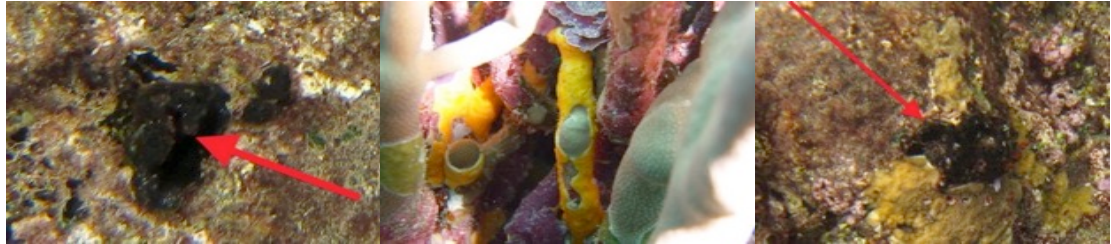

NOAA photos

#### IV.B.4. MACROALGAE

### Upright macroalgae

Macroalgae that do not form crusts adherent to rubble or the substrate should be termed as upright. Upright macroalgae (UPMA) at the Tier 2 level are equivalent to Macroalgae at the Tier 1 level. Note that although Crustose Coralline Algae (CCA) is taxonomically red algae, the associated categories are classified differently because of their unique ecological role. They remain separate from UPMA/ Macroalgae at Tier 1.

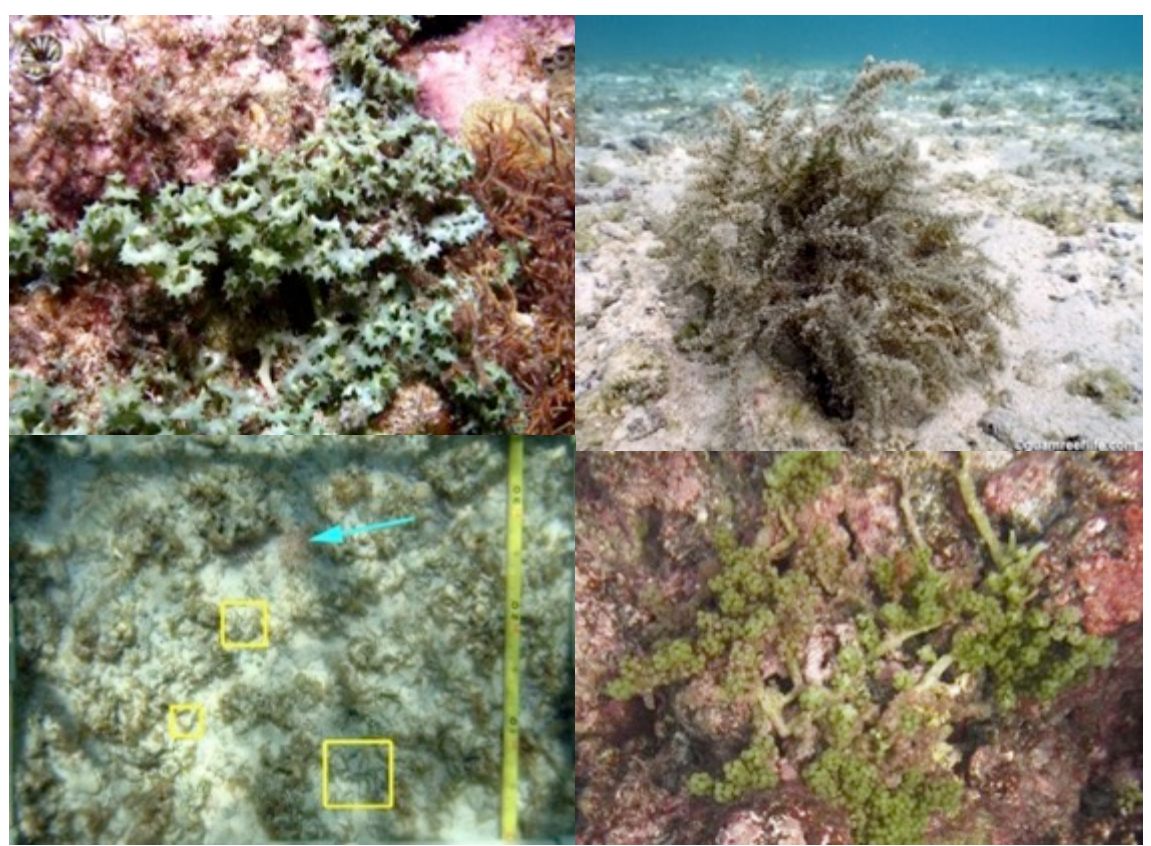

guamreeflife.com; NOAA photos

# Halimeda spp. (HAL)

Green alga with segmented, calcified branches. Plants can be erect or sprawling. Commonly found. Recorded species: *H. distorta, H. gracilis, H. minima, H. opuntia,* and *H. tuna*.

*Tier 1 group mapping: Macroalgae* 

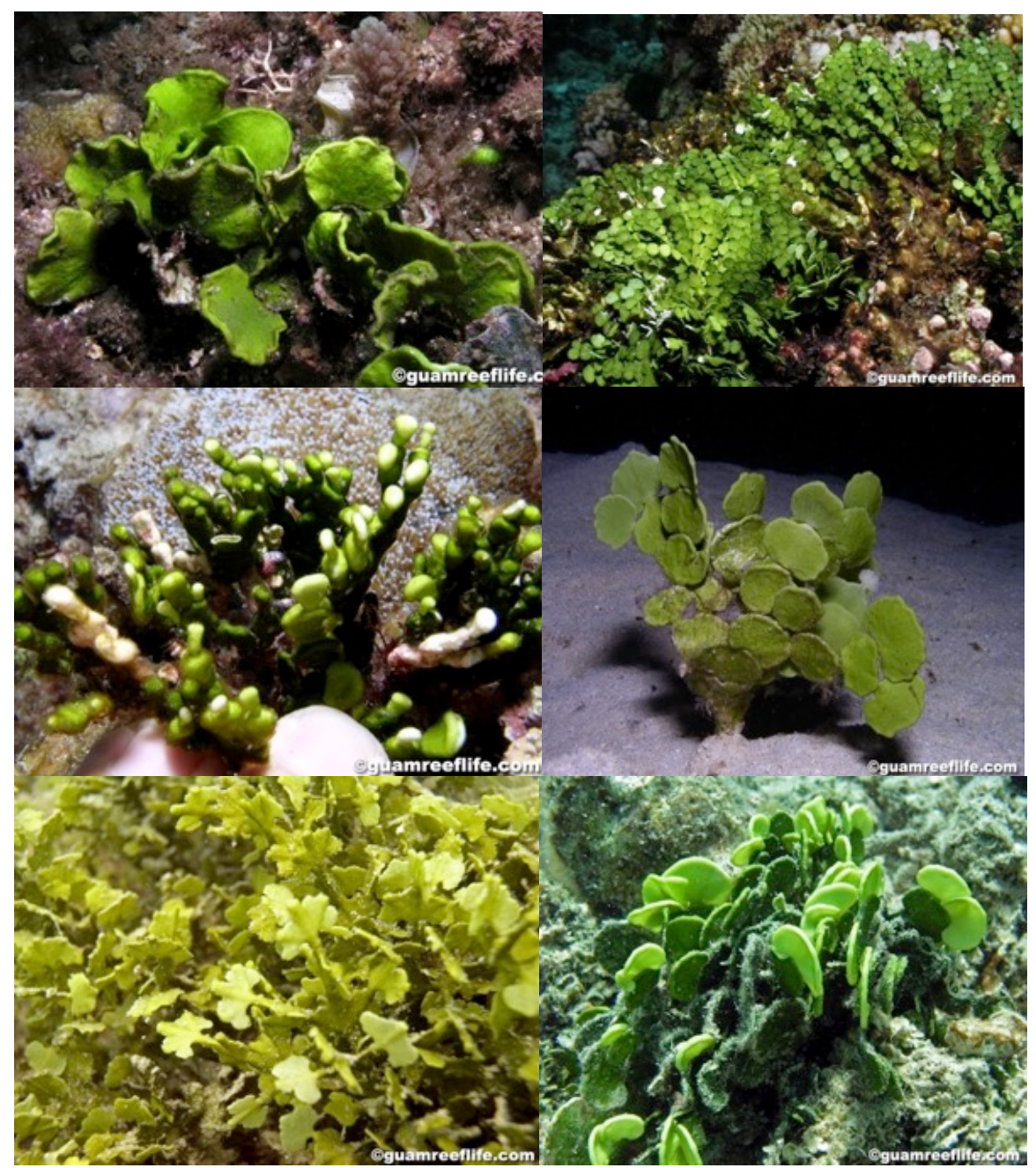

### Blue-green macroalga (BGMA)

"Blue-green algae", also known as Cyanophytes or cyanobacteria, are photosynthetic and essentially aquatic prokaryotic organisms closely related to bacteria. They often form deep purple to black filamentous tufts or mats that may stretch for multiple centimeters in length, and therefore look different from turf algae. They may also form mucilaginous masses that are white or pale yellow in color.

Tier 1 group mapping: Macroalgae

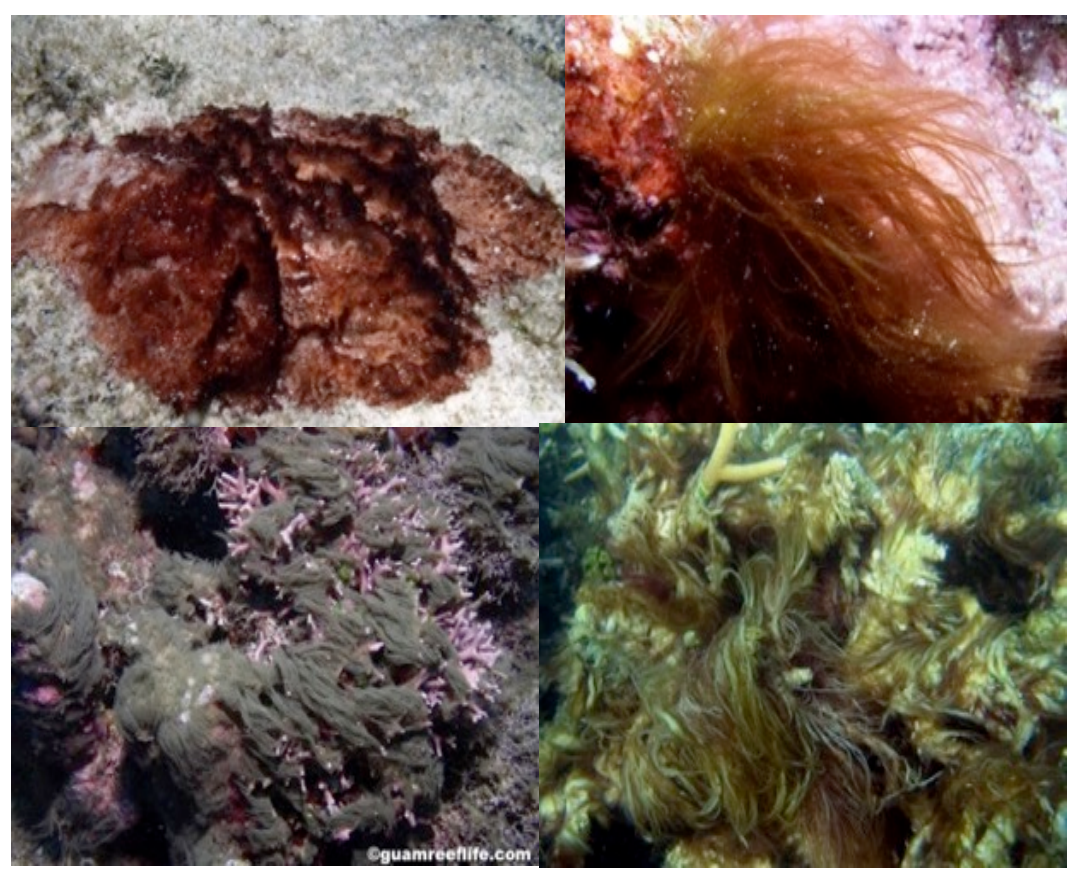

### **Encrusting macroalgae (EMA)**

Encrusting Macroalgae can be either completely attached to the substrate, attached at one margin and lifting off the substrate in a blade-like form. This blade can either be uncalcified like the brown EMA *Lobophora* spp. or calcified like red *Peyssonnelia* spp. If encrusting macro algae are calcified, it is on the undersurfaces of the blade, and this process can often indicate direction of growth by forming subtle growth rings that are visible through the blade (CCA do not have these ridge/rings form).

Tier 1 group mapping: Macroalgae

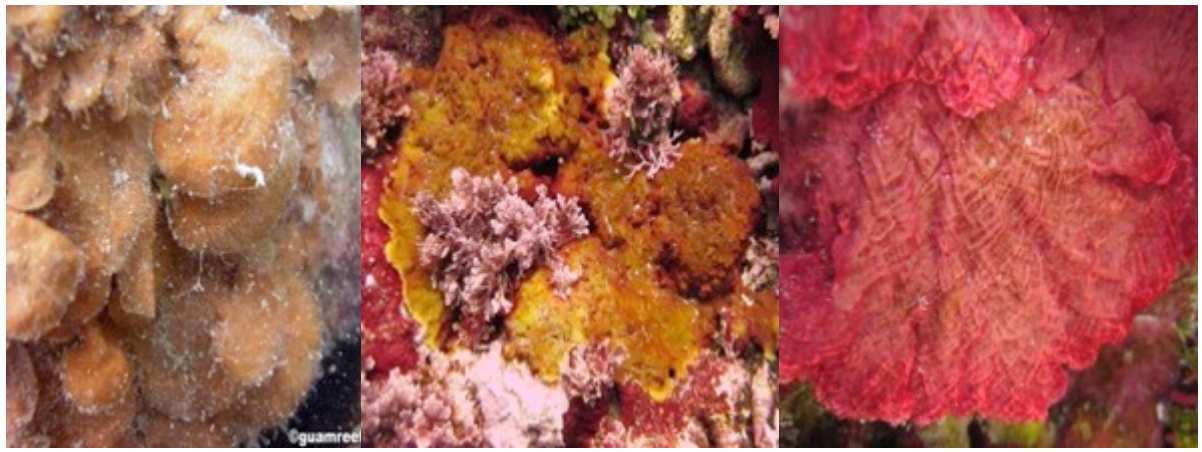

# Seagrass (SG)

Seagrasses are flowering plants from one of four plant families (Posidoniaceae, Zosteraceae, Hydrocharitaceae, or Cymodoceaceae), which grow in marine, fully-saline environments.

Tier 1 group mapping: Macroalgae

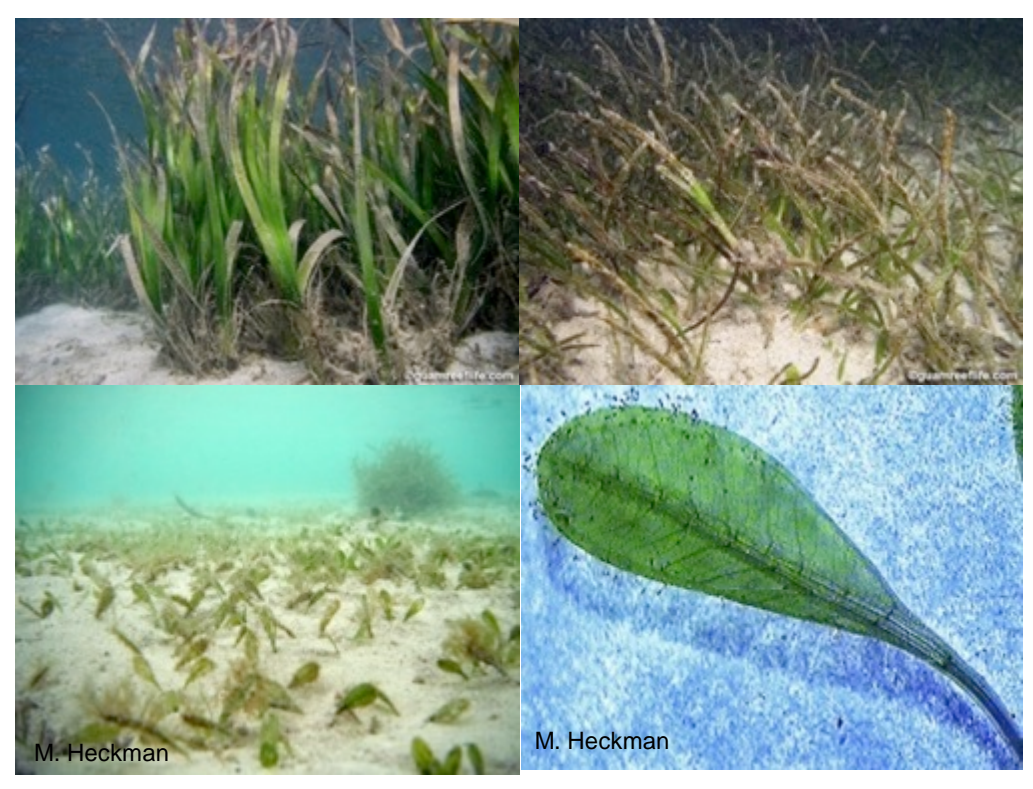

guamreeflife.com; M.Heckman

### Crustose coralline algae on hard substrate (CCAH)

Hard substrates range from pavement flats to basalt formation to bare carbonate (i.e. coral skeleton) structures. The pink and lighter red substrate in the images below is CCA; the darker, burgundy red is EMA (likely *Peysonnelia* sp.) in the image on the left and BGMA in the image on the right.

Tier 1 group mapping: Macroalgae

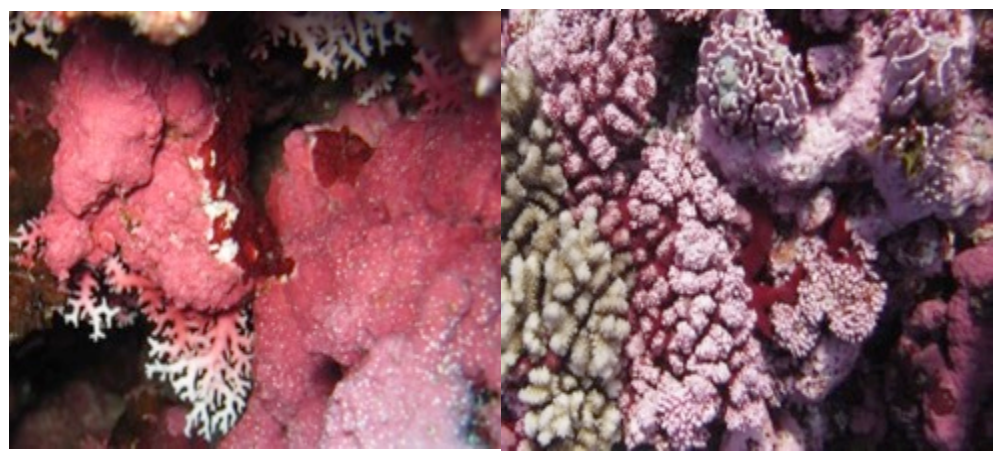

NOAA photos

#### Crustose coralline algae on rubble substrate (CCAR)

CCAR commonly grows on rubble, which is defined as hard fragments (e.g. rocks, pebbles, pieces of dead coral), typically gravel (>5 mm) to cobble (baseball) size with finer and coarser sediments mixed in patches. The pink and lighter red substrate in the images below is CCA; the darker, burgundy red is EMA (likely *Peysonnelia* sp.).

Tier 1 group mapping: Macroalgae

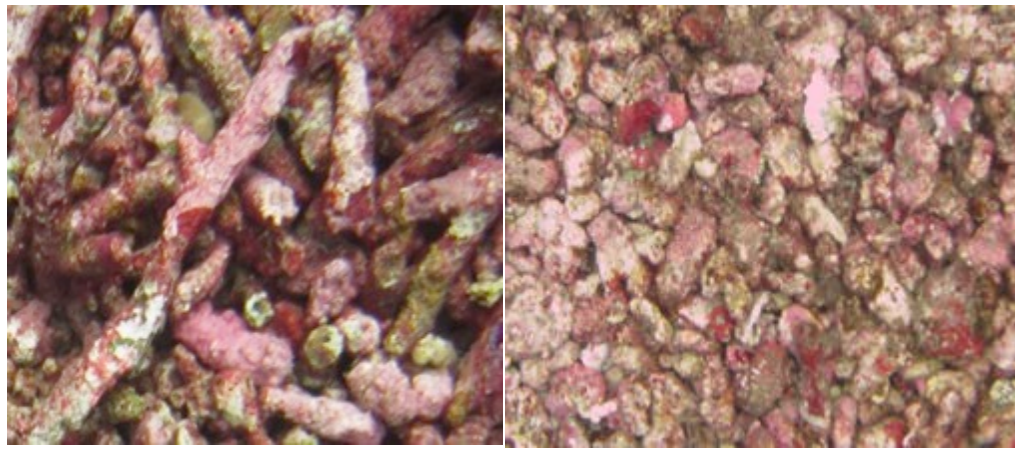

NOAA photos

#### IV.B.5. TURF ALGAE

#### Turf growing on hard substrate (TURFH)

Turf algae often appear as fuzzy carpets growing across hard substrates. Hard substrates range from pavement flats to basalt formation to bare carbonate (i.e. coral skeleton) structures. Note that turf algae tend to trap a fine layer of sediment; this still constitutes a turf covered surface and should not be classified as Sand/Fine.

Tier 1 group mapping: Turf

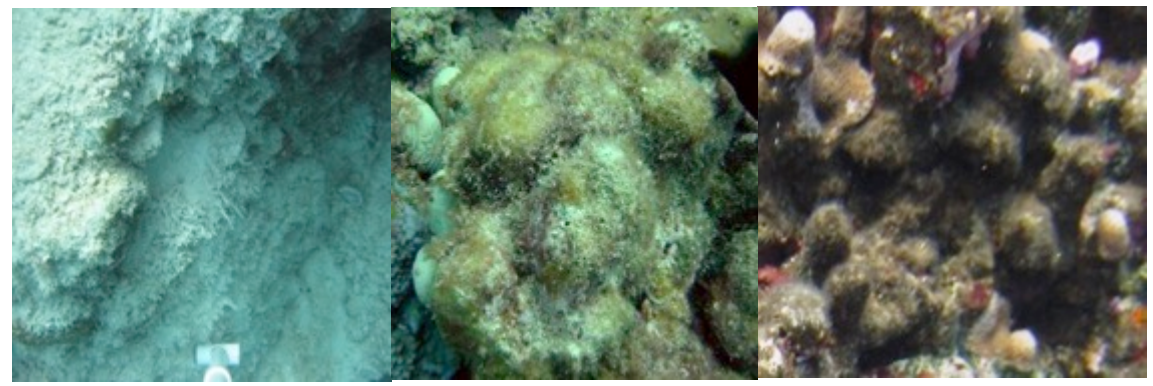

NOAA photos

#### Turf growing on rubble substrate (TURFR)

Turf algae often cover rubble, giving the fragments a fuzzy appearance. Rubble is defined as hard fragments (e.g. rocks, pebbles, pieces of dead coral), typically gravel (> 5 mm) to cobble (baseball) size with finer and coarser sediments mixed in.

#### Tier 1 group mapping: Turf

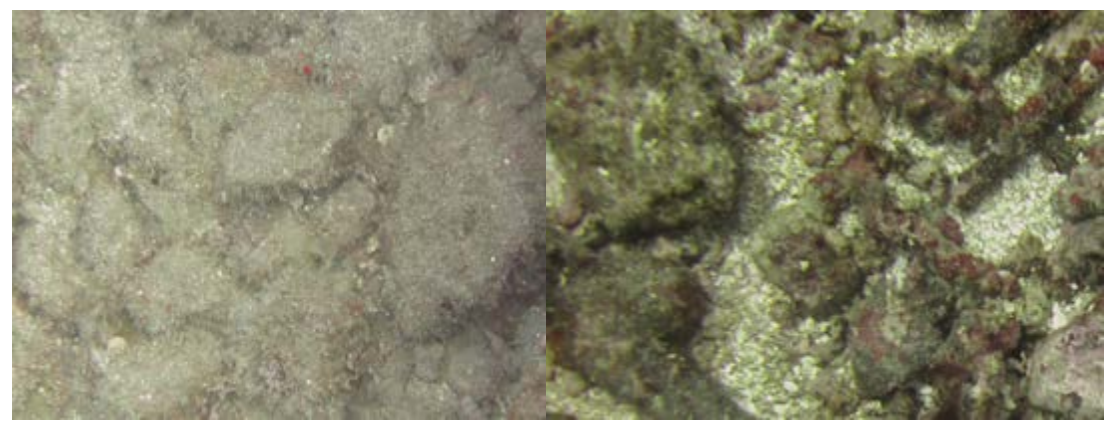

NOAA photos

#### Hard substrate (HARD)

Hard surfaces are colonized by microscopic turf algae within days of being placed in the water, meaning that nearly all hard substrates are covered by turf algae even though these small organisms might not be visible in a photograph. Therefore, most hard bottom will be classified as TURFH. Substrates classified as HARD are limited to cleanly scoured pavement flats and basalt formations and bare carbonate structures (i.e. from freshly-dead coral skeleton or dead CCA).

Tier 1 group mapping: Turf

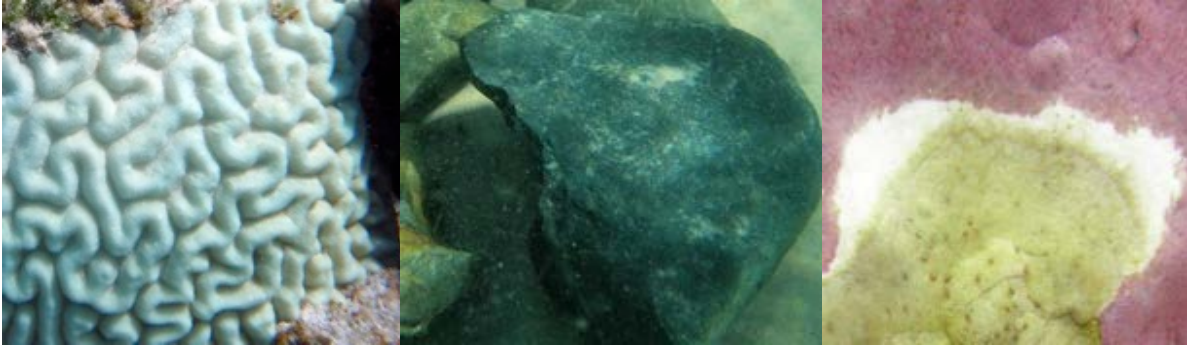

NOAA photos

The following serves as a guideline in cases when a disease or predation is visible on corals and CCA: if the point falls directly on the active disease band (if present), the area underneath the point should be classified as the appropriate causative agent (e.g. blue green macroalgae in Black Band Disease), but only if the analyst is certain of the nature of the disease, otherwise, the point should be classified as UNK; if the point falls on the stark-white/recently-dead area, this area should be classified as HARD; if the point falls on the algae-covered skeleton/old-dead area, this area should be classified as TURFH.

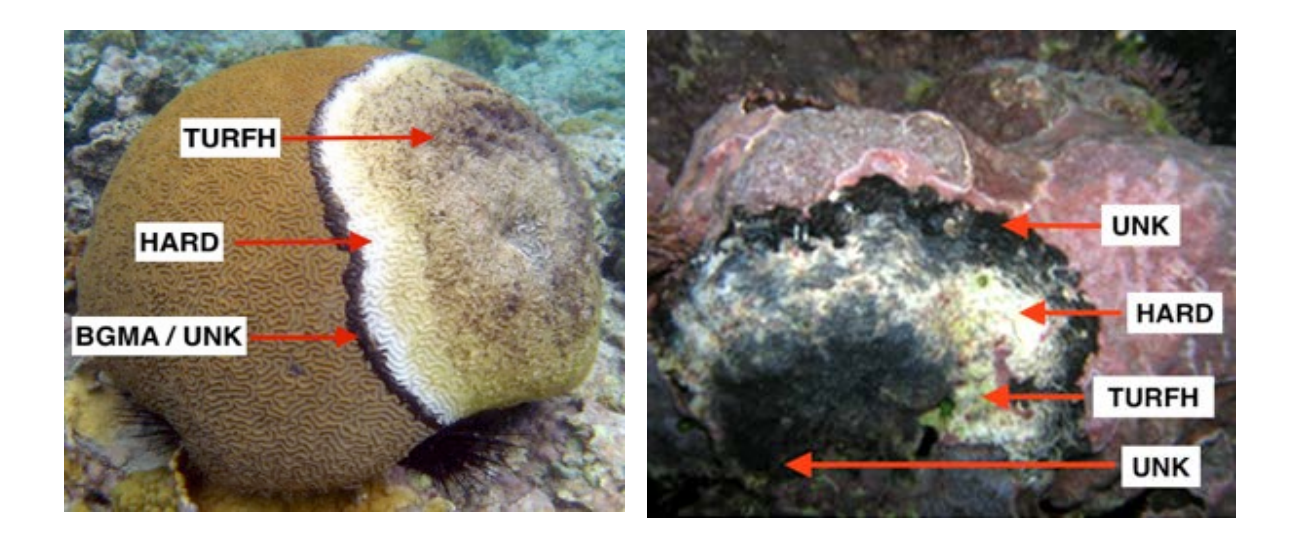

NOAA photos; clarku.edu

NOAA photos

#### **Rubble substrate (RUB)**

Hard surfaces are colonized by turf algae within days of being placed in the water. All rubble, which is defined as hard fragments (e.g. rocks, pebbles, pieces of dead coral), typically gravel (> 5 mm) to cobble (baseball) size with finer and coarser sediments mixed in, are covered by turf algae even though these small organisms might not be visible in a photograph. Therefore, most rubble will be classified as TURFR. Rubble that is in an area where it is constantly scoured (e.g. due to wave action) would be classified as RUB.

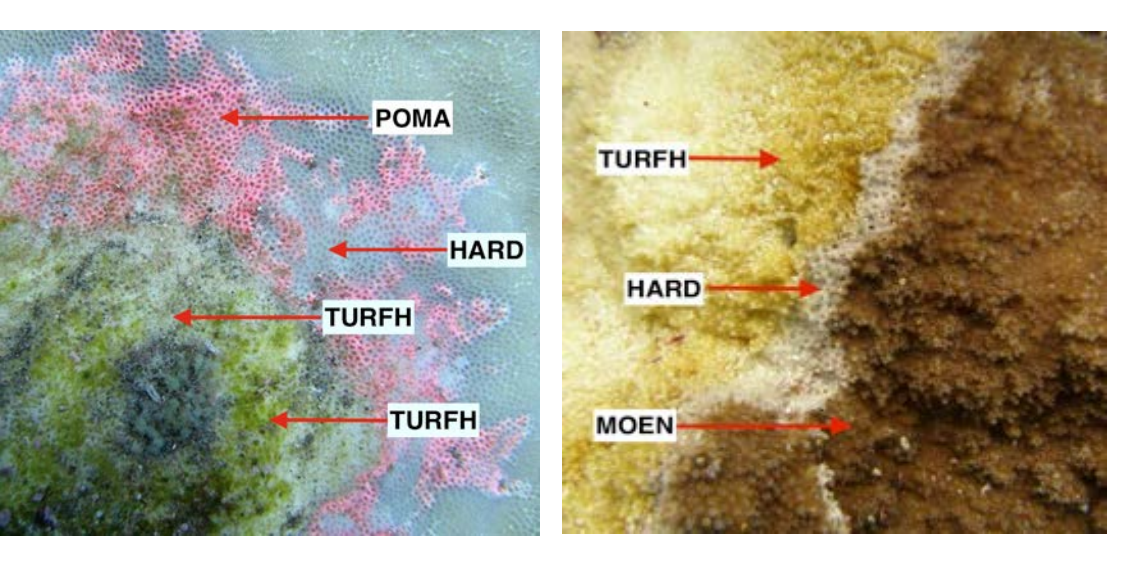

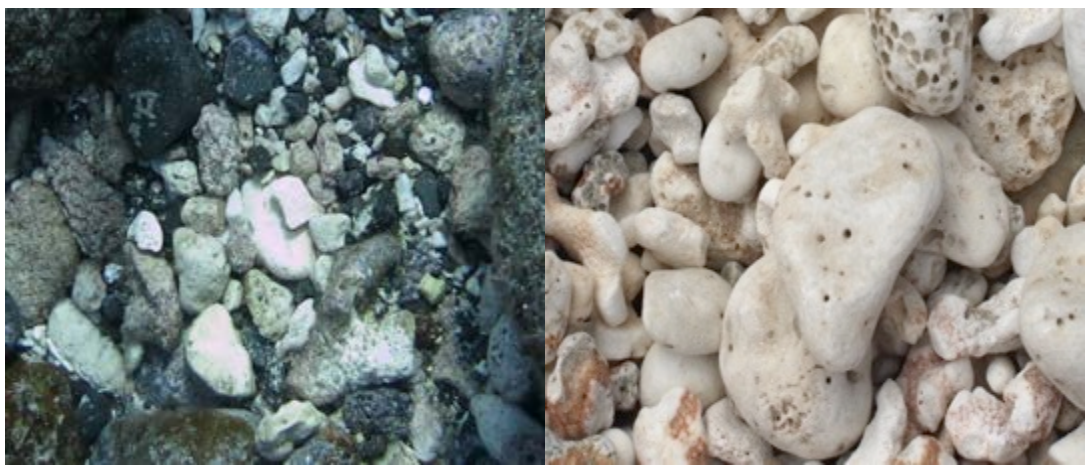

NOAA photos; youwarke.files.wordpress.com

### **IV.B.6. SEDIMENT**

### Fine substrate (FINE)

Using CREP Mapping Team's classification definition, fine sediment is defined as sediment with a grain size of < 1/16 mm. A thin dusting of fine sediment over a turf-covered surface is not sufficient to be called FINE habitat. Although it can be difficult to judge from a planar photograph, substrate is generally classified as FINE when it is > 1-cm deep.

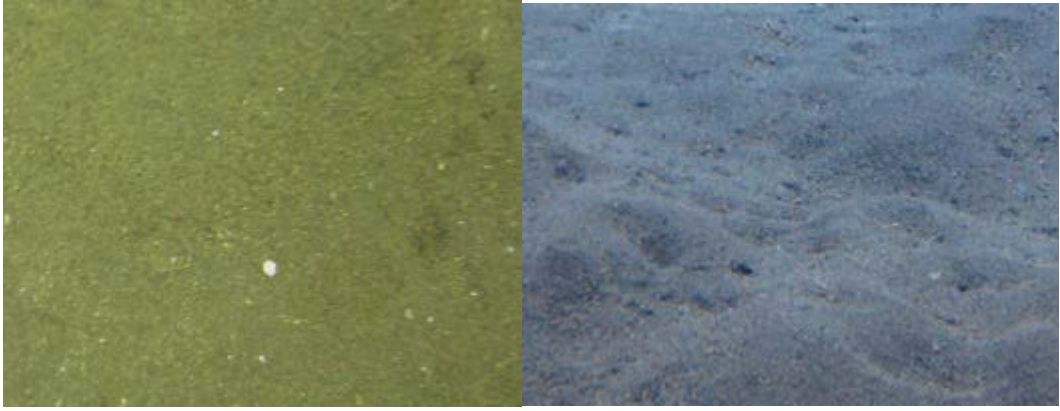

NOAA photos

#### Sand (SAND)

Sand is defined as sediment with a grain size between 1/16 mm and 5 mm. This can include silica sand, fine calcium carbonate sand, lava sand, and/or *Halimeda* spp. blade sand. A thin dusting of sand over a turf-covered surface is not sufficient to be called Sand habitat. Although it can be difficult to judge from a planar photograph, substrate is generally classified as SAND when it is > 1-cm deep.

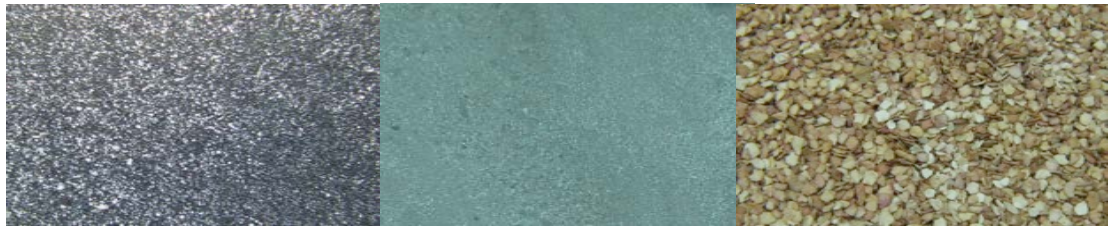

NOAA photos; scripps.ucsd.edu

### **IV.B.7.** MOBILE FAUNA

### Mobile fauna (MOBF)

This category is appropriate when the point falls on fauna that are not permanently affixed to a single location on the sea floor (e.g. sea cucumbers, seastars, sea urchins, fish, marine mammals, etc). Effort should be made to discern what the benthic classification is under the point, if that is not possible, this category should be used.

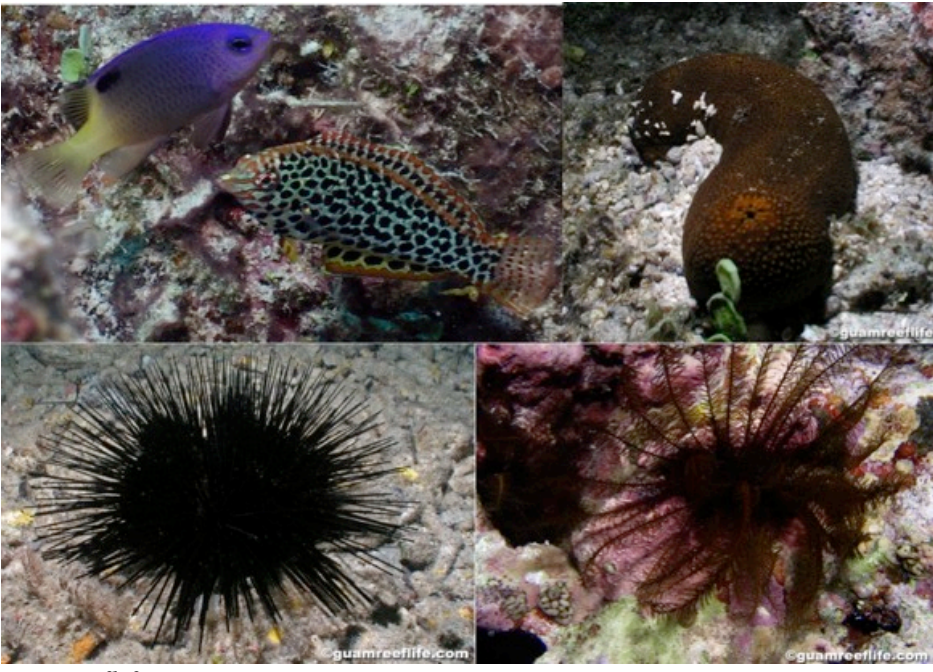

#### **IV.B.8.** UNCLASSIFIED

#### Shadow (SHAD)

This category is appropriate when the point falls on a shadow cast by natural or anthropogenic features that prevents organism classification.

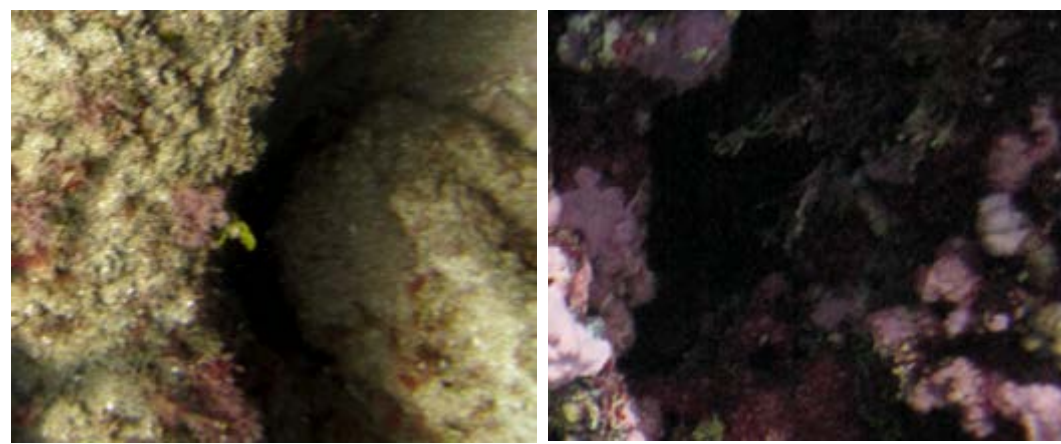

NOAA photos

### Unclassified/Unknown (UNK)

This category is appropriate when the point falls on an area that is obscured or blurry and/ the substrate cannot be identified with confidence.

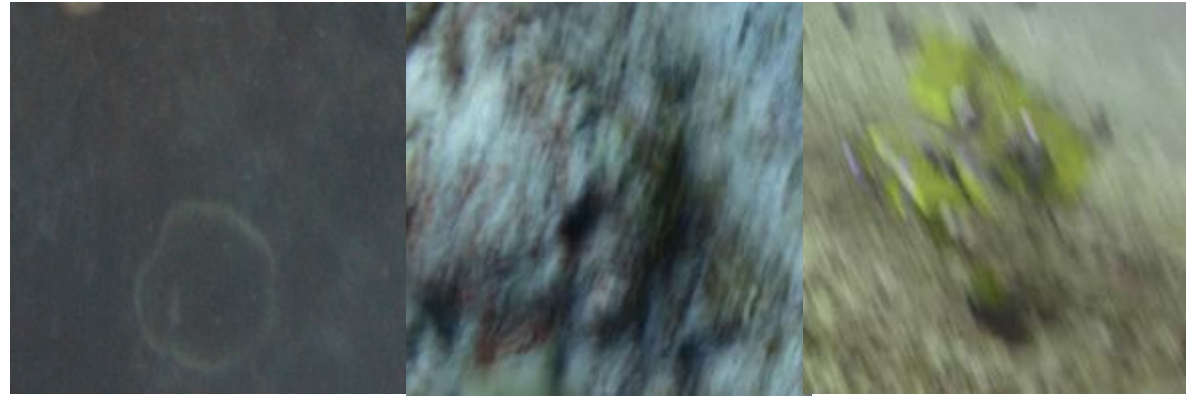

NOAA photos

#### IV.B.9. TAPE/WAND

The two categories in this group maintain their separate identities at Tier 2, but collapse to one category at Tier 1. Since they are artificial and not part of the substrate, they are removed from the results prior to analysis.

#### Tape (TAPE)

This category is appropriate when the point falls on the transect tape/line or tape hardware. In the rare occasion that the point falls on the water column, this category should also be used. *NOAA photos* 

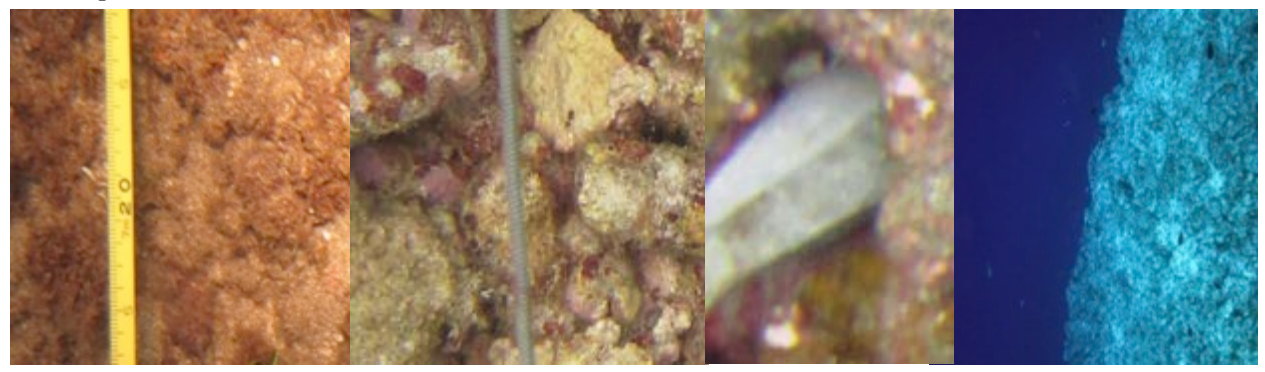

#### Wand (WAND)

This category is appropriate when the point falls on the photoquadrat frame/spacing wand or photoquadrat hardware

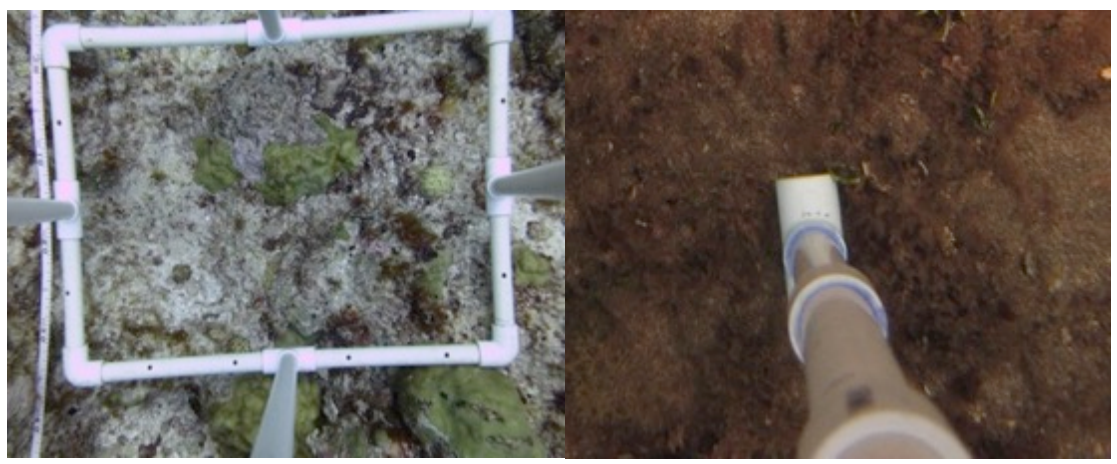

NOAA photos

# IV.C. BENTHIC CLASSIFICATION TIERS – MAPPING GUIDE

|                        | Commelant     | Genus/specie | Morphologic        | Functional        |
|------------------------|---------------|--------------|--------------------|-------------------|
|                        | Genus/species | s            | al                 | Group             |
| IAXON NAME             | (TIED 2L)     | Codes        | <b>Group Codes</b> | Codes             |
|                        | (TIEK 30)     | (Tier 3)     | (TIER 2)           | ( <b>TIER 1</b> ) |
| Branching hard coral   | BR            | BR           | BR                 | CORAL             |
| Columnar hard coral    | COL           | COL          | COL                | CORAL             |
| Encrusting hard coral  | ENC           | ENC          | ENC                | CORAL             |
| Foliose hard coral     | FOL           | FOL          | FOL                | CORAL             |
| Free hard coral        | FREE          | FREE         | FREE               | CORAL             |
| Massive hard coral     | MASS          | MASS         | MASS               | CORAL             |
| Tabular hard coral     | ACTA          | ACTA         | TA                 | CORAL             |
| Non-scleractinian hard | MISP/HCOE/HYC |              |                    |                   |
| coral                  | 0             | NS           | NS                 | CORAL             |
| Acanthastrea spp       | ACAS          | ACAS         | ENC                | CORAL             |
| Acropora abrotanoides  | ACBR          | ACBR         | BR                 | CORAL             |
| Acropora clathrata     | ACTA          | ACTA         | TA                 | CORAL             |
| Acropora cytherea      | ACTA          | ACTA         | TA                 | CORAL             |
| Acropora digitifera    | ACBR          | ACBR         | BR                 | CORAL             |
| Acropora humilis       | ACBR          | ACBR         | BR                 | CORAL             |
| Acropora hyacinthus    | ACTA          | ACTA         | TA                 | CORAL             |
| Acropora monticulosa   | ACBR          | ACBR         | BR                 | CORAL             |
| Acropora nasuta        | ACBR          | ACBR         | BR                 | CORAL             |
| Acropora nobilis       | ACBR          | ACBR         | BR                 | CORAL             |
| Acropora paniculata    | ACTA          | ACTA         | TA                 | CORAL             |
| Acropora samoensis     | ACBR          | ACBR         | BR                 | CORAL             |
| Acropora spp_branching | ACBR          | ACBR         | BR                 | CORAL             |
| Acropora spp_tabulate  | ACTA          | ACTA         | TA                 | CORAL             |
| Acropora tenuis        | ACBR          | ACBR         | BR                 | CORAL             |
| Acropora valida        | ACBR          | ACBR         | BR                 | CORAL             |
| Alveopora spp.         | GOAL          | GOAL         | ENC                | CORAL             |
| Astreopora spp.        | ASSP          | ASSP         | ENC                | CORAL             |
| Barabattoia spp.       | ENC           | NEW          | ENC                | CORAL             |
| Caulastrea spp.        | ENC           | NEW          | ENC                | CORAL             |
| Cladopsammia spp.      | ENC           | ENC          | ENC                | CORAL             |
| Coeloseris spp.        | MASS          | MASS         | MASS               | CORAL             |
| Coscinaraea spp.       | COSP          | COSP         | ENC                | CORAL             |
| Cycloseris spp.        | FREE          | FREE         | FREE               | CORAL             |
| Cyphastrea spp.        | CYPS          | CYSP         | ENC                | CORAL             |
| Diaseris spp.          | FREE          | FREE         | FREE               | CORAL             |
| Diploastrea heliopora  | DISP          | MASS         | MASS               | CORAL             |
| Distichopora spp.      | НҮСО          | NS           | NS                 | CORAL             |

|                          | Conveloposios | Genus/specie | Morphologic | Functional        |
|--------------------------|---------------|--------------|-------------|-------------------|
| ΤΑΥΩΝ ΝΑΜΕ               | Genus/species | S            | al          | Group             |
| IAAON NAME               | (TIED 3b)     | Codes        | Group Codes | Codes             |
|                          | (11EK 50)     | (Tier 3)     | (TIER 2)    | ( <b>TIER 1</b> ) |
| Echinophyllia spp.       | ECHL          | ECHL         | ENC         | CORAL             |
| Echinopora spp.          | ECHP          | ECHP         | ENC         | CORAL             |
| Euphyllia spp.           | EUSP          | ENC          | BR          | CORAL             |
| Favia spp.               | FASP          | FASP         | MASS        | CORAL             |
| Favites spp.             | FAVS          | FAVS         | MASS        | CORAL             |
| <i>Fungia</i> spp.       | FUSP          | FREE         | FREE        | CORAL             |
| Galaxea spp.             | GASP          | GASP         | ENC         | CORAL             |
| Gardineroseris spp.      | MASS          | MASS         | MASS        | CORAL             |
| Goniastrea spp.          | GONS          | GONS         | MASS        | CORAL             |
| Goniopora spp.           | GOAL          | GOAL         | ENC         | CORAL             |
| Halomitra spp.           | FREE          | FREE         | FREE        | CORAL             |
| Heliopora spp.           | HCOE          | NS           | NS          | CORAL             |
| Herpolitha spp.          | FREE          | FREE         | FREE        | CORAL             |
| Hydnophora spp.          | HYSP          | HYSP         | MASS        | CORAL             |
| Isopora spp.             | ISSP          | ISSP         | ENC         | CORAL             |
| <i>Leptastrea</i> spp.   | LEPT          | LEPT         | ENC         | CORAL             |
| <i>Leptoria</i> spp.     | LPHY          | PLLE         | MASS        | CORAL             |
| Leptoseris spp.          | LESP          | LESP         | ENC         | CORAL             |
| Lobophyllia spp.         | LOSY          | LOSY         | MASS        | CORAL             |
| Merulina spp.            | MESP          | FOL          | FOL         | CORAL             |
| Millepora spp.           | MISP          | NS           | NS          | CORAL             |
| Montastraea spp.         | MONS          | MASS         | MASS        | CORAL             |
| Montipora                |               |              |             |                   |
| aequituberculata         | MOFO          | MONE         | FOL         | CORAL             |
| Montipora caliculata     | MOEN          | MOEN         | ENC         | CORAL             |
| Montipora capitata       | MOBR          | MONE         | BR          | CORAL             |
| Montipora capitata       | MOEN          | MONE         | ENC         | CORAL             |
| Montipora capitata       | MOFO          | MONE         | FOL         | CORAL             |
| Montipora flabellata     | MOEN          | MOEN         | ENC         | CORAL             |
| Montipora foveolata      | MOEN          | MOEN         | ENC         | CORAL             |
| Montipora incrassata     | MOBR          | MOEN         | BR          | CORAL             |
| Montipora patula         | MOEN          | MOEN         | ENC         | CORAL             |
| Montipora peltiformis    | MOEN          | MOEN         | ENC         | CORAL             |
| Montipora spp_branching  | MOBR          | MONE         | BR          | CORAL             |
| Montipora spp_encrusting | MOEN          | MOEN         | ENC         | CORAL             |
| Montipora spp_foliose    | MOFO          | NEW          | FOL         | CORAL             |
| Montipora tuberculosa    | MOEN          | MOEN         | ENC         | CORAL             |
| Montipora turgescens     | MOEN          | MOEN         | ENC         | CORAL             |
| Montipora venosa         | MOEN          | MOEN         | ENC         | CORAL             |
| Montipora verrilli       | MOEN          | MOEN         | ENC         | CORAL             |

|                         | Comusian      | Genus/specie | Morphologic | Functional        |
|-------------------------|---------------|--------------|-------------|-------------------|
| ΤΑΥΩΝΝΑΜΕ               | Genus/species | s            | al          | Group             |
| IAXON NAME              | (TIED 2b)     | Codes        | Group Codes | Codes             |
|                         | (11EK 50)     | (Tier 3)     | (TIER 2)    | ( <b>TIER 1</b> ) |
| Montipora verrucosa     | MOEN          | MOEN         | ENC         | CORAL             |
| Mycedium spp.           | ENC           | ENC          | ENC         | CORAL             |
| Oulophyllia spp.        | OUSP          | MASS         | MASS        | CORAL             |
| Oxypora spp.            | FOL           | ENC          | FOL         | CORAL             |
| Pachyseris spp.         | PACS          | FOL          | FOL         | CORAL             |
| Paraclavarina spp.      | BR            | NEW          | BR          | CORAL             |
| Pavona bipartita        | PAMA          | PAVS         | MASS        | CORAL             |
| Pavona cactus           | PAFO          | PAVS         | FOL         | CORAL             |
| Pavona chiriquiensis    | PAEN          | PAVS         | ENC         | CORAL             |
| Pavona clavus           | PAMA          | PAVS         | MASS        | CORAL             |
| Pavona decussata        | PAFO          | PAVS         | FOL         | CORAL             |
| Pavona diffluens        | PAEN          | PAVS         | ENC         | CORAL             |
| Pavona duerdeni         | PAMA          | PAVS         | MASS        | CORAL             |
| Pavona explanulata      | PAEN          | PAVS         | ENC         | CORAL             |
| Pavona explanulata      | PAMA          | PAVS         | MASS        | CORAL             |
| Pavona frondifera       | PAFO          | PAVS         | FOL         | CORAL             |
| Pavona maldivensis      | PAEN          | PAVS         | ENC         | CORAL             |
| Pavona minuta           | PAEN          | PAVS         | ENC         | CORAL             |
| Pavona spp_encrusting   | PAEN          | PAVS         | ENC         | CORAL             |
| Pavona spp_foliose      | PAFO          | PAVS         | FOL         | CORAL             |
| Pavona spp_massive      | PAMA          | PAVS         | MASS        | CORAL             |
| Pavona varians          | PAEN          | PAVS         | ENC         | CORAL             |
| Pavona venosa           | PAMA          | PAVS         | MASS        | CORAL             |
| Pectinia spp.           | FOL           | NEW          | FOL         | CORAL             |
| <i>Platygyra</i> spp.   | PLSP          | PLLE         | MASS        | CORAL             |
| <i>Plerogyra</i> spp.   | PLER          | ENC          | BR          | CORAL             |
| <i>Plesiastrea</i> spp. | ENC           | MASS         | ENC         | CORAL             |
| Pocillopora spp.        | POCS          | POCS         | BR          | CORAL             |
| Podabacia spp.          | FOL           | FREE         | FOL         | CORAL             |
| Porites annae           | POBR          | PONM         | BR          | CORAL             |
| Porites arnoudi         | POFO          | POMA         | FOL         | CORAL             |
| Porites arnoudi         | POMA          | POMA         | MASS        | CORAL             |
| Porites australiensis   | POMA          | POMA         | MASS        | CORAL             |
| Porites bernardi        | POEN          | POMA         | ENC         | CORAL             |
| Porites brighami        | POEN          | POMA         | ENC         | CORAL             |
| Porites compressa       | POBR          | PONM         | BR          | CORAL             |
| Porites cylindrica      | POBR          | PONM         | BR          | CORAL             |
| Porites densa           | POMA          | POMA         | MASS        | CORAL             |
| Porites duerdeni        | POBR          | POMA         | BR          | CORAL             |
| Porites evermanni       | POMA          | POMA         | MASS        | CORAL             |

|                              | Convalanceioa | Genus/specie | Morphologic | Functional        |
|------------------------------|---------------|--------------|-------------|-------------------|
| ΤΑ ΥΩΝΙ ΝΙΑΜΕ                | Genus/species | S            | al          | Group             |
| IAAON NAME                   | (TIED 2b)     | Codes        | Group Codes | Codes             |
|                              | (112K 30)     | (Tier 3)     | (TIER 2)    | ( <b>TIER 1</b> ) |
| Porites horizontalata        | POBR          | POMA         | BR          | CORAL             |
| Porites horizontalata        | POEN          | POMA         | ENC         | CORAL             |
| Porites horizontalata        | POFO          | POMA         | FOL         | CORAL             |
| Porites lichen               | POBR          | POMA         | BR          | CORAL             |
| Porites lichen               | POEN          | POMA         | ENC         | CORAL             |
| Porites lobata               | POEN          | POMA         | ENC         | CORAL             |
| Porites lobata               | POMA          | POMA         | MASS        | CORAL             |
| Porites lutea                | POEN          | POMA         | ENC         | CORAL             |
| Porites lutea                | POMA          | POMA         | MASS        | CORAL             |
| Porites monticulosa          | POBR          | POMA         | BR          | CORAL             |
| Porites monticulosa          | POEN          | POMA         | ENC         | CORAL             |
| Porites monticulosa          | POFO          | POMA         | FOL         | CORAL             |
| Porites murrayensis          | POEN          | POMA         | ENC         | CORAL             |
| Porites murrayensis          | РОМА          | POMA         | MASS        | CORAL             |
| Porites rus                  | POBR          | PONM         | BR          | CORAL             |
| Porites rus                  | POEN          | PONM         | ENC         | CORAL             |
| Porites rus                  | POFO          | PONM         | FOL         | CORAL             |
| Porites solida               | POEN          | POMA         | ENC         | CORAL             |
| Porites solida               | POMA          | POMA         | MASS        | CORAL             |
| <i>Porites</i> spp_branching | POBR          | PONM         | BR          | CORAL             |
| Porites spp_encrusting       | POEN          | PONM         | ENC         | CORAL             |
| Porites spp_foliose          | POFO          | NEW          | FOL         | CORAL             |
| Porites spp massive          | POMA          | POMA         | MASS        | CORAL             |
| Porites vaughani             | POEN          | POMA         | ENC         | CORAL             |
| Psammocora spp.              | PSSP          | PSSP         | ENC         | CORAL             |
| Sandalolitha spp.            | FREE          | FREE         | FREE        | CORAL             |
| Scapophyllia spp.            | ENC           | ENC          | ENC         | CORAL             |
| Scolymia spp.                | ENC           | ENC          | ENC         | CORAL             |
| Seriatopora spp.             | BR            | NEW          | BR          | CORAL             |
| Stylaster spp.               | НҮСО          | NS           | NS          | CORAL             |
| <i>Stylocoeniella</i> spp.   | ENC           | ENC          | ENC         | CORAL             |
| Stylophora spp.              | STYS          | STYS         | BR          | CORAL             |
| Symphyllia spp.              | SYSP          | LOSY         | MASS        | CORAL             |
| Tubastraea spp.              | ENC           | ENC          | ENC         | CORAL             |
| Turbinaria spp.              | TURS          | TURS         | FOL         | CORAL             |
| Black coral - Antipatharia   | USC           | USC          | USC         | SC                |
| Cladiella spp.               | ОСТО          | ОСТО         | ОСТО        | SC                |
| Dendronenhthva spp.          | ОСТО          | OCTO         | OCTO        | SC                |
| Lobophytum spp               | OCTO          | OCTO         | OCTO        | SC                |
| Octocoral                    | ОСТО          | ОСТО         | OCTO        | SC                |

|                           | Comusian      | Genus/specie | Morphologic        | Functional        |
|---------------------------|---------------|--------------|--------------------|-------------------|
| ΤΑΥΩΝΙΝΑΜΕ                | Genus/species | s            | al                 | Group             |
| IAXON NAME                | (TIED 2h)     | Codes        | <b>Group Codes</b> | Codes             |
|                           | (TIEK 30)     | (Tier 3)     | (TIER 2)           | ( <b>TIER 1</b> ) |
| Pachyclavularia spp.      | ОСТО          | ОСТО         | ОСТО               | SC                |
| Sarcophyton spp.          | ОСТО          | ОСТО         | ОСТО               | SC                |
| Sinularia spp.            | OCTO          | ОСТО         | ОСТО               | SC                |
| Soft Coral                | OCTO          | ОСТО         | ОСТО               | SC                |
| Stereonephthya spp        | ОСТО          | ОСТО         | ОСТО               | SC                |
| Unclassified soft coral   | USC           | USC          | USC                | SC                |
| Wire coral - Antipatharia | USC           | USC          | USC                | SC                |
| Anemone                   | AMNE          | AMNE         | AMNE               | INV               |
| Bivalve                   | BI            | BI           | BI                 | INV               |
| Bryozoan                  | BRY           | BRY          | BRY                | INV               |
| Corallimorph              | CMOR          | CMOR         | CMOR               | INV               |
| Discosoma spp.            | CMOR          | CMOR         | CMOR               | INV               |
| Giant clam                | GC            | GC           | GC                 | INV               |
| Palythoa spp.             | ZO            | ZO           | ZO                 | INV               |
| Protopalythoa spp.        | ZO            | ZO           | ZO                 | INV               |
| Rhodactis spp.            | CMOR          | ОСТО         | CMOR               | INV               |
| Sponge                    | SP            | SP           | SP                 | INV               |
| Tunicate                  | TUN           | TUN          | TUN                | INV               |
| Unclassified sessile      |               |              |                    |                   |
| invertebrate              | UI            | UI           | UI                 | INV               |
| Zoanthus spp.             | ZO            | ZO           | ZO                 | INV               |
| Asparagopsis spp.         | ASPP          | ASPP         | UPMA               | MA                |
| Avrainvillea spp.         | AVSP          | AVSP         | UPMA               | MA                |
| Blue-green macroalga      | BGMA          | BGMA         | BGMA               | MA                |
| Brown macroalgae          | BRMA          | UPMA         | UPMA               | MA                |
| <i>Caulerpa</i> spp.      | CAUL          | CAUL         | UPMA               | MA                |
| Dictyopteris spp.         | DICO          | DICO         | UPMA               | MA                |
| Dictyosphaeria spp.       | DICT          | DICT         | UPMA               | MA                |
| Dictyota spp.             | DICO          | DICO         | UPMA               | MA                |
| Encrusting macroalgae     | EMA           | EMA          | EMA                | MA                |
| Green macroalgae          | GRMA          | UPMA         | UPMA               | MA                |
| <i>Halimeda</i> spp.      | HALI          | HALI         | HALI               | MA                |
| Lobophora spp.            | LOBO          | LOBO         | EMA                | MA                |
| Microdictyon spp.         | MICR          | MICR         | UPMA               | MA                |
| Neomeris spp.             | NEOM          | NEOM         | UPMA               | MA                |
| Padina spp.               | PADI          | PADI         | UPMA               | MA                |
| Peyssonnelia spp.         | PESP          | PESP         | EMA                | MA                |
| Red macroalgae            | RDMA          | UPMA         | UPMA               | MA                |
| Seagrass                  | SG            | SG           | SG                 | MA                |
| Upright macroalgae        | UPMA          | UPMA         | UPMA               | MA                |

| TAXON NAME             | Genus/species<br>Codes<br>(TIER 3b) | Genus/specie<br>s<br>Codes<br>(Tier 3) | Morphologic<br>al<br>Group Codes<br>(TIER 2) | Functional<br>Group<br>Codes<br>(TIER 1) |
|------------------------|-------------------------------------|----------------------------------------|----------------------------------------------|------------------------------------------|
| CCA growing on hard    |                                     |                                        |                                              |                                          |
| substrate              | CCAH                                | ССАН                                   | CCAH                                         | CCA                                      |
| CCA growing on rubble  | CCAR                                | CCAR                                   | CCAR                                         | CCA                                      |
| Turf on growin hard    |                                     |                                        |                                              |                                          |
| substrate              | TURFH                               | TURFH                                  | TURFH                                        | TURF                                     |
| Turf growing on rubble | TURFR                               | TURFR                                  | TURFR                                        | TURF                                     |
| Hard substrate         | HARD                                | HARD                                   | HARD                                         | TURF                                     |
| Rubble substrate       | RUB                                 | RUB                                    | RUB                                          | TURF                                     |
| Fine sediment          | FINE                                | FINE                                   | FINE                                         | SED                                      |
| Sand                   | SAND                                | SAND                                   | SAND                                         | SED                                      |
| Mobile fauna           | MOBF                                | MOBF                                   | MOBF                                         | MOBF                                     |
| Shadow                 | SHAD                                | SHAD                                   | SHAD                                         | UC                                       |
| Unclassified benthos   | UNK                                 | UC                                     | UNK                                          | UC                                       |
| Таре                   | TAPE                                | TAPE                                   | TAPE                                         | TW                                       |
| Wand                   | WAND                                | WAND                                   | WAND                                         | TW                                       |

#### V. ACKNOWLEDGEMENTS

We would like to thank former and current staff and partner agencies of the Coral Reef Ecosystem Program who were instrumental in formulating the Program's original image analysis protocols: Jesse Abdul, Jeffrey Anderson, Jacob Asher, Vivienne Blyth-Skyrme, Rusty Brainard, Annette DesRochers, Emily Donham, Matthew Dunlap, Jamie Gove, Jason Helyer, Erin Looney, Mark Manuel, Kaylyn McCoy, Danny Merritt, Faith Knighton, Kerry Reardon, Cristi Richards, Benjamin Richards, John Rooney, Stuart Sandin, Jennifer Smith, Jeremy Taylor, Molly Timmers, Amanda Toperoff, Peter Vroom, Ivor Williams and Gareth Williams. We thank Benthic team members Hatsue Bailey, Marie Ferguson, Dione Swanson, and Jesse Tootell for their participation and feedback; the Data Management team members Troy Kanemura and Kevin Trick for their technical support; and CoralNet's application developers Oscar Beijbom and David Kriegman for their continuing guidance and support as we fully integrate CoralNet into our image analysis efforts. We would also like to thank the Automated Image Analysis Strategic Initiative (AIASI) and the Coral Reef Conservation Program (CRCP) for funding this project.

#### VI. **References**

- Beijbom O., P. J. Edmunds, C. Roelfsema, J. Smith, D. I. Kline, B. P. Neal, M. J. Dunlap, V.
  Moriarty, T. Y. Fan, C. J. Tan, S. Chan, T. Treibitz, A. Gamst, B. G. Mitchell, and D. Kriegman.
  2015. Towards Automated Annotation of Benthic Survey Images: Variability of Human
  Experts and Operational Modes of Automation. PLoS ONE 10(7): e0130312.
  doi:10.1371/journal.pone.0130312
- Brainard, R. and Pacific Islands Fisheries Science Center (U.S.). Coral Reef Ecosystem Division.
   2008. Chapter 2: Program Design, Operational Background, Data Collection, and
   Processing Methodologies In: Coral reef ecosystem monitoring report for American
   Samoa, 2002-2006. [Washington, DC], United States Dept. of Commerce, National
   Oceanic and Atmospheric Administration, National Marine Fisheries Service
- Coral Reef Ecosystem Division, Pacific Islands Fisheries Science Center, NOAA Fisheries. 2015. Pacific Reef Assessment and Monitoring Program. Benthic monitoring summary: American Samoa 2015. Pacific Islands Fisheries Science Center, PIFSC Data Report, DR-15-015, 3 p
- Jokiel P. L., K. S. Rodgers, E. K. Brown, J. C. Kenyon, G. Aeby, W. R. Smith, and F. Farrell. 2015. Comparison of methods to estimate coral cover in the Hawaiian Islands. PeerJ 3:e954; DOI 10.7717/Peerl.954
- Kenyon, J. C., R. E. Brainard, R. K. Hoeke, F.A. Parrish, and C. B. Wilkinson.
  2006. Towed-diver surveys, a method for mesoscale spatial assessment of benthic reef habitat: a case study at Midway Atoll in the Hawaiian Archipelago. Coastal Management 34(3): 339-349
- Kohler, K. E., and S. .M. Gill.
  - 2006. Coral Point Count with Excel extensions (CPCe): A Visual Basic program for the determination of coral and substrate coverage using random point count methodology. Comput Geosci 32: 1259-1269
- Ohlhort S. L., W. D. Liddel, R. J. Taylor, and J. M. Taylor.
  - 1988. Evaluation of reef census techniques. Proc. 6<sup>th</sup> Int Coral Reef Symp, Australia, 1988, Vol. 2

#### Veron, J.E.N.

2000. Corals of the World, Vol. 1–3. *Australian Institute of Marine Science, Townsville*: 295.